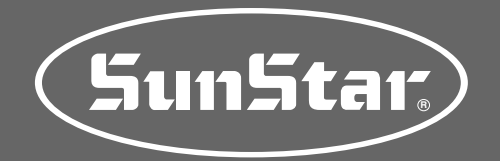

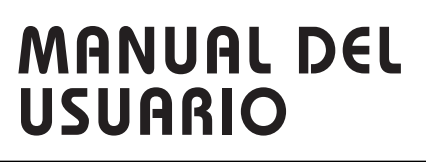

# Serie Patrón SPS/E

Máquina de costura controlada electrónicamente para realizar patrones

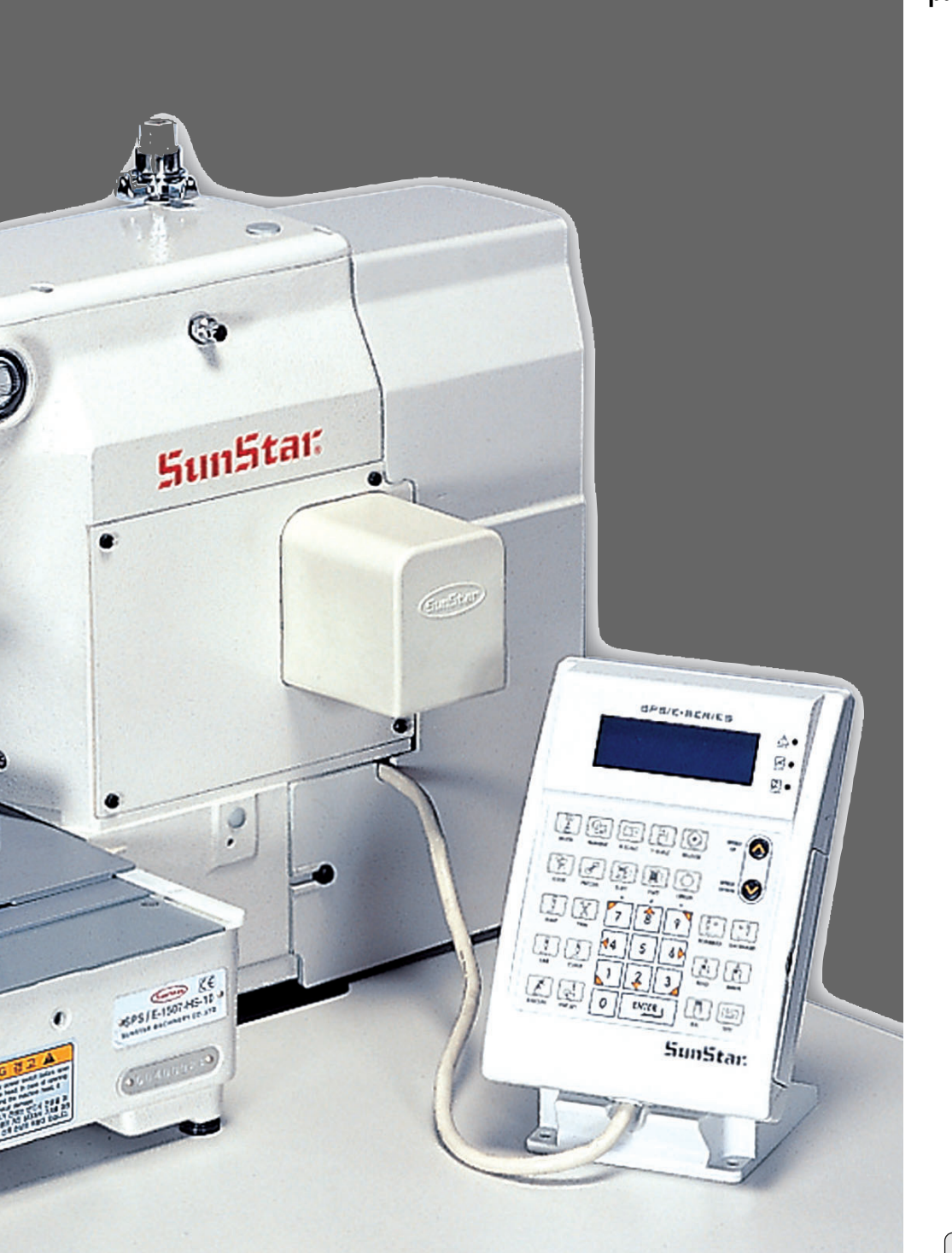

# SUNSTAR MACHINERY CO., LTD.

1) Para facilitar el uso, leer detenidamente este manual antes de empezar a coser.

2) Conservar este manual en un lugar seguro para poder consultarlo en caso de problemas.

MES-070216

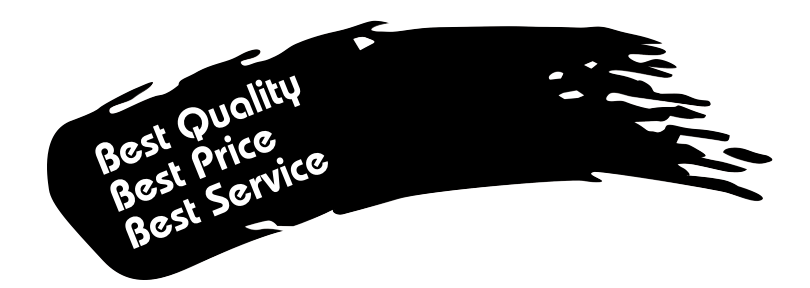

- Le agradecemos por adquirir nuestra máquina de costura. Nuestra empresa, en base de la tecnología y de la experiencia adquirida en la fabricación de máquinas industriales para la costura, hemos podido crear un producto innovador, de múltiples funciones, rendimiento óptimo, potencia máxima, resistencia superior y diseño sofisticado capaz de satisfacer las necesidades y expectativas del usuario.
- 2. Es indispensable leer completa y detenidamente este manual para la utilización eficiente y obtener el máximo rendimiento del producto.
- 3. Las especificaciones pueden ser modificados sin previo aviso para el mejoramiento de la máquina.
- 4. Este producto está diseñado, manufacturado y se vende solo para la máquina de coser industrial. El uso del cualquier otro propósito se prohíbe estrictamente.

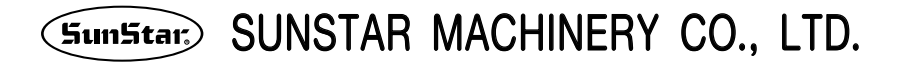

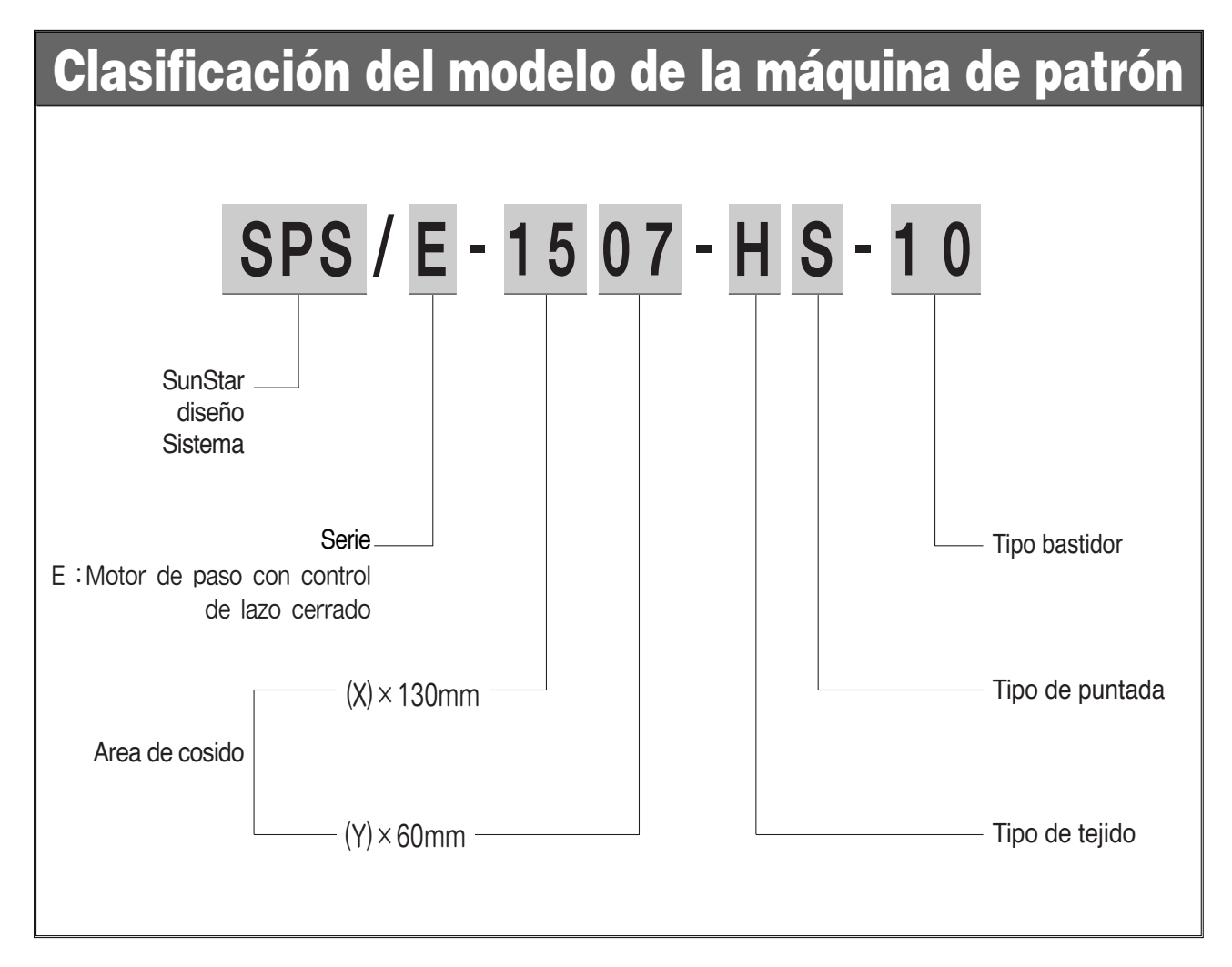

#### Tipo de patró

E : Motor de paso con control de lazo cerrado

#### Tipo Costura

| 1306 : X(130mm), | Y(60mm) |
|------------------|---------|
| 1507 : X(150mm), | Y(70mm) |

#### Puntada

S : Puntada estándar

#### Bastidor

- 10 : Bastidor de alimentación tipo motor
- 20 : Bastidor neumático monolítico
- 21 : Marco de alimentación del pneumático molitico con dispositivo de desplazamiento.
- 22 : Alimentación neumática de conducción separada
- (22-1 : Pneumático de Pedal del recuadro se dirige separadamente con dispositivo de desplazamiento de 2 pasos.)
- 23 : Pneumático de pedal de recuadro dirigido separadamente con dispositivo de abrazadera invertida.

# CONTENT

| 1. NORMAS DE SEGURIDAD                                                                                                    | 6        |
|----------------------------------------------------------------------------------------------------|----------|
| 2. ESPECIFICACIONES DE MÁQUINA                                                                                                    | 9        |
| 3. VOLTAJE PRINCIPAL Y LA CONEXIÓN DEL CABLE DE LA CAJA DE CONTROL<br>3-1) Voltaje principal y la conexión del cable eléctrico                                                                       | 10       |
| 3-2) Método de cambio del voltaje principal                                                                                                    | 11       |
| 4. CONEXIÓN DEL CABLE DE LA CAJA DE CONTROL                                                                                                    | 12       |
| 5. CAMBIO DE FUSIBLE                                                                                                    | 13       |
| 6. MÉTODO DE OPERACIÓN BÁSICO                                                                                                    |          |
| 1) Denominación y funciones de cada tecla del panel de programación                                                                                                    | 14       |
| <ol> <li>2) Denominación y descripción del contecido de cada pantalla en el modo de operación general</li> <li>2) Diracrom do fluio de la paparación conperal</li> </ol>                             |          |
| 4) Flujo de trabajo de la programación de partrones                                                                                                    |          |
| 5) Medio de almacenamiento                                                                                                    |          |
| 5-1) CF CARD                                                                                                    | 18<br>۱۷ |
| 6) Lectura de un patron de un disquete Floppy o una tarjeta CF                                                                                                    |          |
| 7) Comprobación del patrón abierto de un disquete Floppy o tarjeta CF                                                                                                    |          |
| <ol> <li>B) Cuando la maquina se para durante el cosido por la rotura del hilo</li></ol>                                                                                                    | 21<br>21 |
| 10) Bobinado del hilo                                                                                                    |          |
| 11) Función de Seguridad                                                                                                    |          |
| 11-1) Función de la tecia de cancelación de la función Ennebrar el nilo                                                                                                    |          |
|                                                                                                    | 26       |
| 1) Función del Generador Padrón de data                                                                                                    |          |
| 1-1) Programa, ejemplo 1: Creación de una costura cuadrada                                                                                                    |          |
| 1-2) Programa, ejemplo 2 : Creación de una costura circular                                                                                                    | 28<br>30 |
| 1-4) Programa, ejemplo 4 : Creación de una costura utilizando el segundo origen y la pausa                                                                                                    |          |
| 1-5) Función de selecionar la forma del ZigZag del generador                                                                                                    |          |
| 2) Editando la Data del Padron<br>2-1) Función del movimiento de una-puntada                                                                                                    |          |
| 2-2) Función del movimiento parcial de los datos del padrón                                                                                                    | 40       |
| 2-3) Función de borrar puntada del número fijado<br>2-4) Función de borrar data del padrón inicial                                                                                                   | 42<br>مە |
| 2-5) Función del cabio de la anchura de la puntada parcial                                                                                                    |          |
| 2-6) Función de Copia parcial del Padrón                                                                                                    |          |
| 2-7) Función de insertar datos de padrón                                                                                                    |          |
| 3-1) Operación después de moverse a un punto indeterminado para coser o el segundo punto origen                                                                                                    | 50       |
| 3-2) Programa, ejemplo 5: cambio de la velocidad de cosido de un patrón de costura                                                                                                    |          |
| 3-2-1) Cambio de la velocidad de cosido a partir de los datos de un parton existente                                                                                                    | 51<br>54 |
| 3-3) Programa, ejemplo 6 : uso del reverso                                                                                                    | 56       |
| 3-3-1) Programación utilizando el reverso                                                                                                    |          |
| 3-4) Utilización de los modos de extensión/reducción                                                                                                    |          |
| 3-5) Utilización del modo de cosido en cadena                                                                                                    |          |
| 3-6) Cambiando/Grabando función del Punto inicial del padrón                                                                                                    |          |
| 3-8) Cambiar/Guardar Función Maxima del Padrón de la velocidad de costura y extensión/reducción de proporción                                                                                        |          |
| 3-9) Función del padrón de la creación forma simétrica                                                                                                    |          |
| 3-10) Función de la puntada de insertar en la costura condensada                                                                                                    |          |
| 3-12) Función de insertar las puntadas Overlap (traslapo) de la costura                                                                                                    | 74       |
| 3-13) Insertación automática del codigo de corte cuando borra las puntadas                                                                                                    |          |
| 3-14) Función de llamar diseño bordado                                                                                                    |          |
| 3-16) Función de llamada de diseños JUKI                                                                                                    | 80       |
| 3-17) Contiguración del límite de costura por el usuario                                                                                                    | 81       |
| 3-19) Función de configuración de rotación reversa después de cortar el hilo.                                                                                                    |          |
| 3-20) Función de configuración del ángulo de rotación reversa después de cortar el hilo                                                                                                    |          |
| <ul> <li>4) Funcion de configuración de la altura del prensatelas (en caso de que sean tipo motor)</li> <li>5) Función de configuración de la abrazadera (en caso de que sean tipo motor)</li> </ul> | 85<br>91 |
|                                                                                                    |          |

| 6) Función General de Dato de Padrón                                                                                            |     |
|----------------------------------------------------------------------------------------------------|-----|
| 6-1) Comprobación y borrado de un patrón de costura programado                                                                  |     |
| 6-2) Realización de una copia de un patrón a otro número o disquete                                                             |     |
| 6-3) Función: Copiar el patrón en el disquete                                                                                   |     |
| 6-4) Funcion de copia de un patron guardado en la memoria a una tarjeta CF                                                      | 100 |
| 6-5) Funcion de muestra de la información del padron                                                                            | 10  |
| 6-3) Initialización de parametros relativos al costo general                                                                    | 102 |
| 6-8) Actualización del programa                                                                                                 | 100 |
| 6-0) Confirmación de la versión del programa                                                                                    | 104 |
| 6-10) Configuración del contador de poblina según el diseño                                                                     | 100 |
| 6-11) Download de un patron de diseño mediante un PC                                                                            | 108 |
|                                                                                                    |     |
| 8. DESCRIPCION DETALLADA DEL METODO DE OPERACION                                                                                | 110 |
| 1) Comprensión de la funcion de test de la máquina                                                                              | 110 |
| 1-1) Lest de la placa                                                                                                    | 110 |
| 1-2) Test del motor de paso - motor de eje principal (Test principal X-Y)                                                       |     |
| 1-3) Test del motor principal                                                                                                   |     |
| 1-5) Test de mierrupcion                                                                                                    |     |
|                                                                                                    |     |
| 1-7) Test del teclado                                                                                                    | 114 |
| 1-8) Comprobación del puerto input 0                                                                                            | 114 |
| 1-9) Comprobación del puerto input 1                                                                                            | 115 |
| 1-10) Comprobación del puerto input 2                                                                                           | 116 |
| 1-11) Comprobación del puerto input 3                                                                                           | 116 |
| 1-12) Comprobación del puerto input 4                                                                                           | 117 |
| 1-13) Comprobación del puerto input 5                                                                                           | 118 |
| 1-14) Comprobación del puerto input 6.                                                                                          | 118 |
| 1-15) Comprobación del solenoide                                                                                                | 119 |
| 1-16) Comprobación del puerto output 4                                                                                          | 120 |
| 1-17) Comprobación del puerto output 5                                                                                          | 121 |
| 1-18) Puerto de exportación XYDrive (Outport 6)                                                                                 | 122 |
| 1-19) Comprobacion de los puertos de exportación 7, 8 (Outport 7, 8)                                                            | 123 |
| 1-20) Comprobación manual del Motor de paso                                                                                     | 12: |
| 1-21) Comprobación del punto origen                                                                                             | 124 |
| 1-22) Comprobación del nunto origen del prensatelas y la abrazadera (En caso de que sean tipo motor)                            | 125 |
| 1-20 Comprohación de salto                                                                                                    | 126 |
| 1-25) Test del tipo de motor                                                                                                    | 126 |
| 1-26) Comprobación de comunicación entre el panel del eje principal y el panel CPU/IO                                           | 127 |
|                                                                                                    | 100 |
| 9. DESCRIPCION DE LOS PARAMETROS RELATIVOS A LA OPERACIÓN GENERAL DE COSIDO                                                     | 120 |
| 1) rabia de función para programar el parron                                                                                    | 17  |
| 2) Didgialita de partmetre relative al coside conoral                                                                           | 170 |
| 3) Numero de parameno relativo al cosido general                                                                                | 174 |
| 4) Load de ello es                                                                                                    | 170 |
| 6) Diagrama del tablero                                                                                                    | 182 |
| 7) BÁSICO MANUAL                                                                                                    |     |
|                                                                                                    |     |
| 10. RESTAURACION DE EMERGENCIA                                                                                                  | 185 |
| 1) Pasos a seguir cuando hay problemas con la memoria flash                                                                     | 185 |
| 1-1) Cuando la memoria flash (D:>Drive) no es reconocida                                                                        | 185 |
| 1-2) Cuando el programa de operación Patternu.exe se naya borrado en la memoria tiasn (D:S-Drive)                               | 185 |
| 2) Function de feinstalación y el programa de install                                                                           |     |
| 2-1) Orden de Lindate del programa                                                                                              | 186 |
| 2-3) Salir a la pantalla inicial del programa                                                                                   | 186 |
|                                                                                                    |     |
| 11. RESTAURACION DE EMERGENCIA                                                                                                  | 187 |
| 1) Llamada automática de diseño (función AUTO CALL)                                                                             | 187 |
| 1-1) Información de la señal de conexión del puerto de entrada.                                                                 | 187 |
| 1-2) Uso de funciones.                                                                                                    |     |
| 2) Consiguración del grupo de llamada automática de diseno (Auto Num Set)                                                       |     |
| <ul> <li>annaua autornatica del diseño mediante el cooligo de barras</li></ul>                                                  | 191 |
| 4) i uncion de configuración del puerto de exponación del usuano [Se usa en la conexión del dispositivo<br>externo del usuario] | 10/ |
| 5) Función de configuración del nuerto de importación del usuario ISe use en la conevión del dispositivo                        | 194 |
|                                                                                                    | 100 |

# NORMAS DE SEGURIDAD

Las indicaciones de las normas de seguridad son: ¡Peligro!, ¡Aviso! y ¡Precaución! Si no cumplen las indicaciones debidamente, puede causar daños físicos a personas o a la máquina. El significado de las señales y símbolos de seguridad son:

iPeligro! : Hay que cumplir la norma que en ella se indica, ya que de lo contrario, puede causar daños graves al personal cuando se realice instalación, transportación y mantenimiento de la máquina.

¡Aviso! : Si no se cumplen las indicaciones de esta señal, puede provocar daños graves.

i<sup>Precaución!</sup> : Si no se cumplen las indicaciones de esta señal, puede causar malfuncionamiento de la máquina.

| 1-1) Transporte                  | <ul> <li>Sólo el personal que conozca las normas de seguridad puede transportar la máquina. Y debe seguir las indicaciones que abajo se mencionan para el transporte de la misma.</li> <li>(a) Se requieren dos personas como mínimo para trasladar la máquina.</li> <li>(b) impie la máquina de cualquier tipo de manchas de aceite para prevenir accidentes durante el transporte.</li> </ul>                                                                                                    |
|----------------------------------|----------------------------------------------------------------------------------------------------|
| 1-2) Instalación<br>iPrecaución! | <ul> <li>La máquina puede que no funcione correctamente al instalarse en ciertos ambientes produciendo fallas en el funcionamiento o a veces ocasionando roturas de la misma. Instale la máquina en un lugar adecuado siguiendo los pasos siguientes.</li> <li>(a) Quite el embalaje empezando desde arriba y tenga cuidado con los clavos de las paletas.</li> <li>(b) La corrosión y la suciedad de la máquina provienen del polvo y de la humedad. Instale aire acondicionador y limpie regularmente.</li> <li>(c) Mantenga la máquina alejada de los rayos solares directos. Puede deformar o provocar decoloración de la máquina.</li> <li>(d) Deje suficiente espacio, mínimo 50cm por los laterales y la parte trasera, para luego, facilitar la reparación.</li> <li>(e) No haga funcionar la máquina en ambientes que puedan originar explosiones. Sobre todo, en los lugares donde se utilicen gran cantidad de aerosoles o donde se administre oxígeno. Sólo se permite la operación de la máquina en aquellos ambientes donde se está permitido.</li> <li>(f) Por sus características, la máquina no viene con los equipos de iluminación, por lo tanto, el usuario debe instalarlos según sus necesidades.</li> <li>[Nota] Los detalles de la instalación están descritos en el apartado [4. Instalación de la máquina] del Manual del Usuario, Parte mecánica.</li> </ul> |
| 1-3) Reparación                  | <ul> <li>Si hace falta reparar la máquina, puede hacerlo siempre y cuando lo realice un técnico designado por nuestra empresa.</li> <li>(a) Para la limpieza o reparación de la máquina, primero desconecte la corriente eléctrica y espere 4 minutos hasta que la máquina esté completamente descargada.</li> <li>(b) No modifique ninguna especificación o pieza sin consultar al fabricante. Las modificaciones pueden causar daños a la máquina durante su funcionamiento.</li> <li>(c) En las reparaciones de la máquina sólo se permiten utilizar recambios originales.</li> <li>(d) Vuelva a colocar todas las tapas de seguridad después de finalizar la reparación.</li> </ul>                                                                                                    |

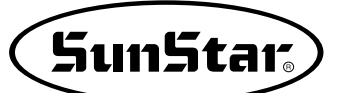

| 1-4) Operación de<br>la máquina                   | La serie está diseñada, como maquinaria industrial de coser, para realizar costuras con los diferentes tipos de telas u otros materiales similares. Siga las indicaciones de abajo antes de trabajar con la máquina.                                                                                                    |
|---------------------------------------------------|----------------------------------------------------------------------------------------------------|
| iPrecaución!                                      | <ul> <li>(a) Lea este manual cuidadosamente y por completo antes de hacer funcionar la máquina.</li> <li>(b) Por seguridad, trabaje con la ropa apropiada.</li> <li>(c) Cuando la máquina esté en funcionamiento no se acerquen las manos u otras partes del cuerpo a las partes como agujas, lanzadera, tira-hilos, volantes, etc.</li> <li>(d) No abran las tapas ni la placa de seguridad durante el funcionamiento de la máquina.</li> <li>(e) Asegúrese de conectar la toma de tierra.</li> <li>(f) Antes de abrir la caja de control o cajas eléctricas, compruebe que el interruptor esté apagado y la fuente de energía desconectada.</li> <li>(g) Pare la máquina antes de enhebrar la aguja o hacer una inspección después de terminar el trabajo.</li> <li>(h) No encienda la corriente con el pedal presionado.</li> <li>(j) No enchufe en una toma de corriente varios enchufes para operar la máquina.</li> <li>(j) Instale la máquina, si es posible, en lugares lejos de ruidos, o aparatos de emisión de alta frecuencia como el equipo de soldadura.</li> <li>(k) Tenga cuidado cuando se baje la placa de alimentación superior. Puede accidente en las manos.</li> </ul> |
|                                                   | [ ¡Aviso! ]<br>Para prevenir los daños físicos, antes de su uso, debe cerrar la cubierta y apagar la máquina<br>en las inspecciones y en los ajustes.                                                                                                    |
| 1-5) Dispositivos<br>de seguridad<br>iPrecaución! | <ul> <li>Etiqueta de seguridad: Describe las precauciones que se deben tomar durante el funcionamiento de la máquina.</li> <li>Tapa protectora palanca tira-hilos: Prevé el contacto entre la palanca tira-hilos y partes del cuerpo humano.</li> <li>Tapa del motor: Dispositivo protector de posibles accidentes acusados por la rotación del motor.</li> <li>Tapa del motor de paso: Dispositivo que protege de cualquier accidente que pueda causar el motor de paso durante la operación.</li> <li>Etiqueta de seguridad: Protege los ojos del usuario cuando hay rotura de aguja.</li> <li>Salva-dedos: Dispositivo que protege los dedos contra la aguja.</li> </ul>                                                                                                    |

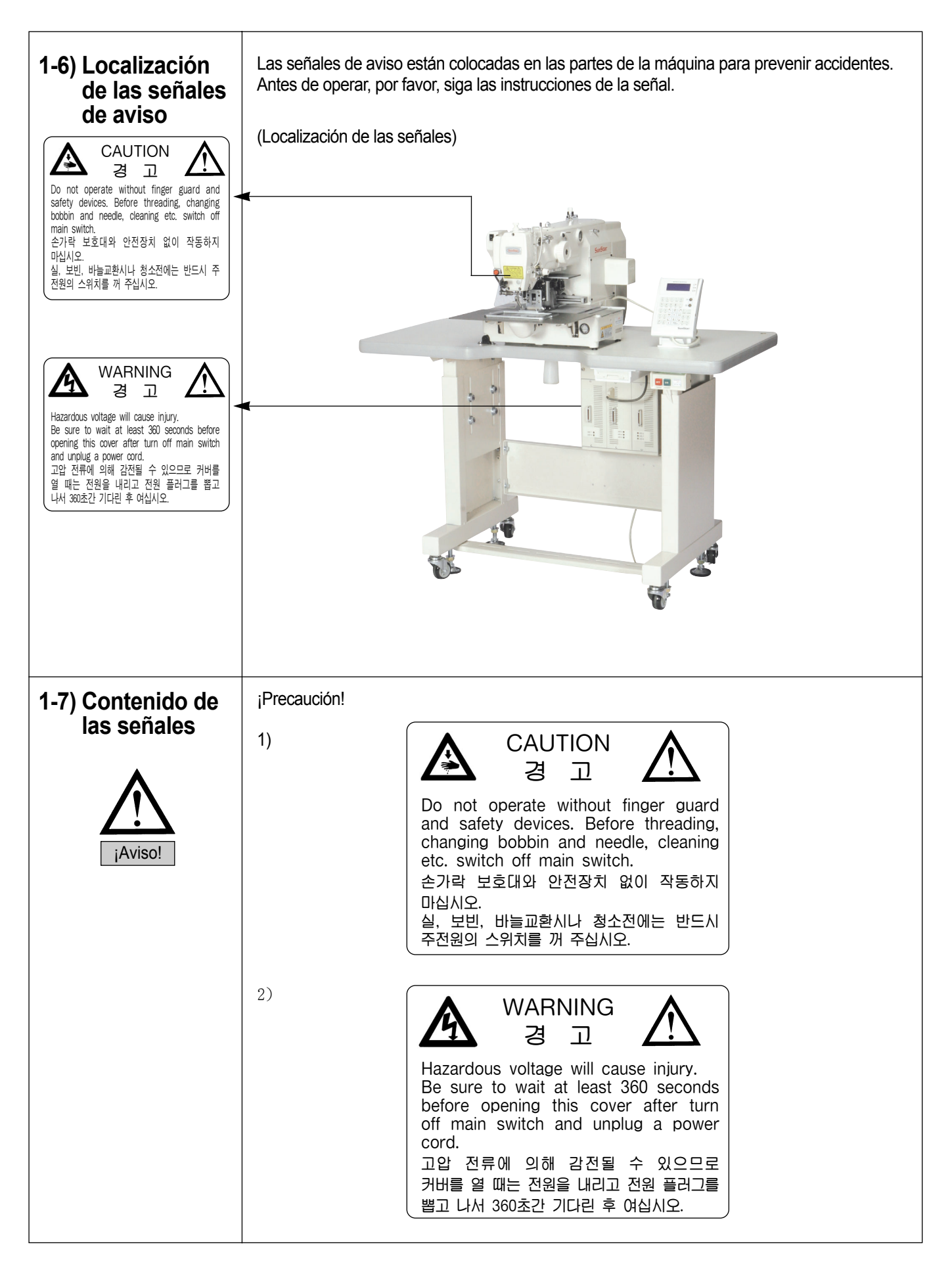

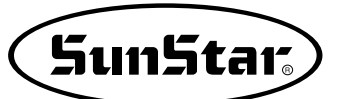

**ESPECIFICACIONES DE MÁQUINA** 

| Serie de Clasificación          | SPS/E-1306                                                                       | SPS/E-1507                     |
|---------------------------------|----------------------------------------------------------------------------------|--------------------------------|
| Area de costura                 | 130mm × 60mm                                                                     | 150mm × 70mm                   |
| Velocidad de costura            | Máximo 2,700 spm (Ancho de                                                       | e la puntada monor que 3 mm)   |
| Ancho de puntada                | 0.1 ~ 12.7 mm (Resolu                                                            | ición minima: 0.05 mm)         |
| Agujas                          | DP × 17                                                                          | ′, DP × 5                      |
| Golpe de la barra de agujas     | 41.2                                                                             | 2mm                            |
| Lanzadera de garfio             | Lanzadera de garfic                                                              | o largo semi-rotativo          |
| Caja de la bobina               | Caja de bobina para lazandera                                                    | a de garfio de doble capacidad |
| Bobina                          | Bobina para lanzadera de garfio largo                                            |                                |
| Golpe del pie prensa telas      | Estándar 4mm [0.5~10mm]                                                          |                                |
| Altura del pie de prensa telas  | Máx. 22mm                                                                        |                                |
| Altura de placa de alimentación | Máx. 25mm                                                                        |                                |
| Garfio                          | Movimiento por el motor de pulso cerrado total                                   |                                |
| Función de emergencia de paro   | Disponible durante la operación                                                  |                                |
| Funcion de seleccionar muestra  | El número de diseños seleccionado desde el N° 1 hasta el N° 999                  |                                |
| Memoria                         | CF Card (Floppy Diskette : Option)                                               |                                |
| Memoria de auto retrocedimiento | El punto de trabajo está almacenada en la memoria de la máquina                  |                                |
| Funcion del segundo origen      | origen Otro punto de origen puede ser utilizado al usar el Jog Key               |                                |
| Limite máximo de velocidad      | cidad La velocidad máxima puede ser limtada de 200 a 2,700spm                    |                                |
| Número de muestra               | stra Tarjeta CF (128 Mbyte: Máximo 2100 patrones [Máximo 20000puntadas / patrón] |                                |
| Dispositivos de seguridad       | d Función de paro de emergencia, Función limitada de velocidad máxima            |                                |
| Motor principal                 | Motor de conexión directa 550 W Servomotor AC                                    |                                |
| Consumo de potencia             | 600VA                                                                            |                                |
| Temperatura recomendada         | 5° C ~ 40° C                                                                     |                                |
| Humedad recomendada             | 20% ~ 80%                                                                        |                                |
| Potencia                        | 1 ¢ : 100~240V, 3 ¢ : 200~440V, 50/60Hz                                          |                                |

3

# VOLTAJE PRINCIPAL Y LA CONEXIÓN DEL CABLE DE LA CAJA DE CONTROL

3-1) Voltaje principal y la conexión del cable eléctrico

### 1) Especificaión del voltaje

La indicación del voltaje está etiquetado en el cable de la corriente de la siguiente manera.

| 이 기계의 전기 사양은 공장 출고 시 아래의                     | V 표기대로 결선되어 있습니다.           |
|----------------------------------------------|-----------------------------|
| The Electric Specification of This Machine i | s Connected Under V Marked. |
| V 단상(1 Phase)                                | 삼상 (3 Phase)                |
| 110V 120V V 220V 2                           | 40V 220V 240V               |
|                                              |                             |

- 1. No debe utilizar la máquina si el voltaje de entrada es diferente al de la máquina.
- 2. Si desea cambiar el voltaje de la máquina consulte el apartado "Método de cambio del voltaje".
  - Conexión en 1-Fase (100V, 110V, 120V, 200V, 220V, 240V)
  - Conexión en 3-Fase (200V, 220V, 240V, 380V)

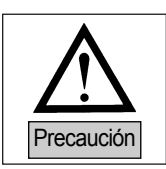

Si el voltaje es 380V de la 3-fase para utilizar la máquina debe instalar una caja de transformación.(Compruebe el voltaje de su pedido)

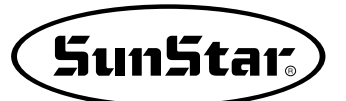

### 3-2) Método de cambio del voltaje principal

- Mediante SMPS mantiene la corriente continua durante el cambio de la corriente de entrada.
- Al usar un voltaje libre, al voltaje del eje principal debe instalarse un conector de cambio que dependiendo de voltaje de entrada, 110V o 220V, deberá cambiarse de posición.

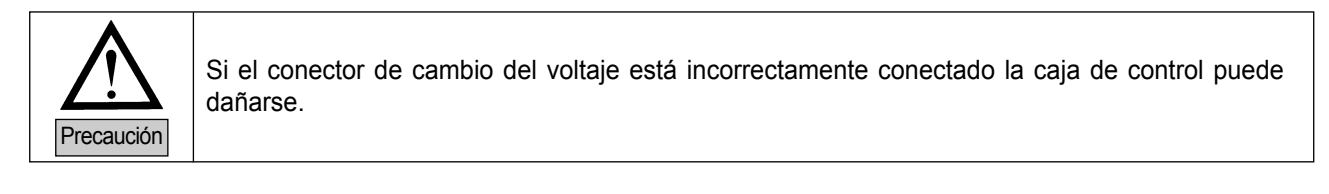

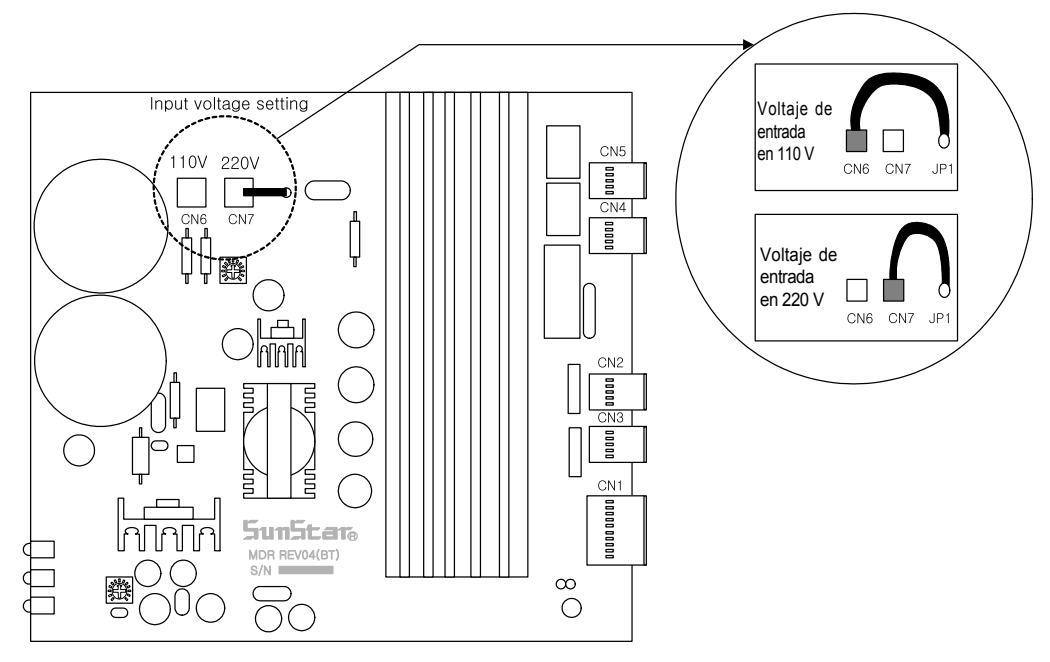

# **CONEXIÓN DEL CABLE DE LA CAJA DE CONTROL**

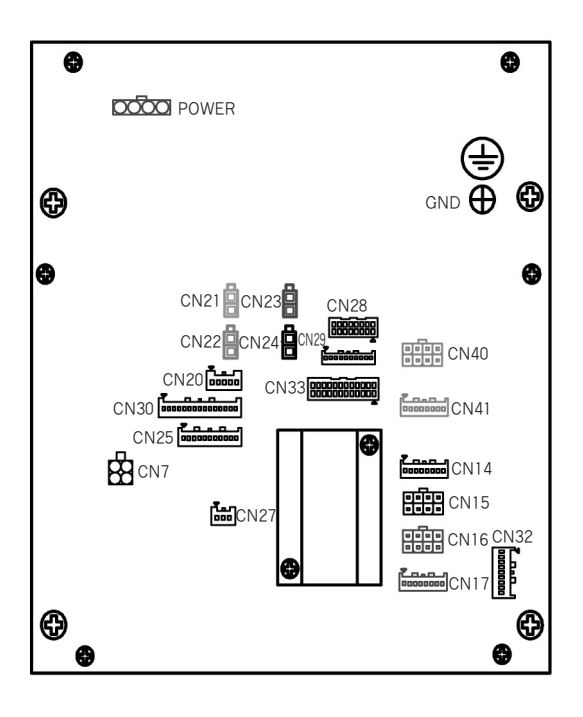

[Cubierta posterior de la caja de control]

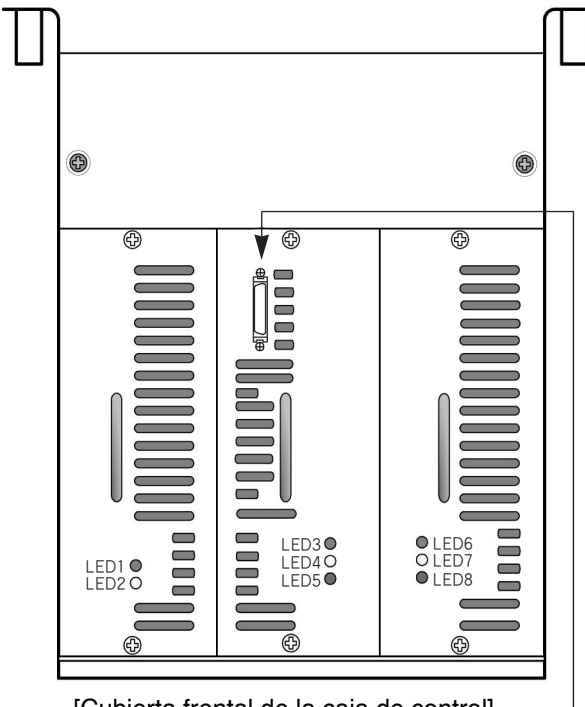

[Cubierta frontal de la caja de control]

| Número del<br>producto | Nombre del cable                         |
|------------------------|------------------------------------------|
| -                      | Cable de conexión de la caja FDD externo |

| Número del | Nombre del cable                                       | Conector de la conexión |
|------------|--------------------------------------------------------|-------------------------|
| producto   | Nomble del Cable                                       | de la caja de control   |
| 10         | Cable de conexión del motor de paso del eje P          | CN40, CN41              |
| 11         | Cable de conexión del motor de paso del eje X          | CN14, CN15              |
| 12         | Cable de conexión del motor de paso del eje Y          | CN16, CN17              |
| 13         | Sensor X-Y y cable de parada de emergencia             | CN30, CN20              |
| 14         | Cable de importación del sensor                        | CN33                    |
| 17         | Cable de exportación del interruptor de aire a presión | CN23                    |
| 19         | Cable del sensor de aproximación del eje P             | -                       |
| 20         | Cable del interruptor de seguridad del cabezal         | -                       |
| 21         | Cable del detector de hilos                            | -                       |
| 22         | Cable de la toma de tierra                             | Conexión en GND         |
| -          | Cable de importación del power externo                 | Conexión del power      |

\* Estructura del conector de importación y exportación auxiliar

| Nombre del conector                                  | Nombre del conector |
|------------------------------------------------------|---------------------|
| Conector de la conexión de la comunicación CAN       | CN27                |
| Conector de la exportación del aire a presión 2      | CN29                |
| Conector de la exportación de la señal de indicación | CN25                |

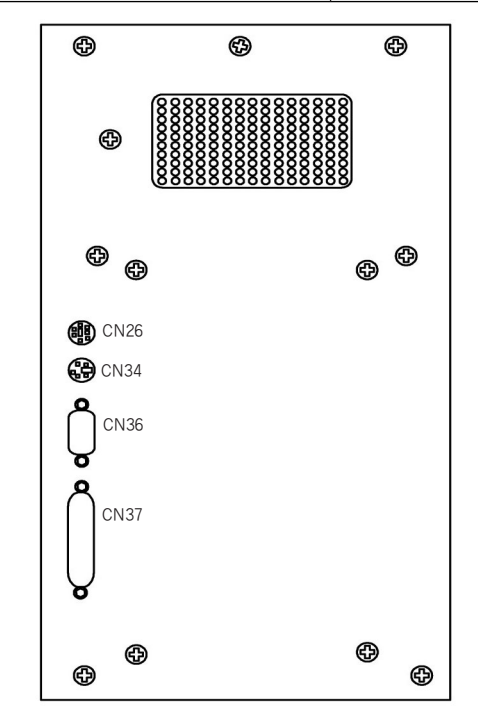

#### [Cubierta derecha de la caja de control]

| Número del<br>producto | Nombre del cable                                                 | Conector de la conexión<br>de la caja de control |
|------------------------|------------------------------------------------------------------|--------------------------------------------------|
| -                      | Conector de la conexión del PU F3                                | CN26                                             |
| -                      | Conector de la conexión del sincronizador interno                | CN34                                             |
| -                      | Conector de la conexión del embrague del motor del eje principal | CN36                                             |
| 8                      | Conector de la conexión del OP UNIT                              | CN37                                             |

\* Para conectar el PU F3, previamente debe extraer el conector D-SUB conectado a la tarjeta CPU.

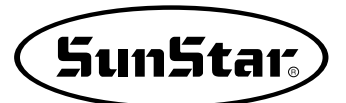

# **CAMBIO DE FUSIBLE**

5

Precaución

- Para prevenir las electrocuciones espere 5 minutos después de apagar la máquina.
- Después de apagar la máquina abra la caja de control y cambie el fusible, el fusible debe ser adecuado con capacidad indicada.

## 1) La parte sombreada es la parte del fusible

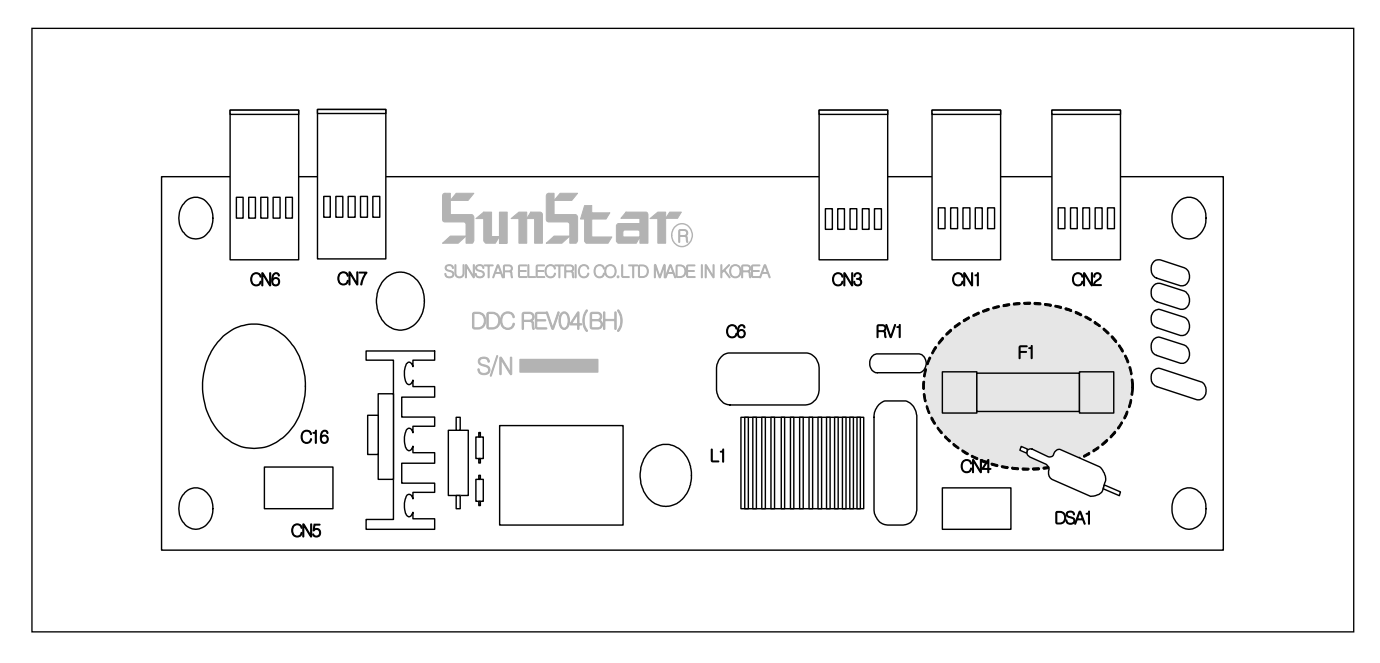

## 2) Capacidad y tipo de fusible

| Número | Capacidad | Тіро                                            |
|--------|-----------|-------------------------------------------------|
| F1     | 15A       | Fusible de protección de la corriente principal |

**6** MÉTODO DE OPERACIÓN BÁSICO

# 1) Denominación y funciones de cada tecla del panel de programación

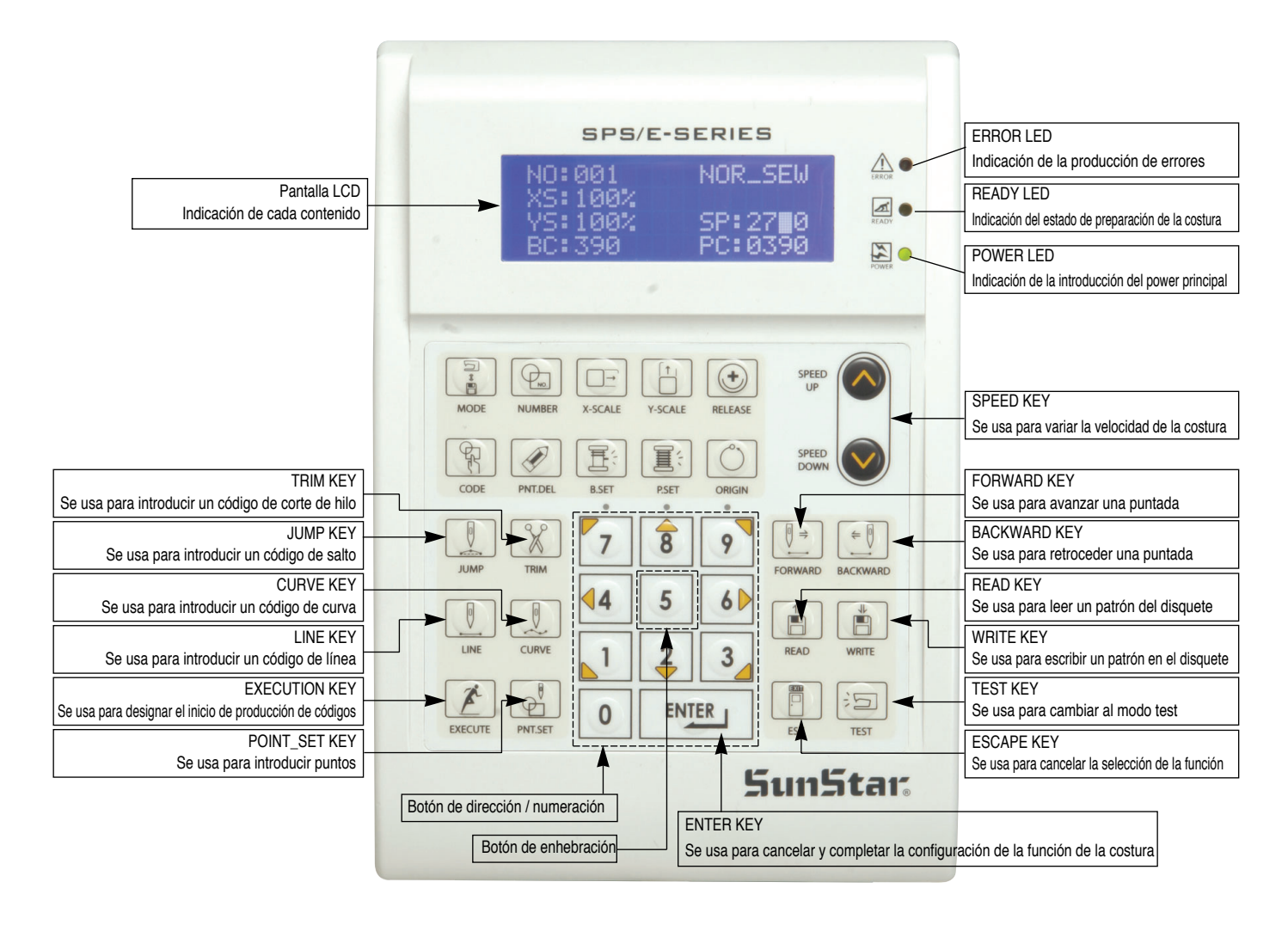

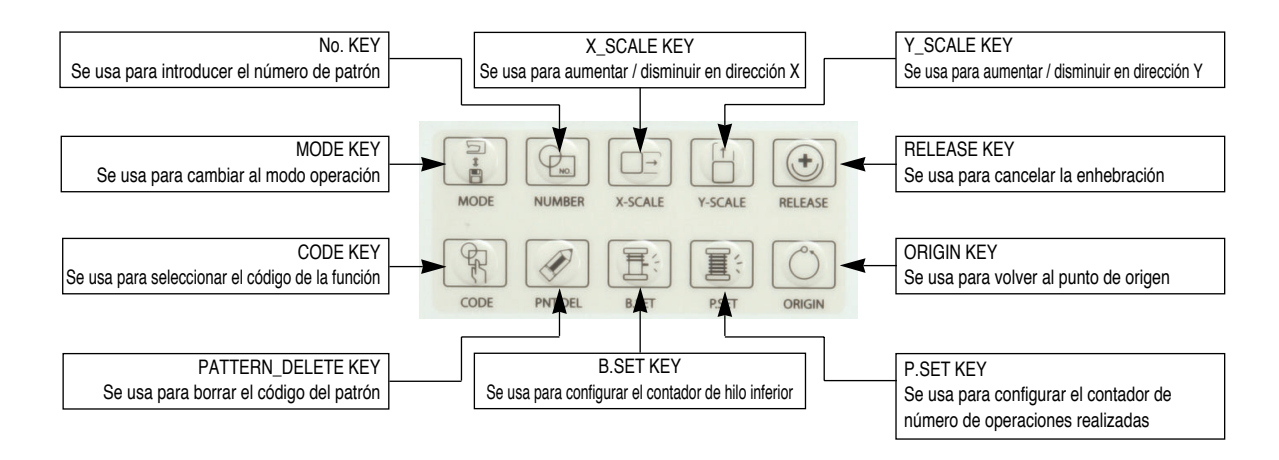

14

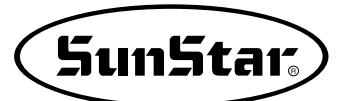

# 2) Denominación y descripción del contecido de cada pantalla en el modo de operación general

Esta es la pantalla inicial cuando se enciende la máquina por primera vez. El contenido de la pantalla podrá cambiarse según los parámetros relativos a la costura.

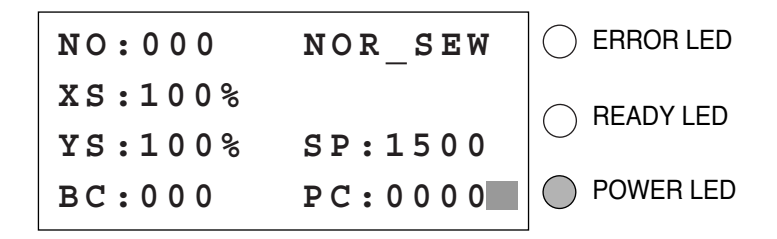

- A. "POWER LED" (piloto de encendido): Cuando se enciende la máquina, este piloto luminoso se enciende.
- B. "READY LED" (piloto preparado para coser): Esta luz se enciende cuando la máquina está preparada para coser leyendo los patrones. Durante la lectura o la escritura de los patrones, la luz parpadeará. Si se pulsa "ENTER", se saldrá del estado "READY".
- C. "ERROR LED" (piloto de error): Esta luz se enciende cuando sucede algún error incluido el electroimán de hilo y el paro de emergencia.
- D. "NO" : Indica el número de patrón. Pulsar la tecla NO e introducir el número de patrón que se desee pulsando las teclas de digitos (000 999).
- E. "XS": Indica la escala de aumento y reducción de la anchura. Se puede cambiar el valor utilizando las teclas de dígitos después de pulsar la tecla "X SCALE". (001% 400%).
- F. "YS": Indica la escala de aumento y reducción de la longitud. Se puede cambiar el valor utilizando las teclas de dígitos después de pulsar la tecla "Y SCALE" (001% 400%).
- G. "SP": Indica la velocidad de cosido. Se puede cambiar la velocidad pulsando la tecla "SPEED". (200 spm 2700 spm).
   Máxima de la costura varia dependiendo en la máquina de coser. See "Setting-Up"
- H. "BC" : Indica el valor del contador del hilo inferior. Se puede cambiar el valor utilizando las teclas de dígitos después de pulsar la tecla "B.SET". (000 999)
- "PC" : Indica el valor de capacidad de trabajo. Se puede cambiar este valor utilizando las teclas de dígitos después de pulsar la tecla "P.SET". (0000 - 9999)
- J. "NOR\_SEW" : Muestra la condición de trabajo. Se puede coser con costura normal o con costura en cadena. "NOR\_SEW" indica la costura normal y "CHN\_XX" indica la costura en cadena.
  - \* Referencia: Se puede ir de 00 a 15 en XX de "CHN\_XX"

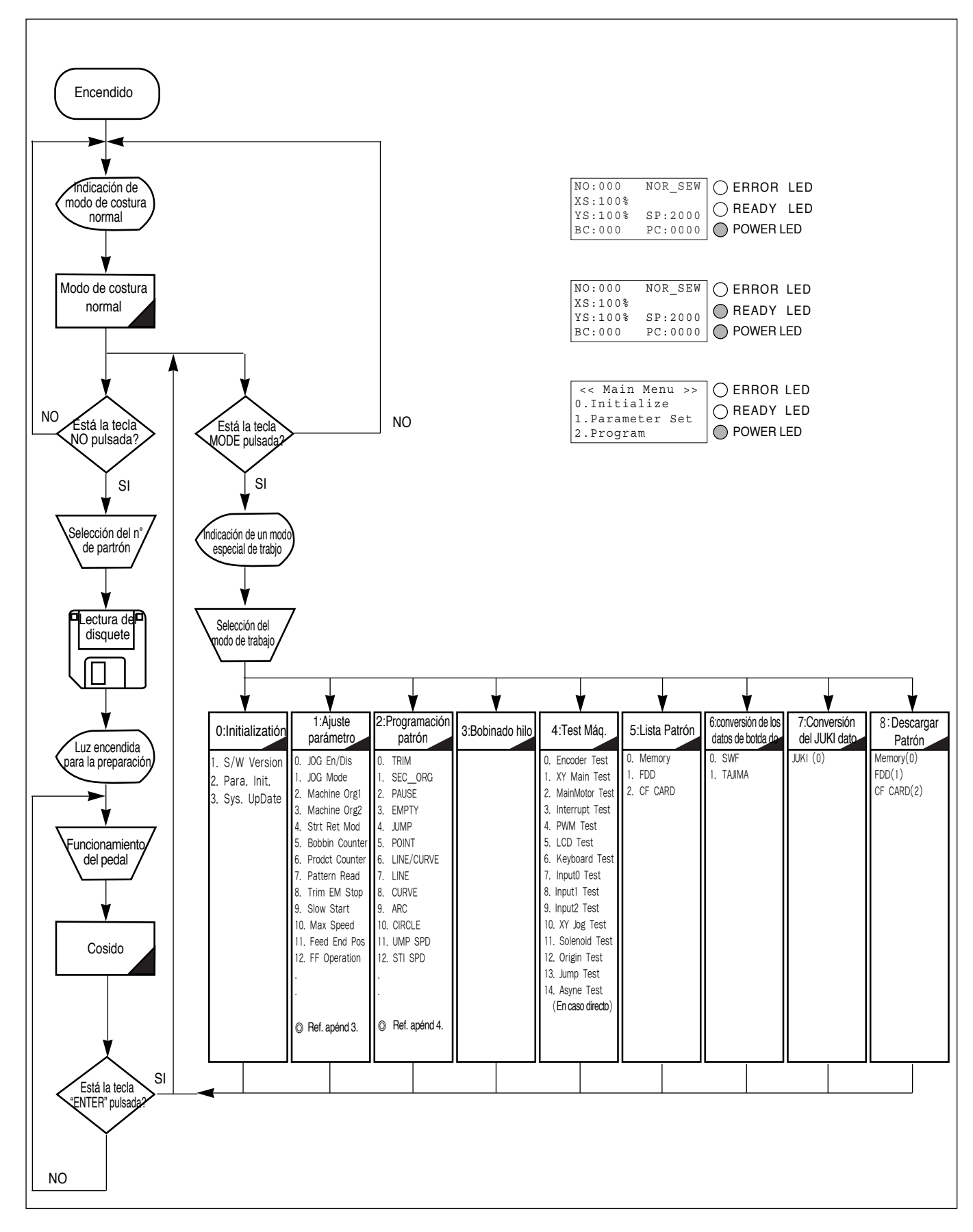

## 3) Diagram de flujo de la operación general

Sun5tar,

# 4) Flujo de trabajo de la programación de partrones

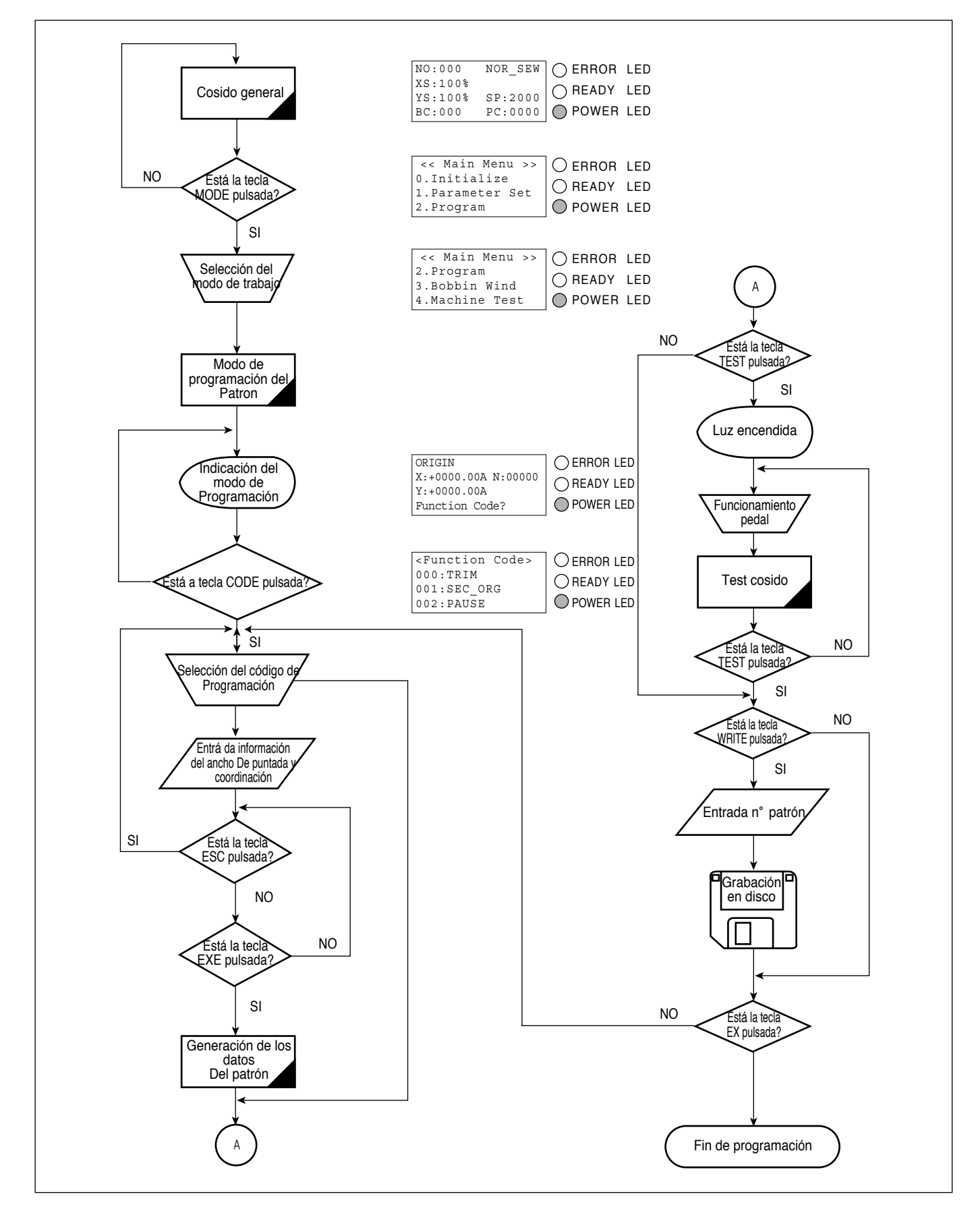

# 5) Medio de almacenamiento

### 5-1) CF CARD

El usuario puede utilizar tarjetas CF de uso general.

CF es la abreviación de Compact Flash Memory y en la actualidad este método de almacenamiento se usa diversamente.

La tarjeta CF que ofrecemos es de 128M, comparado con un disquete Floppy, es 90 veces más amplia.

Para su uso, el usuario puede adquirir las tarjetas CF al igual que los disquetes Floppy. La capacidad de memoria de la tarjeta no afecta de ninguna manera en su uso pero, en caso de las tarjetas con amplias memorias, las velocidades de lectura yescritura pueden ser lentas.

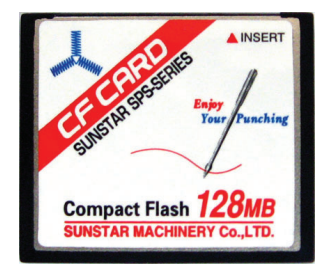

Si el usuario ha guardado un diseño en la tarjeta CF, automáticamente se crea un archivo "SPS" y el diseño se guarda dentro del archivo "SPS". Las instrucciones de uso son las mismas que el disquete Floppy.

Además, para utilizar la tarjeta CF en el PC es necesario un lector de tarjetas CF. El lector es de uso general y se pueden adquirir fácilmente en los establecimientos de venta, puede consultar en la tienda de informática más cercana. Para poder usar las tarjetas CF comunes el formato del sistema debe ser <u>FAT, FAT 16</u>, generalmente el formato del sistema es FAT 32, el formateo del sistema puede realizarse mediante el lector CF en el PC.

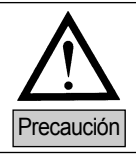

Puede ocurrir que el lector no reconozca algunas tarjetas CF en venta en el mercado. Este problema puede producirse por la diferencia de manufacturación entre las productoras, en estos casos cambie la marca de la tarjeta.

- ① Mantenga la tarjeta CF lejos de productos con amplios campos magnéticos como la televisión o imanes.
- ② Debe proteger la tarjeta CF de las sobrecargas, la humedad y el contacto directo con los rayos solares.
- ③ Durante el formateo de la tarjeta CF o en la importación y exportación de archivos no debe extraer la tarjeta CF del lector.
- ④ Para introducir la tarjeta CF en el lector compruebe la dirección de la tarjetaCF
- ⑤ Con la M/C en ON no introduzca la tarjeta CF en el lector, en caso contrario puede provocar errores.

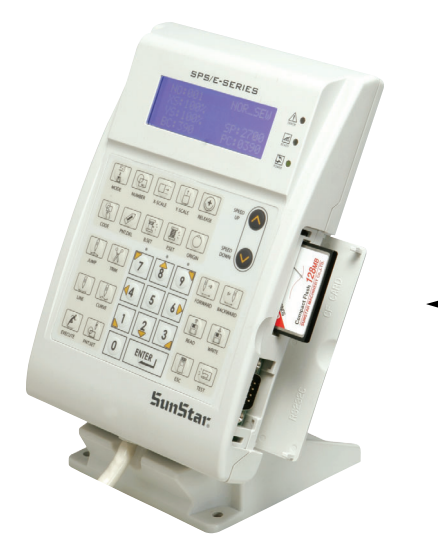

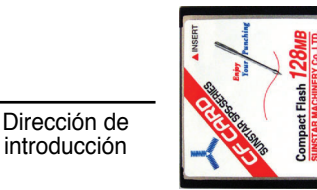

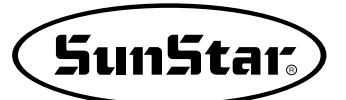

# 5-2) Disquete Floppy (Opcional)

Para el uso de los disquetes Floppy es imprescindible el cumplimiento de los requisitos indicados en la parte inferior.

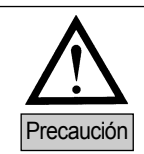

Puede utilizar los disquetes Floppy en venta en el mercado, siempre que sean de reconocida calidad.

- ① Mantenga la tarjeta CF lejos de productos con amplios campos magnéticos como la televisión o imanes.
- ② Debe proteger la tarjeta CF de las sobrecargas, la humedad y el contacto directo con los rayos solares.
- ③ No debe dejar objetos pesados sobre el disquete Floppy.
- ④ Durante el formateo de la tarjeta CF o en la importación y exportación de archivos no extraiga el disquete del lector.
- ⑤ No deje abierta la tapa de protección del lector.
- 6 Si el disquete está protegido contra escritura no podrá guardar el archivo en el disquete.
- ⑦ Si utiliza un disquete Floppy repetidas veces pueden producirse errores.
- (8) Se recomienda realizar copias de seguridad de los diseños importantes en dos disquetes.

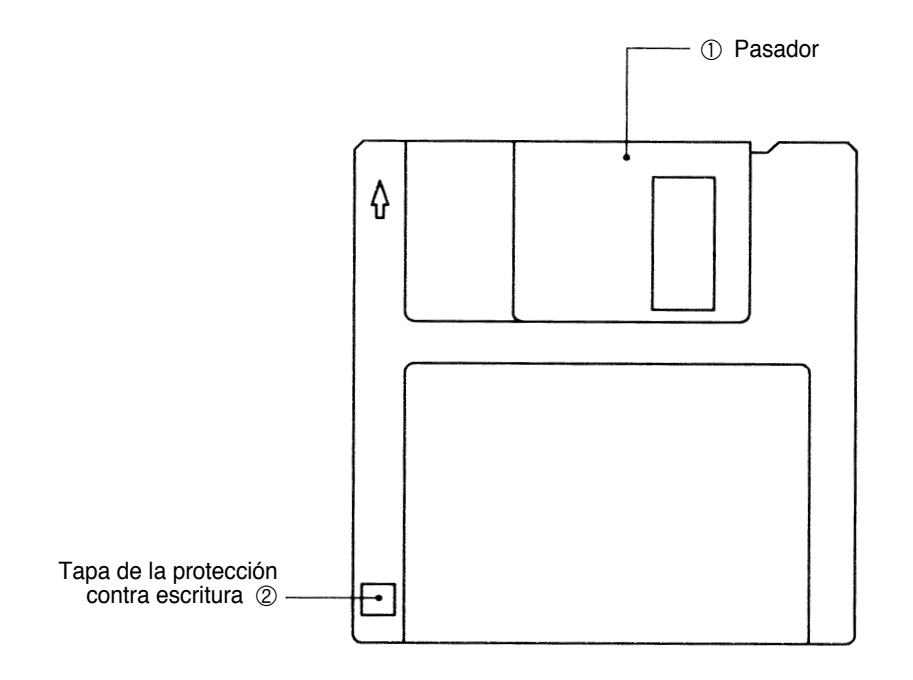

### 6) Lectura de un patron de un disquete Floppy o una tarjeta CF

- Precaución: si la luz de READY se enciende o si el plato de alimentación superior está abajo, algunas teclas no se podrán utilizar. Así pues, utilizar las teclas después de levantar dicho plato o pulsar la tecla ENTER.
- A. Introducir el disquete Floppy o la tarjeta CF con el patrón en su correspondiente lector.
- B. Después de pulsar la tecla NO, introducir el n° de patrón a través de las teclas numéricas. (Si se desea trabajar con el patrón 001, pulsar [0][0][1])
- C. Pulsar ENTER. Leer el patrón y cambiar al modo de cosido disponible.
- D. En este momento, la placa del hilo superior desciende, después vuelve a subir moviéndose al punto de cosido inicial. La luz de READY se encenderá.
- E. Pulsar la tecla SPEED para ajustar la velocidad.
- F. Si presiona el pedal derecho, la placa de alimentación superior baja. Y si presiona el pedal izquierdo, comienza a realizar el trabajo.
- G. Cuando se finaliza la operación, la máquina volverá al punto de origen o al punto de cosido inicial, y el plato de alimentación superior subirá.

| NO:001  | NOR_SEW |
|---------|---------|
| XS:100% |         |
| YS:100% | SP:2000 |
| BC:000  | PC:0000 |

| NOR_SEW |
|---------|
|         |
| SP:1500 |
| PC:0000 |
|         |

\* La configuración del lector deseado se realiza mediante el parámetro 076. SAVE TYPE. Si desea utilizar el lector de tarjetas CF debe seleccionar CF CARD.

#### 7) Comprobación del patrón abierto de un disquete Floppy o tarjeta CF

- Introducir el disquete Floppy o la tarjeta CF en el lector correspondiente.
- B. Después de pulsar la tecla NO, introducir el n° de patrón utilizando las teclas numéricas. (Si se desea trabajar con el patrón 001, pulsar [0][0][1]) Por lo tanto, si desea leer el número de patrón, previamente debe configurar el tipo de memoria que desea leer en el parámetro 076. SAVE TYPE.
- C. Pulsar la tecla ENTER. Leer el patrón y cambiar al modo de cosido disponible.
- D. En este momento, la placa del hilo superior desciende, después vuelve a subir moviéndose al punto de cosido inicial. La luz de READY se encendera.
- E. Pulsar la tecla SPEED para ajustar la velocidad.
- F. Presione el pedal derecho, entonces la placa de alimentación superior baja.
- G. Si se pulsan las teclas FORW y BACK para avanzar o retrasar una puntada, se puede confirmar el modelo real a ser cosido. Si se pulsan estas teclas sin cesar, la aguja se moverá al principio o al final.
- H. Si se desea finalizar el trabajo, pulsar la tecla ORIGIN.
- I. Si desea continuar la costura estando en la dirección hacia adelante o reversa, presione el pedal izquierdo.
- J. Cuando se finaliza la operación, la máquina vuelve al origen o al punto inicial de cosido, y el plato de alimentación superior subirá.

| NO:001  | NOR_SEW |
|---------|---------|
| XS:100% |         |
| YS:100% | SP:2000 |
| BC:000  | PC:0000 |

| NO:001  | NOR_SEW          |
|---------|------------------|
| XS:100% |                  |
| YS:100% | SP: <b>1</b> 500 |
| BC:000  | PC:0000          |

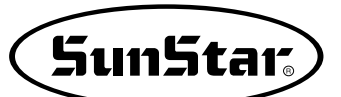

# 8) Cuando la máquina se para durante el cosido por la rotura del hilo

- A. Se puede encontrar con una pantalla como la de la figura de la derecha.
- B. Si desea continuar la costura, enhebre otra vez el hilo y presione el pedal izquierdo. Y si desea continuar la costura después de 1 puntada, sea hacia adelante o reversa, utilice las teclas FORW y BACK y luego presione el pedal izquierdo.
- C. Si se desea detener la operación y volver a empezar la costura, pulsar la tecla ORIGIN. El plato de alimentación se moverá al origen o al punto de cosido inicial y subirá.
- D. Cuando se finaliza la costura, la máquina volverá a origen o al punto de cosido inicial y el plato de alimentación superior subirá.

#### 9) Paro de emergencia durante la operación

- A. La máquina se para inmediatamente si se pulsa el interruptor EMERGENCY STOP durante el cosido. Entonces aparecerá la pantalla adjunta en la figura derecha.
- B. Si desea detener la costura y volver a coser desde el principio, pulse el botón de emergencias una vez para cortar el hilo (si está configurado a realizar el corte de hilo manualmente, hágalo manualmente) y después, pulse el botón ORIGIN. Observará que la placa de alimentación vuelve a la posición original y sube hacia arriba.
- C. Si se desea continuar con la costura, presionar el interruptor izquierdo del pedal. Si se finaliza cada trabajo, la aguja se moverá al origin y el plato de alimentacion superior subirá.

### 10) Bobinado del hilo

- A. Insertar la bobina vacia en el cabezal de la maquina.
- B. Pulsar la tecla MODE.
- C. Moverse a "3. Bobbin Wind" utilizando las teclas de dirección ▲ ▼, y pulsar la tecla ENTER. En este momento, el plato de alimentación superior bajará.
- D. Si se presiona el interruptor izquierdo del pedal, empezará la carga de la bobina, y si se presiona dicho interruptor otra vez, se detendrá el bobinado del hilo temporalmente.
- E. Una vez finalizada devanar el hilo, presione el pedal derecho o pulse la tecla ESC para finalizar la operación.

Err18

Thread Broken!

| NO:001  | NOR_SEW |
|---------|---------|
| XS:100% |         |
| YS:100% | SP:2000 |
| BC:000  | PC:0000 |

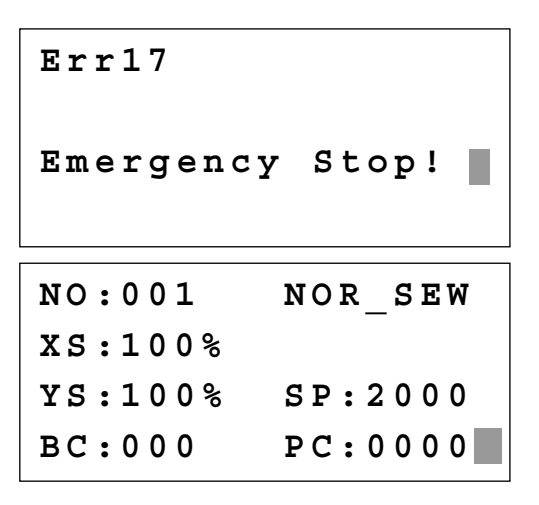

<< Main Menu >>

- 3. Bobbin Wind
- 4. Machine Test
- 5. Pattern List

<<Bobbin Wind>>

# 11) Función de Seguridad

#### 11-1) Función de la tecla de cancelación de la función Enhebrar el hilo

En estado de espera para la costura, después de pulsar la tecla número 5 para enhebrar el hilo (el pie prensatelas y las pinzas descendido), el usuario puede presionar el interruptor pedal por descuido y provocar un accidente grave. Para evitarlo hemos añadido una nueva función que consiste en desactivar todas las funciones.

Para cancelar puede pulsar el botón de cancelación (release).

A. Estado de espera para la costura

| NO:001  | NOR_SEW |
|---------|---------|
| XS:100% |         |
| YS:100% | SP:1500 |
| BC:001  | PC:0001 |

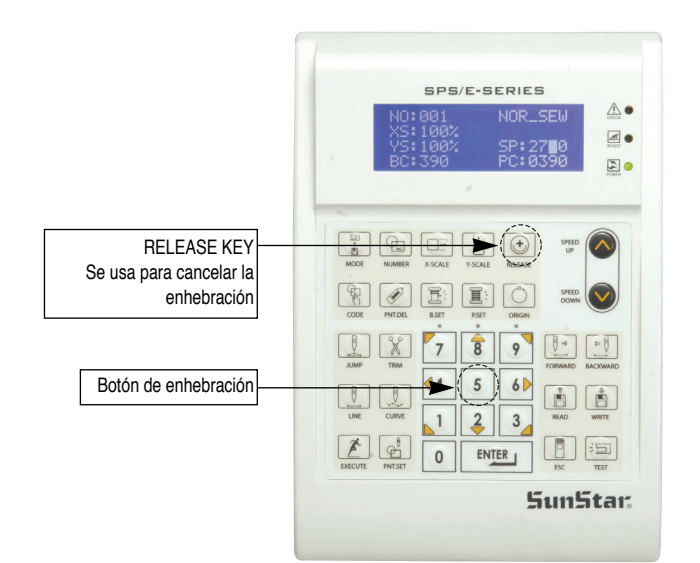

- B. Aplicar la función de enhebrar el hilo pulsando la tecla número 5. Al aplicar esta función, se visualizará un mensaje como el siguiente, y las funciones de otras teclas se quedan bloqueadas incluso el interruptor pedal.
- Threading... To Release... Press(5) again!
- C. Para cancelar debe pulsar el botón de cancelación (release).
- D. Al desactivarlo se vuelve a la pantalla inicial.

| NO:001  | NOR_SEW |
|---------|---------|
| XS:100% |         |
| YS:100% | SP:1500 |
| BC:001  | PC:0001 |

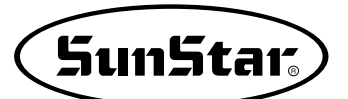

# 11-2) al parar la máquina por causa de detención por emergencia, detección de hilo y código de pausa (PAUSE CODE)

Por razones de seguridad del usuario, las teclas del interruptor pedal, interruptor de ascenso/descenso de la abrazadera y las del panel de operación no tienen la función de reinicio de la máquina habiéndose detenido ésta por causa de varios factores como la detención por emergencia, detección de hilo, código de pausa (PAUSE CODE), etc. Sólo se reinicia al pulsar la tecla de desactivación. Ésta, <u>"EXCUTE"</u>, se localiza en la parte inferior izquierda del panel de operación, <u>que al pulsarla, la máquina se vuelve a funcionar</u>.

Cuando la máquina se detiene por la detención por emergencia, detección de hilo y código de pausa (PAUSE CODE), el pie prensatela se mantiene en la posición de descenso.

Para configurar siga los pasos siguientes:

- A. Pulse la tecla **MODE** y, dentro del Menú principal, seleccione la configuración de parámetros (Parameter Set)
- << Main Menu >> 1. Parameter Set 2. Program
- 3. Bobbin Wind
- B. Pulse ENTER y selecione el parámetro número 078. Safety Mode.
- <Parameter Set>
  078.Safety Mode
  079.Jump Speed
  080.Jump EM\_SW

C. El valor inicial del parámetro está configurado por defecto como 1) DISABLE.

078.Safety Mode 1) DISABLE <-2) ENABLE

- D. Para activar la función de seguridad, mueva el cursor sobre 2) ENABLE y pulse ENTER.
- E. Una vez configurados los parámetros siguiendo los pasos de arriba, al parar la máquina por causa de detención por emergencia, detección de hilo y código de pausa (PAUSE CODE), se activa la función de seguridad.

078.Safety Mode 1) DISABLE 2) ENABLE <- F. La siguiente muestra un ejemplo de la función de seguridad. Cuando hay una rotura de hilo, se escucha un pitido y al mismo tiempo en la pantalla del panel de operación aparece el siguiente mensaje.

En esta condición, por razones de seguridad del usuario, las teclas del interruptor pedal, interruptor de ascenso/descenso de la abrazadera y las del panel de operación no tienen la función de reinicio de la máquina. Sólo se reinicia al pulsar la tecla de desactivación.

Ésta, <u>"EXCUTE"</u>, se localiza en la parte inferior izquierda del panel de operación, que al pulsarla, <u>la</u> máquina se vuelve a funcionar.

En ese estado, el pie prensatela se mantiene en la posición de descenso.

Err18

Thread Broken! Press EXE Key

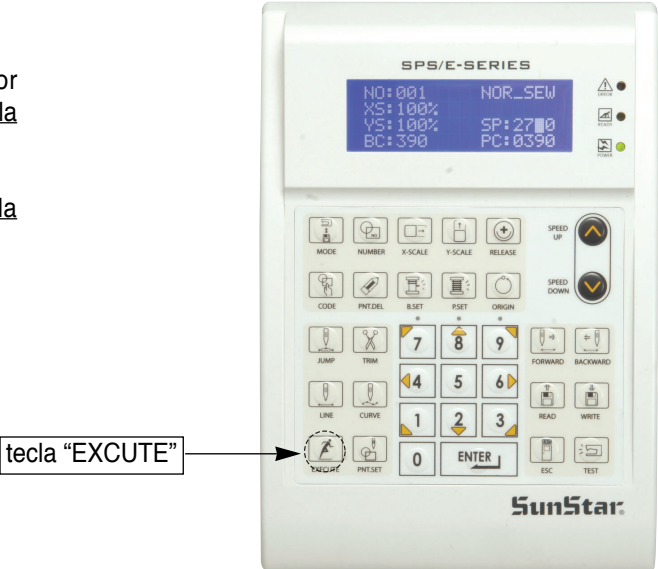

G. Para desactivar la función de seguridad, pulse la tecla "EXCUTE" en el panel de operación. Se le aparecerá el siguiente mensaje en el panel.

Después de pulsar la tecla, la máquina se vuelve a funcionar.

Sewing is ready OK!

H. Para seguir con la costura, pise el pedal de inicio.

| NO:003  | NOR_SEW |
|---------|---------|
| XS:100% |         |
| YS:100% | SP:2000 |
| BC:100  | PC:0000 |
|         |         |

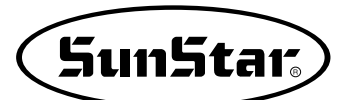

- Pulsar la tecla TRIM para introducir el código de corte. Aparecerá en pantalla "000:TRIM" durante un momento y se podrá ver una pantalla como la mostrada en la figura de la derecha.
- J. Si se pulsa las teclas FORW y BACK para adelantar o retrasar una puntada, se puede confirmar el modelo real de costura. Si se pulsan estas teclas una vez, se puede ver la forma de ejecución y las coordenadas. Si se desea realizar un test de cosido, pasar al siguiente paso directamente. Si se pulsan las teclas sin cesar, la aguja se situará al principio o al final.
- K. Pulse la tecla TEST. Observará que la placa de alimentación superior vuelve al punto origen o se traslada a la posición de inicio de costura, luego, se asciende. A continuación, se enciende el indicador (READY LED). Pulse la tecla SPEED para seleccionar una velocidad adecuada para la costura. Una vez seleccionada, si presiona una vez el pedal derecho, la placa de alimentación superior baja, y si presiona una vez el pedal izquierdo, comienza a realizar el test de costura. Al finalizar la costura, la placa de alimentación superior vuelve al punto origen o a la posición inicial de costura y se asciende.
- L. Pulsar la tecla **TEST** una vez más y finalizar el test de cosido. Después, el plato superior bajará y se situará en el origen encendiéndose la luz de **READY**.
- M. Después de pulsar la tecla WRITE, introduzca un número que desea asignar utilizando las teclas numéricas. Para guardar el número introducido, pulse la tecla ENTER. Con esta operación puede designar al dato de patrón creado y guardarlo en el disquete. (Por ejemplo, si desea designar el patrón creado con el número 302, introduzca los números [3] [0] [2]) Durante la operación de guardar, el indicador (READY LED) estará palpitando. Si en el disquete ya existe el número de patrón que desea grabar, pulse la tecla ENTER. Y si desea guardarlo con número diferente, pulse la tecla ESC e introduzca un número nuevo. Una vez finalizada la operación, la placa de alimentación superior volverá al punto origen.
- N. Para finalizar la creación de un patrón, pulsar MODE. Entonces, el plato superior se situará en la posición de origen y subirá. Pulsar la tecla ESC para volver a la pantalla inicial.

TRIM NONE X:-0063.50A N:00158 Y:+0003.50A Function Code?

CURVE DBL NONE X:+0060.00A N:00103 Y:+0000.00A Function Code?

<Test Sewing>

SP:1500

ORIGIN X:+0000.00A N:00000 Y:+0000.00A Function Code?

015:PTRN WRITE NO :302

ORIGIN X:+0000.00A N:00000 Y:+0000.00A Function Code?

<< Main Menu >> 2. Program 3. Bobbin Wind 4. Machine Test

# 7

# **OPERACIÓN APLICABLE**

1) Función del Generador Padrón de data

### 1-1) Programa, ejemplo 1: Creación de una costura cuadrada

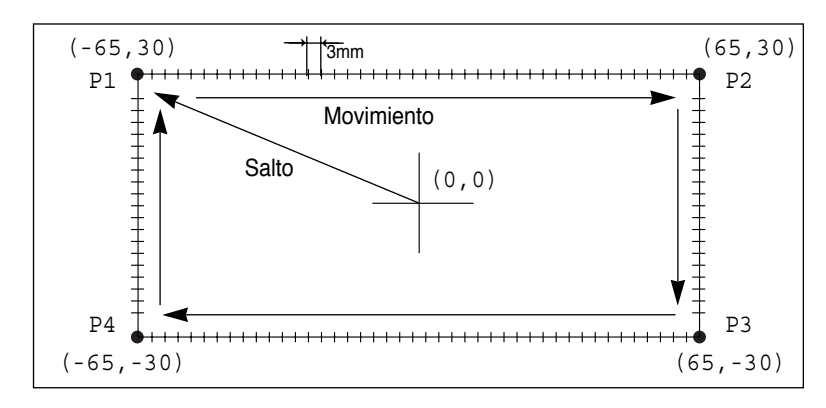

- A. Introducir un disquete en la disquetera.
- B. Pulsar la tecla MODE.
- C. Moverse al "2.Program" utilizando las teclas de dirección ▲ ▼, y pulsar la tecla ENTER. En ese momento, el plato superior bajará.
- D. Después de pulsar la tecla JUMP, moverse al punto inicial del cuadrado utilizando las teclas de dirección. Entonces, pulsar la tecla PNT SET.
- E. Si se pulsa la tecla EXE, la máquina ejecutará los datos del patron, y el plato se moverá de acuerdo con dichos datos.
- F. Después de pulsar la tecla LINE, introduzca el número para designar el ancho de puntada y luego, pulse la tecla ENTER. (Por ejemplo, para configurar el ancho de puntada a 3mm, introduzca los números [0] [3] [0].)

- << Main Menu >>
  2. Program
- 3. Bobbin Wind
- 4. Machine Test

#### ORIGIN

X:+0000.00A N:00000 Y:+0000.00A Function Code?

004:JUMP X:-0065.00 Y:+0030.00 N:001

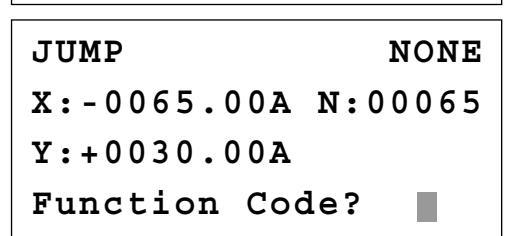

007:LINE WIDTH:030[0.1mm]

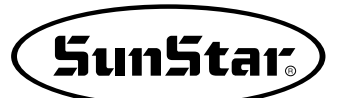

- G. Moverse a cada borde del cuadrado utilizando las teclas direccionales, y pulsar la tecla PNT SET para introducir las coordenadas de cada esquina. Cada vez que se pulse la tecla PNT SET, el número en la pantalla aumentará.
- H. Si se pulsa la tecla EXE, la máquina ejecutará los datos del patrón, y el plato de alimentación se moverá de acuerdo a dichos datos.
- Pulsar la tecla TRIM para introducir el codigo de corte. Aparecerá en pantalla "000:TRIM" durante un momento y se podrá ver una pantalla como la mostrada en la figura de la derecha.
- J. Si se pulsa las teclas **FORW** y **BACK** para adelantar o retrasar una puntada, se puede confirmar el modelo real de costura. Si se pulsan estas teclas una vez, se puede ver la forma de ejecución y las coordenadas. Si se desea realizar un test de cosido, pasar al siguiente paso directamente. Si se pulsan las teclas sin cesar, la aguja se situará al principio o al final.
- K. Pulse la tecla TEST.

Observará que la placa de alimentación superior vuelve al punto origen y después, se traslada a la posición de inicio de costura, luego, se asciende. A continuación, se enciende el indicador (READY LED). Pulse la tecla SPEED para seleccionar una velocidad adecuada para la costura. Una vez seleccionada, si presiona una vez el pedal derecho, la placa de alimentación superior baja, y si presiona una vez el pedal izquierdo, comienza a realizar el test de costura. Al finalizar la costura, la placa de alimentación superior vuelve a la posición inicial de costura y se asciende.

- L. Pulsar la tecla **TEST** una vez más y finalizar el test de cosido. Después, el plato superior bajará y se situará en el origen apagándose la luz de **READY**.
- M. Después de pulsar la tecla WRITE, introduzca un número que desea asignar utilizando las teclas numéricas. Para guardar el número introducido, pulse la tecla ENTER. Con esta operación puede designar al dato de patrón creado y guardarlo en el disquete. (Por ejemplo, si desea designar el patrón creado con el número 300, introduzca los números [3] [0] [0]) Durante la operación de guardar, el indicador (READY LED) estará palpitando.

007:LINE X:-0065.00 Y:+0030.00 N:004

LINE NONE X:-0065.00A N:00193 Y:+0030.00A Function Code?

TRIM NONE X:-0065.00A N:00194 Y:+0030.00A Function Code?

LINE NONE X:-0065.00A N:00193 Y:+0030.00A Function Code?

<Test Sewing>

SP:1200

ORIGIN X:+0000.00A N:00000 Y:+0000.00A Function Code?

015:PTRN WRITE NO :300

- N. Si existe un patrón con el número que se desea asignar a otro, en la pantalla aparecerá el mensaje adjunto en la figura de la derecha. Si se desea utilizar el mismo número de patron, pulsar ENTER. ; pero, si se desea utilizar otro número, pulsar ESC, y grabar el patron con otro número.
- O. Para finalizar la creación de un patrón, pulsar MODE. Entonces, el plato superior se situará en la posición de origen y subira. Pulsar la tecla ESC para volver a la pantalla inicial.

Pattern Exist! OverWrite? Y(ENTER)/N(ESC)

ORIGIN X:+0000.00A N:00000 Y:+0000.00A Function Code?

#### 1-2) Programa, ejemplo 2 : Creación de una costura circular

Para crear patrones circulares, introducir tres coordenadas aleatorias que pasen por el circulo.

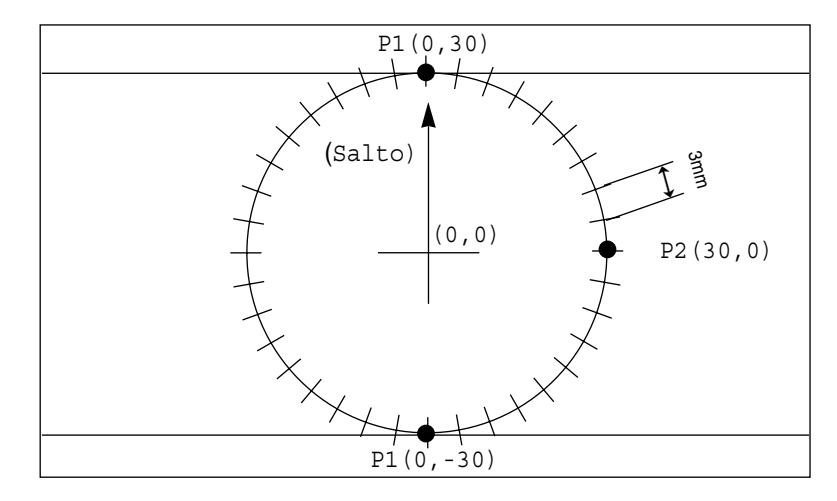

- A. Introducir un disquete en la disquetera.
- B. Pulsar la tecla MODE.
- C. Moverse al "2.Program" utilizando las teclas direccionales ▲ ▼, y pulsar la tecla ENTER. En ese momento, el plato superior bajarà.
- D. Después de pulsar la tecla JUMP, moverse a coordenadas aleatorias (por ejemplo, X:0000.00,Y: 0030.00) que pasen por el circulo utilizando las teclas direccionales. Entonces, pulsar la tecla PNT SET.
- << Main Menu >> 2. Program 3. Bobbin Wind 4. Machine Test ORIGIN X:+0000.00A N:00000 Y:+0000.00A Function Code? 004:JUMP
  - X:+0000.00 Y:+0030.00 N:001

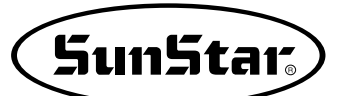

- E. Si se pulsa la tecla EXE, la màquina ejecutarà los datos del patrón, y el plato se moverà de acuerdo con dichos datos.
- F. Después de pulsar la tecla CODE, si se sabe el código de función relativo a la programación del patron, introducir tres números. Si no se conoce, moverse a "10:Circle" utilizando las teclas direccionales después de pulsar ENTER., y volver a pulsar ENTER.
- G. Introducir el ancho de puntada utilizando las teclas numérada y pulsar ENTER. (Por ejemplo, si se desea un ancho de puntada de 3mm, introducir [0][3][0])
- H. Utilizando las teclas direccionales, mueva a una segunda coordenada aleatoria (por ejemplo, X:0030.00 Y:0000.00) donde pasa el círculo y luego, pulse la tecla PNT SET. De la misma forma, mueva a una tercera coordenada aleatoria (por ejemplo, X:0000.00 Y:-0030.00) donde pasa el círculo y pulse la tecla PNT SET. Cada vez que pulse la tecla PNT SET, aumenta el número visualizado en la pantalla.
- I. Si se pulsa la tecla **EXE**, la máquina ejecutará el patrón de costura, y el plato de alimentación se moverá de acuerdo a los datos del patron.
- J. Pulsar la tecla TRIM para introducir el código de corte. Aparecerá en pantalla "000:TRIM" durante un momento y se podrá ver una pantalla como la mostrada en la figura de la derecha.
- K. Si se pulsa las teclas FORW y BACK para adelantar o retrasar una puntada, se puede confirmar el modelo real de costura. Si se pulsan estas teclas una vez, se puede ver la forma de ejecución y las coordenadas. Si se desea realizar un test de cosido, pasar al siguiente paso directamente. Si se pulsan las teclas sin cesar, la aguja se situará al principio o al final.
- L. Pulse la tecla TEST. Observará que la placa de alimentación superior vuelve al punto origen o se traslada a la posición de inicio de costura, luego, se asciende. A continuación, se enciende el indicador (READY LED). Pulse la tecla SPEED para seleccionar una velocidad adecuada para la costura. Una vez seleccionada, si presiona una vez el pedal derecho, la placa de alimentación superior baja, y si presiona una vez el pedal izquierdo, comienza a realizar el test de costura. Al finalizar la costura, la placa de alimentación superior vuelve al punto origen o a la posición inicial de costura y se asciende.

| JUMP NONE                                                                                                    |
|----------------------------------------------------------------------------------------------------|
| X:+0000.00A N:00027                                                                                                    |
| Y:+0030.00A                                                                                                    |
| Function Code?                                                                                                    |
|                                                                                                    |
| <function code=""></function>                                                                                                |
| 010:CIRCLE <                                                                                                    |
|                                                                                                    |
| 012.511 SFD                                                                                                    |
| 010:CIRCLE                                                                                                    |
| WIDTH:030[0.1mm]                                                                                                    |
|                                                                                                    |
|                                                                                                    |
|                                                                                                    |
|                                                                                                    |
| X : + 0 0 0 0 . 0 0                                                                                                    |
| 1:-0030.00                                                                                                    |
| N:002                                                                                                    |
|                                                                                                    |
| CIRCLE NONE                                                                                                    |
| X:+0000.00A N:00090                                                                                                    |
| Y:+0030.00A                                                                                                    |
| Function Code?                                                                                                    |
|                                                                                                    |
| TRIM NONE                                                                                                    |
| X:+0000.00A N:00091                                                                                                    |
| 1.+0030.00A                                                                                                    |
| Function Code?                                                                                                    |
| Function Code?                                                                                                    |
| Function Code?                                                                                                    |
| Function Code?<br>CIRCLE NONE<br>X:+0000.00A N:00090                                                                         |
| Function Code?<br>CIRCLE NONE<br>X:+0000.00A N:00090<br>Y:+0030.00A                                                          |
| Function Code?<br>CIRCLE NONE<br>X:+0000.00A N:00090<br>Y:+0030.00A<br>Function Code?                                        |
| Function Code?<br>CIRCLE NONE<br>X:+0000.00A N:00090<br>Y:+0030.00A<br>Function Code?                                        |
| Function Code?<br>CIRCLE NONE<br>X:+0000.00A N:00090<br>Y:+0030.00A<br>Function Code?                                        |
| Function Code?<br>CIRCLE NONE<br>X:+0000.00A N:00090<br>Y:+0030.00A<br>Function Code?                                        |
| Function Code?<br>CIRCLE NONE<br>X:+0000.00A N:00090<br>Y:+0030.00A<br>Function Code?<br><test sewing=""><br/>SP:1500</test> |
| Function Code?<br>CIRCLE NONE<br>X:+0000.00A N:00090<br>Y:+0030.00A<br>Function Code?<br><test sewing=""><br/>SP:1500</test> |

- M. Pulsar la tecla **TEST** una vez mas y finalizar el test de cosido. Después, el plato superior bajará y se situará en el origen apagándose la luz de **READY**.
- N. Después de pulsar la tecla WRITE, introduzca un número que desea asignar utilizando las teclas numéricas. Para guardar el número introducido, pulse la tecla ENTER. Con esta operación puede designar al dato de patrón creado y guardarlo en el disquete. (Por ejemplo, si desea designar el patrón creado con el número 301, introduzca los números [3] [0] [1]) Durante la operación de guardar, el indicador (READY LED) estará palpitando. Si en el disquete ya existe el número de patrón que desea grabar, pulse la tecla ENTER. Y si desea guardarlo con número diferente, pulse la tecla ESC e introduzca un número nuevo. Una vez finalizada la operación, la placa de alimentación superior volverá al punto origen.
- O. Para finalizar la creación de un patrón, pulsar MODE. Entonces, el plato superior se situará en la posición de origen y subirá. Pulsar la tecla ESC para volver a la pantalla inicial.

ORIGIN X:+0000.00A N:00000 Y:+0000.00A Function Code?

NO : 301

ORIGIN X:+0000.00A N:00000 Y:+0000.00A Function Code?

<< Main Menu >> 2. Program 3. Bobbin Wind 4. Machine Test

#### 1-3) Programa, ejemplo 3 : Creación de una costura con doble curva

Introducir un punto de una curva que se incline a lo largo de los puntos que pasan por la curva. Aqui se incluyen 5 líneas curvas como ejemplo.

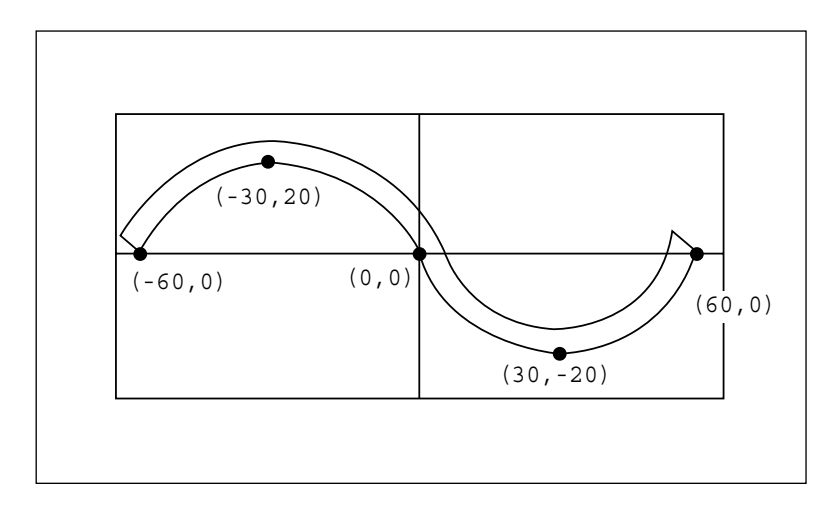

- A. Introducir un disquete en la disquetera.
- B. Pulsar la tecla MODE.

| < < | Main Menu >> |
|-----|--------------|
| 2.  | Program      |
| 3.  | Bobbin Wind  |
| 4.  | Machine Test |

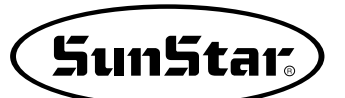

- C. Moverse al "2.Program" utilizando las teclas direccionales,
   ▲ ▼ y pulsar la tecla ENTER. En ese momento, el plato superior bajará y se moverá al origen.
- D. Después de pulsar la tecla JUMP, moverse a coordenadas aleatorias (por ejemplo, X:-0060.00, Y: +0000.00) que pasen por el círculo utilizando las teclas direccionales. Entonces, pulsar la tecla PNT SET.
- E. Si se pulsa la tecla **EXE**, la máquina ejecutará los datos del patrón, y el plato se moverá de acuerdo con dichos datos.
- F. Después de pulsar la tecla CODE, si se sabe el código de función relativo a la programación del patrón, introducir tres números.
  Si no se conoce, moverse a "28:CURVE DBL" utilizando las teclas direccionales después de pulsar ENTER, y volver a pulsar ENTER.

G. Utilizando las teclas numéricas, introduzca un número para designar el ancho de puntada y luego, pulse la tecla ENTER.
. (Por ejemplo, para configurar el ancho de puntada a 3mm, introduzca los números [0] [3] [0].)
De la misma forma que arriba, introduzca un número para designar la distancia entre dos curvas y luego, pulse la tecla ENTER.
. (Por ejemplo, para configurar a una distancia de 5mm, introduzca los números [0] [5] [0].)
Por último, introduzca los números para designar una dirección desde la curva estándar y luego, pulse la tecla

dirección desde la curva estándar y luego, pulse la tecla ENTER. (Por ejemplo, si desea crear otra curva a la izquierda de la curva estándar introduzca el número [0].)

- H. Moverse a las coordenadas siguientes (por ejemplo, X:-0030.00 Y:0020.00) utilizando las teclas direccionales, y pulsar PNT SET. Hacer lo mismo, moviendose a otras tres coordenadas utilizando las teclas direccionales y pulsando PNT SET. Después, siempre que se pulse PNT SET el número en la pantalla aumentará.
- Si se pulsa la tecla EXE, la máquina ejecutará el patron de costura, y el plato de alimentación se moverá de acuerdo a los datos del patrón. En este momento, la máquina de coser se parará un momento.

ORIGIN X:+0000.00A N:00000 Y:+0000.00A Function Code?

004:JUMP X:-0060.00 Y:+0000.00 N:001

JUMP NONE X:-0060.00A N:00054 Y:+0000.00A Function Code?

<Function Code>
028:CURVE DBL <
029:ARC DBL
030:CIRCLE DBL</pre>

028:CURVE DBL WIDTH:030[0.1mm] OFSET:050[0.1mm] DIR:0[0/1]

028:CURVE DBL X:+0060.00 Y:+0000.00 N:004

CURVE DBL NONE X:-0063.50A N:00157 Y:+0003.50A Function Code?

- J. Pulsar la tecla TRIM para introducir el código de corte. Aparecerá en pantalla "000:TRIM" durante un momento y se podrá ver una pantalla como la mostrada en la figura de la derecha.
- K. Si se pulsa las teclas FORW y BACK para adelantar o retrasar una puntada, se puede confirmar el modelo real de costura. Si se pulsan estas teclas una vez, se puede ver la forma de ejecución y las coordenadas. Si se desea realizar un test de cosido, pasar al siguiente paso directamente. Si se pulsan las teclas sin cesar, la aguja se situará al principio o al final.
- L. Pulse la tecla TEST. Observará que la placa de alimentación superior vuelve al punto origen o se traslada a la posición de inicio de costura, luego, se asciende. A continuación, se enciende el indicador (READY LED). Pulse la tecla SPEED para seleccionar una velocidad adecuada para la costura. Una vez seleccionada, si presiona una vez el pedal derecho, la placa de alimentación superior baja, y si presiona una vez el pedal izquierdo, comienza a realizar el test de costura. Al finalizar la costura, la placa de alimentación superior vuelve al punto origen o a la posición inicial de costura y se asciende.
- M. Pulsar la tecla TEST una vez más y finalizar el test de cosido. Después, el plato superior bajará y se situará en el origen encendiéndose la luz de READY.
- N. Después de pulsar la tecla WRITE, introduzca un número que desea asignar utilizando las teclas numéricas. Para guardar el número introducido, pulse la tecla ENTER. Con esta operación puede designar al dato de patrón creado y guardarlo en el disquete. (Por ejemplo, si desea designar el patrón creado con el número 302, introduzca los números [3] [0] [2]) Durante la operación de guardar, el indicador (READY LED) estará palpitando. Si en el disquete ya existe el número de patrón que desea grabar, pulse la tecla ENTER. Y si desea guardarlo con número diferente, pulse la tecla ESC e introduzca un número nuevo. Una vez finalizada la operación, la placa de alimentación superior volverá al punto origen.
- O. Para finalizar la creación de un patrón, pulsar MODE. Entonces, el plato superior se situará en la posición de origen y subirá. Pulsar la tecla ESC para volver a la pantalla inicial.

TRIM NONE X:-0063.50A N:00158 Y:+0003.50A Function Code?

CURVE DBL NONE X:+0060.00A N:00103 Y:+0000.00A Function Code?

<Test Sewing>

SP:1500

ORIGIN X:+0000.00A N:00000 Y:+0000.00A Function Code?

015:PTRN WRITE NO :302

ORIGIN X:+0000.00A N:00000 Y:+0000.00A Function Code?

<< Main Menu >> 2. Program 3. Bobbin Wind 4. Machine Test

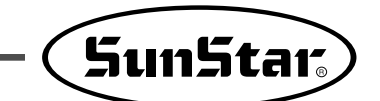

#### 1-4) Programa, ejemplo 4 : Creación de una costura utilizando el segundo origen y la pausa

Rara realizar una programación como la detallada a continuación se debe seguir este orden : JUMP  $\rightarrow$  SEC\_ORG  $\rightarrow$  JUMP  $\rightarrow$  CIRCLE  $\rightarrow$  TRIM  $\rightarrow$  PAUSE  $\rightarrow$  JUMP  $\rightarrow$  LINE  $\rightarrow$  TRIM

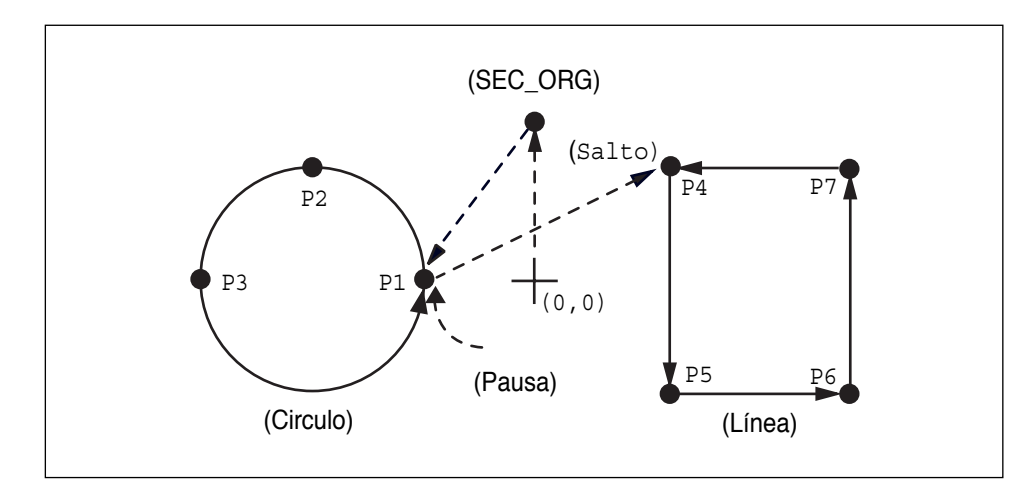

- A. Introducir un disquete en la disquetera.
- B. Pulsar la tecla MODE.
- C. Moverse al "2.Program" utilizando las teclas direccionales ▲ ▼, y pulsar la tecla ENTER. En esemomento, el plato superior bajará y se moverá al origen.

- D. Pulse la tecla JUMP y utilizando las teclas direccionales, posicione el cursor sobre las coordenadas del 2 punto origen (por ejemplo: X:+0000.00 Y:+0030.00) y pulse la tecla PNT SET.
- E. Si se pulsa la tecla **EXE**, la máquina ejecutará los datos del patrón, y el plato se moverá de acuerdo con dichos datos.

- << Main Menu >> 2. Program 3. Bobbin Wind 4. Machine Test ORIGIN X:+0000.00A N:00000 Y:+0000.00A Function Code?
- 004:JUMP X:+0000.00 Y:+0030.00 N:001

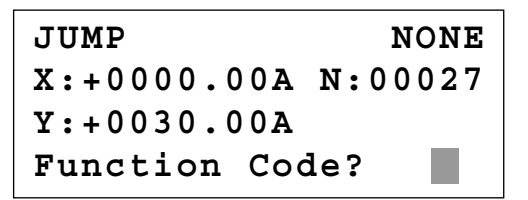

F. Después de pulsar la tecla CODE, si se sabe el código de funcion relativo a la programacion del patrón, introducir tres números.
 Si no se conoce, moverse a "001:SEC\_ORG" utilizando las teclas direccionales ▲ ▼ despues de pulsar

ENTER, y volver a pulsar ENTER.

- G. Después de pulsar la tecla JUMP, y utilizando las teclas direccionales moverse a una coordenada aleatoria que pase a través del círculo (por ejemplo, X: -0010.00, Y: +0000.00), y pulsar la tecla PNT SET.
- H. Pulsando la tecla EXE, el plato de alimentación se mueve de acuerdo con los datos programados.
- I. Después de pulsar la tecla CODE, introducir los tres números si se conoce el código de función relativo a la programación del patrón, pero si no se sabe, pulsar ENTER → y moverse a "010:Circle" utilizando las teclas direccionales ▲ ▼, y pulsar ENTER → otra vez.
- J. Utilizando las teclas numéricas, introduzca un número para designar el ancho de puntada y luego, pulse la tecla ENTER. (Por ejemplo, para configurar el ancho de puntada a 3mm, introduzca los números [0] [3] [0].)
- K. Moverse a las segundas coordenadas siguientes (por ejemplo, X:-0030.00 Y:0020.00) utilizando las teclas direccionales, y pulsar PNT SET. Hacer lo mismo, y moverse a las terceras coordenadas que pasan a través del círculo (por ejemplo, X:-0050.00, Y:-0000.00) y pulsar PNT SET. Después, siempre que se pulse PNT SET el numero en la pantalla aumentara.

<Function Code> 001:SEC\_ORG < 002:PAUSE 003:EMPTY

004:JUMP X:-0010.00 Y:+0000.00 N:001

JUMP NONE X:-0010.00A N:00056 Y:+0000.00A Function Code?

<Function Code> 010:CIRCLE < 011:JUMP SPD 012:STI SPD

010:CIRCLE WIDTH:030[0.1mm]

010:CIRCLE X:-0050.00 Y:+0000.00 N:002 L. Si se pulsa la tecla **EXE**, el plato de alimentación se moverá de acuerdo a los datos del patron.

- M. Pulsar la tecla TRIM para introducir el código de corte. Aparecerá en pantalla "00:TRIM" durante un momento y se podrá ver una pantalla como la mostrada en la figura de la derecha.
- N. Después de pulsar la tecla CODE, introducir los tres números si se conoce el código de función relativo a la programación del patrón, pero si no se sabe, pulsar ENTER y moverse a "002:PAUSE" utilizando las teclas direccionales ▲ ▼, y pulsar ENTER otra vez.
- O. Después de pulsar la tecla JUMP, moverse a una coordenada aleatoria de línea recta (por ejemplo, X: +0010.00, Y: +0020.00), utilizando las teclas direccionales y pulsar la tecla PNT SET.
- P. Pulsando la tecla EXE, el plato de alimentación se mueve de acuerdo con los datos programados.

Q. Después de pulsar la tecla CODE, introducir los tres números si se conoce el código de función relativo a la programación del patron, pero si no se sabe, pulsar ENTER→ y moverse a "007:LINE" utilizando las teclas direccionales ▲ ▼, y pulsar ENTER→ otra vez. Referencia) Función de la "LINE" y la "CURVE" es adjuntada para usar con el hot key en el panel de la operación y debe apretar este boton.

| CIRCLE       | NONE    |
|--------------|---------|
| X:-0010.00A  | N:00098 |
| Y:+0000.00A  |         |
| Function Cod | le?     |

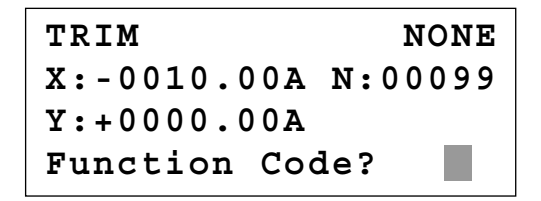

| <function< th=""><th>Code&gt;</th></function<> | Code> |
|------------------------------------------------|-------|
| 002:PAUSE                                      | <     |
| 003:EMPTY                                      |       |
| 004:JUMP                                       |       |

| 0 | 0 | 4 | : | J | U | М | Ρ |   |   |  |
|---|---|---|---|---|---|---|---|---|---|--|
| Х | : | + | 0 | 0 | 1 | 0 | • | 0 | 0 |  |
| Y | : | + | 0 | 0 | 2 | 0 | • | 0 | 0 |  |
| N | : | 0 | 0 | 1 |   |   |   |   |   |  |

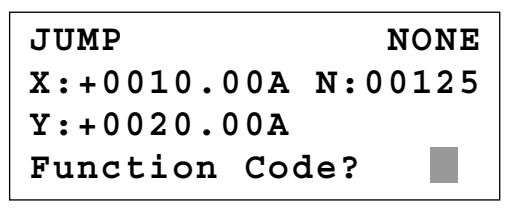

| <function< th=""><th>Code&gt;</th></function<> | Code> |
|------------------------------------------------|-------|
| 007:LINE                                       | <     |
| 008:CURVE                                      |       |
| 009:ARC                                        |       |

- R. Utilizando las teclas numéricas, introducir el ancho de puntada y pulsar ENTER.
  (Por ejemplo, si se desea un ancho de 3 mm, introducir [0][3][0]).
- S. Utilizando las teclas direccionales, mover siguiendo los puntos de las coordenadas por donde pasa la línea recta y luego, pulse la tecla PNT SET. Cada vez que pulse la tecla PNT SET, aumenta el número visualizado en la pantalla.
- T. Si se pulsa la tecla **EXE**, el plato de alimentación se moverá de acuerdo a los datos del patrón.
- U. Pulsar la tecla **TRIM** para introducir el código de corte. Aparecerá en pantalla "000:TRIM" durante un momento y se podrá ver una pantalla como la mostrada en la figura de la derecha.
- V. Pulsar la tecla WRITE e introducir el número que se desea grabar utilizando las teclas numéricas. Después pulsar ENTER. (Por ejemplo, si se desea grabar un patrón con el n° 303, se debe introducir [3][0][3]). Durante el grabado de los datos, la luz de READY parpadeará. Si se desea grabar el patrón con el mismo número, pulsar ENTER. Si se desea utilizar otro número, pulsar ESC e introducir otro número. Despues de la grabación, el plato superior volverá a su posicion de origen.
- W. Para finalizar la creación de un patrón, pulsar MODE. Entonces, el plato superior se situará en la posición de origen y subirá. Pulsar la tecla ESC para volver a la pantalla inicial.

007:LINE WIDETH:030[0.1mm]

007:LINE X:+0010.00 Y:+0020.00 N:004

LINE NONE X:+0010.00A N:00181 Y:+0020.00A Function Code?

TRIM NONE X:+0010.00A N:00182 Y:+0020.00A Function Code?

| 015:PTRN WRITE   | :    |
|------------------|------|
| NO : 303         |      |
|                  |      |
|                  |      |
|                  |      |
| ORIGIN           |      |
| X:+0000.00A N:00 | 0000 |
| Y:+0000.00A      |      |
| Function Code?   |      |
|                  |      |

<< Main Menu >> 2. Program 3. Bobbin Wind 4. Machine Test
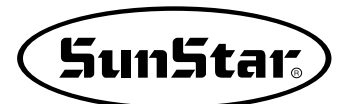

### 1-5) Función de selecionar la forma del ZigZag del generador

Fué creado para seleccionar cuatro tipos de valores "DIR" de la existencia 0/1 al 0/1/2/3 entre tres parámetros introduciendo a crear la linea ZigZag, Curva ZigZag, Arco ZigZag, Circulo ZigZag y de acuerdo a las formas ZigZag.

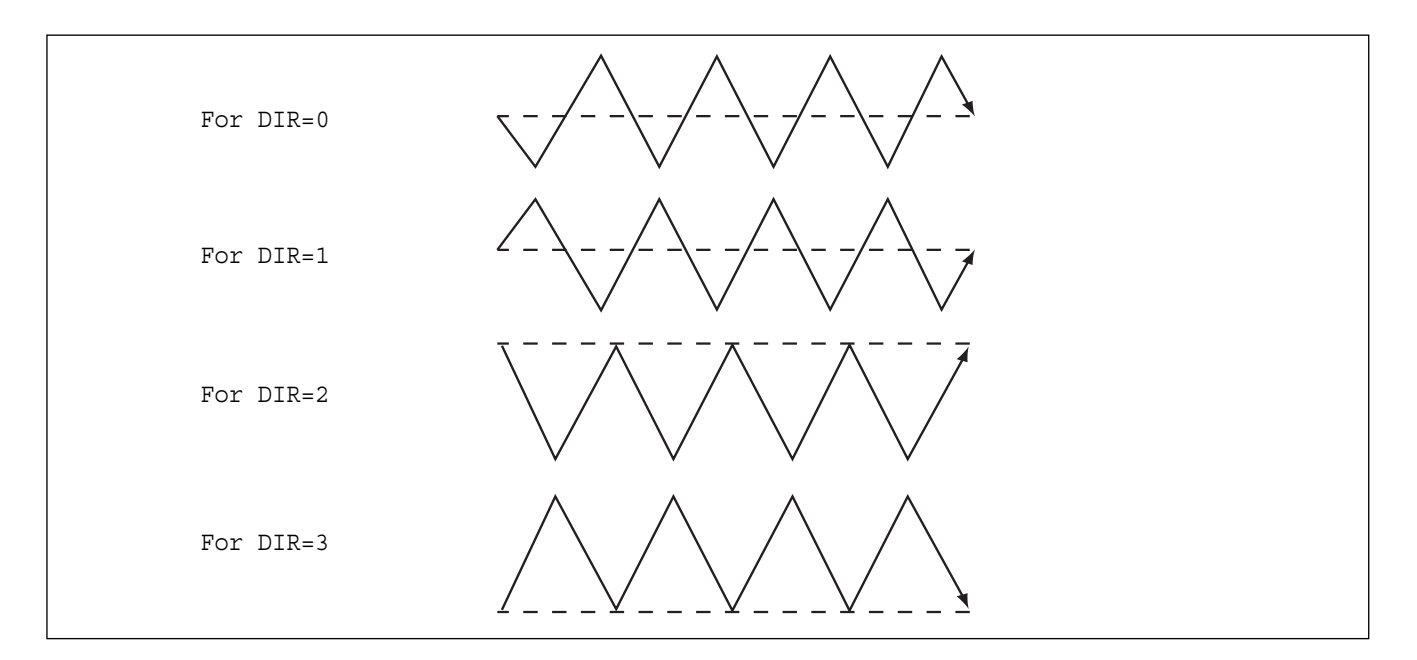

- A. Introducir el floppy diskette en el disk driver.
- B. Apretar el boton MODE.
- C. Cambiar al "2 Program" menu, usando las teclas direccionales ▲ ▼ y presionar el ENTER. Luego el plato del pedal superior baja y mueve el punto de origen.
- D. Luego de presionar el boton JUMP, mueve al coordinador (por ejemplo:X:-0050.00 Y:+0000.00 al local,uzando las teclas direccionales. Luego presionar el boton PNT SET.)
- E. Si presionas el boton **EXE**, luego de calcular el padrón de data, el plato del pedal mueve de acuerdo al data calculada.

| < < | Main Menu >> |  |
|-----|--------------|--|
| 2.  | Program <    |  |
| з.  | Bobbin Wind  |  |
| 4.  | Machine Test |  |

| ORIGIN              |
|---------------------|
| X:+0000.00A N:00000 |
| Y:+0000.00A         |
| Function Code?      |

| JU         | MP       |   |
|------------|----------|---|
| <b>X</b> : | -0065.00 | Α |
| Y:         | +0000.00 | Α |
| N :        | 001      |   |

| JUMP         | NONE    |
|--------------|---------|
| X:-0065.00A  | N:00000 |
| Y:+0000.00A  |         |
| Function Cod | le?     |

- F. Luego de presionar el boton CODE, si ya se conoce el número de función relacionado al padrón programado, agregue tres figuras de número digitales o si no se conoce el número presionar el boton ENTER., y luego cambiar al "019: LINE ZIG" menu utilizando las teclas direccionales, luego presione el boton ENTER.
- H. Mueva la linea ZigZag (Ejemplo: X:+0065.00 Y:+0000.00) para la última costura cordinada utilizando de nuevo las teclas numéricas, y presione el boton PNT SET.
- Si presionas el boton EXE, luego del calculo del dato de diseño, el plato del pedal mueve de acuerdo al dato calculado.
- J. Adjunte el boton del corte presionando el boton TRIM. Luego "00:TRIM", si aparece en la pantalla para la segunda y luego en la pantalla denuevo figura el diseño en la parte derecha.
- K. Puedes confirmar la forma real al ser costurado presionando el botón FORW y BACK. Cada vez que se presiona, ésto mueve a una puntada y muestra el modo del trabajo cordinado en aquel momento. Si quieres actualizar la costura inicial, pase al próximo. Si presionas continuamente, ésto comienza a moverse o finaliza la data del padrón consecutivamente.
- L. Presione el boton **TEST.** El plato superior del pedal mueve al punto de origen o punto inicial de la costura y va hacia arriba y se prende el READY LED. Luego de ajustar apropiadamente el inicio de la velocidad de costura presionando el botón **SPEED**, pise el pedal derecho. Luego, el plato superior del pedal baja y pisnado el pedal izquierdo, comienza a costurar. El plato superior del pedal, que completa la costura inicial mueve al punto inicial o al punto del comienzo de la costura, y luego sube.
- M. El orden de salvar y completar es el mismo del ejemplo anterior.

| <function code=""></function>              |
|--------------------------------------------|
| 019:LINE ZIG <                             |
| 020:CURVE ZIG                              |
| 021:ARC ZIG                                |
|                                            |
| 010:LINE ZIG                               |
| WIDTH:030[0.1mm]                           |
| PITCH:030[0.1mm]                           |
| DIR:3[0->3]                                |
|                                            |
| 017:LINE ZIG                               |
| X:+0065.00                                 |
| Y:+0000.00                                 |
| N:001                                      |
| LINE ZIG NONE                              |
| $X \rightarrow 0.065$ 0.0 N $\cdot 0.0000$ |
| Y:+0000.00A                                |
| Function Code?                             |
|                                            |
| TRIM NONE                                  |
| X:+0065.00A N:00000                        |
| Y:+0000.00A                                |
| Function Code?                             |
|                                            |
| LINE ZIG NONE                              |
| X:+0065.00A N:00000                        |
| Y:+0000.00A                                |
| Function Code?                             |

| <test< th=""><th>Sewing&gt;</th><th></th></test<> | Sewing> |  |
|---------------------------------------------------|---------|--|
| SP:150                                            | 0       |  |

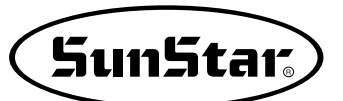

## 2) Editando la Data del Padrón

## 2-1) Función del movimiento de una-puntada.

Se utiliza cuando correcciona el lugar de una-puntada en la formación de la forma de costura.

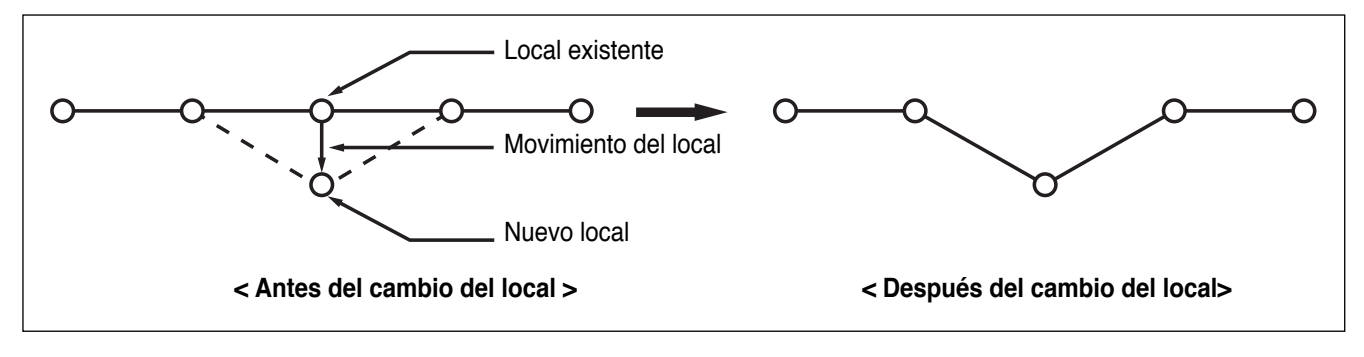

- A. Introducir el flopply diskette conteniente del padrón para cambiar el movimiento de puntada.
- B. Presionar el boton MODE.
- C. Cambiar al "2 Program" menu, usando las teclas direccionales ▲ ▼ y presionar el ENTER. En este tiempo, el plato superior del pedal baja y mueve el punto de origen.
- D. Luego de presionar el boton READ, introduzca el número del padrón para cambiar el movimiento de puntada, movimentando las teclas numéricas y lea en el padrón presionando el boton ENTER ( Por ejemplo: para leer el número de padrón 001, agregar [0][0][1]).
- E. Ir al local de puntada en el correcto utilizando el boton FORW y BACK.

| < < | Main Menu >> |
|-----|--------------|
| 2.  | Program <    |
| 3.  | Bobbin Wind  |
| 4.  | Machine Test |

ORIGIN X:+0000.00A N:00000 Y:+0000.00A Function Code?

014:PTRN READ NO :001

LINE X:-0000.10A N:00059 Y:+0000.00A Function Code?

<Function Code> 051:STITCH DRAG< 052:STITCH DEL 053:MOV SEWSTAR

- G. Mueva el local deseado del movimiento de una puntada utilizando las teclas direccionales.
  - X-Y valor cordinada es diferente de acuerdo al local de la aguja.
- H. Si presionas el boton **EXE**, el cambio del local de una nueva aguja es comletada.
- I. Confirmar si el local de la aguja fué cambiada en el local deseado utilizando el botón FORW y BACK.

051:STITCH DRAG X:-0000.10 Y:-0006.00 N:000

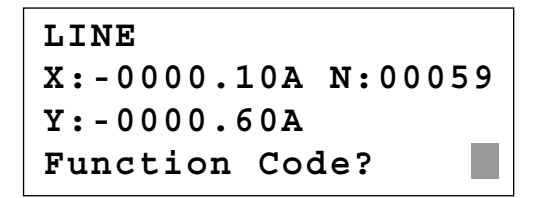

#### 2-2) Función del movimiento parcial de los datos del padrón

Mover parte del padrón al diferente local entre la forma de la costura.

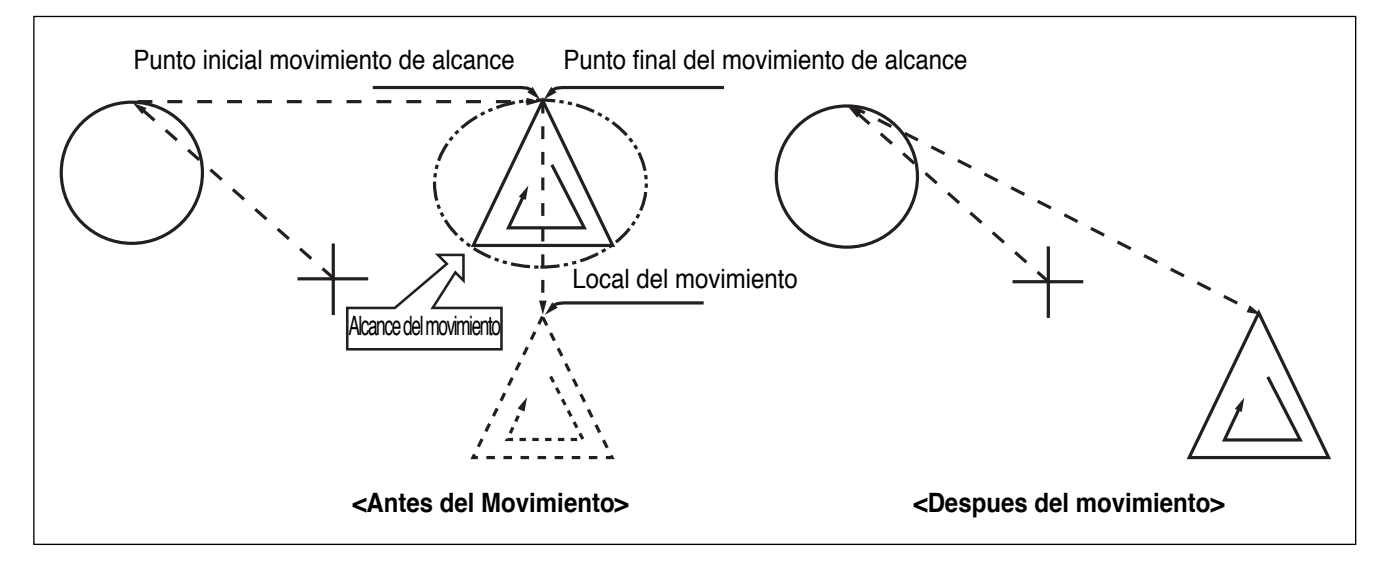

- A. Introducir datos del padrón parcial en el flopply diskette conteniente del padrón para mover y cambiar.
- B. Presionar el boton MODE.
- C. Cambiar al "2 Program" menu, usando las teclas direccionales ▲ ▼ y presionar el ENTER. En este tiempo, el plato superior del pedal baja y mueve el punto de origen.

| < < | Maın Menu >>     |
|-----|------------------|
| 2.  | Program <        |
| 3.  | Bobbin Wind      |
| 4.  | Machine Test     |
|     |                  |
| ORI | GIN              |
| X:+ | 0000.00A N:00000 |
| Y:+ | -0000.00A        |
| Fun | ction Code?      |

- -

-- -

014:PTRN READ NO :001

SunStar

- D. Luego de presionar el botón READ, introduzca el número del padrón para cambiar el movimiento de puntada, movimentando las teclas numéricas y lea en el padron presionando el boton ENTER. (Por ejemplo:para leer el número de padrón 001, agregar [0][0][1]).
- E. Ir al local de puntada en el correcto utilizando el boton FORW y BACK.

Referencia) Local de la aguja para movimientos parciales debe tener espacio en el primer inicio del local de la aguja, que cose. Eso si los datos de la costura tiene linea aprepiada luego que el salto aparece, el local final del JUMP datos es de primer comienzo de la corrección del local de la aguja.

- F. Luego de presionar el boton CODE, si se conose el número de función 046 relacionado al padrón programado, introducir tres figuras del número digital y si no se conoce el número, precionar el boton ENTER→ y mover al "046:MOV PTRN" utilizando las teclas direccionales ▲ ▼ y luego presionar el boton ENTER→.
- G. Vaye al último local del padron para mover utilizando el boton FORW.
  - \* EL valor indicado son diferente de acuerdo al local corriente.
- H. Si presionas el boton **EXE**, ésto biene al estado que selecciona el padrón para movimiento parcial, puede mover al local opcional.
- I. Mover al local, para mover el local utilizar las teclas direccionales.
- J. Si presionas EXE, el movimiento está completado.
- K. Confirmar si el movimiento fue apropiadamente creada utilizando el boton FORW y BACK.

| UOMP                |  |
|---------------------|--|
| X:+0017.40A N:00070 |  |
| Y:+0018.30A         |  |
| Function Code?      |  |

TTTLED

| <function< th=""><th>Code&gt;</th></function<> | Code>     |
|------------------------------------------------|-----------|
| 046:MOV                                        | P T R N < |
| 052:COPY                                       | PTRN      |
| 053:DEL                                        | PTRN      |

<RANGE SETTING> X:+0017.40A N:00088 Y:+0018.30A

046:MOV PTRN X:+0017.40 Y:+0018.30 N:000

046:MOV PTRN X:+0017.40 Y:-0010.10 N:000

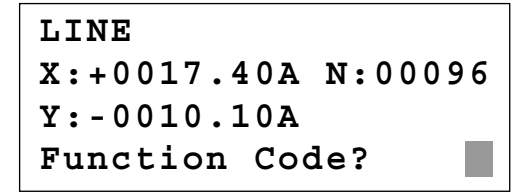

### 2-3) Función de borrar puntada del número fijado

Borre la puntada 1-99 en los datos del padrón de forma, luego del punto de inicio borrado en presente.

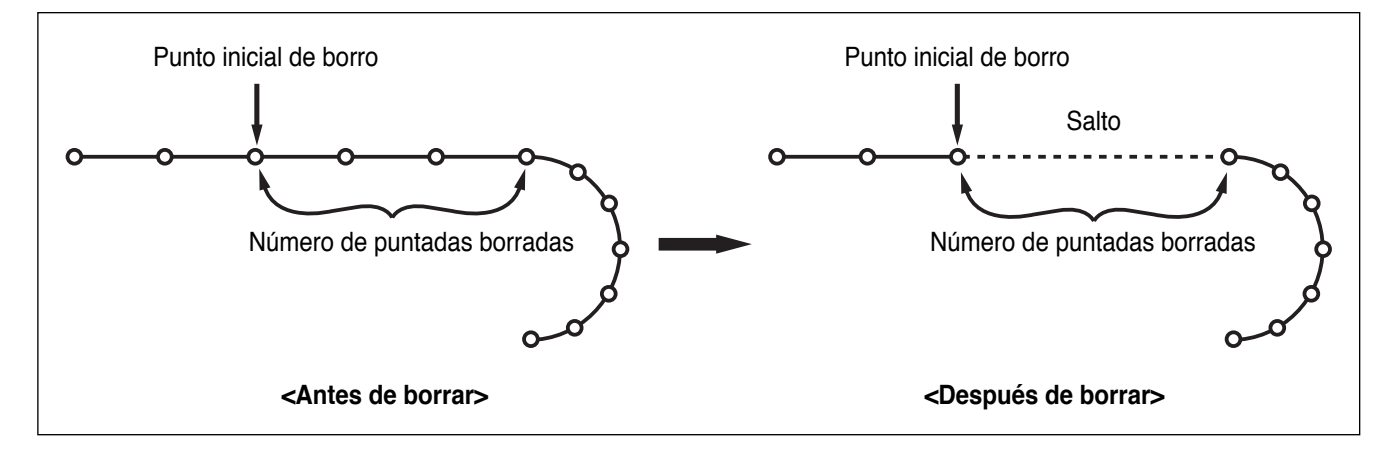

- A. Introducir el flopply diskette conteniente del padrón para borrar puntada.
- B. Presionar el boton MODE.
- C. Cambiar al "2 Program" menu, usando las teclas direccionales ▲ ▼ y presionar el ENTER. En este tiempo, el plato superior del pedal baja y mueve el punto de origen.
- D. Luego de presionar el boton READ, introduzca el número del padrón para cambiar el movimiento de puntada, movimentando las teclas numéricas y lea en el padrón presionando el boton ENTER - (Por ejemplo:para leer el número de padrón 001, agregar [0][0][1]).
- E. Ir al local de puntada en el correcto utilizando el boton FORW y BACK.
  - X-Y valor cordinada es diferente de acuerdo al local de la aguja.
- F. Luego de presionar el boton CODE, si se conose el número de función 052 relacionado al padrón programado, introducir tres figuras del número digital y si no se conoce el número, precionar el boton ENTER y mover al "052: STITCH\_DEL" utilizando las teclas direccionales ▲ ▼ y luego presionar el boton ENTER.

ORIGIN X:+0000.00A N:00000 Y:+0000.00A Function Code?

014:PTRN READ ΝO :001

LINE X:-0002.50A N:00059 Y:+0000.00A Function Code?

<Function Code> 052:STITCH\_DEL < 053:MOV SEWSTRT 054:MOV 2ndORG

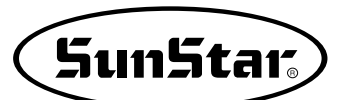

- G. Insertar el número de puntada borrada lado del local corriente.
- H. Presionar el boton ENTER.
- I. Putada es borrada tanto al número del entrada de información.

Referencia) Luego de borrar tanto al número definido de puntada, si el punto final y inicial de dos datos de costura, existe en ambos lados de no coincidir y tener distancia, el salto es automático creado entre dos datos de costura. Si deseas que la entrada de información del corte sea automática, puedes fiajr en "057:AUTO TRM".

J. Confirmar si los puntos fueron borrados tanto al número deseado utilizando el boton FORW y BACK.

052:STITCH DEL NUM:10[STITCH]

TRIM X:-0023.30A N:00033 Y:+0012.00A Function Code?

## 2-4) Función de borrar data del padrón inicial

Borrar ino delos datos padronados de la forma generada selectivamente (Por ejemplo: Salto, Linea, Curva, Arco, Circulo )

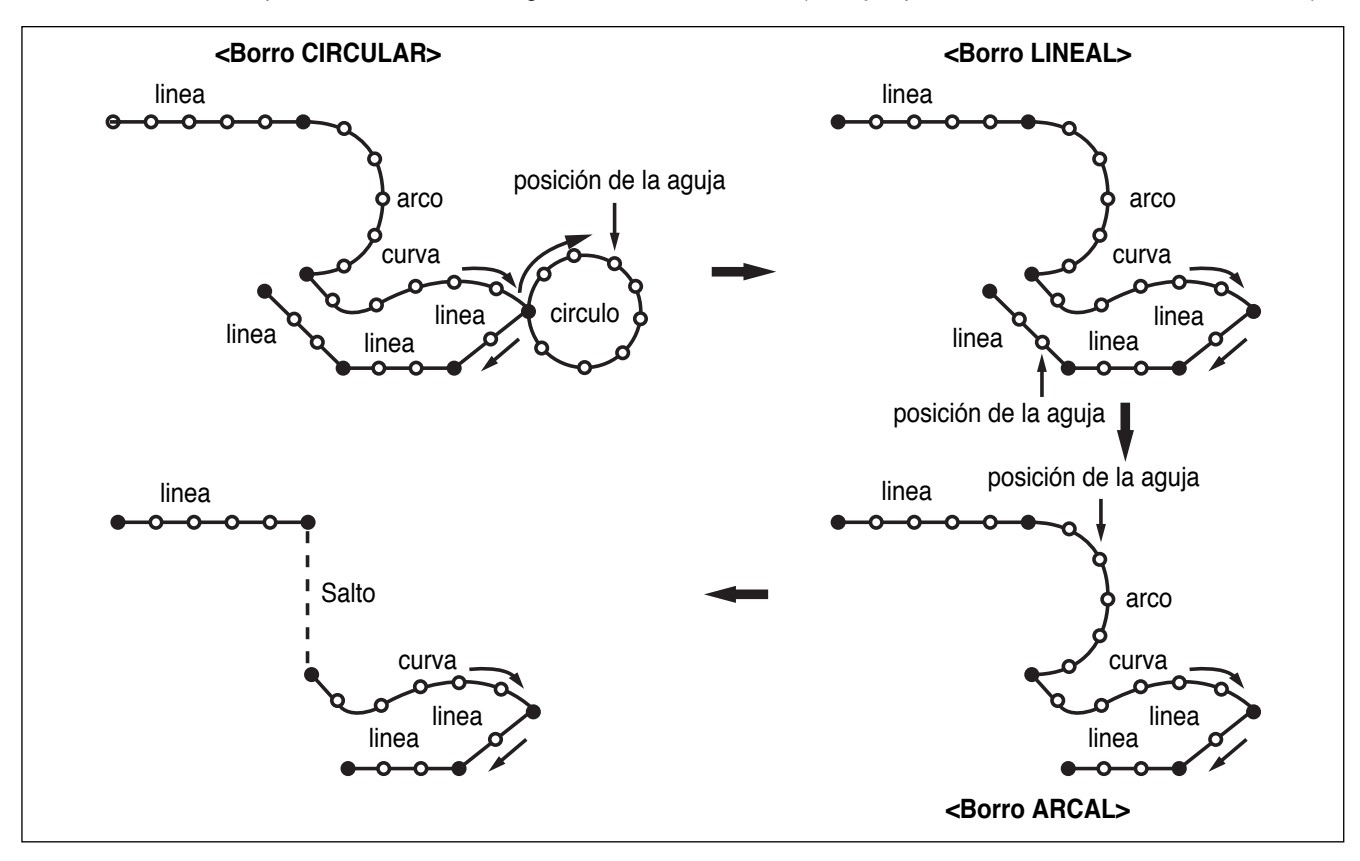

A. Introducir el flopply diskette conteniente del padrón parcial para borrar.

B. Presionar el boton MODE.

- C. Cambiar al "2 Program" menu, usando las teclas direccionales ▲ ▼ y presionar el ENTER. En este tiempo, el plato superior del pedal baja y mueve el punto de origen.
- D. Luego de presionar el boton READ, introduzca el número del padron para cambiar el movimiento de puntada, movimentando las teclas numéricas y lea en el padrón presionando el boton ENTER. (Por ejemplo: para leer el número de padrón 001, agregar [0][0][1]).
- E. Ir al local de puntada en el correcto utilizando el boton FORW y BACK.
  - X-Y valor cordinada es diferente de acuerdo al local de la aguja.

ORIGIN X:+0000.00A N:00000 Y:+0000.00A Function Code?

014:PTRN READ NO :001

CIRCLE X:-0006.70A N:00052 Y:-0009.20A Function Code?

F. Borro es disponible en dos métodos siguientes.

- Luego de presionar el boton CODE, fijar FUNTION CODE 039 y luego presionar ENTER
- O presionar el boton PTN. DEL del OP.
- G. Presionar el bton PTN.DEL en la caja operadora (OP)

Referencia) Luego de borrar tanto al número definido de puntada, si el punto final y inicial de dos datos de costura, existe en ambos lados de no coincidir y tener distancia, el salto es automático creado entre dos datos de costura. Si deseas que la entrada de información del corte sea automática, puedes fiajr en "057:AUTO TRM".

- H. Confirmar si el padrón parcial de la forma deseado fué borrado utilizando el boton FORW y BACK. (linea es borrada en una vez)
- I. Borrar los datos del pardrón parcial, borrar en orden de varias ocaciones E-F-G.

TRIM X:-0022.00A N:00029 Y:+0004.00A Function Code?

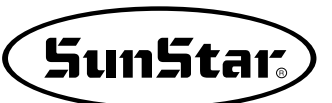

## 2-5) Función del cabio de la anchura de la puntada parcial

Cambio de la altura de la puntada seleccionando la parte fija de la forma del padrón.

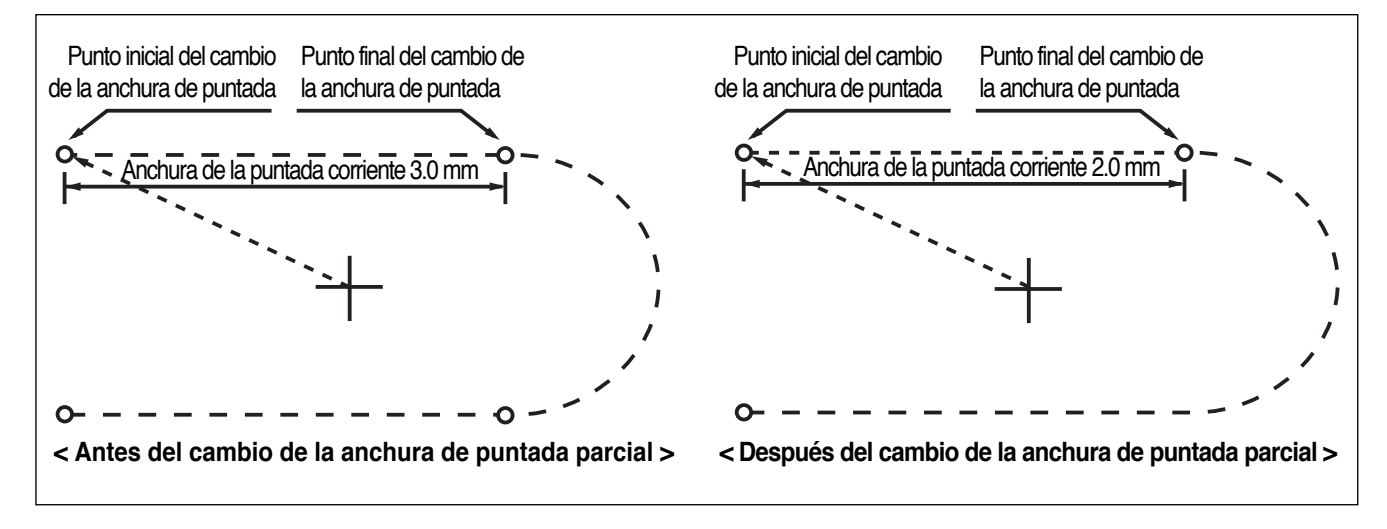

- A. Introducir el flopply diskette conteniente del padrón que cambia anchura de puntada.
- B. Presionar el boton MODE.
- C. Cambiar al "2 Program" menu, usando las teclas direccionales ▲ ▼ y presionar el ENTER. En este tiempo, el plato superior del pedal baja y mueve el punto de origen.
- D. Luego de presionar el boton READ, introduzca el número del padrón para cambiar el movimiento de puntada, movimentando las teclas numéricas y lea en el padrón presionando el boton ENTER. (Por ejemplo: para leer el número de padrón 001, agregar [0][0][1]).
- E. Posicionar en el punto de comienzo del cambio de anchura de puntada utilizando las teclas FORW y BACK.
  - X-Y valor cordinada es diferente de acuerdo al local de la aguja.

ORIGIN X:+0000.00A N:00000 Y:+0000.00A Function Code?

014:PTRN READ NO :001

| LINE         |         |
|--------------|---------|
| X:-0007.00A  | N:00021 |
| Y:+0014.00A  |         |
| Function Cod | e?      |

- F. Luego de presionar el boton CODE, si se conose el número de función 013 relacionado al padrón programado, introducir tres figuras del número digital y si no se conoce el número, precionar el boton ENTER. y mover al "013: STI WIDT" utilizando las teclas direccionales ▲ ▼ y luego presionar el boton ENTER.
- G. Introduzca un nuevo valor de ancho de puntada para modificar y pulse la tecla ENTER .
- H. Mover el local para completar el cambio de la altura de puntada utilizando el boton FOWR y BACK.

<Function Code> 013:STI WIDT< 014:PTRN READ 015:PTRN WRITE

013:STI READ WIDTH:020[0.1mm]

<RANGE SETTING> X:+0014.20A N:00029 Y:+0008.90A

X:+0013.30A N:00052

Y:+0006.10A

Function Code?

ARC

- I. Si presionas el boton EXE, el cambio de la anchura de puntada se completa.
  - \* X-Y valor codinada son diferente de acuerdo al local.
- J. Confirmar si el cambio de la anchura de puntadas fué creada apropiadamente utilizando el boton FORW y BACK.

## 2-6) Función de Copia parcial del Padrón

Fijar la parte arreglada del forma del padrón y copie en local deseado.

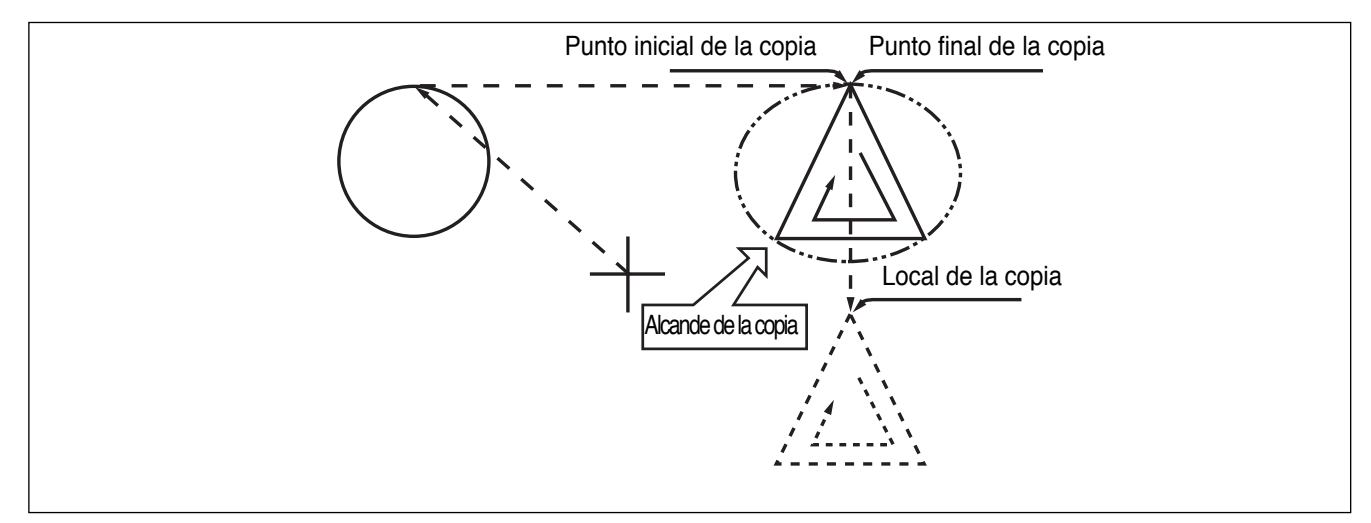

| nbio | de | la | anchura | de | puntadas | fué |  |
|------|----|----|---------|----|----------|-----|--|

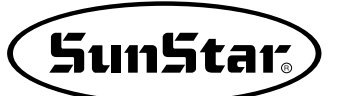

- A. Introducir datos del padrón parcial en el flopply diskette conteniente del padrón para hacer la copia parcial.
- B. Presionar el boton MODE.
- C. Cambiar al "2 Program" menu, usando las teclas direccionales ▲ ▼ y presionar el ENTER. En este tiempo, el plato superior del pedal baja y mueve el punto de origen.
- D. Luego de presionar el boton READ, introduzca el número del padrón para cambiar el movimiento de puntada, movimentando las teclas numéricas y lea en el padron presionando el boton ENTER. (Por ejemplo: para leer el número de padrón 001, agregar [0][0][1]).
- E. Ir al local de puntada en el correcto utilizando el boton FORW y BACK.

Referencia) Local de la aguja para movimientos parciales debe tener espacio en el primer inicio del local de la aguja, que cose. Eso si los datos de la costura tiene linea aprepiada luego que el salto aparece, el local final del JUMP datos es de primer comienzo de la corrección del local de la aguja.

- F. Luego de presionar el boton CODE, si se conose el número de función 047 relacionado al padrón programado, introducir tres figuras del número digital y si no se conoce el número, precionar el boton ENTER → y mover al "047:COPY PTRN" utilizando las teclas direccionales ▲ ▼ y luego presionar el boton ENTER →.
- G. Vaye al último local del padrón para mover utilizando el boton FORW.
  - \* Los valores de coordenadas X e Y pueden variar según la localización de la posición actual.
- H. Si presionas el boton EXE, ésto llega al estado para mover al local de copia.

ORIGIN X:+0000.00A N:00000 Y:+0000.00A Function Code?

014:PTRN READ NO :001

JUMP X:+0017.40A N:00070 Y:+0018.30A Function Code?

| <function< th=""><th>Code&gt;</th></function<> | Code>     |
|------------------------------------------------|-----------|
| 047:COPY                                       | P T R N < |
| 048:DEL                                        | PTRN      |
| 049:REV                                        | SET       |

<RANGE SETTING> X:+0017.40A N:00088 Y:+0018.30A

| 047:COPY   | PTRN |
|------------|------|
| X:+0017.40 |      |
| Y:+0018.30 |      |
| N:000      |      |

- I. Utilizando las teclas direccionales posicionar en el punto para copiar.
  - \* El valor indicado son diferente de acuerdo al local corriente.
- J. Si presionas EXE, la copia se completa.

047:COPY PTRN X:+0017.40 Y:-0013.30 N:000

LINE X:+0017.40A N:00088 Y:+0018.30A Function Code?

K. Confirmar si la copia fué apropiadamente creada utilizando el boton FORW y BACK.

#### 2-7) Función de insertar datos de padrón

Rd ls función creada para que los datos de padrón insertado sea disponible porque los datos detrás están protectada en el nuevo dato de padrón, está adjuntada en el medio del dato padronal.

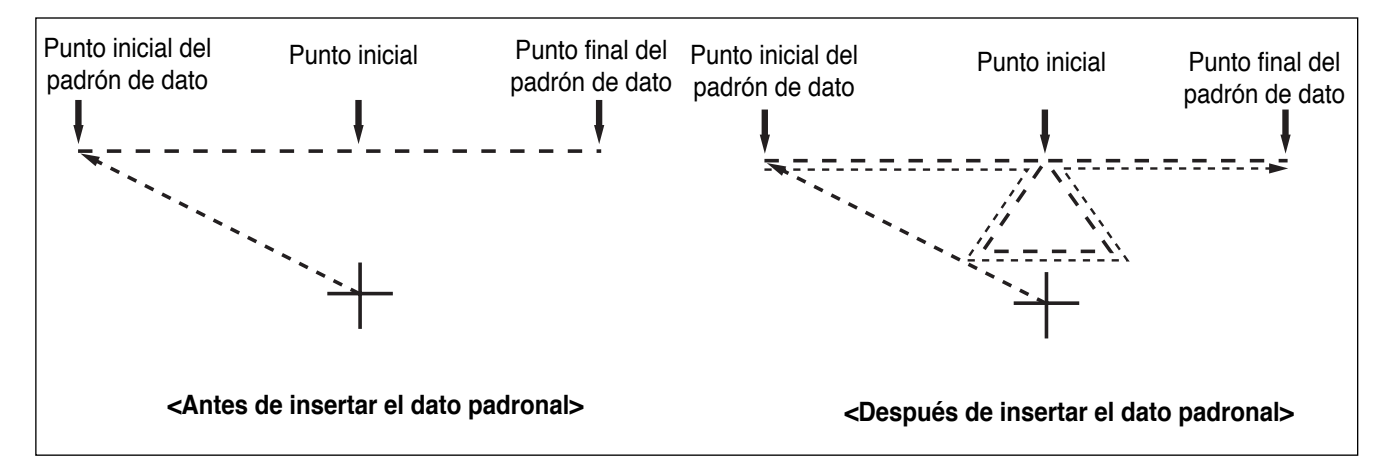

- A. Introducir datos del padrón parcial en el flopply diskette conteniente del padrón para insertar.
- B. Presionar el boton MODE.
- C. Cambiar al "2 Program" menu, usando las teclas direccionales ▲ ▼ y presionar el ENTER. En este tiempo, el plato superior del pedal baja y mueve el punto de origen.

ORIGIN X:+0000.00A N:00000 Y:+0000.00A Function Code?

- D. Luego de presionar el boton READ, introduzca el número del padrón para cambiar el movimiento de puntada, movimentando las teclas numéricas y lea en el padron presionando el boton ENTER - (Por ejemplo :paraleer el número de padrón 001, agregar [0][0][1]).
- E. Ir al local de puntada en el correcto utilizando el boton FORW y BACK.
- F. Seleccione LINE de la caja operadora (OP) el codigo de función a insertar. Luego de presionar el boton CODE, si se conose el número de función relacionado al padrón programado, introducir tres figuras del número digital y si no se conoce el número, precionar el boton ENTER y mueve utilizando las teclas direccionales
   ▲ ▼ y luego presionar el boton ENTER .
- H. Insertar datos de forma, utilize las teclas direccionales para insertar. (igual a la costura de datos generados utilizando el LINE.)
- I. Si ha finalizado de introducir los respectivos datos de diseño, pulse la tecla EXE.
- J. Confirmar si el nuevo padrón de dato fué insertado apropiadamente utilizando el botón FORW y BACK.

014:PTRN READ NO :001

LINE X:-0001.20A N:00032 Y:+0000.00A Function Code?

<Function Code> 047:LINE < 048:CURVE 049:CIRCLE

007:LINE WIDTH:020[01.mm]

007:LINE X:-0020.30 Y:-0020.70 N:001

LINE X:-0020.90A N:00071 Y:+0000.00A Function Code?

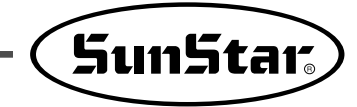

## 3) Función de aplicación del dato de padrón

# 3-1) Operación después de moverse a un punto indeterminado para coser o el segundo punto origen

Es posible mover el punto de cosido inicial o el segundo origen utilizando las teclas direccionales. Para decidir el punto de movimiento, tanto si es el punto de cosido inicial como el segundo origen, ajustar 1) PNT\_STR\_POS o 2) SECND\_ORG en el parámetro de cosido normal n° "001 Movimiento del punto de inicio / el segundo origen, manualmente".

Nota : Está disponible cuando la luz de READY se enciende y esta función se utiliza para mover el punto de inicio o el segundo origen temporalmente. Ajustando el segundo origen en los datos del patrón, esta misma posición puede ajustarse como segundo origen.

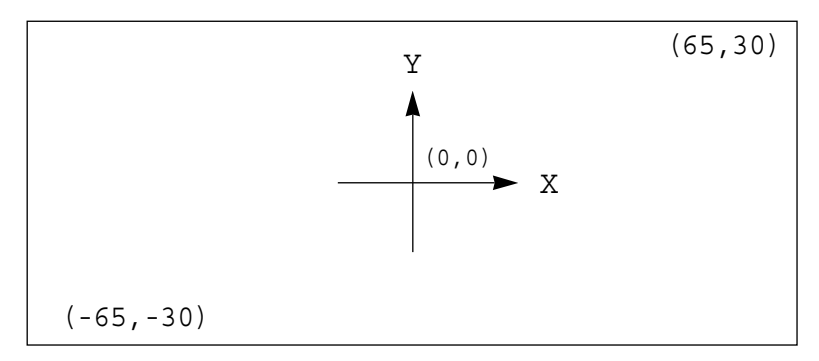

- A. Introducir el disquete en la disquetera
- B. Después de pulsar la tecla NO, introducir el n° de patrón utilizando las teclas numéricas. (Si se desea trabajar con el patrón 001, pulsar [0][0][1]).
- C. Pulsar la tecla ENTER. Leer el patrón y cambiar al modo de cosido disponible.
- D. En este momento, la placa del hilo superior desciende, después vuelve a subir moviéndose al punto de cosido inicial. La luz de READY se encendera.
- E. Pulsar la tecla SPEED para ajustar la velocidad.
- F. Si se presiona el interruptor derecho del pedal, el plato de alimentacion superior bajará.
- G. Utilizando las teclas direccionales, mueva a una segunda coordenada aleatoria para el inicio de costura o al segundo punto origen. Si presiona el pedal izquierdo, se traslada al punto de inicio de costura o al segundo punto origen para realizar el trabajo. Tenga en cuenta que para modificar el punto de inicio de costura no debe sobrepasar el límite de transmisión de la placa de alimentación.
- H. Si el trabajo está finalizado, la aguja se moverá hasta el origen o al punto de cosido inicial y el plato superior subirá.

Si se desea volver al punto de cosido inicial o al primer origen, pulsar la tecla ENTER — para leer el patrón a utilizar una vez más.

| NO:001  | NOR_SEW |
|---------|---------|
| XS:100% |         |
| YS:100% | SP:2000 |
| BC:000  | PC:0000 |

| NO:001  | NOR_SEW |
|---------|---------|
| XS:100% |         |
| YS:100% | SP:1500 |
| BC:000  | PC:0000 |

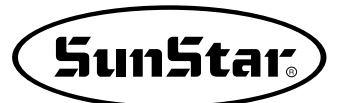

## 3-2) Programa, ejemplo 5: cambio de la velocidad de cosido de un patrón de costura

Hay dos caminos para cambiar la velocidad de cosido de un patrón de costura.

- 1) Cambio de la velocidad a partir de unos datos existentes
- 2) Cambio de la velocidad creando datos nuevos
- \* Referencia : están disponibles diversas secciones de cambio de velocidad, pero deben estar dentro de un nivel real de variación.

#### 3-2-1) Cambio de la velocidad de cosido a partir de los datos de un patrón existente

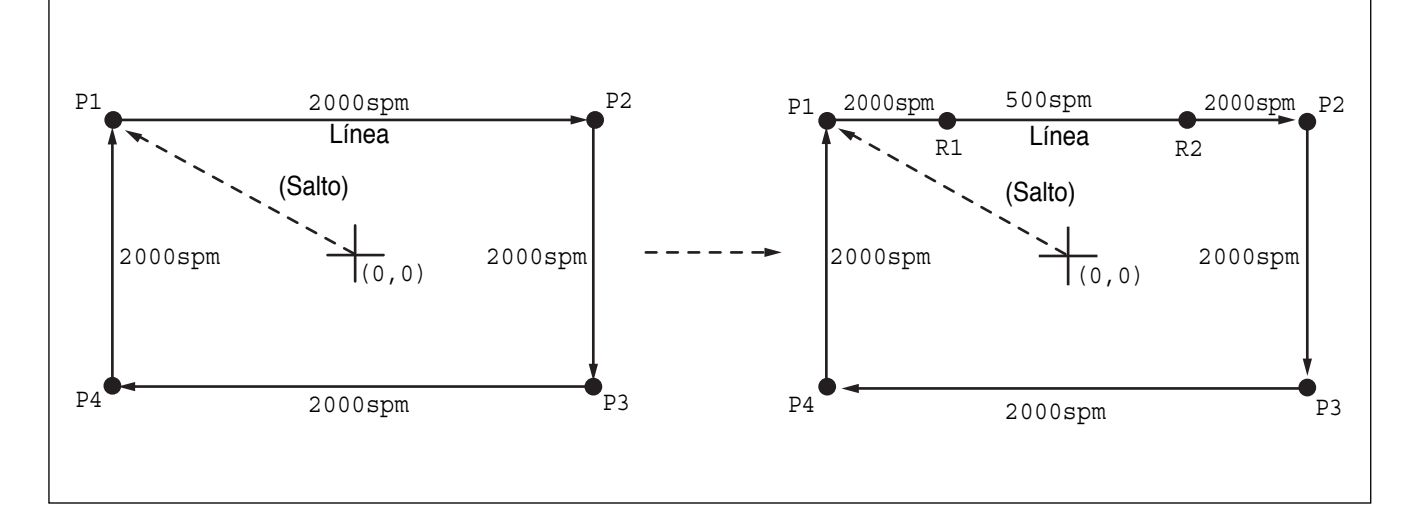

## (1) Lectura del patrón de costura del que se supone se debe cambiar la velocidad

- A. Introducir el disquete del patrón del que se supone que se debe modificar la velocidad.
- B. Pulsar la tecla MODE.
- C. Moverse al "2.Program" utilizando las teclas
   direccionales ▲ ▼, y pulsar la tecla ENTER . En ese momento, el plato superior bajará y se moverá al origen.
- D. Después de pulsar la tecla READ, usando las teclas numéricas introducir el número de patrón que se supone se debe cambiar la velocidad de cosido y pulsar ENTER para leer el patrón. (Por ejemplo, para leer el patrón 500, introducir [5][0][0]).

| << Main Menu >>     |
|---------------------|
| 2. Program          |
| 3. Bobbin Wind      |
| 4. Machine Test     |
| OBTOIN              |
| ORIGIN              |
| X:+0000.00A N:00000 |
| Y:+0000.00A         |
| Function Code?      |
|                     |
|                     |
| 014:PTRN READ       |
| NO : 500            |
|                     |

#### (2) Ajuste del nivel de cambio de velocidad

- A. Utilizando las teclas FORW, BACK, moverse al punto de inicio (R1) de la sección donde se supone que se debe realizar el cambio.
- B. Después de pulsar la tecla CODE, introducir el código de función relativo a la programación del patrón, pero si no se conoce, pulsar ENTER y moverse a "012:STI SPD" utilizando las teclas direccionales ▲ ▼, y pulsar ENTER otra vez.
- D. Utilizando las teclas FORW, BACK moverse al punto final (R2) de la sección de la que se supone se cambia la velocidad. Después de pulsar la tecla PNT SET, pulsar EXE.

LINE X:-0035.00A N:00075 Y:+0030.00A Function Code?

<Function Code>
CODE No : 012

012:STI SPD STSPM:05[100spm]

<RANGE SETTING> X:+0036.00A N:00099 Y:+0030.00A Function Code?

#### (3) Test de cosido

A. Pulsar la tecla TEST. El plato superior se situará en el punto de cosido inicial, y subirá. La luz de READY se encenderá. Pulsar la tecla SPEED y ajustar la velocidad apropiada. Si se presiona el interruptor derecho del pedal, el plato superior descenderá, y si se presiona el interruptor izquierdo, la máquina empezará el test de cosido. Cuando el test finaliza, el plato superior se sitúa en el punto de cosido inicial y sube.

<Test Sewing> SP:1200

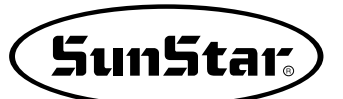

B. Pulsar la tecla **TEST** una vez más y finalizar el test de cosido. Después, el plato superior bajará y se situará en el origen apagandose la luz de READY.

ORIGIN X:+0000.00A N:00000 Y:+0000.00A Function Code?

#### (4) Grabación con un nuevo número de patrón

A. Pulsar la tecla WRITE e introducir el número que se desea grabar utilizando las teclas numéricas. Después pulsar ENTER. (Por ejemplo, si se desea grabar un patrón con el n° 550, se debe introducir [5][5][0]). Si se realiza esta función, los datos de patron generados quedarán grabados en el disquete. Durante la grabación, la luz de READY parpadea.

Si existe un patrón con el número que se desea asignar a otro, en la pantalla aparecerá el mensaje adjunto en la figura de la derecha. Si se desea utilizar el mismo n umero de patrón, pulsar ENTER, pero, si se desea utilizar otro número, pulsar ESC, y grabar el patrón con otro número.

Después de completar la grabación, la luz de READY se apagará y el plato superior se moverá hasta el origen de nuevo.

B. Para finalizar la creación de un patrón, pulsar MODE. Entonces, el plato superior se situará en la posición de origen y subirá. Pulsar la tecla ESC para volver a la pantalla inicial. 015:PTRN WRITE NO :550

Pattern Exist! OverWrite? Y(ENTER)/N(ESC)

ORIGIN X:+0000.00A N:00000 Y:+0000.00A Function Code?

<< Main Menu >> 2. Program 3. Bobbin Wind 4. Machine Test

#### 3-2-2) Cambio de la velocidad de cosido creando nuevos datos

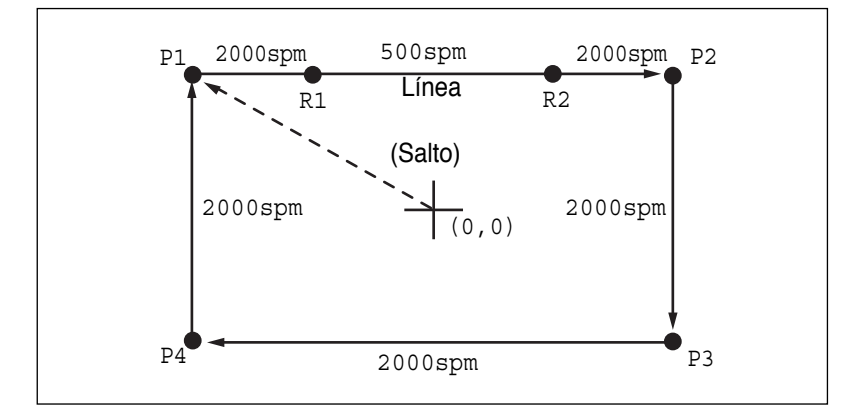

- A. Introducir un disquete en la disquetera.
- B. Pulsar la tecla MODE.
- C. Moverse al "2.Program" utilizando las teclas direccionales ▲ ▼, y pulsar la tecla ENTER. En ese momento, el plato superior bajará y se movera al origen.
- D. Después de pulsar la tecla JUMP, moverse al punto inicial de la esquina utilizando las teclas direccionales. Entonces, pulsar la tecla PNT SET.
- E. Si se pulsa la tecla EXE, la máquina ejecutará los datos del patrón, y el plato se movera de acuerdo con dichos datos.

| < < | Main Menu >>     |
|-----|------------------|
| 2.  | Program          |
| 3.  | Bobbin Wind      |
| 4.  | Machine Test     |
|     |                  |
| ORI | GIN              |
| X:+ | 0000.00A N:00000 |
| Y:+ | 0000.00A         |
| Fun | ction Code?      |

| 0 | 0 | 4 | : | J | U | М | Ρ |   |   |  |
|---|---|---|---|---|---|---|---|---|---|--|
| Х | : | - | 0 | 0 | 6 | 5 | • | 0 | 0 |  |
| Y | : | + | 0 | 0 | 3 | 0 | • | 0 | 0 |  |
| N | : | 0 | 0 | 1 |   |   |   |   |   |  |

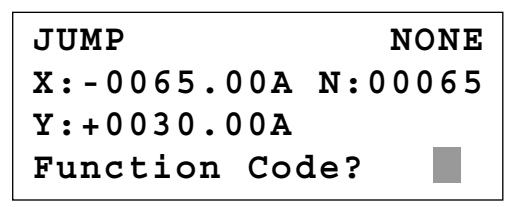

F. Después de pulsar la tecla LINE, introducir el ancho de puntada utilizando las teclas numéricas y pulsar ENTER. (Por ejemplo, si se desea ajustar el ancho de puntada en 3mm, introducir [0][3][0]).

007:LINE WIDTH: 030 [0.1mm]

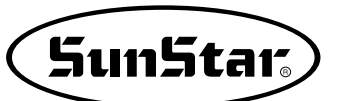

- G. Para modificar la velocidad del tramo deseado posicione el cursor en el punto del tramo final (R2) utilizando las teclas direccionales, y luego presiona la tecla PNT SET.
- H. Pulsando la tecla **EXE**, el plato se moverá de acuerdo a los datos introducidos.

007:LINE X:+0036.00 Y:+0030.00 N:001

LINE NONE X:+0036.00A N:00099 Y:+0030.00A Function Code?

- I. Utilizando las teclas FORW, BACK, moverse al punto de inicio (R1) de la sección donde se supone que se debe realizar el cambio.
- J. Después de pulsar la tecla CODE, introducir el código de función relativo a la programación del patrón, pero si no se conoce, pulsar ENTER y moverse a "012:STI SPD" utilizando las teclas direccionales ▲ ▼, y pulsar ENTER → otra vez.
- K. Utilizando las teclas numéricas, introducir la velocidad de cosido que se desea modificar y pulsar ENTER. (Por ejemplo, si se desea cambiar la velocidad a 500spm, introducir [0][5])
- L. Utilizando las teclas FORW, BACK moverse al punto final (R2) de la sección de la que se supone se cambia la velocidad. Después de pulsar la tecla PNT SET, pulsar EXE.

LINE X:-0035.00A N:00075 Y:+0030.00A Function Code?

<Function Code>

012:STI SPD STSPM:05[100spm]

<RANGE SETTING> X:+0036.00A N:00099 Y:+0030.00A Function Code?

- M. Completar el programa para el resto del cuadrado utilizando LINE.
- N. Después de realizar el test de cosido, grabar el patron programado con un nuevo numero.
- O. Para finalizar la creación de un patrón, pulsar MODE. Entonces, el plato superior se situará en la posición de origen y subirá. Pulsar la tecla ESC para volver a la pantalla inicial.

<< Main Menu >> 2. Program 3. Bobbin Wind 4. Machine Test

#### 3-3) Programa, ejemplo 6 : uso del reverso

Se utiliza cuando están disponibles dispositivos de reverso. Se debe tener cuidado con el plato de presión o con la parte de conducción del cilindro de reverso de modo que no interfieran con el barra-agujas cuando se programa un patrón. Hay dos caminos para introducir el código de reverso, uno es añadir sólo el código de reverso después de llamar al patrón programado, y el otro es realizar una nueva programación.

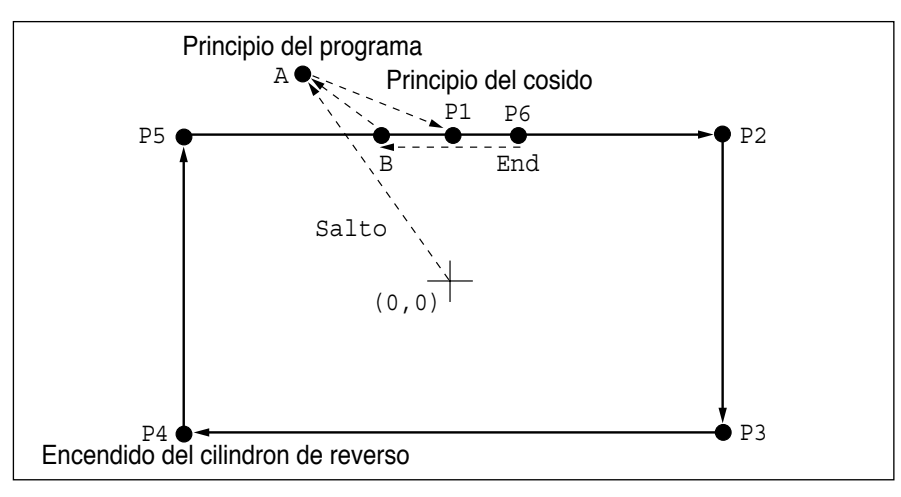

#### 3-3-1) Programación utilizando el reverso

- A. Introducir un disquete en la disquetera.
- B. Pulsar la tecla MODE.
- C. Utilizando las teclas direccionales ▲ ▼, seleccione el menú "2. Program" y pulse la tecla ENTER. Entonces, la placa de alimentación superior baja y se traslada al punto origen.

| <ol> <li>Program</li> <li>Bobbin Wind</li> <li>Machine Test</li> </ol> |
|------------------------------------------------------------------------|
| ORIGIN<br>X:+0000.00A N:00099<br>Y:+0000.00A<br>Function Code?         |

Menu

> >

Main

< <

- D. Después de pulsar la tecla JUMP, mueva al punto A, utilizando las teclas direccionales. Luego, pulse la tecla PNT SET.
- 004:JUMP X:-0015.00 Y:+0030.00 N:001

E. Si se pulsa la tecla **EXE**, la máquina ejecutará los datos del patrón, y el plato se moverá de acuerdo con dichos datos.

| JUMP NON           | Е |
|--------------------|---|
| X:-0015.00A N:0002 | 8 |
| Y:+0030.00A        |   |
| Function Code?     |   |

SunStar

F. Después de pulsar la tecla CODE, ajustar el segundo origen pulsando [0][0][1] con las teclas numéricas.

| <function< th=""><th colspan="2">Code&gt;</th></function<> |    | Code> |     |
|------------------------------------------------------------|----|-------|-----|
| CODE                                                       | No | :     | 001 |

SEC ORG

007:JUMP

G. Pulsar la tecla ENTER

- H. Después de pulsar la tecla JUMP, moverse al punto de inicio de cosido P1 a través de las teclas direccionales. Después, pulsar la tecla PNT SET.
- I. Pulsando la tecla EXE, el plato de alimentacion se moverá de acuerdo a los datos programados.

| X:-0015.00A N:00029<br>Y:+0030.00A<br>Function Code? | ) |
|------------------------------------------------------|---|
|                                                      |   |

NONE

X:+0000.00 Y:+0028.00 N:001

| JUMP           | NONE  |
|----------------|-------|
| X:+0000.00A N: | 00042 |
| Y:+0028.00A    |       |
| Function Code? |       |

- J. Después de pulsar la tecla LINE, introducir el ancho de cosido utilizando las teclas numéricas y pulsar ENTER I. (Por ejemplo, si se desea un ancho de puntada de 3mm, introducir [0][3][0]).
- K. Moverse a P2, P3, P4 a través de las teclas direccionales, y pulsar PNT SET para introducir las coordenadas de cada esquina.
- L. Pulsando la tecla EXE, el plato de alimentación se mueve de acuerdo con los datos programados.
- M. Después de pulsar la tecla CODE, introducir un orden para el reverso pulsando las teclas numéricas, [0][4][9].
- N. Pulsar ENTER. Después de pulsar "1" de las teclas numéricas, volver a pulsar ENTER para poner en funcionamiento el cilindro de reverso.
- O. Introducir el código de reverso una vez mas pulsando ENTER .
- REV SET NONE X:-0030.00A N:00083 Y:+0000.00A Function Code?
- P. Utilizando la tecla LINE, programar los otros dos puntos P5, P6.

007:LINE WIDETH: 030 [0.1mm]

007:LINE X:-0030.00 Y:+0000.00 N:003

LINE NONE X:-0030.00A N:00082 Y: +0000.00AFunction Code?

<Function Code> CODE No : 049

SET

049:REV

POS

: 1[0/1]

007:LINE X : + 0002.00Y:+0028.00 N:002

- Q. Pulsando la tecla TRIM, introducir el código de corte. Aparecerá en pantalla "000:TRIM" un momento y la pantalla aparecerá como la figura de la derecha.
- R. Después de pulsar la tecla JUMP, moverse al punto B utilizando las teclas direccionales. Después, pulsar la tecla PNT SET.
- S. Pulsando la tecla **EXE**, el plato se moverá de acuerdo con los datos programados.

TRIM NONE X:+0002.00A N:00105 Y:+0028.00A Function Code?

SunStar

004:JUMP X:-0010.00 Y:+0028.00 N:001

JUMP NONE X:-0010.00A N:00115 Y:+0028.00A Function Code?

- T. Realizar el test de cosido.
- U. Después de pulsar la tecla WRITE usando las teclas numéricas, introducir el número que se desea grabar utilizando las teclas de número y pulsar ENTER . Guardar el patrón creado en un disquete. (Por ejemplo, si se desea grabar el patrón con el número 551, introducir [5][5][1]).
- V. Para completar la creación del patrón, pulsar la tecla MODE. El plato superior se moverá al origen y subirá. Pulsando ESC, volverá a la pantalla inicial.

015:PTRN WRITE NO :551

<< Main Menu >> 2. Program 3. Bobbin Wind 4. Machine Test

#### 3-3-2) Adición de códigos a patrones de costura ya programados

## (1) Lectura del patrón que no tiene código para el reverso

- A. Introducir el disquete en el que se desea añadir el patrón.
- B. Pulsar la tecla MODE.
- C. Moverse al "2.Program" utilizando las teclas direccionales ▲ ▼, y pulsar la tecla ENTER. En ese momento, el plato superior bajará y se moverá alorigen.

|            | Main Menu >>     |
|------------|------------------|
| 2.         | Program          |
| 3.         | Bobbin Wind      |
| 4.         | Machine Test     |
|            |                  |
|            | CTN .            |
| ORI        | GIN              |
| X:+        | 0000.00A N:00000 |
| X:+<br>Y:+ | 0000.00A N:00000 |

**V** = 1 ==

#### 015:PTRN READ NO :500

#### (2) Introduccion del código de reverso

A. Pulsando las teclas FORW, BACK moverse al punto P4 en el que se desea añadir el código de reverso.

## 007:LINE X:-0030.00A N:00085 Y:+0000.00A Function Code?

- B. Después de pulsar la tecla CODE, introducir un orden para el reverso pulsando las teclas numéricas, [0][4][9].
- C. Pulsar ENTER. Después de pulsar "1", ejecutar el cilindro de reverso pulsando ENTER.
- D. Introducir el código de reverso una vez más pulsando la tecla ENTER.

#### (3) Test de costura

A. Pulse la tecla TEST.

Observará que la placa de alimentación superior vuelve al punto origen y después, se traslada a la posición de inicio de costura, luego, se asciende. A continuación, se enciende el indicador (READY LED).

Pulse la tecla **SPEED** para seleccionar una velocidad adecuada para la costura. Una vez seleccionada, si presiona una vez el pedal derecho, la placa de alimentación superior baja, y si presiona una vez el pedal izquierdo, comienza a realizar el test de costura.

Al finalizar la costura, la placa de alimentación superior vuelve a la posición inicial de costura y se asciende.

<Function Code> CODE No : 049

049:REV SET POS : **1**[0/1]

 REV
 SET
 NONE

 X:-0030.00A
 N:00084

 Y:+0000.00A

 Function Code?

<Test Sewing>

SP:1200

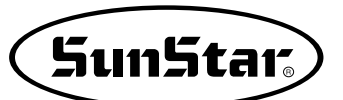

B. Pulsar la tecla TEST una vez mas y finalizar el test de cosido. Después, el plato superior bajará y se situará en el origen apágandose la luz de READY.

#### (4) Grabación con un nuevo número de patrón

- A. Pulsar la tecla WRITE e introducir el número que se desea grabar utilizando las teclas numéricas. Después pulsar ENTER. (Por ejemplo, si se desea grabar un patrón con el n° 552, se debe introducir [5][5] [2]). Si se realiza esta función, los datos de patrón generados quedarán grabados en el disquete. Durante la grabación, la luz de READY parpadea. Después de completar la grabación, la luz de READY se apagará y el plato superior se movera hasta el origen de nuevo.
- B. Para finalizar la creación de un patrón, pulsar MODE. Entonces, el plato superior se situara en la posición de origen y subirá. Pulsar la tecla ESC para volver a la pantalla inicial.

| ORIGIN       |         |
|--------------|---------|
| X:+0000.00A  | N:00000 |
| Y:+0000.00A  |         |
| Function Cod | le?     |

| 015:PTRN<br>NO : <b>5</b> 52                     | WRITE                  |
|--------------------------------------------------|------------------------|
| ORIGIN<br>X:+0000.00<br>Y:+0000.00<br>Function C | A N:00000<br>A<br>ode? |

<< Main Menu >> 2. Program 3. Bobbin Wind 4. Machine Test

#### 3-4) Utilización de los modos de extensión/reducción

Se utiliza cuando se desea aumentar o reducir los patrones de costura ya programados, debiendo tener cuidado de no exceder el limite de transferencia durante el ajuste del nivel de extensión/reducción. Se puede aumentar o reducir con STITCH\_LEN a través del ancho de puntada, y con STITCH\_NUM a través del número de puntadas. Para utilizar estas funciones, el parametro relativo al cosido general <u>"053.Extension/Reduction mode</u>" debe ajustarse en "2)STITCH\_LEN" o "3)STITCH\_NUM".

\* El aumento o disminución por número de puntadas no es aplicable.

#### (1) Ajuste del modo extensión/reducción

- A. Pulsar la tecla MODE.
- B. Moverse a "1.Parameter Set" utilizando las teclas direccionales ▲ ▼.

<< Main Menu >> **1**. Parameter Set 2. Program 3. Bobbin Wind

- C. Si se pulsa ENTER., se obtendrá una pantalla como la de la derecha e introducir [0][5][3].
- Apéndice: Referirse a "Número de parámetro relativo al cosido general"
- D. Despues de pulsar ENTER..., decidir si se utiliza la extensión/reducción o no a través de las teclas direccionales ▲ ▼. En este caso, se realiza el siguiente ajuste. "2)STITCH\_LEN: Extensión/Reducción a través de longitud de puntada".
- E. Pulsar ENTER. Pulsar ESC para volver a la pantalla inicial.

<Parameter Set>

PARA No : 053

053:Scale MODE 1) DISABLE 2) STITCH\_LEN <-3) STITCH\_NUM

| < < | Main Menu >>  |  |
|-----|---------------|--|
| 1.  | Parameter Set |  |
| 2.  | Program       |  |
| 3.  | Bobbin Wind   |  |

#### (2) Ajuste del nivel de extensión/reducción

Pulsar X SCALE y ajustar el porcentaje deseado.
 Por ejemplo, si se desea reducir un 70%, introducir [0]
 [7][0].

| Β. | Pulsar Y SCALE y ajustar el porcentaje deseado.         |
|----|---------------------------------------------------------|
|    | Por ejemplo, si se desea reducir un 50%, introducir [0] |
|    | [5][0].                                                 |

- C. Pulsar la tecla NO e introducir el número de patrón utilizando las teclas numéricas. (Por ejemplo, si se desea trabajar con el patrón "001" introducir [0][0][1]).
- D. Pulsar ENTER para leer los patrones y para disponer del modo de cosido.

| NO:001            | NOR_SEW            |
|-------------------|--------------------|
| XS:070%           |                    |
| YS:100%           | SP:2000            |
| BC:000            | PC:0000            |
| YS:100%<br>BC:000 | SP:2000<br>PC:0000 |

| NO:001  | NOR_SEW |
|---------|---------|
| XS:070% |         |
| YS:050% | SP:2000 |
| BC:000  | PC:0000 |

| NO:001  | NOR_SEW |
|---------|---------|
| XS:070% |         |
| YS:050% | SP:2000 |
| BC:000  | PC:0000 |

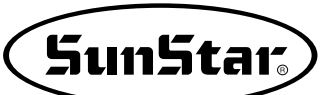

## 3-5) Utilización del modo de cosido en cadena

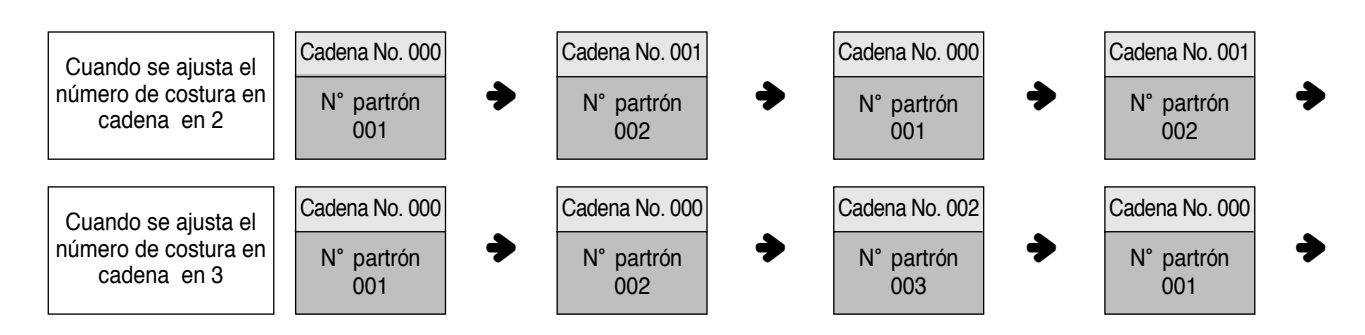

Se utiliza para trabajar con varios patrones aleatoriamente. Para utilizar esta función, el número de párametro relativo al cosido general "054. Chain No." Debe ajustarse a los otros números excepto "0". Ajustar el número de parametro relativo al cosido general "055. Chain Select" en automático o manual.

#### (1) Ajuste del modo costura en cadena

- A. Pulsar la tecla MODE.
- B. Moverse a "1.Parameter Set" utilizando las teclas direccionales ▲ ▼.
- C. Si se pulsar ENTER, se obtendrá la pantalla que aparece a la derecha e introducir [0][5][4].
- Apéndice: Referirse a "Número de parámetro relativo al cosido general"

<< Main Menu >> **1**. Parameter Set 2. Program 3. Bobbin Wind

| <para< th=""><th>amet</th><th>:eı</th><th>Set&gt;</th></para<> | amet | :eı | Set> |
|----------------------------------------------------------------|------|-----|------|
| PARA                                                           | No   | :   | 054  |

054.Chain Number

2

- D. Después de pulsar ENTER, introducir el número de costura en cadena que se desea utilizando las teclas direccionales ▲ ▼. En el ejemplo, se introduce 2.
- E. Pulsar ENTER. Si se pulsa ENTER. otra vez, se obtendrá la pantalla de la derecha e introducir [0][5][5].
- \* Apéndice:

Referirse a "Número de parámetro relativo al cosido general"

- F. Introducir la operación automática o manual según se prefiera para el cambio del número de cadena utilizando las teclas de flecha ▲ ▼, despues de pulsar ENTER .
- G. Después de pulsar ENTER , pulsar ESC para volver a la pantalla inicial.

| 055:Chain Sel | Lect |
|---------------|------|
| 1.MANUAL      |      |
| 2.AUTO        | < -  |
| 3.EXTERNAL    |      |
|               |      |
| << Main Menu  | >>   |
| 1. Parameter  | Set  |

- 2. Program
- 3. Bobbin Wind

#### (2) Correspondencia entre un n° de cadena y un patrón

- A Pulsar la tecla No. Cuando el cursor se sitúa en "CHN\_XX", introducir [0][0]. En este momento, introducir un número menor al de la cadena de cosido.
- B. Pulsar la tecla No. Cuando el cursor se sitúa en "NO: XXX", introducir el número de patrón que corresponde al número de cadena "00". Por ejemplo, si se desea trabajar con el patron n° 001, introducir [0][0][1].
- C. Pulsar ENTER. La luz de READY parpadeará. Después de leer el patrón, la máquina pasa al modo de cosido.

| NO:001  | CHN_00  |
|---------|---------|
| XS:100% |         |
| YS:100% | SP:2000 |
| BC:000  | PC:0000 |

| NO: <b>0</b> 01 | CHN_00  |
|-----------------|---------|
| XS:100%         |         |
| YS:100%         | SP:2000 |
| BC:000          | PC:0000 |

| NO:001  | CHN_ | 0 0 |
|---------|------|-----|
| XS:100% |      |     |
| YS:100% | SP:2 | 000 |
| BC:000  | PC:0 | 000 |

- D. Pulsar ENTER otra vez.
- E. Pulsar la tecla No. Si el cursor se sitúa en "CHN\_XX", introducir [0][1] para el número de cadena. En este momento, introducir un número menor al número de costura en cadena.

| NO:001  | CHN_01  |
|---------|---------|
| XS:100% |         |
| YS:100% | SP:2000 |
| BC:000  | PC:0000 |

- F. Pulsar la tecla No. Cuando el cursor se situa en "NO: XXX", introducir el número de patrón que corresponde al número de cadena "00". Por ejemplo, si se desea trabajar con el patrón nº 002, introducir [0][0][2].
- G. Pulsar ENTER. La luz de READY parpadeará. Después de leer el patrón, la máquina pasa al modo de cosido.
- Si se desea volver al modo de cosido general desde el modo de costura en cadena, ajustar <u>"054 Chain No</u>" a "0".
- H. Si se han configurado todas cadenas configuradas, pulse la tecla NO y configure el primer CHN\_00, seguidamente pulse el botón ENTER — y vuelva al punto de inicio de la primera operación para comenzar la operación.

## 3-6) Cambiando/Grabando función del Punto inicial del padrón

Cambiar y grabar punto inicial del dato de padrón ya fijada en el empuje.

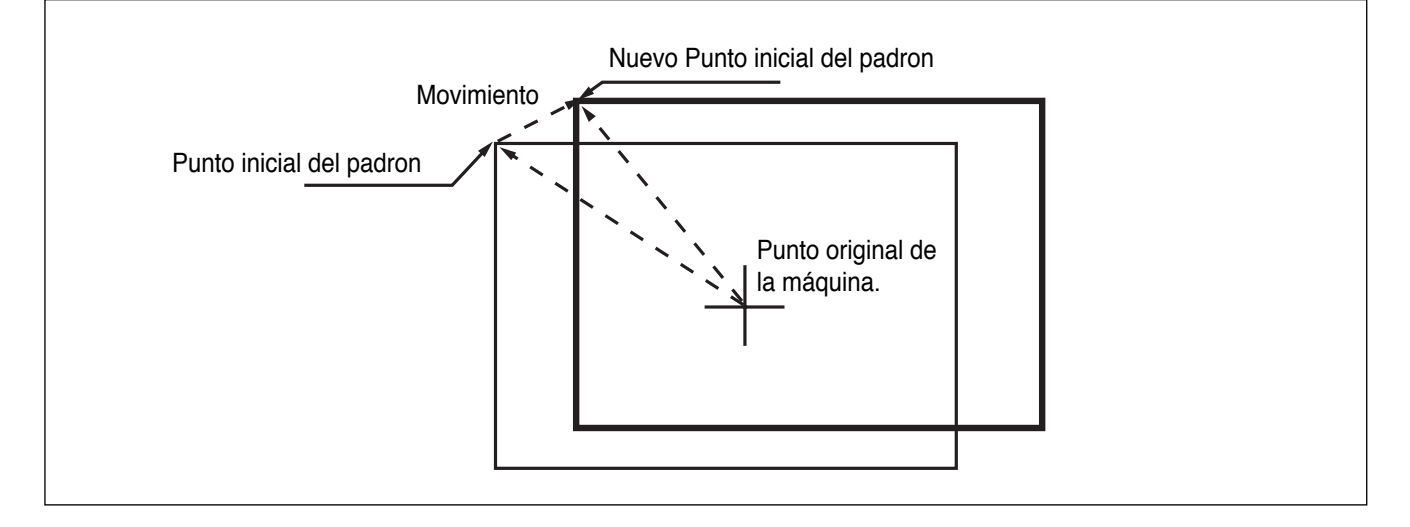

- A. Introducir el flopply diskette conteniente del padrón para cambiar el punto inicial.
- B. Presionar el boton MODE.
- C. Cambiar al "2 Program" menu, usando las teclas direccionales ▲ ▼ y presionar el ENTER. En este tiempo, el plato superior del pedal baja y mueve el punto de origen.

| ORIGIN           |     |  |  |  |
|------------------|-----|--|--|--|
| X:+0000.00A N:00 | 000 |  |  |  |
| Y:+0000.00A      |     |  |  |  |
| Function Code?   |     |  |  |  |

SunStar

CHN 01

SP:2000

PC:0000

CHN 01

SP:2000

PC:0000

NO:002

XS:100%

YS:100%

BC:000

NO: 002

XS:100%

YS:100%

BC:000

- D. Luego de presionar el boton READ, introduzca el número del padrón para cambiar el movimiento de puntada, utilizando las teclas numéricas y lea en el padrón presionando el boton ENTER (Por ejemplo: para leer el número de padrón 001, agregar [0][0][1]).
- E. Ir al local de puntada en el correcto utilizando el boton FORW y BACK.

Referencia) Esto no importa si el espacio del local de la aguja cambia el punto inicial en el local opcional de la costura.

- F. Luego de presionar el boton CODE, si se conose el número de función 053 relacionado al padrón programado, introducir tres figuras del número digital y si no se conoce el número, precionar el boton ENTER y mover al "053:MOV SEWSTRT" utilizando las teclas direccionales ▲ ▼ y luego presionar el boton ENTER.
  - \* X-Y valor cordinado es diferente de acuerdo al punto inicial de la costura.
- G. Mover al nuevo punto inicial del padrón utilizando las teclas direccionales.
- H. Completar adjuntando al nuevo punto inicial del padrón con la tecla EXE.
- I. Confirmar si el nuevo padrón de dato fué insertado apropiadamente utilizando el botón FORW y BACK.
- J. Salvar el padrón del punto inicial cambiando presionando el boton WRITE.

014:PTRN READ NO :001

JUMP X:-0040.00A N:00038 Y:+0020.00A Function Code?

<Function Code> 053:MOV SEWSTAR< 054:MOV 2ndORG 000:TRIM

053:MOV SEWSTAR X:-0040.00 Y:+0020.00 N:000

053:MOV SEWSTAR X:-0060.00 Y:+0028.00 N:000

JUMP X:-0060.00A N:00056 Y:+0028.00A Function Code?

015:PTRN WRITE NO :007

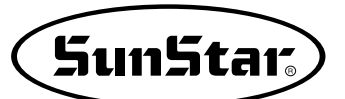

## 3-7) Cambiar/Grabar el Segundo punto Original en Función del Padrón

Cambiar la disposición del segundo punto original ya puesta a un nuevo segundo punto original y grabarla.

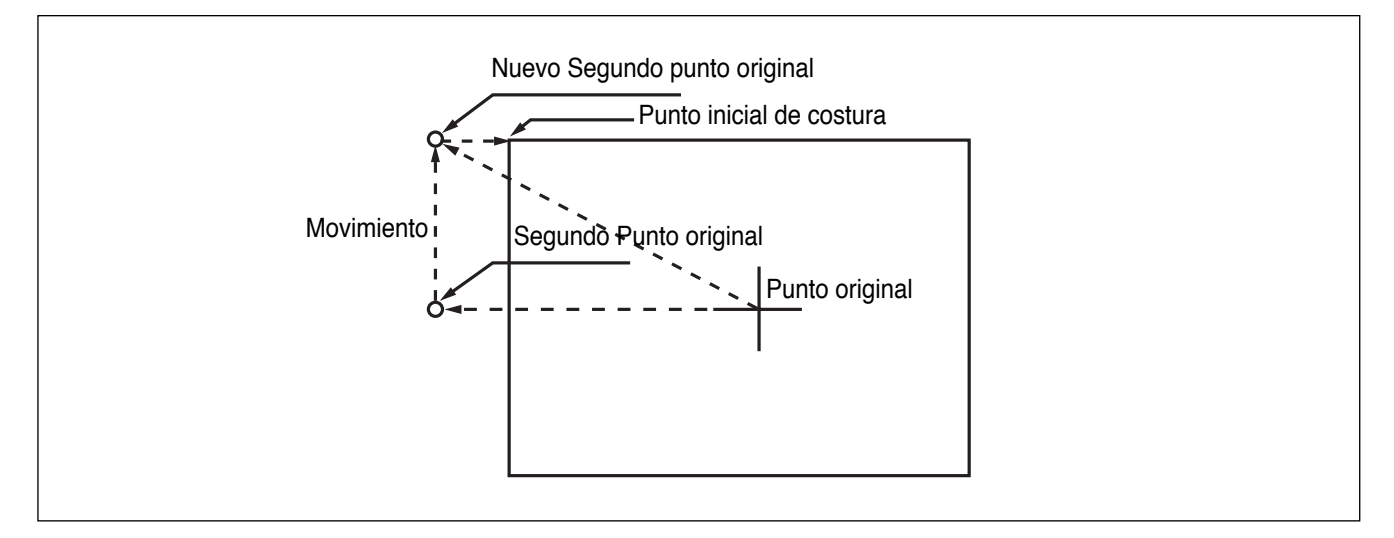

- A. Introducir el flopply diskette conteniente del padrón para cambiar el segundo punto original.
- B. Presionar el boton MODE.
- C. Cambiar al "2 Program" menu, usando las teclas direccionales ▲ ▼ y presionar el ENTER. En este tiempo, el plato superior del pedal baja y mueve el punto de origen.
- D. Luego de presionar el boton READ, introduzca el número del padrón para cambiar el movimiento de puntada, movimentando las teclas numéricas y lea en el padrón presionando el boton ENTER. (Por ejemplo: para leer el número de padrón 001, agregar [0][0][1]).
- E. Ir al local de puntada en el correcto utilizando el boton FORW y BACK.

ORIGIN X:+0000.00A N:00000 Y:+0000.00A Function Code?

014:PTRN READ NO :001

| SEC_ORG     | 3      | NONE    |  |
|-------------|--------|---------|--|
| X: -0026    | 5.00A  | N:00025 |  |
| Y:+0012.00A |        |         |  |
| Functio     | on Cod | le?     |  |

- F. Luego de presionar el boton CODE, si se conose el número de función 054 relacionado al padrón programado, introducir tres figuras del número digital y si no se conoce el número, precionar el boton ENTER→ y mover al "054: MOV 2nd ORG" utilizando las teclas direccionales ▲ ▼ y luego presionar el boton ENTER→.
  - \* X-Y valor cordinado es diferente de acuerdo al segundo punto original.
- G. Traslade a un nuevo segundo punto origen utilizando las teclas direccionales.
- H. Completar adjuntando al nuevo segundo punto original presionanado la tecla EXE.
- I. Confirmar si el cambio fué insertado apropiadamente utilizando el botón FORW y BACK.
- J. Salvar el padrón del punto inicial cambiando presionando el boton WRITE.

<Function Code> 054:MOV 2ndORG< 000:TRIM 001:SEC\_ORG

053:MOV 2ndORG X:-0026.00 Y:+0012.00 N:000

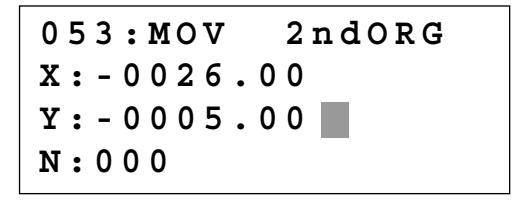

JUMP X:-0026.00A N:00023 Y:-0005.00A Function Code?

015:PTRN WRITE NO :008

# 3-8) Cambiar/Guardar Función Maxima del Padrón de la velocidad de costura y extensión/reducción de proporción

Poner en la velocidad máxima de la costura y extesión/reducción por padrón.

- A. Introducir el flopply diskette conteniente del padrón para cambiar la velocidad máxima de la costura y su extensión/reducción.
- B. Presionar el boton MODE.

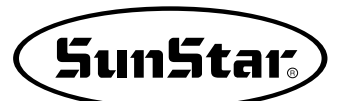

- C. Cambiar al "2 Program" menu, usando las teclas direccionales ▲ ▼ y presionar el ENTER. En este tiempo, el plato superior del pedal baja y mueve el punto de origen.
- D. Luego de presionar el boton READ, introduzca el número del padrón para cambiar el movimiento de puntada, movimentando las teclas numéricas y lea en el padrón presionando el boton ENTER. (Por ejemplo: para leer el número de padrón 001, agregar [0][0][1]).
- E. Ir al local de puntada en el correcto utilizando el boton FORW y BACK.

- ORIGIN X:+0000.00A N:00000 Y:+0000.00A Function Code?
- 014:PTRN READ NO :001
- JUMP X:-0040.00A N:00038 Y:+0020.00A Function Code?
- <Function Code> 050:SPD CHNG< 051:STITCH DRAG 052:STITCH DEL
- 050:SPD CHNG STSPM:25[100spm]
- 050:SPD CHNG STSPM:25[100spm] XSCAL:100%
- 050:SPD CHNG STSPM:25[100spm] XSCAL:100% YSCAL:**1**00%

- F. Luego de presionar el boton CODE, si se conose el número de función 050 relacionado al padrón programado, introducir tres figuras del número digital y si no se conoce el número, precionar el boton ENTER. y mover al "050:SPD CHNG" utilizando las teclas numéricas ▲ ▼ y luego presionar el boton ENTER.
- H. Poner XSCAL, la proposición de la extensión y reducción por dirección X y presione el boton ENTER.
- Poner YSCAL, la proposición de la extensión y reducción por dirección Y y presione el boton ENTER , y se completa todo el proceso.

J. Salvar el padrón presionando el boton WRITE.

| 015 | : PTRN | READ |
|-----|--------|------|
| NO  | :009   |      |
|     |        |      |

#### 3-9) Función del padrón de la creación forma simétrica

Hacer 3 tipos de formas simétricas en opción del punto X y Y de hacha.

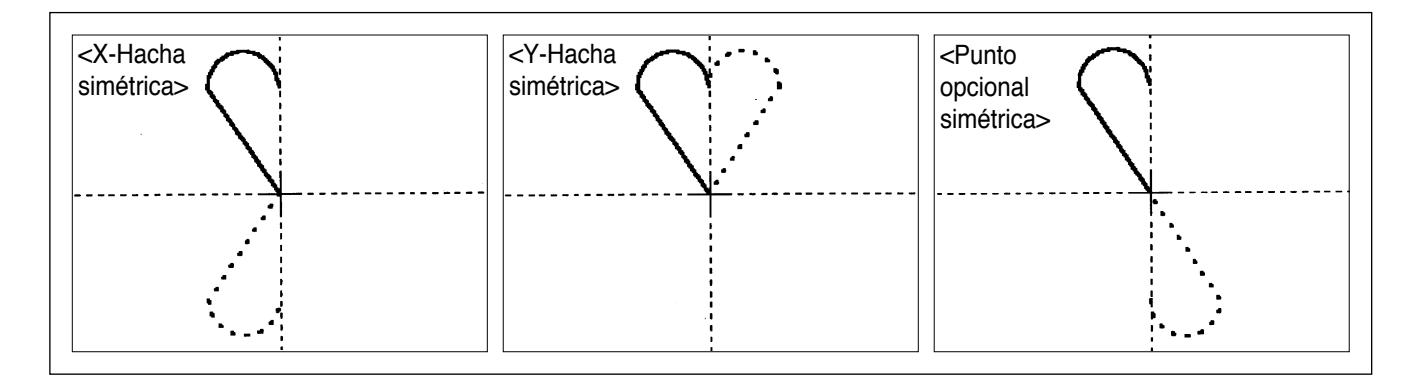

- A. Introducir el flopply diskette conteniente del padrón para crear forma simétrica.
- B. Presionar el boton MODE.
- C. Cambiar al "2 Program" menu, usando las teclas direccionales ▲ ▼ y presionar el ENTER. En este tiempo, el plato superior del pedal baja y mueve el punto de origen.
- D. Luego de presionar el boton READ, introduzca el número del padrón para cambiar el movimiento de puntada, movimentando las teclas numéricas y lea en el padron presionando el boton ENTER. (Por ejemplo: para leer el número de padrón 001, agregar [0][0][1]).
- E. Ir al local de puntada en el correcto utilizando el boton FORW y BACK.

Referencia) Debes dejar espacio entre el local de la aguja para crear forma simétrica en hachas X y Y en la aguja opcional del local de costura. El punto simétrico por el punto opcional viene a ser simétrico en el básico del punto final de la costura y debe haber espacio en el local del punto final de la costura. ORIGIN X:+0000.00A N:00000 Y:+0000.00A Function Code?

014:PTRN READ NO :001

```
CURVE
X:-0006.00A N:00005
Y:+0005.90A
Function Code?
```

- F. Luego de presionar el boton CODE, si se conose el número de función 043 relacionado al padrón programado, introducir tres figuras del número digital y si no se conoce el número, precionar el boton ENTER→ y mover al "043: SYMMETRY X" utilizando las teclas direccionales ▲ ▼ y luego presionar el boton ENTER→. X-Hacha simétrica es FUNCTION CODE 043
  - Y-Hacha simétrica es FUNCTION CODE 044
  - Punto simétrico opcional es FUNCTION CODE 045
- G. Confirmar si la forma simétrica fue hecha apropiadamente utilizando el boton FORW y BACK.

CURVE X:+0000.00A N:00023 Y:+0005.90A Function Code?

<Function Code>

043:SYMMETRY

044:SYMMETRY

045:SYMMETRY

SunStar

X <

Y

Ρ

#### 3-10) Función de la puntada de insertar en la costura condensada

Es la función de prevenir puntadas de ser inlocalizados haciendo anchura condendionada en el inicio de la costura y la parte final de la costura en datos de padrón.

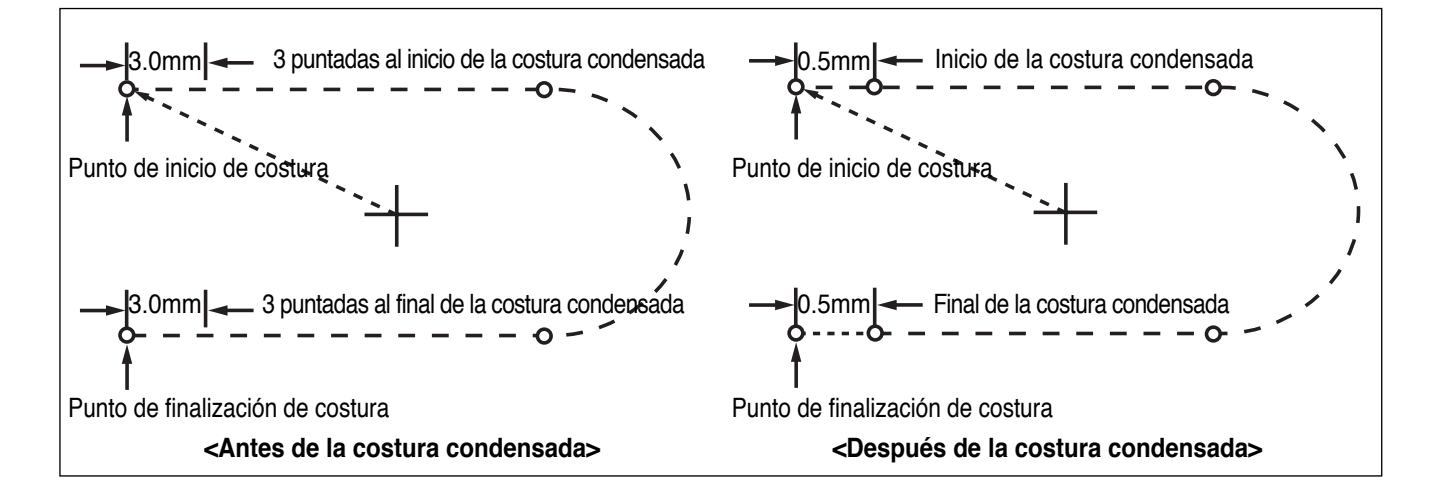

- A. Introducir el flopply diskette conteniente del padrón para insertar puntada de costura condensada.
- B. Presionar el boton MODE.
- C. Cambiar al "2 Program" menu, usando las teclas direccionales ▲ ▼ y presionar el ENTER. En este tiempo, el plato superior del pedal baja y mueve el punto de origen.

ORIGIN X:+0000.00A N:00000 Y:+0000.00A Function Code?

- D. Luego de presionar el boton READ, introduzca el número del padrón para cambiar el movimiento de puntada, movimentando las teclas numéricas y lea en el padrón presionando el boton ENTER. (Por ejemplo:para leer el número de padrón 001, agregar [0][0][1]).
- E. Ir al local de puntada en el correcto utilizando el boton FORW y BACK.
- F. Luego de presionar el boton CODE, si se conose el número de función 041 relacionado al padrón programado, introducir tres figuras del número digital y si no se conoce el número, precionar el boton ENTER y mover al "041:CONDNS STI" utilizando las teclas direccionales ▲ ▼ y luego presionar el boton ENTER.
- G. Luego de Crear el número inicial de la puntada(1~9 puntada) de costura condensionada presione el boton ENTER\_.
- H. Después de introducir el número de finalización de la puntada de costura condensada (del 1 a 9 puntadas), pulse la tecla ENTER .
- I. Luego de agregar la largura de la puntrada, si presionas el EXE o ENTER, el preoceso de puntadas de la costura condesionada fué completada.
  - \*\* La largura de la puntada del número de puntada puesta en el inicio del punto de costura (El número inicial de puntadas de la costura condensada) y punto final de la costura (El número final de puntadas de la costura condensada) es cambiada en anchura de puntadas condensadas.
- J. Confirmar si el número de puntadas de costura condensada fué hecha apropiadamente utilizando el boton FORW y BACK.

014:PTRN READ NO :001

CURVE X:-0006.00A N:00040 Y:+0003.90A Function Code?

<Function Code> 041:CNDNS STI< 042:OVLAP STI 043:SYMMETRY X

014:CNDNS STI SNUM:4[STITCH]

014:CNDNS STI SNUM:4[STITCH] ENUM:4[STITCH]

014:CNDNS STI SNUM:3[STITCH] ENUM:3[STITCH] WIDTH:010[0.1mm]

LINE X:-0016.00A N:00080 Y:+0003.90A Function Code?
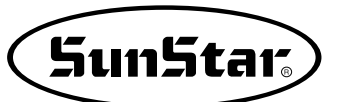

# 3-11) Función de insertar la TACHUELA POSTERIOR/ (B/T) Automático

Tachuela Posterior

 Tachuela Posterior

 Final de la Tachuela Posterior

 Origen del punto de la maquina

 Inicio de la Tachuela posterior

 Final de la Tachuela posterior

 Final de la Tachuela posterior

Puedes agregar el función de insertar la tachuela posterior en varios padrones.

- A. Introducir el flopply diskette conteniente del padrón para insertar la tachuela posterior automática.
- B. Presionar el boton MODE.
- C. Cambiar al "2 Program" menu, usando las teclas direccionales ▲ ▼ y presionar el ENTER. En este tiempo, el plato superior del pedal baja y mueve el punto de origen.

ORIGIN X:+0000.00A N:00000 Y:+0000.00A Function Code?

- D. Luego de presionar el boton READ, introduzca el número del padrón para cambiar el movimiento de puntada, movimentando las teclas numéricas y lea en el padron presionando el boton ENTER (Por ejemplo:para leer el número de padrón 001, agregar [0][0][1]).
- E. Ir al local de puntada en el correcto utilizando el boton FORW y BACK.

NO : 001

READ

014:PTRN

LINE X:-0016.00A N:00040 Y:+0003.90A Function Code?

- F. Si conoce el número de la función relacionada a la programación de patrón, introduzca los tres dígitos 040 después de pulsar la tecla CODE. En caso que no lo sepa, pulse la tecla ENTER V utilizando las teclas direccionales ▲ ▼, seleccione "040:BACK TACK" y luego, presione ENTER.
- G. Poner el número de la tachuela posterior presionanado el boton ENTER.
- <Function Code> 040:BACK TACK< 041:CNDNS STI 042:OVLAPSTI

040:BACK TACK BTNUM: 4 [STITCH]

040:BACK TACK **BTNUM:4** [STITCH] BTMOD: 0 [0/1]

| ENTER 🖃.     |  |  |
|--------------|--|--|
| Tipo de Modo |  |  |

H. Poner en modo tachuela posterior. Presionar el boton

| Modo 0 <sup>.</sup> | //            |
|---------------------|---------------|
| meae e.             | $\rightarrow$ |

Modo 1:

I. Confirmar si la forma simétrica fue hecha apropiadamente utilizando el boton FORW y BACK.

| LINE                |
|---------------------|
| X:-0016.00A N:00040 |
| Y:+0003.90A         |
| Function Code?      |

#### 3-12) Función de insertar las puntadas Overlap (traslapo) de la costura

Puedes aplicar la función de insertar las puntadas overlap de la costura automáticamente en varios padrones.

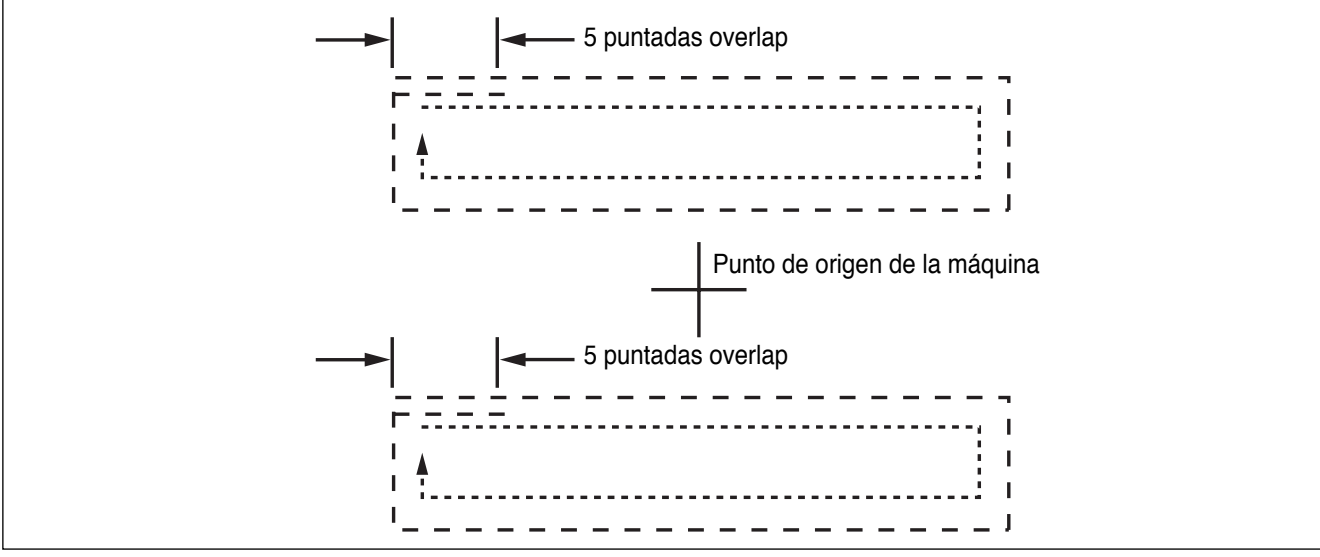

Función del overlap puede ser aplicada en el diseño del padrón de la azotea cerrada en donde el punto inicial y el punto final se encuentran. Excepto, si no es tipo de azotea cerrada del padrón y si el punto inicial y el punto final tienen 1mm de distancia, puede usar la función overlap.

Puede realizar hasta 20 puntadas máximo.

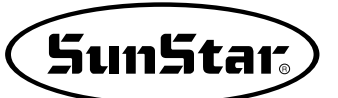

- A. Introducir el flopply diskette conteniente del padrón para introducir puntada overlap de la costura.
- B. Presionar el boton MODE.
- C. Cambiar al "2 Program" menu, usando las teclas direccionales ▲ ▼ y presionar el ENTER. En este tiempo, el plato superior del pedal baja y mueve el punto de origen.
- D. Luego de presionar el boton READ, introduzca el número del padrón para cambiar el movimiento de puntada, movimentando las teclas numéricas y lea en el padrón presionando el boton ENTER (Por ejemplo:para leer el número de padrón 001, agregar [0][0][1]).

E. Ir al local de padrón de datos finales en orden de aplicar la función overlapen utilizando el boton FORW y BACK.

- F. Luego de presionar el boton CODE, si se conose el número de función 042 relacionado al padrón programado, introducir tres figuras del número digital y si no se conoce el número, precionar el boton ENTER→ y mover al "042: OVLAP STI" utilizando las teclas direccionales ▲ ▼ y luego presionar el boton ENTER→.
- G. Agregar el número de la puntada overlap para insertar y presione el boton ENTER .
- H. Confirmar si la forma simétrica fue hecha apropiadamente utilizando el boton FORW y BACK.

ORIGIN X:+0000.00A N:00000 Y:+0000.00A Function Code?

014:PTRN READ NO :001

CIRCLE X:+0000.00A N:00030 Y:+0010.00A Function Code?

<Function Code> 042:OVLAP STI< 043:SYMMETRY X 044:SYMMETRY Y

042:OVLAP STI OVNUM:4[STITCH]

CIRCLE X:-0009.20A N:00034 Y:+0003.70A Function Code?

# 3-13) Insertación automática del codigo de corte cuando borra las puntadas

Si el usuario borra cualquier sección del padrón o puntada, el usuario puede definir si es para insertar el codifo de corte en el local relacionado.

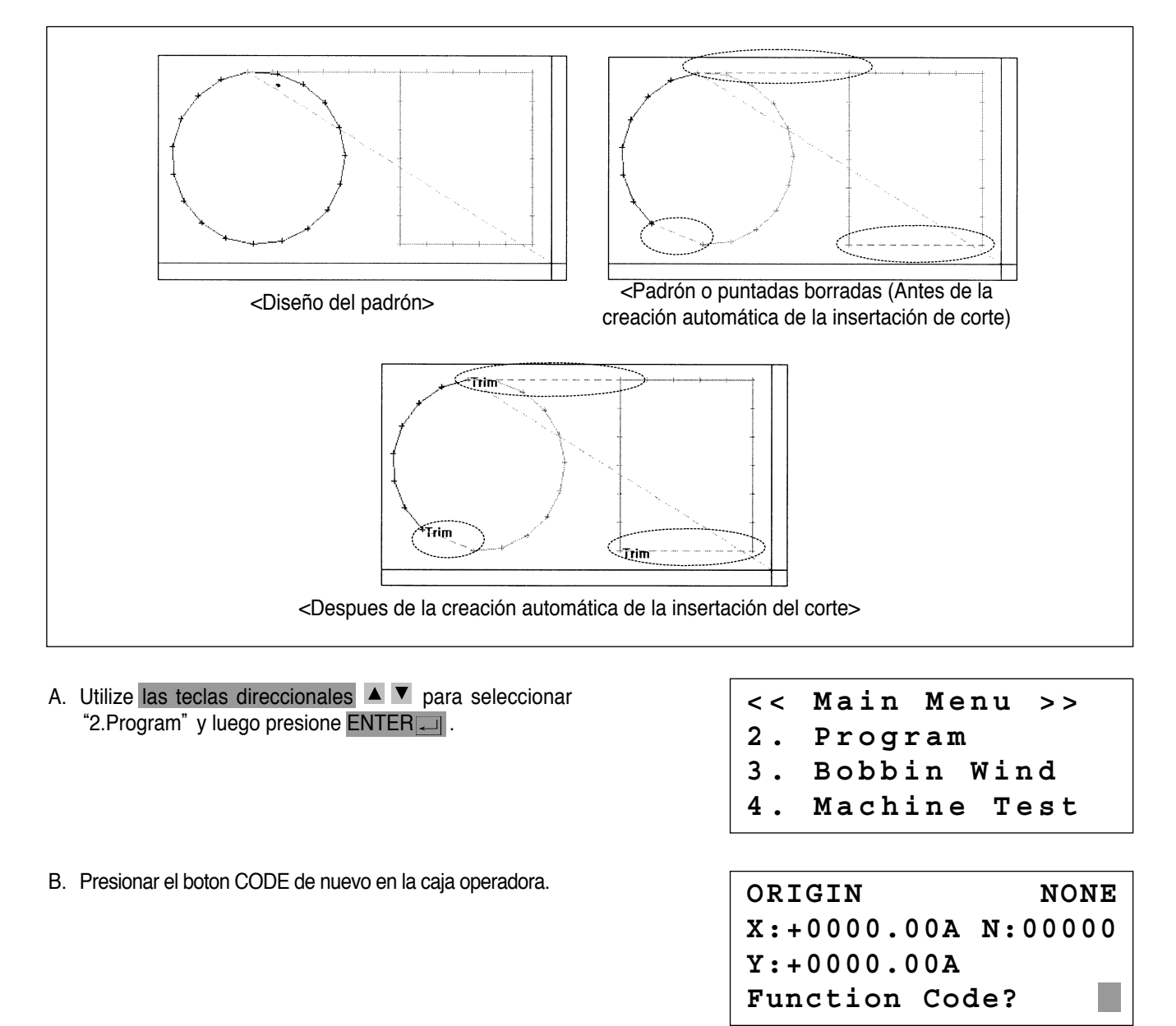

- C. Si conoce el número de la función relacionada a la programación de patrón, introduzca los tres dígitos 055 después de pulsar la tecla CODE. En caso que no lo sepa, pulse la tecla ENTER y utilizando las teclas direccionales, seleccione "055: AUTO TRIM" y luego, presione ENTER .
- D. En la pantalla siguiente, presione "1" para cambiar "0" al "1", y presione ENTER para poner en función automática de corte.

CODE NO :055

<Function Code>

| υ | Э | D | : | А | υ | Т. | U | - | T | ĸ | т | М |
|---|---|---|---|---|---|----|---|---|---|---|---|---|
|   |   |   |   |   |   |    |   |   |   |   |   |   |

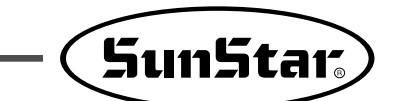

E. Cuando se borra puntadas o padrones, el usuario puede confirmar la función automática del corte, marcando nuevo diseño o retirando el diseño que existe, salvando en el diskette.
 Ver en el "2-3) Número borrado de puntadas" y "2-4) Datos de padron borrado parcialmente".

ORIGIN NONE X:+0000.00A N:00000 Y:+0000.00A Function Code?

#### 3-14) Función de configuración según el punto de referencia de Ampliación/Reducción

Al realizar la función de Ampliación/Reducción en el modo de costura, el usuario puede Ampliar/Reducir tomando como referencia el punto origen de la máquina, el punto de inicio de costura y el segundo punto origen o, según el punto de referencia del usuario. Pero, para ampliar/reducir el segundo punto origen y el punto de referencia del usuario, debe estar configurada en el diseño del patrón.

- A. Presionar MODE.
- B. Usar las teclas direccionales ▲ ▼ para seleccionar el menu "1.Parameter Set"
- C. Al pulsar la tecla ENTER, aparecerá en la pantalla el dibujo de la derecha. Entonces, introduzca los números [0] [6] [5] y pulse ENTER, para seleccionar el parámetro 065. Scale Refer.

<< Main Menu >> 1. Parameter Set 2. Program

3. Bobbin Wind

<Parameter Set>

PARA No :065

065. Scale Refer 1) MACHINE\_ORG 2) SECOND\_ORG 3) SEWING\_STR 4) REFER\_PNT

Descripción de cada item está aquí:

MACHINE\_ORG : Enfoque baseado al origen de la máquina

SECOND\_ORG : ENfoque baseado al segundo origen

SEWING\_STR : Enfoque baseado en el punto inicial de la costura.

**REFER\_PNT:** Enfoque baseado en el punto definido por el usuario en el número de codigo 056 en el programa de Function Code.

- E. Crear Punto de referencia para perforación reference point.
  - ① Luego de crear cualquier diseño de padrón, use back/forth función de puntada para mover esto al punto de referencia, y luego presione el boton CODE.
  - ② Poner 056 en el número del codigo y presionar ENTER.

| < F | unc | ti | on | Co | de> |
|-----|-----|----|----|----|-----|
|     |     |    |    |    |     |

Code No :056

SCALE REFER NONE X:-0030.00A N:00097 Y:-0030.00A Function Code?

- ③ En el siguiente SCALE REFER item, usar back/forth función de puntada para confirmar el punto de referencia a ser inseretado.
- F. Una vez configurado el parámetro del punto de referencia y el punto de referencia, guarde el diseño configurado en el disquete. Después, pulse ESC para volver al modo de costura, y aplicando la función de Ampliación/Reducción, realice la costura.

El siguiente dibujo muestra las funciones de enfoque en cada punto referente.

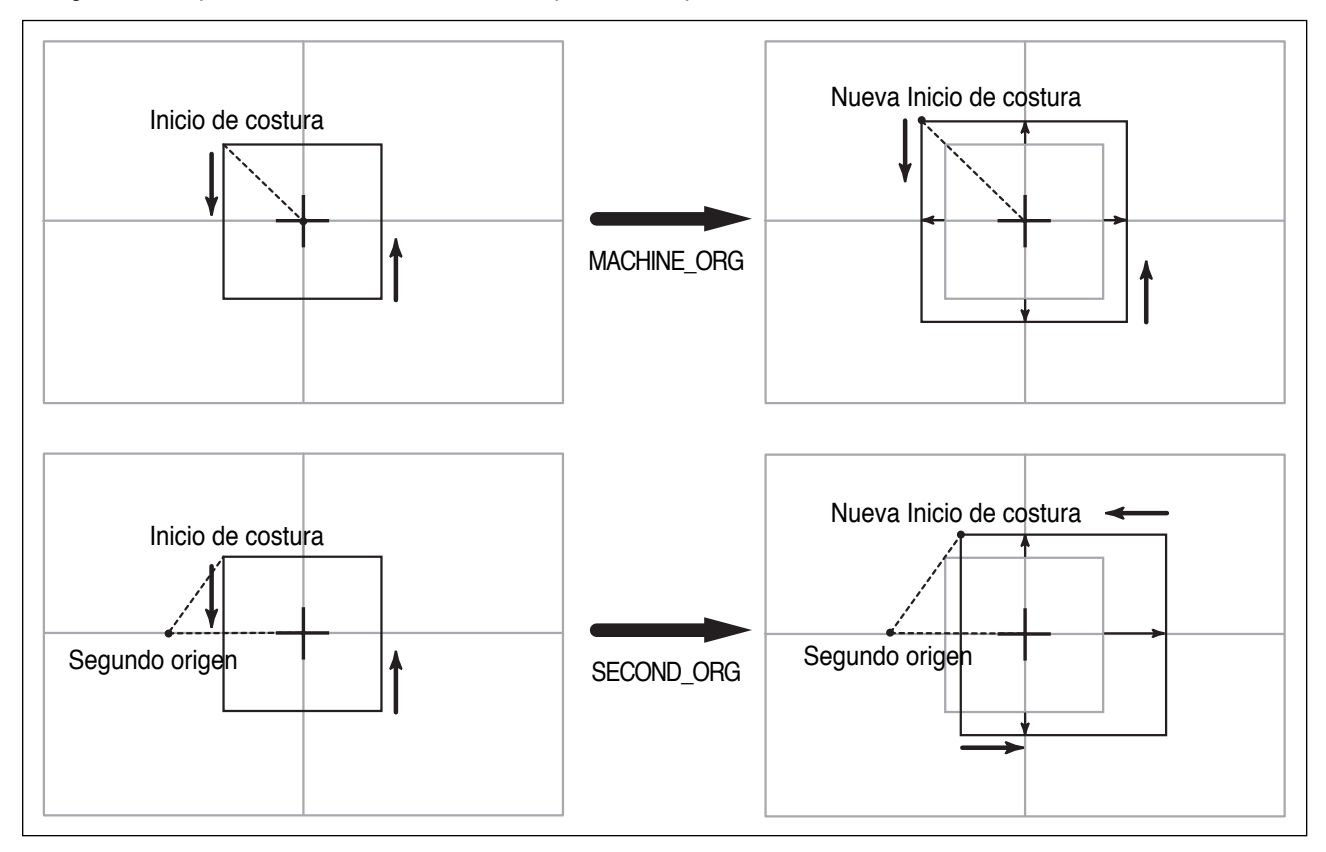

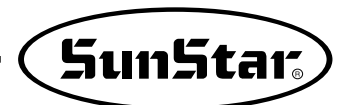

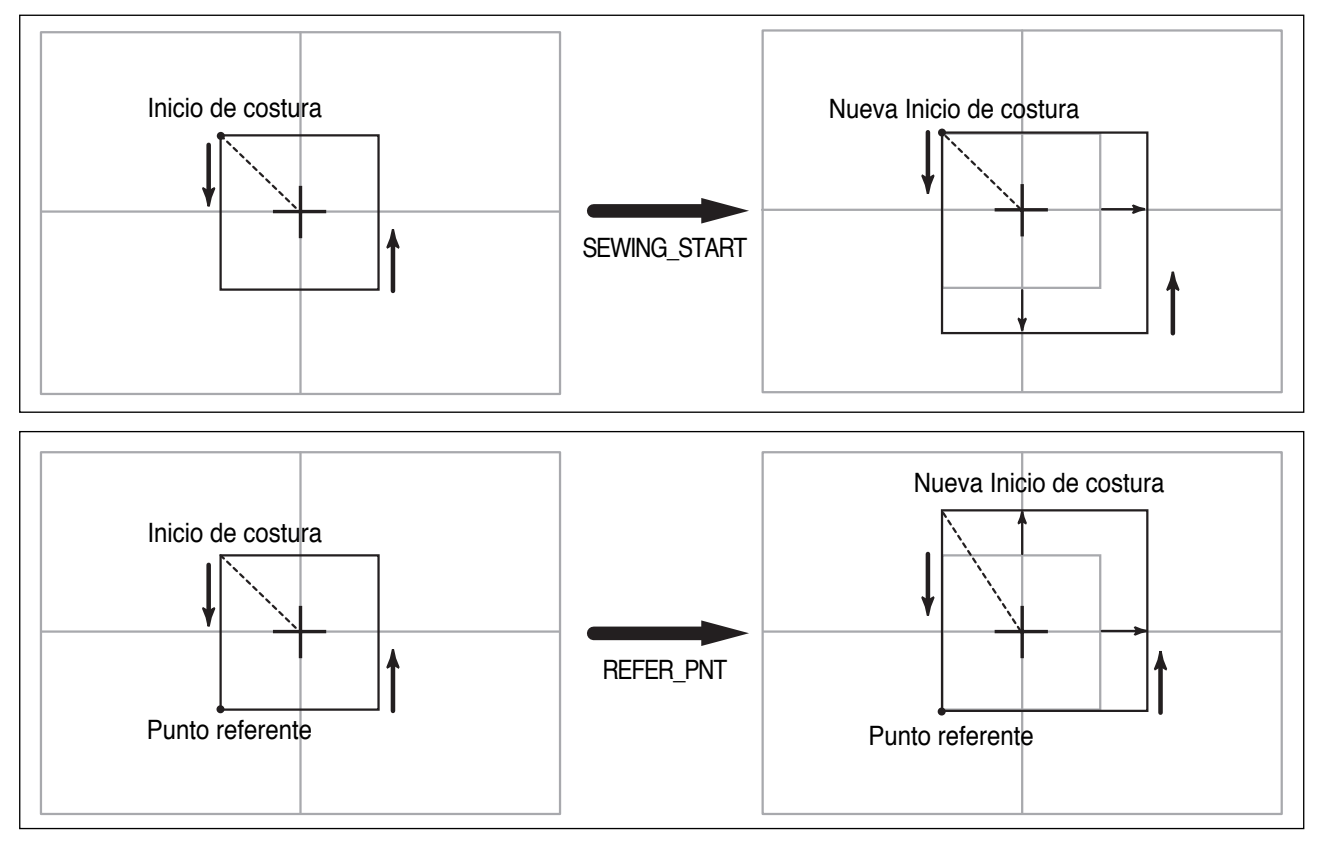

#### 3-15) Función de llamar diseño bordado

Esto significa que la función convertida para coser es llamada SunStar " \* .SST Sewing Design File" y Tajima " \* .DST Sewing Design File".

- A. Introducir el flopply diskette que contenga el diseño de costura en el floppy disk driver.
- B. Presionar el boton MODE.
- D. Aparece la siguiente pantalla y la Iz del READY LED de la caja operadora. Seleccionar TAJIMA diseño de costura presionando el botón N° 1.
- E. La siguiente pantalla aparece de nuevo (esta pantalla puede ser diferente de acuerdo al diseño de la costura en el diskette) Luego de seleccionar el diseño para convertir utilizar las teclas direccionales, presione el botón ENTER.

<< Main Menu >> 0. Initialize 1. Parameter Set 2. Program

<< Main Menu >> 6. EMB Call

| Ins<br>SWF   | ert Di<br>(0)/TA | sk<br>JIMA (1 | ) |
|--------------|------------------|---------------|---|
| То           | Exit (           | ESC)          | • |
| < <<br>G 0 1 | FILE L<br>3.dst  | IST >>        | < |

- F. Luego la pantalla cambia de nuevo y pone el número del diseño utilizando las teclas numérica y salva en el archivo del padrón. Luego presione el boton ENTER.
- G. READY LED en la caja operadora pisca continuamente y llega tener un ruido que lee el floppy diskette.
- H. Si conviertes y lees el diseño de la costura en el archivo de padrón la siguiente pantalla aparece.
- I. Volver a la pantalla de la costura inicial presionanado el boton **ESC.** (La siguiente pantalla puede ser diferente de acuerdo al tipo de diseño de la costura, uso del trabajo, orden y medio ambiental.)
- J. Luego de introducir el archivo del numero del padrón salvado en frente presionanado el boton N°. en la caja operadora, llama el diseño presionando el boton ENTER.
- K. Sujetar el material de trabajo con el plato del pedal derecho y comenzar a costurar pisando el pedal de comienzo.

#### 3-16) Función de llamada de diseños JUKI

Esta función permite cambiar el formato del archivo del diseño a AMS-Series de JUKI.

- \* Puede ocurrir que el cambio no se realice correctamente, en breve corregiremos este defecto para la correcta función.
- A. Seleccione el número 7 OtherPtrnCall del Menú principal.

C. Se visualizará la lista de archivos de JUKI. Mover el cursor y poner sobre el archivo que desee realizar la conversión y pulse Enter.

B. Introduzca el disquete y pulse la tecla número 0.

| Ent | cer | Number | to: |
|-----|-----|--------|-----|
| be  | sto | ored   |     |
|     |     |        |     |
| NO  | : ( | 001    |     |

| << Main 3         | Menu >> |
|-------------------|---------|
| 6. EMB C          | all     |
| NO:000<br>XS:100% | NOR_SEW |
| YS:100%           | SP:2500 |
| BC:058            | PC:0058 |
| NO:001<br>XS:100% | NOR_SEW |
| YS:100%           | SP:2500 |
| BC:058            | PC:0058 |

<< Main Menu >> 7. OtherPtrnCall <

Insert Disk JUKI/Press(0) To Exit(ESC)...

<< FILE List >> 100.M3 < 200.M3 300.M3

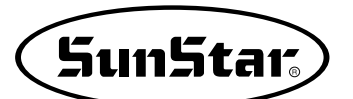

- D. Introducir un nuevo nombre para guardarlo y pulse Enter.
- E. Después de la conversion, se vuelve al estado inicial.
- F. Haciendo uso de la función número 5 Pattern List del Menú principal, compruebe el nombre del nuevo archivo convertido en el disquete.
- G. Pulse el número 1.
- H. Se visualizará la lista de diseños de patrones guardados.

```
Enter Number to
be stored
```

NO:001

- << Main Menu >>
- 7. OtherPtrnCall <
- << Main Menu >> 5. Pattern List <
- 6. EMB Call
- 7. OtherPtrnCall

Memory(0)/FDD(1)

```
To Exit(ESC)...
```

<< Pattern List >> 001 <

#### 3-17) Configuración del límite de costura por el usuario

Esta función se utiliza para ampliar el área de costura modificando mecánicamente la máquina según el gusto del usuario. Una vez modificado los ejes X e Y de la máquina, configure los parámetros para poder realizar la costura.

El método de Función de configuración es el siguiente.

- A. Pulse la tecla MODE y seleccione PARAMETER SET en la lista del Menú principal.
- B. Dentro de la función PARAMETER SET, utilizando las teclas direccionales, seleccione 067. SEWING LIMIT.
- C. Observará que la SEWING LIMIT está configurada a 1) Desactivar.

<< Main Menu >> **1**. Parameter Set 2. Program 3. Bobbin Wind < Parameter Set > 067. Sewing Limit 070. XPLUS Limit 071. XMINUS Limit 067.Sewing Limit < 1) DISABLE 2) ENABLE

- D. Utilice los botones ▲ ▼ para seleccionar 2) Activar y luego, pulse la tecla ENTER .
- E. Ahora, seleccione 068.XPULS LIMIT moviendo las teclas direccionales. Estará configurado a 65mm como valor estándar. (Para SPS-1306). Mueva las teclas direccionales ▲ ▼ para ampliar el área de costura deseado.
- 1) DISABLE 2) ENABLE <

Limit

067.Sewing

< Parameter Set > 068. XPLUS Limit 069. XMINUS Limit 070. YPLUS Limit

068. XPLUS Limit X:00065

068. XPLUS Limit X:00070

< Parameter Set > 069. XMINUS Limit 070. YPLUS Limit 071. YMINUS Limit

068. XMINUS Limit X:-00065

068. XMINUS Limit X:-00070

G. Si ha modificado mecánicamente aumentando el eje Y, puede aumentar la costura límite siguiendo los pasos ye

Si ha configurado los valores del límite de costura según el área ampliado como el ejemplo de arriba, puede confirmar si puede realizar la costura en dicho área.

Para ello, se utiliza la función X-Y Jog Test de la función Machine Test.

mencionados.

- \* Por ejemplo, si ha modificado mecánicamente aumentado el eje X al máximo a 140mm, puede configurar hasta 70mm en la dirección del eje X Plus.
- F. Para aumentar el área de la dirección opuesta, seleccione 069. XMINUS LIMIT.
   Estará configurado a -65mm como valor estándar (Para SPS-1306). Mueva las teclas direccionales ▲ ▼ para ampliar el área de costura deseado.

\* Por ejemplo, si ha modificado mecánicamente aumentado el eje X al máximo a 140mm, puede configurar hasta -70mm en la dirección del eje X Minus.

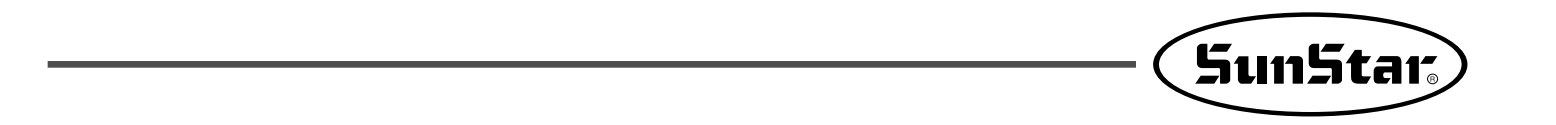

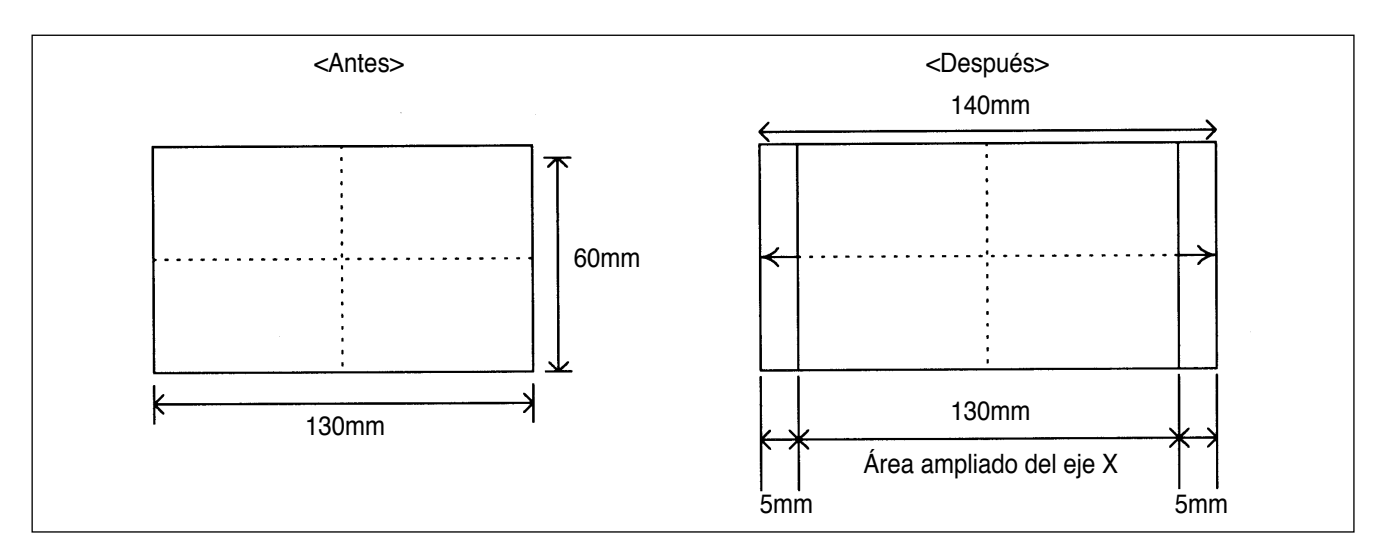

<Precaución>

La función del Límite de costura está configurada, desde el principio, a "Desactivar". Y el valor estándar del Límite de costura varía según el modelo.

#### 3-18) Función búsqueda rápida del punto origen para el modelo 1811

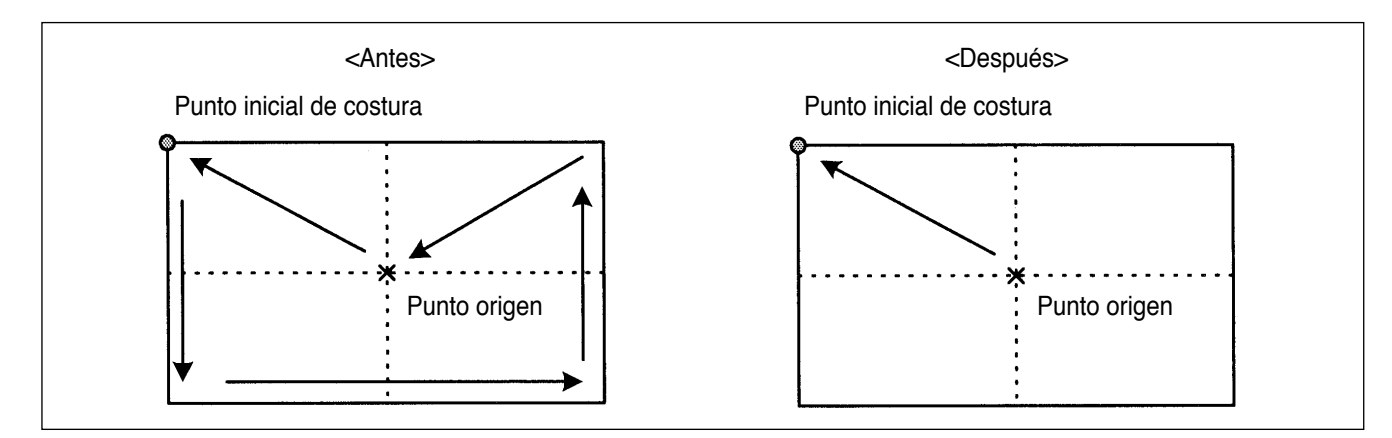

El modelo SPS-1811 está equipado con un dispositivo Reverso, el cual después de realizar un movimiento de búsqueda del punto origen, se traslada al punto inicial de costura como se ve en el dibujo <Antes>. En cambio, si no estuviese equipado con este dispositivo, el movimiento de búsqueda sería muy lento. La función búsqueda rápida del punto origen hace que el traslado al punto inicial de costura después de buscar el punto origen sea más rápida tal y como se observa en el dibujo <Después>.

El método de Función de configuración es el siguiente.

- A. Pulse la tecla MODE y seleccione PARAMETER SET en la lista del Menú principal.
- B. Dentro de la función PARAMETER SET, utilizando las teclas direccionales, seleccione 073. FF ORIGN 1811.

<< Main Menu >> 1. Parameter Set 2. Program 3. Bobbin Wind

< Parameter Set > 073. FFOrign 1811 074. RevAfterTrim 075. Reverse Angle

- C. Al seleccionar FFOrign 1811, verá que está configurada a 1) Desactivar.
   Es decir, está configurada para que la búsqueda del punto origen sea lenta.
- D. Utilice las teclas direccionales ▲ ▼ para seleccionar
   2) Activar y luego, pulse la tecla ENTER .
   Activa la búsqueda rápida del punto origen.

| 073.FFOrign<br>1) DISABLE<br>2) ENABLE | 1811 |
|----------------------------------------|------|
| 073.FFOrign<br>1) DISABLE<br>2) ENABLE | 1811 |

## 3-19) Función de configuración de rotación reversa después de cortar el hilo.

La función de rotación reversa después del corte de hilo es la siguiente. En caso de que el material sea grueso, después del corte de hilo la aguja se posiciona en el punto más alto de la palanca tira-hilo pero, por el grosor del material puede interferir a la aguja. Por tanto, el usuario puede prevenir esta interferencia utilizando esta función, haciendo que la aguja se posicione rotando al revés. Para ello, configure el valor de rotación reversa según el ángulo correspondiente. No use esta función si el material no es grueso.

Para configurar siga los pasos siguientes.

- A. Pulse la tecla MODE y en la lista del Menú principal << Main Menu > > (Main Menu) seleccione Configuración de parámetros 1. Parameter Set (Parameter Set) 2. Program Bobbin Wind 3. B. Dentro del Parameter Set, seleccione 074. RevAfterTrim < Parameter Set > utilizando las teclas direccionales 🔺 🔻 . 074. RevAfterTrim 075. ReverseAngle 076. Save Type C. 074. RevAfterTrim está configurado al principio como 1) 074.RevAfterTrim DISABLE. 1) DISABLE : Bloquea la función de rotación reversa 1) DISABLE después del corte de hilo. 2) ENABLE < 2) ENABLE : Utiliza la función de rotación reversa después del corte de hilo.

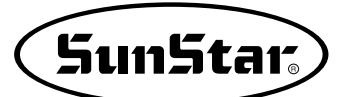

#### 3-20) Función de configuración del ángulo de rotación reversa después de cortar el hilo.

Esta función configura el ángulo de rotación reversa deseada por el usuario después del corte de hilo. Para ello, debe estar configurado en Enable la función del apartado anterior 074. RevAfterTrim.

Para configurar siga los pasos siguientes.

- A. Pulse la tecla MODE y en la lista del Menú principal (Main Menu) seleccione Configuración de parámetros (Parameter Set)
- B. Dentro del Parameter Set, seleccione 075. ReverseAngle utilizando las teclas direccionales ▲ ▼.
- C. 075. ReverseAngle está configurado al principio como 15 [degree].
  El ángulo que puede formar es de 1 a 40 [degree].
  Seleccione el valor del ángulo utilizando las teclas direccionales ▲ ▼ del Panel de operación.
- D. Si desea guardar el valor configurado pulse la tecla ENTER .

| << Main Menu >> <ol> <li>Parameter Set</li> <li>Program</li> <li>Bobbin Wind</li> </ol> |
|-----------------------------------------------------------------------------------------|
| <pre>&lt; Parameter Set &gt; 075. ReverseAngle 076. Save Type </pre>                    |
| 077. DsgnOpnCtrl<br>075.ReverseAngle<br>15[degree]                                      |
| 075.ReverseAngle<br>40[degree]                                                          |

#### 4) Función de configuración de la altura del prensatelas (en caso de que sean tipo motor)

El usuario puede ajustar la altura del prensatelas según el grosor del tejido.

Hay dos métodos de configuración.

El primero consiste en realizar la configuración mediante los parámetros correspondientes y el segundo consiste en realizar la configuración dentro del programa punching.

El primer método es conveniente cuando el material tiene un grosor uniforme y sin cambios, es decir, como indica la figura de la parte inferior, la configuración de la variación de nivel facilita el cambio de niveles entre el tejido fino de la izquierda y el tejido grueso de la derecha.

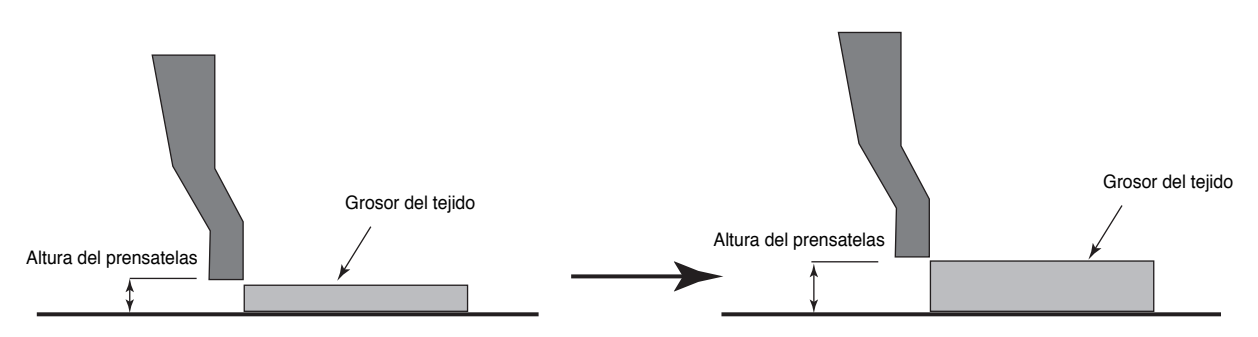

<Configuración de la altura del prensatelas según la diferencia de grosores entre tejidos>

El segundo método, según indica la figura inferior, se aplica en los casos en que el grosor del tejido varía en dos niveles. En estos casos, en la creación de diseños, puede configurar la variación de nivel del prensatelas para aplicar facilmente los cambios de nivel del prensatelas.

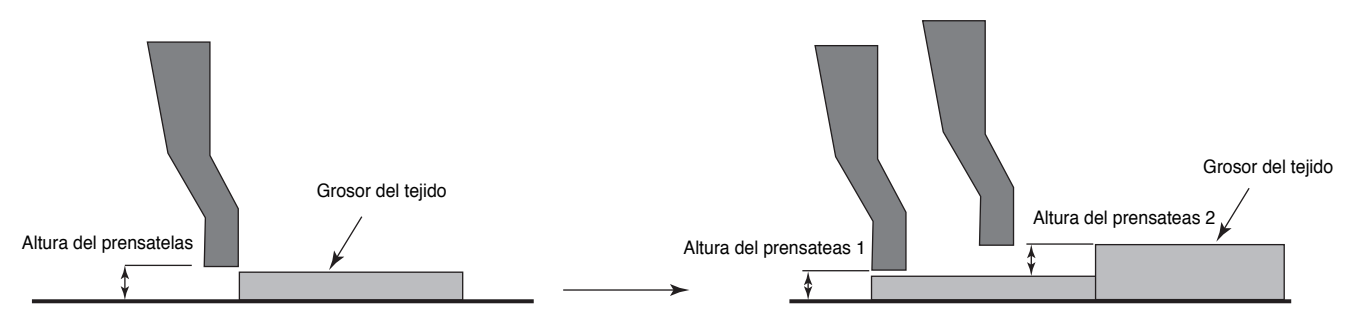

< Configuración de la altura del prensatelas según el cambio de grosor del tejido en dos niveles>

La configuración de las funciones de cada elemento se realiza de la siguiente manera.

#### Primero. Método por configuración de parámetros.

- A. Pulse el botón MODE y en el Main Menu (Menú Principal) seleccione Parameter Set.
- B. En el Parameter Set seleccione 085. PF En/Dis mediante el cursor de dirección.
- C. Al seleccionar, el PF En/Dis está en 1) DISABLE (en desuso). Debe cambiar la configuración en 3) USER\_SET (en uso).
   Este elemento permite al usuario configurar la posición del prensatelas.
- D. Vuelva a seleccionar 087. Pf Range en la lista de parámetros y pulse el botón ENTER.

- << Main Menu >> 1. Parameter Set 2. Program
- 3. Bobbin Wind

<Parameter Set>
085. PF En/Dis
086. Clamp Range
087. Pf Range

085. PF En/Dis
1) DISABLE
2) ENABLE
3) USER SET <</pre>

<Parameter Set>
087. Pf Range
088. Auto Call
089. Auto Ready

E. Si la abrazadera es tipo motor, después de que la abrazadera y el prensatelas encuentre el punto origen, la abrazadera bajará y el prensatelas se mantendrá parado en el punto de origen.

Entonces gire la polea manual y coloque el prensatelas en el punto más bajo y mediante los botones nº 8 A y

- nº 2  $\blacksquare$  configure la altura según el grosor del material.
- $\blacktriangle$ : Bajada del prensatelas
- $oldsymbol{
  abla}$  : Subida del prensatelas

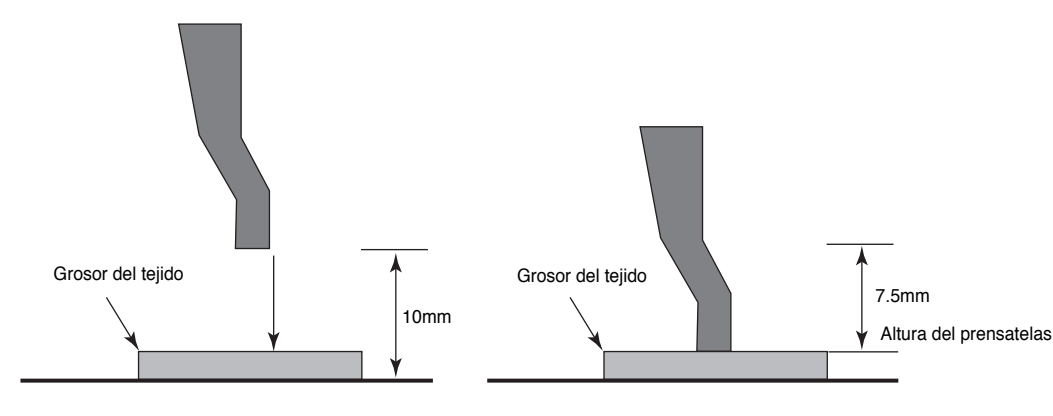

ΡF

089.

Set

Esc to Exit

En cada pulsación el prensatelas se mueve 0.05 mm. Cada vez que pulse el botón aparecerá la información en el contador.

Si pulsa 150 veces, el prensatelas se moverá 7.5 mm. [ $150 \times 0.05$ mm/pulso]

F. Si la posición del prensatelas está correctamente configurado, pulse el botón ENTER y guarde la configuración.

Salga de la configuración pulsando **ESC**. Si ha vuelto a la pantalla inicial, compruebe el movimiento del prensatelas pulsando el botón número 5, función de enhebrado. El prensatelas se moverá siempre según la configuración, manteniendo los valores.

#### Segundo. Método de configuración dentro del programa punching.

La figura inferior muestra la vista superior y lateral del material para mostrar su grosor. P1 es el punto de inicio del material, el P2, otro punto de inicio de otro material colocado en el centro del material.

Por tanto, si hay variación en el grosor, el usuario puede finalizar la operación del P1 y ajustar y programar la variación del prensatelas del P2.

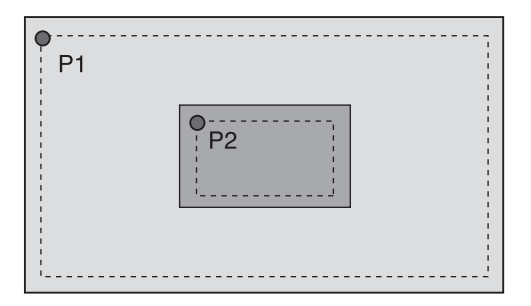

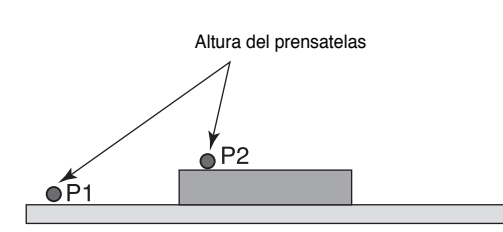

PF Set : 000 Esc to Exit P:0000[0.05mm]

000

:

P:0150[0.05mm]

<Parameter Set>

087. Pf Range

088. Auto Call

Auto Ready

SunStar

A. Primeramente, siguiendo el método de configuración del primer parámetro debe configurar la altura del prensatelas del P1. Referencia) En la configuración de la altura del prensatel

Referencia) En la configuración de la altura del prensatelas P1, debe configurar en 2) ENABLE el parámetro 084. PF EN/Dis y configurar la altura inicial del material a coser P1 mediante el parámetro 086. PF Range.

- B. Pulse el botón MODE, seleccione el 2. Program y entre en el modo programa.
   La posición de la configuración inicial del prensatelas está ubicado en P1.
- C. Primeramente, debe crear el diseño sobre P1 y P2. Utilizando el código de línea (LINE) se crea el P1 y P2. En la posición final del P1 y P2 introduzca el corte de hilo.
- D. Si se ha creado P1 y P2, mediante la función de avance y retroceso de puntadas, compruebe la forma del diseño creado. Exceptuando los saltos, en las puntadas comunes el prensatelas bajará automáticamente y, por tanto, el prensatelas bajará según los valores configurados en el primer parámetro. El prensatelas bajado en la posición P1 subirá en el cambio por salto al P2 y volverá a bajar en la primera puntada del P2, es decir, el prensatelas bajará en todos los códigos excepto en los saltos.
- E. En este punto, el usuario podrá ajustar la altura del prensatelas según el grosor del material del P2. Con el prensatelas del P2 bajado, en la primera puntada, pulse el botón CODE, seleccione 060. PF CONTROL y pulse el botón Enter. Manteniendo el estado del prensatelas entrará en la pantalla de configuración del prensatelas.
- F. Utilizando los botones de dirección nº 8 ▲ y nº 2 ▼ ajuste la altura del prensatelas según el grosor del material.

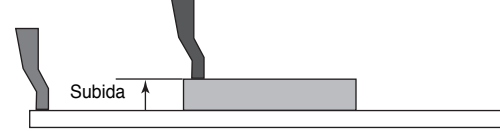

Si la posición inicial del prensatelas P1 es -100, en la pantalla el PF Set aparecerá como -100. Por tanto, partiendo de -100, hasta la altura de P2 debe pulsar 2 veces el botón ▼ para configurar la posición de cambio de nivel del prensatelas.

En cada pulsación el prensatelas se mueve 0.05 mm. Cada pulsación se indicará en el contador. En caso de -150, partiendo de -100, significa que el nivel ha cambiado desde -100 a -150 y 50 pulse indica que ha subido 2.5 mm.

- << Main Menu >>
- 2. Program
- 3. Bobbin Wind
- 4. Machine Test

ORIGIN X:+0000.00A 00000 Y:+0000.00A Function Code?

LINE X:-0030.00A 00074 Y:+0025.00A Function Code?

<Function Code> 060. PF CONTROL 000. TRIM 001. SEC\_ORG

PF Set : -100 Esc to Exit P:0000[0.05mm]

PF Set : -100 Esc to Exit P:-0150[0.05mm]

SunStar.

- G. Si la posición del prensatelas está correctamente configurado, pulse el botón Enter para guardar los valores de la configuración. La altura configurada del prensatelas se mantendrá hasta finalizar la operación del P2.
- H. Comprobando el diseño mediante los botones de avance y retroceso compruebe la variación del grosor del material.
- En la configuración del movimiento del prensatelas, los límites de configuración son desde P: 0000 hasta 0200, es decir, desde el punto más bajo hasta el punto más alto puede elevarse hasta 10 mm.
   [10 = 200 × 0.05 mm/pulso]
- \* Importante

Al elevar al máximo el prensatelas puede ocurrir que el prensatelas y la barra de aguja se colisionen, se recomienda no sobrepasar más de 7.5 mm.

**PF\_CONTROL** X:-0030.00A 00074 Y:+0025.00A Function Code?

#### \* Información adicionale sobre el control de la variación de nivel del prensatelas

#### 1. Ajuste de la variación de nivel del prensatelas en la escritura de datos de un diseño

1) DISABLE: Configuración del ajuste de la variación de nivel del prensatelas partiendo de la posición más baja del prensatelas según el usuario

Es el valor inicial de configuración. El prensatelas, al estar en la posición más baja, puede realizar desde diseños normales hasta diseños con diferentes niveles, es capáz de cubrir todos los diseños en general exceptuando los que estén por debajo del valor de configuración inicial del prensatelas.

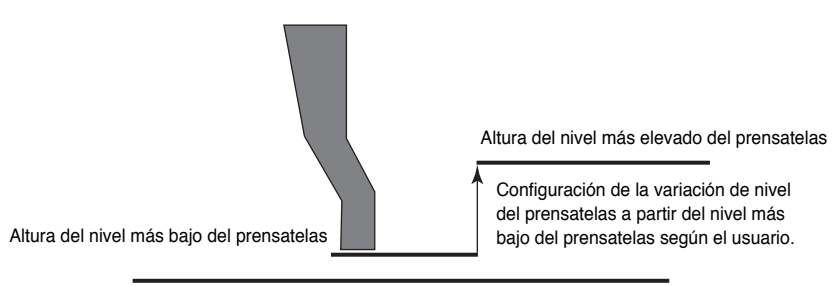

2) ENABLE: Configuración del ajuste de la variación de nivel del prensatelas partiendo de la posición de configuración según el usuario

Es la función más apropiada para las operaciones con tejidos con diferentes niveles de grosor, puede subir o bajar el prensatelas según la posición configurada por el usuario.

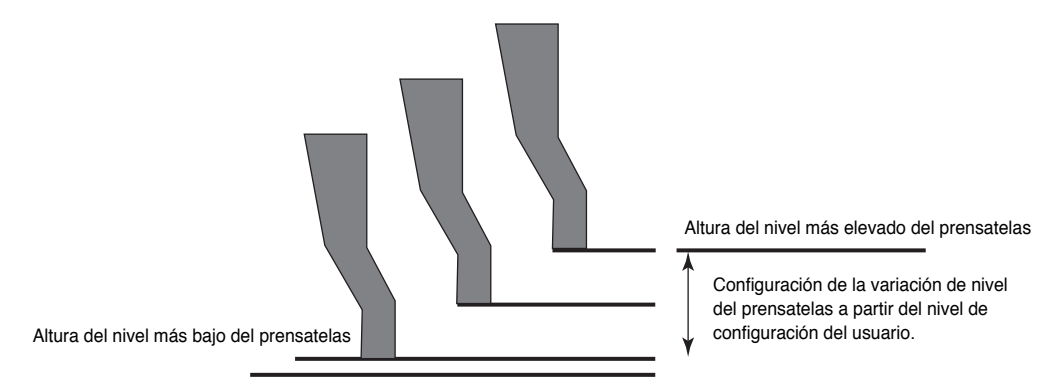

#### 2. Ajuste de la posición del prensatelas en un diseño sin cambios de nivel

1) USER\_SET: En una configuración de la posición del prensatelas, se ignora las diferencias de nivel existentes y se fija la posición configurada por el usuario.

Si el material varía y varía también los grosores, puede ajustar con facilidad la altura inicial del prensatelas. Por tanto, una vez configurada se ignoran todos los códigos de control de la variación de nivel y se opera preferentemente según la configuración en la posición actual del prensatelas.

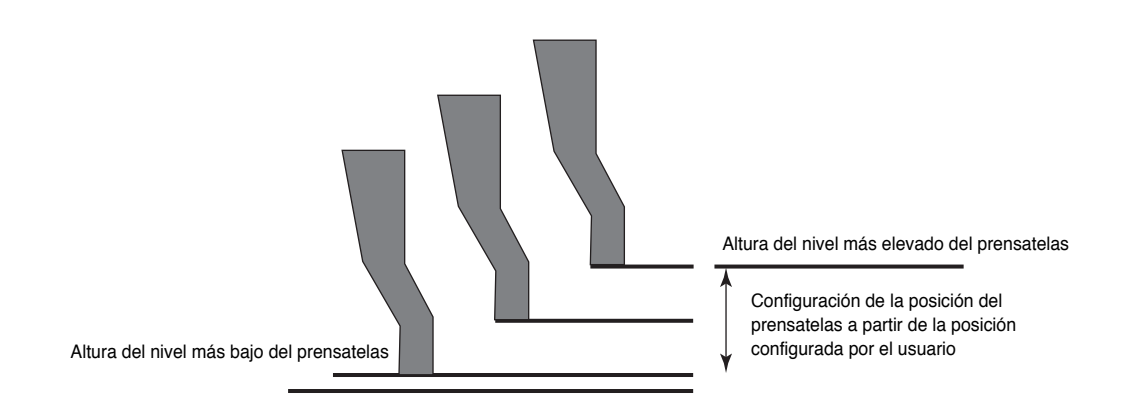

#### \* Información

Tras configurar el parámetro 084. PF En/Dis en 1) DISABLE o 2) ENABLE (configure la posición básica del prensatelas mediante el parámetro 086. Pf Range) podrá introducir el código de control de la variación de nivel del prensatelas en el programa.

Por tanto, en el modo costura, aunque el parámetro 086. Pf Range se haya configurado según el valor deseado por el usuario, cuando abra un diseño con variación de nivel previamente configurado y guardado seguirá manteniendo la posición básica, es decir, variará según la configuración guardada del diseño.

Es aplicable solo cuando el parámetro 084. PF En/Dis esté configurado en 1) DISABLE o 2) ENABLE.

En caso de que el parámetro 084. PF En/Dis esté configurado en 3) USER\_SET, aunque haya introducido la variación del prensatelas en el programa, todos los códigos de control de la variación de nivel serán ignorados y, según los valores de configuración del prensatelas actual (086. PF Range), se configurará la posición del prensatelas para realizar la costura.

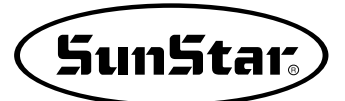

# 5) Función de configuración de la abrazadera (en caso de que sean tipo motor)

El usuario puede configurar la altura de la abrazadera.

Hay dos métodos de configuración.

El primero consiste en configurar la posición de parada en la bajada de la abrazadera (configuración en 2 niveles).

El segundo consiste en configurar la altura según el usuario.

Primero. En la configuración de la posición de parada en la bajada de la abrazadera el usuario puede configurar la altura de bajada de la abrazadera a discreción. La posición inicial de la abrazadera tras la configuración es normal y, tras prepararse para la operación, al pulsar la abrazadera del pedal derecho, la abrazadera bajará y se parará según en el punto parada de la configuración. Al pulsar el pedal de inicio de la costura, la abrazadera bajará hasta la placa de alimentación inferior y comenzará la costura. Si el tejido es fino de material ligero, en la bajada de la abrazadera, puede ser útil si no presiona la posición exacta.

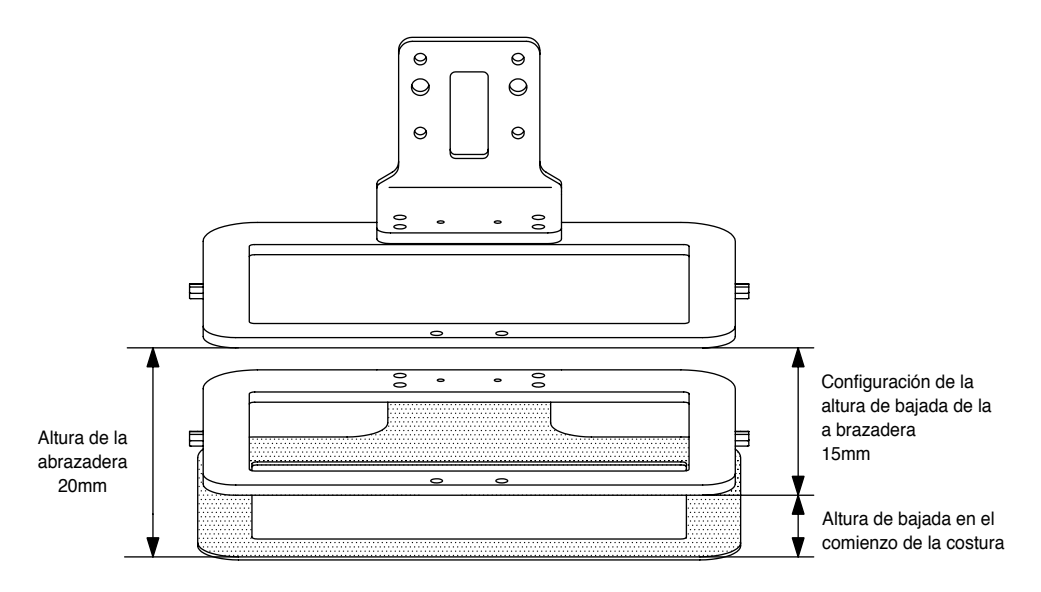

<Configuración de la posición de parada en la bajada de la abrazadera>

Segundo. En la configuración de la abrazadera, la configuración de la altura de la abrazadera a discreción del usuario permite siempre mantener la altura de la configuración. La abrazadera sigue manteniendo su altura aunque haya finalizado la operación de costura.

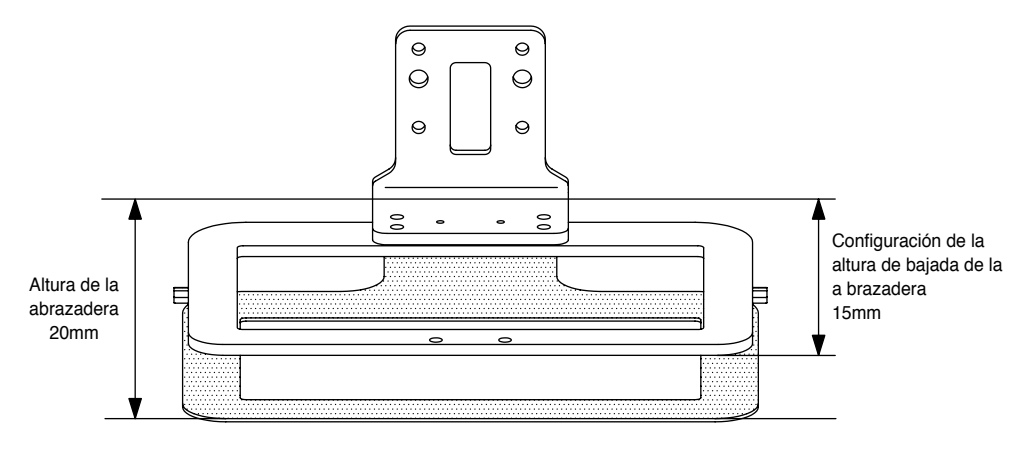

<Configuración a discreción del usuario>

#### Primero. Configuración de la posición de parada en la bajada de la abrazadera

- A. Pulse el botón MODE y en el Main Menu (Menú Principal) seleccione Parameter Set.
- B. En el Parameter Set seleccione 083. Abrazadera En/Dis mediante el cursor de dirección.
- C. Al seleccionar, el 083. Abrazadera En/Dis está en 1) DISABLE (en desuso). Los valores de la configuración son:
  - 1) DISABLE (en desuso): Es el valor inical y no utiliza la posición de parada en la bajada de la abrazadera.
  - 2) ENABLE (en uso): Configura la posición de parada en la bajada de la abrazadera. Al finalizar la operación vuelve a la posición de configuración inicial.
  - USER SET : Configura la posición de parada inicial de la abrazadera. Aunque haya finalizado la operación seguirá manteniendo la posición configurada.
- D. Mediante los botones de dirección seleccione el 2) ENABLE y pulse el botón ENTER., que significa que se ha configurado la posición de parada en la bajada de la abrazadera.
- E. Vuelva a entrar en el menú de configuración Parameter Set, seleccione 086. Abrazadera Range y pulse el botón Enter.

La abrazadera se parará tras encontrar el punto origen.

F. Utilice los botones de dirección nº 8 ▲ y nº 2 ▼ y configure la posición de parada en la bajada de la abrazadera. En cada pulsación el prensatelas se mueve 0.05 mm.
Cada vez que pulse el botón aparecerá la información en el contador. Si pulsa 200 veces, la abrazadera se moverá 10 mm. [10 = 200 × 0.05 mm/pulso]

La máxima bajada es de 350 (17.5 mm).

| <para< th=""><th>ameter</th><th>Set&gt;</th></para<> | ameter | Set>   |
|------------------------------------------------------|--------|--------|
| 083.                                                 | Clamp  | En/Dis |
| 084.                                                 | Clamp  | Data   |
| 085.                                                 | PE En, | /Dis   |

083. Clamp En/Dis 1) DISABLE < 2) ENABLE 3) USER SET

083.Clamp En/Dis 1) DISABLE 2) ENABLE < 3) USER SET

Clamp Set : 000 ESC to Exit P:0000[0.05mm]

Clamp Set : 000 ESC to Exit P:0200[0.05mm]

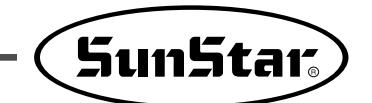

G. Si la posición de la abrazadera está correctamente configurado, pulse el botón ENTER - y guarde la configuración.

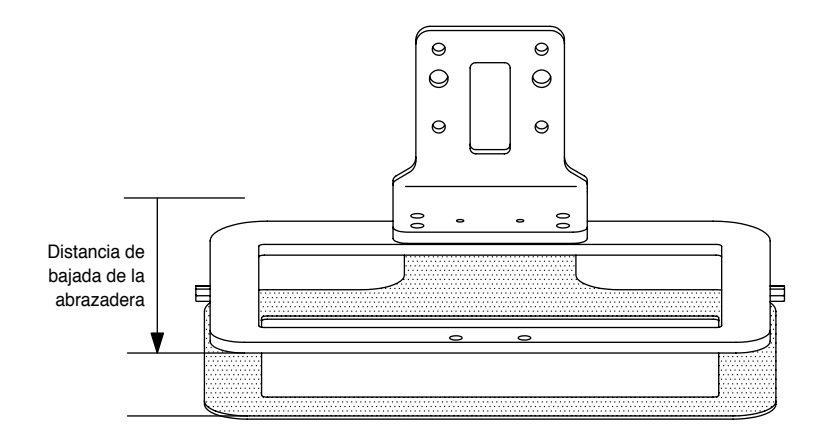

H. Lee el diseño de la costura y entra en estado de preparación. La abrazadera se encuentra en el punto de máxima subida.

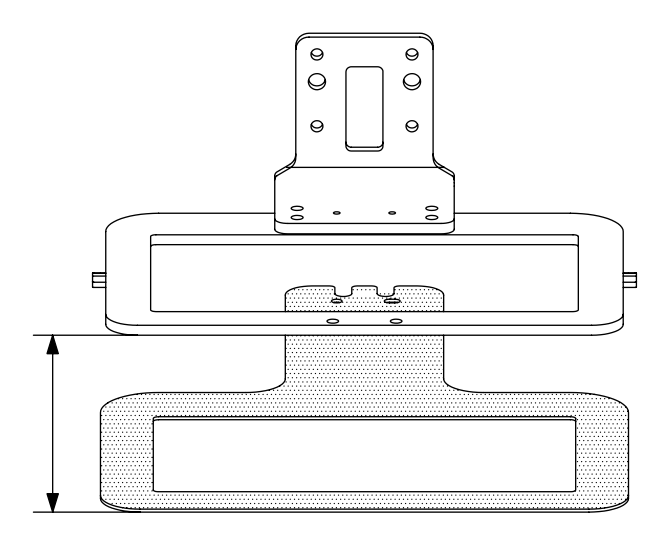

I. Pulse el pedal derecho y baje la abrazadera. La abrazadera bajará hasta la posición configurada y se parará.

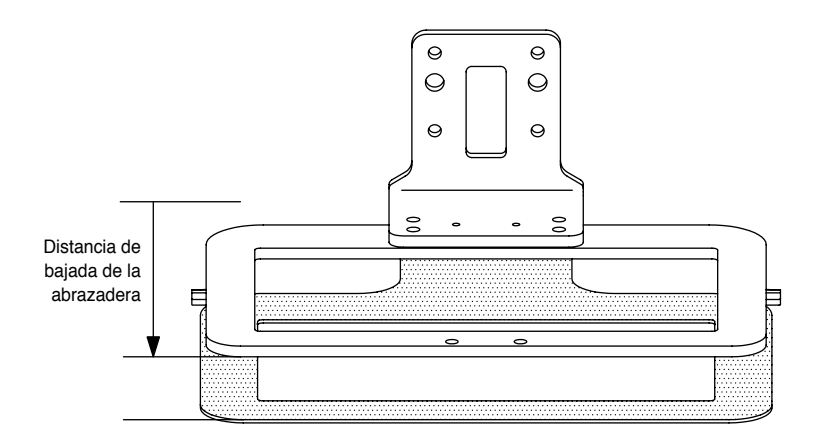

J. Pulse el pedal izquierdo de inicio, la abrazadera bajará completamente y comenzará la costura.

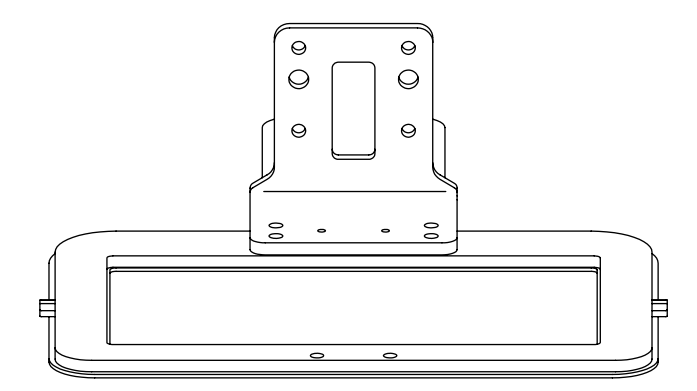

K. Al finalizar la operación la abrazadera volverá a la posición normal.

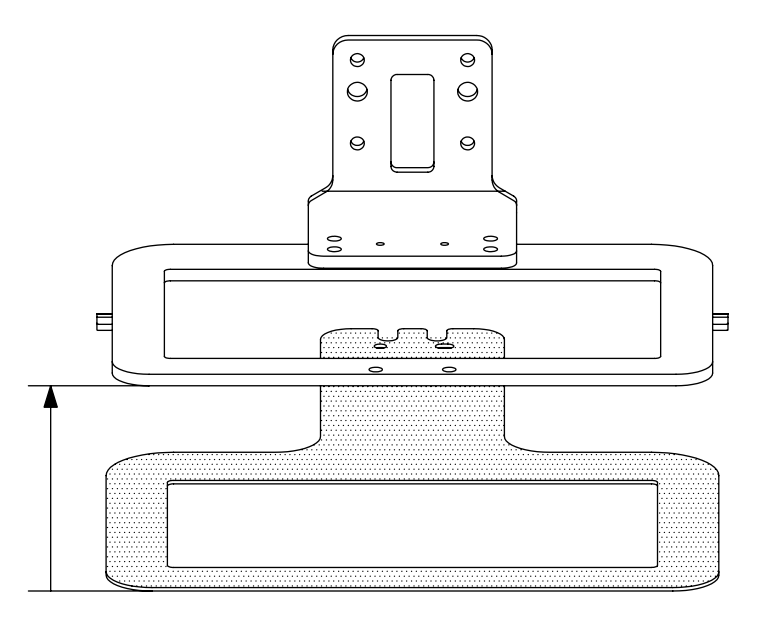

\* En la configuración del movimiento de la abrazadera, los límites de configuración son desde P: 0000 hasta 0350, es decir, desde el punto más alto hasta el más bajo puede bajarse hasta 17.5 mm.

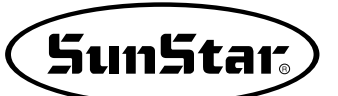

# Segundo. Configuración de la altura de la abrazadera a discreción del usuario

- A. Pulse el botón MODE y en el Main Menu (Menú Principal) seleccione Parameter Set.
- B. En el Parameter Set seleccione 083. Abrazadera En/Dis mediante el cursor de dirección.
- C. Al seleccionar, el 083. Abrazadera En/Dis está en 1) DISABLE (en desuso). Los valores de la configuración son:
  - 1) ISABLE (en desuso): Es el valor inical y no utiliza la posición de parada en la bajada de la abrazadera.
  - 2) ENABLE (en uso): Configura la posición de parada en la bajada de la abrazadera. Al finalizar la operación vuelve a la posición de configuración inicial.
  - USER SET (según el usuario): Configura la posición de parada en la bajada de la abrazadera. Al finalizar la configuración sigue manteniendo la posición de parada.
- D. Mediante los botones de dirección seleccione el 3) USER SET y pulse el botón ENTER, que significa que se ha configurado la posición de parada en la bajada de la abrazadera.

Además, al finalizar la operación seguirá manteniendo la posición de configuración.

La abrazadera se parará tras encontrar el punto origen.

F. Utilice los botones de dirección nº 8 ▲ y nº 2 ▼ y configure la posición de parada en la bajada de la abrazadera. En cada pulsación el prensatelas se mueve 0.05 mm.
 Cada vez que pulse el botón aparecerá la información

en el contador. Si pulsa 200 veces, la abrazadera se moverá 10 mm.  $[10 = 200 \times 0.05 \text{ mm/pulso}]$ La máxima bajada es de 350 (17.5 mm). <Parameter Set>
083. Clamp En/Dis
084. Clamp Data
085. PF En/Dis

083.Clamp En/Dis 1) DISABLE < 2) ENABLE 3) USER SET

083.Clamp En/Dis 1) DISABLE 2) ENABLE 3) USER SET

Clamp Set : 000 ESC to Exit P:0000[0.05mm]

Clamp Set : 000 ESC to Exit P:0200[0.05mm]

- G. Si la posición de la abrazadera está correctamente configurado, pulse el botón Enter y guarde la configuración.
- H. Lee el diseño de la costura y entra en estado de preparación. La abrazadera se posiciona en la altura configurada por el usuario.

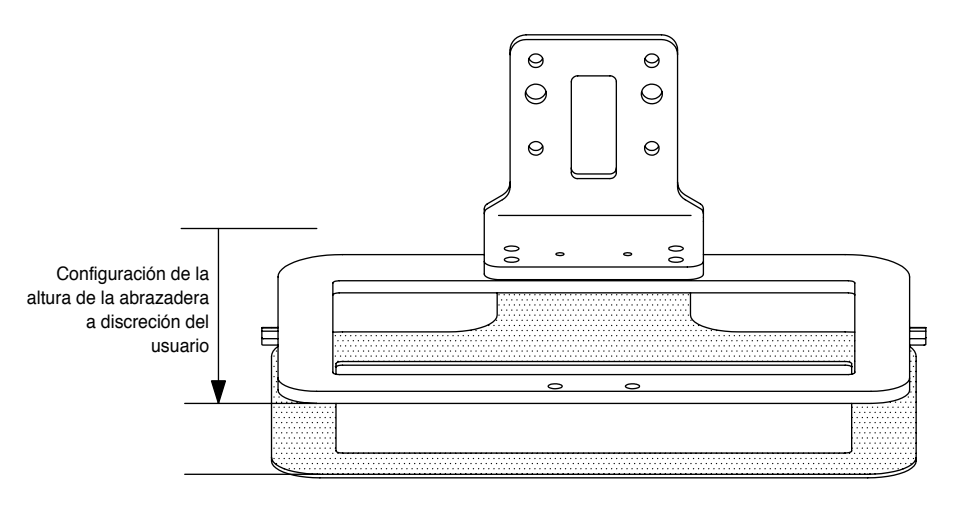

I. Pulse el pedal derecho y baje la abrazadera

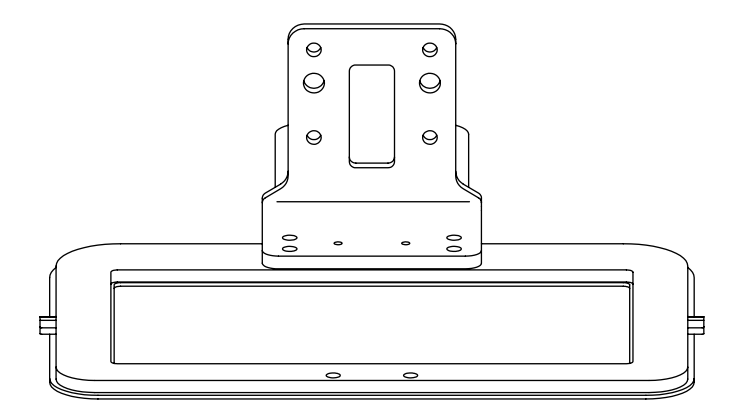

- J. Pulse el pedal izquierdo para comenzar la costura.
- K. Al finalizar la operación la abrazadera volverá a la posición configurada.

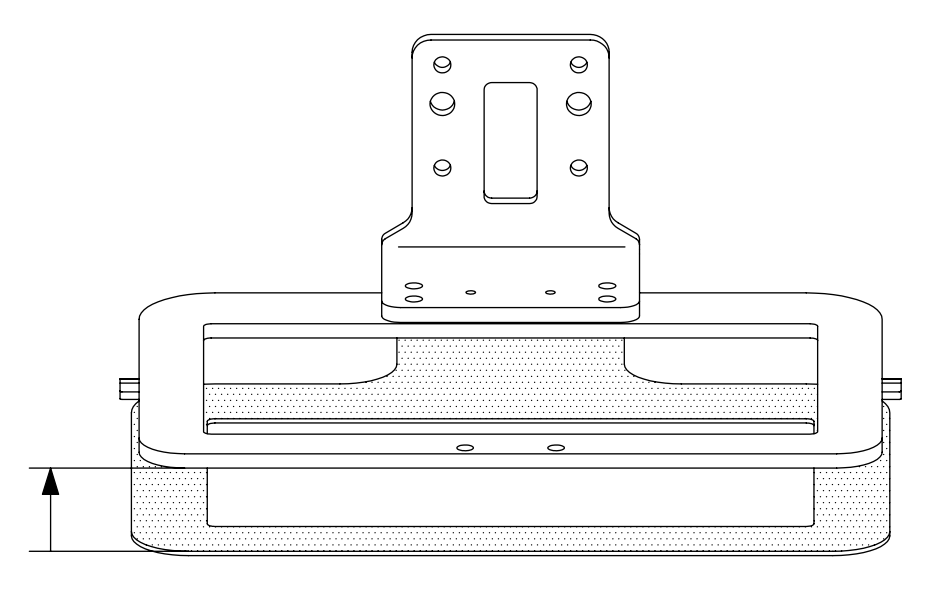

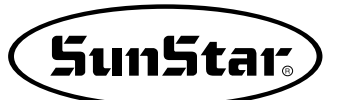

#### 6) Función General de Dato de Padrón

#### 6-1) Comprobación y borrado de un patrón de costura programado

Se utiliza para comprobar o borrar el numero de patrón en el disquete y en la memoria interna.

- A. Pulsar la tecla MODE.
- B. Moverse a "5.Program List" utilizando las teclas direccionales ▲ ▼.
- C. Al pulsar el botón ENTER aparece una pantalla similar a la de la derecha, para comprobar el número de patrón guardado en la memoria pulse el nº 0, si el patrón está guardado en un disquete Floppy pulse el nº 1 y si está guardado en una tarjeta CF pulse el nº 2.
- D. Si se pulsa la tecla "1", se mostrará el número de patrón en el disquete.
- E. Si en la pantalla no se indica un número de patrón, comprobarlo utilizando las teclas direccionales ▲ ▼, moviéndose arriba y abajo.
- F. Utilizando las teclas direccionales ▲ ▼, posicione el curso sobre el número de patrón que desea eliminar. Al pulsar la tecla PTN DEL, aparece el dibujo de la derecha en la pantalla. Si desea eliminar, pulse ENTER y si desea salir, pulse ESC.
- G. Pulsando ESC, se completará la comprobación del número de patrón. Pulsando ESC otra vez, volverá a la pantalla inicial.

<< Main Menu >> 5.Pattern List 6.EMB CALL

Memory(0)/FDD(1) CF Card(2) To Exit(ESC)...

<<Pattern List>> 002 <-003 004

| < <pattern< th=""><th>List&gt;&gt;</th></pattern<> | List>> |
|----------------------------------------------------|--------|
| 004                                                | < -    |
| 005                                                |        |
| 006                                                |        |

Are YOU Sure? Y(ENTER)/N(ESC)

#### 6-2) Realización de una copia de un patrón a otro número o disquete(Driver Floppy: Opcional)

Se utiliza para hacer una copia de un patrón a otro número o disquete. Está disponible para comprobar, realizar una copia o para borrar un número de patrón.

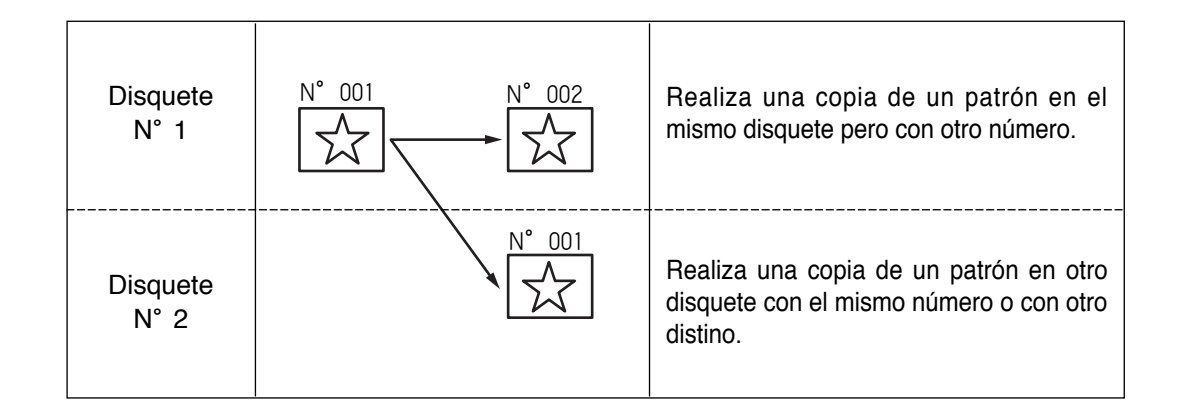

- A. Introducir el disquete en el que se desea añadir el patrón.
- B. Pulsar la tecla MODE.
- C. Moverse al "2.Program" utilizando las teclas direccionales ▲ ▼, y pulsar la tecla ENTER. En ese momento, el plato superior bajará y se moverá al origen.
- D. Después de pulsar la tecla READ, introducir las teclas numéricas de patrón las teclas numéricas del que se desea hacer una copia. (Por ejemplo, para hacer una copia del "001", introducir [0][0][1]).
- E. Aparece el menú de configuración de la memoria seleccionada para su lectura. Pulse el "0" para seleccionar FDD.
- F. Pulsar ENTER . La luz de READY parpadeará durante la lectura de los datos del patron.

- << Main Menu >> 2. Program 3. Bobbin Wind 4. Machine Test ORIGIN X:+0000.00A N:00000
- Y:+0000.00A Function Code?

014:PTRN READ NO :001

014 : PTRN READ NO : 001 FDD(0)/Memory(1) CF CARD(2)

| ORIGIN       |                 |
|--------------|-----------------|
| X:+0000.00A  | <b>N:</b> 00000 |
| Y:+0000.00A  |                 |
| Function Cod | le?             |

- G. Después de que se apague la luz de READY, si se desea realizar una copia del patrón al mismo disquete con otro número, pulsar la tecla WRITE e introducir el número de patrón a ser copiado utilizando las teclas numéricas. (Por ejemplo, introducir [0][0][2] para hacer una copia como "002"). Pulse la tecla 0 para seleccionar el disquete FDD y realizar la copia deseada. La copia en el disquete FDD introducido en el driver entrará en proceso. Para realizar una copia a otro disquete, quitar el disquete de la disquetera e introducir otro distinto y pulsar la tecla WRITE para introducir el número de patrón del que se desea hacer una copia mediante las teclas numéricas. (Por ejemplo, introducir [0][0][1] para hacer una copia como "001").
- H. Después de abandonar el menú de programación pulsando la tecla MODE, volver a la pantalla inicial pulsando ESC.
- \* Referirse a "Comprobación del número de patrón" para comprobar el número de patrón copiado.

015:PTRN WRITE NO :002

SunStar

015:PTRN WRITE NO :002 FDD(0)/Memory(1) CF CARD(2)

<< Main Menu >> 2. Program 3. Bobbin Wind 4. Machine Test

#### 6-3) Función: Copiar el patrón en el disquete(Driver Floppy: Opcional)

La siguiente función permite, en estado modo de costura, copiar en un disquete el dato del diseño patrón guardado en la memoria CPU.

En el método convencional, el usuario tenía que diseñar personalmente el patrón en modo de programación para luego guardarlo en un disquete. No pudiendo copiar directamente en el disquete el dato del diseño patrón guardado en la memoria.

El método de almacenamiento es el siguiente.

- A. Para poder guardar un diseño debe estar en modo costura.
- B. Estando en modo de costura, introduzca el Nº del diseño que quiera copiar y pulse la tecla Enter.
- C. Si se encuentra en el modo de costura, se enciende el indicador Ready LED, que está en la parte superior izquierda.
- D. Si vuelve a pulsar la tecla Enter, se desactiva el modo de costura y se apaga el indicador.
- E. Si ha seguido los pasos A, B, C y D, ya está listo para copiar el diseño guardado en la memoria del CPU y guardarlo en el disquete.
- F. Introduzca el disquete FDD en el driver y pulse el botón guardar situado en la parte inferior de la parte derecha de la Caja de Operaciones.
- G. Entonces, la pantalla del panel de operación de cambia del modo de costura al modo de almacenamiento.
- H. Al introducir el número de diseño deseado para guardar y pulsar el botón ENTER, aparecerá el menú de selección del tipo de memoria. Pulse el 0 para seleccionar el disquete FDD. El diseño se guardará con el número configurado en el disquete.

015:PTRN WRITE NO :XXX FDD(0)/Memory(1) CF CARD(2)

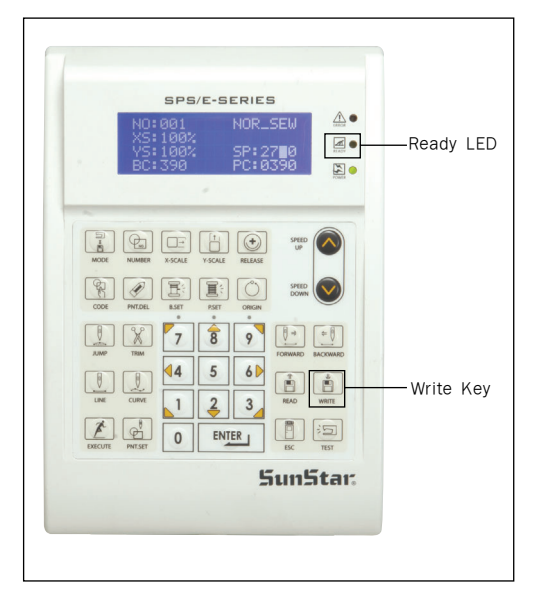

# 6-4) Función de copia de un patrón guardado en la memoria a una tarjeta CF.

A continuación veamos la función de copia de un patrón guardado en la Memoria CPU a una tarjeta CF en modo costura.

Mientras perfora, muestra varias informaciones en el padrón corriente salvado en la memoria.

- A. Antes de guardar el diseño, deberá introducir la tarjeta CF en el lector CF de la Caja de Operaciones.
- B. Debe leer el diseño que desee copiar y entrar en estado de preparación.
- C. Al entrar en modo costura se enciende la luz de Ready LED de la parte superior izquierda.
- D. Al volver a pulsar el botón ENTER es cancela el modo costura y se apaga la luz Ready LED.
- E. Pulse el botón de guardar ubicado en la parte inferior derecha del PO BOX.
- F. La pantalla LCD del PO BOX mostrará el estado en modo guardar dentro del modo costura.
- G. Al introducir el número de diseño deseado para guardar y pulsar el botón ENTER, aparecerá el menú de selección del tipo de memoria. Pulse el 2 para seleccionar la tarjeta CF. El diseño se guardará con el número configurado en la tarjeta.

015 : PTRN WRITE NO : XXX FDD(0)/Memory(1) CF CARD(2)

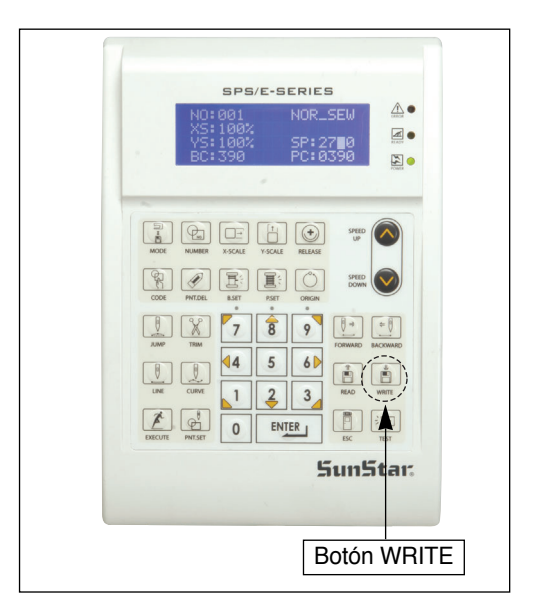

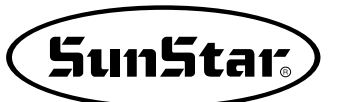

## 6-5) Función de muestra de la información del padrón

Mientras perfora, muestra varias informaciones en el padrón corriente salvado en la memoria.

- A. Poner el floppy diskette que contiene en el padrón para usar la información del padrón de la función disponible.
- B. Presionar el boton MODE.
- C. Cambiar al "2 Program" menu, usando las teclas direccionales ▲ ▼ y presionar el ENTER. En este tiempo, el plato superior del pedal baja y mueve el punto de origen.
- D. Luego de presionar el boton READ, introduzca el número del padrón para cambiar el movimiento de puntada, movimentando las teclas numéricas y lea en el padron presionando el boton ENTER. (Por ejemplo: para leer el número de padrón 001, agregar [0][0][1]).
- E. Si conoce el número de la función relacionada a la programación de patrón, introduzca los tres dígitos 017 después de pulsar la tecla CODE. En caso que no lo sepa, pulse la tecla ENTER→ y utilizando las teclas direccionales ▲ ▼, seleccione "017:INFO DISP" y luego, presione ENTER→.
- F. Los significados de las informaciones disponidas en la pantalla son como las siguientes.
  NO Número do Daduán
  - NO Número de Padrón
  - XS Extensión/reducción proporción del X-Hacha dirección.
  - YS Extensión/reducción proporción del Y-Hacha dirección.
  - SP Velocidad máxima de la costura.
  - RV Para usar inversión idear. NONE (no uso) YES (uso)
  - ST Numero total del las costuras efecticas puntadas.
- G. Si presionas el boton ESC, volver al estado previo.

ORIGIN X:+0000.00A N:00000 Y:+0000.00A Function Code?

014: PTRNREAD :001 NO

| <function< th=""><th>Code&gt;</th></function<> | Code> |
|------------------------------------------------|-------|
| 017:INFO                                       | DISP< |
| 018:CORD                                       | SIS   |
| 019:LINE                                       | ZIG   |

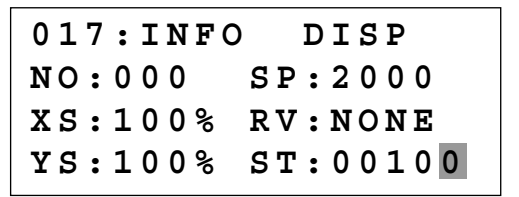

# 6-6) Cambio de parámetros relativos al cosido general

Se utiliza cuando se desea modificar las condiciones de trabajo de la máquina de coser controlada electrónicamente para mejorar su rendimiento.

- A. Pulsar la tecla MODE.
- B. Moverse a "1. Parameter Set" utilizando las teclas direccionales ▲ ▼.
- C. Si se pulsa la tecla **ENTER**, aparecerá la pantalla de la derecha. Si se sabe el número de parámetro relativo al cosido general, introducir los tres dígitos de dicho numero. Por ejemplo, si se desea cambiar "004:Strt Ret Mod", introducir [0][0][4]. En este momento, es necesario introducir [0] dos veces para el primer y el segundo dígitos.
- \* Apéndice:

Referirse a "Número de parámetro relativo al cosido general"

- D. Si no se conoce ningún número relevante, pulsar ENTER para mover el número de parametro que se desea mediante las teclas direccionales ▲ ▼.
- Apéndice: Referirse a "Número de parámetro relativo al cosido general"
- E. Después de pulsar ENTER →, cambiar el valor ajustado u otro estado que se desee mediante las teclas direccionales
   ▼.
- F. Si se pulsa ENTER , la condición cambiada quedará validada y la máquina volverá al menú anterior. Si no se desea realizar ningún cambio, pulsar ESC.
- G. Si se desea volver al menú inicial, pulsar ESC.
- H. Pulsar ESC para volver a la pantalla inicial.
- Se puede confirmar que la máquina vuelva al punto de cosido inicial directamente sin pasar a través del origen después de finalizar el cosido.

<< Main Menu >> 1. Parameter Set 2. Program 3. Bobbin Wind

Set>

PARA No : 004

<Parameter

<Parameter Set>
004.Strt Ret Mod
005.Bobbin Count
006.Prodct Count

004:Strt Ret Mod 1) SHORTEST <-2) ORG\_TO\_STR 3) REV\_ORG\_STR

<Parameter Set>
004.Strt Ret Mod
005.Bobbin Count
006.Prodct Count

- << Main Menu >> 1. Parameter Set
- 2. Program
- 3. Bobbin Wind

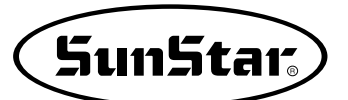

## 6-7) Inicialización de parámetros relativos al cosido general

Se utiliza para retornar a los ajustes de parámetros establecidos de origen. Se recomienda que esta operación sea realizada por un tecnico profesional.

A. Pulsar la tecla MODE.

B. Pulsar la tecla ENTER .

- C. Después de situarse en el menú "1.Para.Init." utilizando
   las teclas direccionales ▲ ▼, pulsar ENTER. En este momento se podrá ver la pantalla de la derecha. Cuando se finaliza la inicialización de un parametro, aparecerá la pantalla previa.
- D. Pulsar ESC para volver al modo de cosido general.
- Hay algunos parámetros que mantienen los valores de la última configuración del usuario aunque se haya reiniciado la configuración.

| < < | Main Menu >>  |
|-----|---------------|
| 0.  | Initialize    |
| 1.  | Parameter Set |
| 2.  | Program       |

<< Initialize >> 1. Para. Init. 2. Sys. UpDate

System Parameter Initializing....

| NO:000  | NOR_SEW |
|---------|---------|
| XS:100% |         |
| YS:100% | SP:1500 |
| BC:000  | PC:0000 |

#### 6-8) Actualización del programa

Se utiliza para actualizar el sistema de programación que controla electrónicamente la máquina de coser. Se recomienda que esta operación sea realizada por un técnico especializado.

- A. Introduzca la tarjeta CF con el programa del sistema que desee actualizar.
- B. Después de pulsar la tecla MODE, pulsar ENTER .

Precaución: Si la luz de READY se enciende o si el plato está abajo, algunas teclas no estarán disponibles. Cuando sucede, hacer funcionar estas teclas después de elevar el plato o pulsando la tecla ENTER .

<< Main Menu >> 0. Initialize 1. Parameter Set 2. Program

Initialize >> < < 2. Sys. UpDate

- D. Se puede ver una pantalla como la de la figura de la derecha.
- E. Al pulsar cualquier tecla, el sistema leerá el sistema operativo para la actualización. Durante la actualización la luz de preparación (READY LED) estará intermitente.
- Precaución:
   En la actualización de la tarjeta CF, durante su lectura no deberá extraerla ni apagar la máquina.
- F. Cuando se finaliza la actualización, se puede ver una pantalla como la de la figura de la derecha. Apagando y volviendo a encender el interruptor principal, la actualización del sistema de programacion quedará completada.
- Si desea realizar la actualización mediante un disquete FDD, introduzca el disquete en el driver y realice la actualización. La configuración predeterminada de fábrica del parámetro 076. SAVE TYPE es 3), aunque la configuración predeterminada sea mediante la tarjeta CF, si el lector no detecta ninguna tarjeta, automáticamente realizará la actualización mediante la tarjeta FDD.

Insert System Disk... Press Any Key To Continue...

CF Card Updating >>>

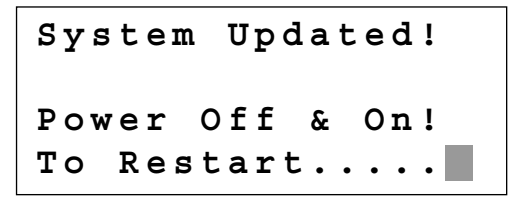

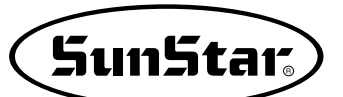

# 6-9) Confirmación de la versión del programa

- A. Pulsar la tecla MODE.
- \* Precaución:

Si la luz de READY se enciende o el plato superior está abajo, algunas teclas no estarán disponibles. Cuando sucede, se debe hacer funcionar dichas teclas después de elevar el plato superior o de pulsar ENTER.

B. Pulsar la tecla ENTER .

- << Main Menu >>
- 0. Initialize
- 1. Parameter Set
- 2. Program
- << Initialize >> 0. S/W Version 1. Para. Init. 2. Sys. UpDate
- C. Si se pulsa **ENTER**, se obtendra la pantallá de la figura de la derecha. Se puede confirmar los datos cuando el sistema de programación está hecho.
- \*\* La XXXX indica el tipo de máquina. La A posterior a la fecha indica la forma de movimiento de la abrazadera del prensatelas.
  - A: Prensatelas tipo motor
  - Abrazadera tipo aire a presión
  - M: Prensatelas tipo motor Abrazadera tipo aire a presión
  - S: Prensatelas tipo solenoide Abrazadera tipo motor
- D. Pulsar cualquier tecla para confirmar la versión y volver a la pantalla inicial pulsando ESC.

S/W Version 2006/07/25A-XXXX Press Any key

- << Main Menu >> 0. Initialize 1. Parameter Set
- 2. Program

## 6-10) Configuración del contador de bobina según el diseño

En las versiones antiguas, una vez configurada el contador de bobina, se utilizaba para todos los diseños de patrón a no ser que el usuario cambiese el valor del contador. (Exceptuando el caso de formateo) Sin embargo, a través de esta función adicional, el usuario puede designar para cada diseño de patrón el valor del contador de bobina.

Existen dos métodos para configurar y son las siguientes.

Método 1: Cómo configurarlo al crear un diseño

- A. Seleccione un valor que desee en la pantalla incial y pulsando la tecla B. SET configure como valor del contador de bobina.
- XS:100% YS:100% SP:2000 BC:100 PC:0000

NOR SEW

NO:001

LINE

B. En el Menú principal seleccione el modo de Programa.

| < < | Main | Menu | >> |
|-----|------|------|----|
| 2.  | Prog | ram  |    |

- 3. Bobbin Wind
- 4. Machine Test

C.Crear un diseño cualquiera

D. Una vez creado el diseño, gúardelo en el disquete de la unidad FDD.

Y:+0000.00A Function Code?

X:-0012.00A N:0032

015:PTRN WRITE NO :001

E. Entonces, se guardará el diseño 001 creado con el valor
 100 del contador de bobina.

Finalizado el proceso de arriba, al leer el diseño 001, el valor del contador de bobina se indicará en la pantalla inicial como 100.

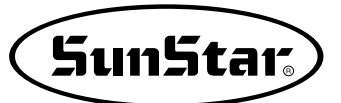

Método 2. Método de configuración tras guardar un diseño guardado en la memoria en una tarjeta CF.

- A. Introduzca la tarjeta CF en el lector.
- B. Teclee el número de patrón que desee en la pantalla incial y después pulse la tecla ENTER.

| NO:003  | NOR_SEW |
|---------|---------|
| XS:100% |         |
| YS:100% | SP:2000 |
| BC:100  | PC:0000 |

- C. Cuando esté parpadeando el indicador **READY LED** de la caja de panel de operación, pulse una vez más la tecla **ENTER** para desactivarlo.
- D. Seleccione un valor que desee en la pantalla incial y pulsando la tecla B. SET configure como valor del contador de bobina.

| NO:003   | NOR_SEW |
|----------|---------|
| XS:100%  |         |
| YS:100%  | SP:2000 |
| BC:005   | PC:0000 |
| L        |         |
|          |         |
| 015:PTRN | WRITE   |
| NO :002  |         |

- E. Pulse el botón WRITE del OP BOX y vuelva a guardar el diseño en la tarjeta CF. Puede sobreescribir o guardar con otro nombre.
- F. El valor del contador de bobina configurado de la forma de arriba en la pantalla inicial, se guardará en el diseño como un valor nuevo.

# 6-11) Download de un patron de diseño mediante un PC

En el sistema operativo del PC, mediante el software SSP punching puede enviar fácilmente archivos de diseño a la M/C de patrones.

Las instrucciones de SSP consulte el manual sobre el software SSP punching.

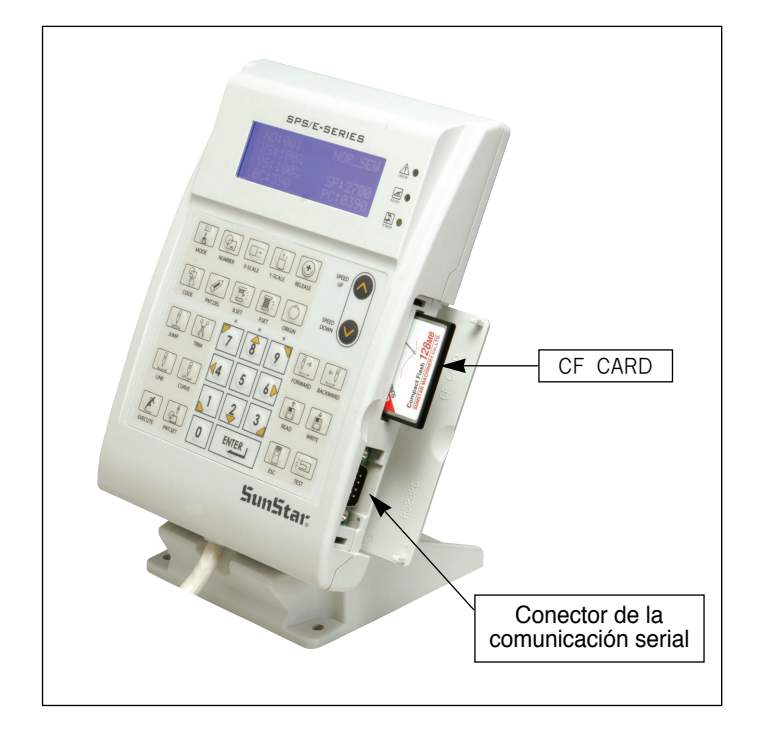

- El download de diseños se realiza de la siguiente manera:
- A. Mediante el conector de conexión de la comunicación serial RS-232c conecte la OP con el PC por los puertos.
- B. Pulse el botón MODE y coloque el cursor en el último elemento de la lista del menú.
- C. En el menú 8. Download Ptrn pulse el botón ENTER. La pantalla cambiará con la transmisión y aparecerá el menú para introducir el número de patrón deseado para guardar. Instroduzca el número de patrón deseado.

<< Main Menu >> 8. Download Ptrn

Save Num = 001
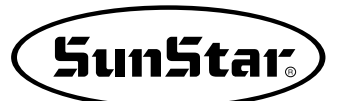

- D. Si ha introducido el número de patrón, vuelva a pulsar el botón ENTER.
   Seleccione el tipo de memoria en la que desee guardar.
   Pulse el 0 para seleccionar la Memory.
- Save Num = 001
  Memory(0)/FDD(1)
  CF CARD(2)
  To Exit(ESC)...

- E. Vuelva a pulsar el botón ENTER. Podrá oir un sonido, este sonido indica que está preparado para recibir el archivo desde el PC.
- F. El SSP del PC enviará el diseño.
   Si el envio se realiza con éxito suena un timbre o pitido 3 veces, "pi, pi, pi".
- G. Si el download se ha completado con éxito, aparecerá la lista del <</Main Menu>>.

<< Main Menu >> 8. Download Ptrn

H. Para finalizar deberá comprobar que el archivo se ha guardado con normalidad en Memory.

# DESCRIPCIÓN DETALLADA DEL MÉTODO DE OPERACIÓN

# 1) Comprensión de la funcion de test de la máquina

# 1-1) Test de la placa

Es un test realizado cuando la entrada de la placa y el sincronizador es correcta a lo largo de la posicion del barra-agujas.

- A. Pulsar la tecla MODE.
- B. Después de situarse en "4.Machine Test" mediante las teclas direccionales ▲ ▼, pulsar ENTER .

- C. Pulsar ENTER. El plato superior bajará y se desplazará hasta el origen. En este momento, si se gira el eje superior manualmente de forma lenta, se marcará el valor de pulso de la placa, relativa a la posición del electroimán del eje superior del sincronizador y las veces que gira el eje superior.
- D. Si se desea finalizar el test de la placa, pulsar ESC. Si se desea finalizar el menú de test, pulsar ESC otra vez.
- E. Para volver al modo de cosido general, pulsar nuevamente ESC.

# 1-2) Test del motor de paso - motor de eje principal (Test principal X-Y)

Es un test que se realiza si trabajan a la vez un motor de paso y un motor de eje principal.

- A. Pulsar la tecla MODE.
- B. Después de situarse en "4.Machine Test" mediante las teclas direccionales ▲ ▼ pulsar ENTER.
- C. Después de situarse en "1.XY-Main Test" a través de las teclas direccionales ▲ ▼, pulsar ENTER. El plato superior bajará y se situará en el origen.

- << Main Menu >> 4. Machine Test 5. Pattern List 6. EMB Call << Test Menu >> 0.Encoder Test 1.XY-Main Test 2.MainMotorTest
- Enc Val = 000000 Pos Val = 000000 Syn Num = 000000 PulySize = 01440

- << Main Menu >> 4. Machine Test 5. Pattern List 6. EMB Call
- << Test Menu >> 1.XY-Main Test 2.MainMotorTest 3.InterruptTest

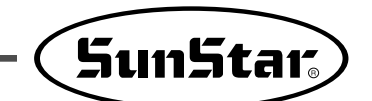

D. Después de introducir la velocidad del eje principal y la distancia de transmisión de X e Y, pulse la tecla ENTER. Si desea comprobar los valores configurados de la fábrica pulse ENTER. Podrá observar el ángulo inicial del eje superior, el número de giro de dicho eje y el número de puntadas.

Asimismo, hacer funcionar el motor de paso y el motor del eje pricipal unas SPM/ 10 veces y detiene automáticamente la comprobación de ambos motores.

E. Si se desea finalizar el menú de test, pulsar ESC. Volver a pulsar ESC para volver a la pantalla inicial. X-Y-Main Motor Test.... SPM:0200 dx:020 dy:**0**20

Start = 00240

# 1-3) Test del motor principal

Se utiliza para realizar un test de comprobación del funcionamiento correcto del motor de eje principal.

- A. Pulsar la tecla MODE.

<< Main Menu >> 4. Machine Test 5. Pattern List 6. EMB Call

<< Test Menu >> 2.MainMotorTest 3.InterruptTest 4.PWM Test

- D. El plato superior bajará. Pulsar ENTER. Si se desea cambiar la velocidad del eje principal, pulsar la tecla SPEED.
- E. Si se desea finalizar el test del motor de eje principal, pulsar ESC.
   Si se desea finalizar el menú de test, pulsar ESC.
- F. Para volver a la pantalla inicial, pulsar ESC.

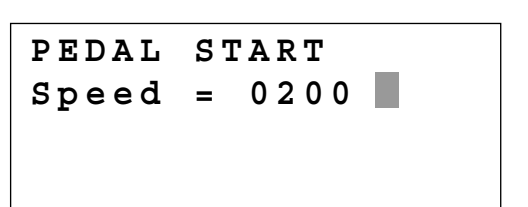

# 1-4) Test de interrupción

Se utiliza para comprobar si el panel de programación funciona correctamente.

#### A. Pulsar la tecla MODE.

- B. Después de situarse en "4.Machine Test" a través de las teclas direccionales ▲ ▼, pulsar ENTER .
- << Main Menu >> 4. Machine Test 5. Pattern List 6. EMB Call
- << Test Menu >> 3.InterruptTest 4.PWM Test 5.LCD Test
- IRQ1 : 0000000 IRQ4 : 0000000 IRQ5 : 0000000 IRQ7 : 0000000
- D. IRQ1 indica las veces que la tecla es pulsada y IRQ4 indica las veces que se cuenta el sincronizador. IRQ5 indica las veces que se detecta que el interruptor está apagado. IRQ7 muestra el funcionamiento del temporizador interno del CPU. Al mismo tiempo, si se pulsa una tecla o se gira el eje superior manualmente, el valor relevante cambiará.
- E. Si se desea finalizar el Test de interrupción, pulsar ESC. Si se desea finalizar el menu de test, pulsar ESC otra vez.
- F. Si se vuelve a pulsar ESC, volvera a la pantalla inicial.

# 1-5) Test PWM

Se utiliza para comprobar si el electroimán trabaja adecuadamente. Se recomienda que realice este test un técnico especializado.

- A. Pulsar la tecla MODE.
- C. Después de situarse en "4.PWM Test" mediante las teclas direccionales ▲ ▼, pulsar ENTER .

| < < | Main Menu >> |
|-----|--------------|
| 4.  | Machine Test |
| 5.  | Pattern List |
| 6.  | EMB Call     |

| << Test        | Menu >> |
|----------------|---------|
| <b>4</b> . PWM | Test    |
| 5.LCD          | Test    |
| 6.Keyboa       | rd Test |

D. Pulsar cualquier tecla para realizar el test.

PWM output Test. Press any key...

SunStar

- E. Si se desea finalizar el test PWM, pulsar ESC. Si se desea finalizar el menú de test, pulsar ESC.
- F. Para regresar a la pantalla inicial, pulsar ESC.

# 1-6) Test LCD

Este test se realiza para comprobar si el LCD funciona correctamente.

- A. Pulsar la tecla MODE.
- B. Después de situarse en "4.Machine Test" a través de las teclas direccionales ▲ ▼, pulsar ENTER .

| < < | Main Menu >> |
|-----|--------------|
| 4.  | Machine Test |
| 5.  | Pattern List |
| 6.  | EMB Call     |

| << Test  | Menu >> |
|----------|---------|
| 5.LCD    | Test    |
| 6.Keyboa | rd Test |
| 7.Input0 | Test    |

<<< LCD Test >>>

3 3 3 3 3 2 2 2 2 2

- D. Si se pulsa una tecla, aparecerá el valor de la tecla en la pantalla.
- E. Si se desea finalizar el test LCD, pulsar ESC. Si se desea finalizar el menú de test, pulsar ESC.
- F. Para regresar a la pantalla inicial, pulsar ESC.

# 1-7) Test del teclado

Se utiliza para comprobar que el teclado tenga un funcionamiento correcto. Si se pulsa una tecla, el valor de la misma aparecerá en pantalla.

- A. Pulsar la tecla MODE.

| < < | Main Menu >> |
|-----|--------------|
| 4.  | Machine Test |
| 5.  | Pattern List |
| 6.  | EMB Call     |

- << Test Menu >> 6.Keyboard Test 7.Input0 Test 8.Input1 Test

00

Key Code =

- D. Si se pulsa una tecla, aparecerá el valor de la tecla en la pantalla.
- E. Si se desea finalizar el test del teclado, pulsar ESC. Si se desea finalizar el menu de test, pulsar ESC.
- F. Para regresar a la pantalla inicial, pulsar ESC.

# 1-8) Comprobación del puerto input 0

Se utiliza para comprobar si cada señal de entrada del electroimán funciona adecuadamente. Para realizar el test, se debe desconectar el conector de salida del motor de paso de la caja de control.

- A. Pulsar la tecla MODE.
- B. Después de situarse en "4.Machine Test" a través de las teclas direccionales ▲ ▼, pulsar ENTER .

| < < | Main Menu >> |
|-----|--------------|
| 4.  | Machine Test |
| 5.  | Pattern List |
| 6.  | EMB Call     |

C. Después de situarse en "7.Input0 Test" mediante las teclas direccionales ▲ ▼, pulsar ENTER .

| << Test  | Menu >> |
|----------|---------|
| 7.Input0 | Test    |
| 8.Input1 | . Test  |
| 9.Input2 | Test    |

- D. Comprobar si los valores de Xorg y Yorg están cambiados cuando el plato pasa por el origen moviéndolo manualmente hacia el eje de X e Y.
   Confirmar si el valor de ThSen esta cambiado cuando se afloja el muelle tirahilos despues de tirar de el un poco.
- E. Si se desea finalizar el test de entrada0, pulsar ESC. Si se desea finalizar el menú de test, pulsar ESC.
- F. Para regresar a la pantalla inicial, pulsar ESC.

| XPSen | 1 | X0rg  | 1 |  |
|-------|---|-------|---|--|
| XMSen | 1 | YPSen | 0 |  |
| Y0rg  | 1 | ThSen | 0 |  |
| XDly  | 1 | YDly  | 0 |  |

SunStar

# 1-9) Comprobación del puerto input 1

Se utiliza para comprobar si la entrada del interruptor periférico a lo largo de todas las señales de entrada funciona apropiadamente.

- A. Pulsar la tecla MODE.
- B. Después de situarse en "4.Machine Test" a través de las teclas direccionales ▲ ▼, pulsar ENTER .

| < < | Main Menu >> |
|-----|--------------|
| 4.  | Machine Test |
| 5.  | Pattern List |
| 6.  | EMB Call     |

| << Test  | Menu >> |
|----------|---------|
| 8.Input1 | Test    |
| 9.Input2 | Test    |
| 10.XY-Jo | g Test  |

1

1

1

Sync

ST SW

FFLSW

OV VT

MMErr 1

EM SW

FF SW

TS SW

0

1

1

0

| D. | Comprobar si el valor de EM_SW esta cambiado           |
|----|--------------------------------------------------------|
|    | cuando se pulsa el interruptor de EMERGENCY STOP       |
|    | (paro de emergencia).                                  |
|    | Comprobar si el valor de FF_SW está cambiado cuando    |
|    | se aprieta el interruptor derecho del pedal o si el de |
|    | ST_SW está cambiado cuando se aprieta el interruptor   |
|    | izquierdo del pedal.                                   |
|    | El "1" cambia cuando el OV-VT se sobrecargue por       |
|    | exceso de voltaje.                                     |
|    |                                                        |

- E. Si se desea finalizar el test de entrada1, pulsar ESC. Si se desea finalizar el menu de test, pulsar ESC.
- F. Para regresar a la pantalla inicial, pulsar ESC.

# 1-10) Comprobación del puerto input 2

Se utiliza para comprobar la correcta operación de las señales de input especialmente de los input directos y input de presión.

- A. Pulse la tecla MODE.

- << Main Menu >> 4. Machine Test 5. Pattern List 6. EMB Call

<< Test Menu >> 9. Input2 Test 10. Input3 Test 11. Input4 Test

| D. | LOWPR : Señal de error de presión (Normal: 1)                                                         | LOWPR  | 1 | BDNEW | 0 |
|----|----------------------------------------------------------------------------------------------------|--------|---|-------|---|
|    | BDNEW : Nuevo panel I/O (0)                                                                           | DIRECT | 0 | ASYNC | 0 |
|    | DIRECT : Tipo directo (0)                                                                             | IOB21  | 0 | NEWOP | 1 |
|    | ASYNC : Comunicación entre el panel del eje principal<br>y motor principal cuando es tipo directo (0) | IP26   | 1 | UV_VT | 0 |
|    | IOB21 : Cuando el panel I/O es 21 (0)                                                                 |        |   |       |   |
|    | NEWOP : Cuando el OP es antiguo (1), y cuando es<br>nuevo está configurado con el "0".                |        |   |       |   |

UV\_VT : Cambia al "1" en caso de bajo voltaje.

- E. Si desea finalizar la comprobación del input 2, pulse la tecla ESC. Y para finalizar el menú de comprobación pulse ESC.
- F. Pulse la tecla ESC para volver a la pantalla inicial.

# 1-11) Comprobación del puerto input 3

Se utiliza para comprobar la correcta operación de las señales de input.

- A. Pulse la tecla MODE.
- C. Utilizando las teclas direccionales ▲ ▼, posicione el cursor sobre el menú "10. Input3 Test" y pulse ENTER .

<< Main Menu >> 4. Machine Test 5. Pattern List 6. EMB Call

| < < | Test | Menu | 1 >> |
|-----|------|------|------|
| 10. | Inpu | t3   | Test |
| 11. | Inpu | t4   | Test |
| 12. | Inpu | t5   | Test |

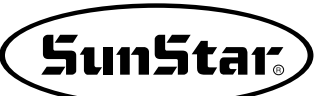

D. El puerto input 3 no está en uso.

| XOrgC | 1 | XAlrm | 1 |
|-------|---|-------|---|
| YOrgC | 1 | YAlrm | 1 |
| POrgC | 1 | PAlrm | 1 |
| ACErr | 1 | FANEr | 1 |

<< Main Menu

EMB Call

<< Test Menu

4. 5.

6.

11.

12.

13.

Machine Test

Pattern List

- E. Si desea finalizar la comprobación del input 3, pulse la tecla ESC. Y para finalizar el menú de comprobación pulse ESC.
- F. Pulse la tecla ESC para volver a la pantalla inicial.

## 1-12) Comprobación del puerto input 4

Se utiliza para comprobar la correcta operación de la señal de input "error de motor X e Y".

- A. Pulse la tecla MODE.
- C. Utilizando las teclas direccionales ▲ ▼, posicione el cursor sobre el menú "11. Input4 Test" y pulse ENTER.
- D. MCOpn : Cuando la máquina esté levantado aparece el la señal de Error (1) (Normal: 0)
  POrgC : Cuando se detecte la señal del punto origen del motor del prensatelas y de la abrazadera (0)
  SEN0 : Primera señal para la function AUTO CALL (Llamada automática)
  SEN1 : Segunda señal para la function AUTO CALL (Llamada automática)
  SEN2 : Tercera señal para la function AUTO CALL (Llamada automática)
  START : Señal de inicio para la function AUTO CALL (Llamada automática)
  START : Señal de inicio para la function AUTO CALL (Llamada automática)
  START : Señal de inicio para la function AUTO CALL (Llamada automática)
  - (Llamada automática) ABRAZADERA : Señal de la abrazadera para la función

AUTO CALL (Llamada automática)

- E. Si desea finalizar la comprobación del input 4, pulse la tecla ESC. Y para finalizar el menú de comprobación pulse ESC.
- F. Pulse la tecla ESC para volver a la pantalla inicial.

Input4 Test Input5 Test Input6 Test

>>

> >

| MCOpn | 0 | POrgC | 1 |
|-------|---|-------|---|
| SEN0  | 1 | SEN1  | 1 |
| SEN2  | 1 | START | 1 |
| ENTER | 1 | CLAMP | 1 |
|       |   |       |   |

# 1-13) Comprobación del puerto input 5

Se utiliza para comprobar la activación normal del interruptor DIP

#### A. Pulse la tecla MODE.

- B. Utilizando las teclas direccionales ▲ ▼, posicione el cursor sobre el menú "4. Machine Test" y pulse ENTER.
- C. Utilizando las teclas direccionales ▲ ▼, posicione el cursor sobre el menú "12. Input5 Test" y pulse ENTER .
- D. Muestra el estado de configuración actual del Conmutador DIP.

| < < | Main Menu >> |
|-----|--------------|
| 4.  | Machine Test |
| 5.  | Pattern List |
| 6.  | EMB Call     |

| << Test Men | u >> |
|-------------|------|
| 12. Input5  | Test |
| 13. Input6  | Test |
| 14.Encoder1 | Test |

| ח ד ח 1 ח | 1 | 1 1 ח ד ח | 1 |
|-----------|---|-----------|---|
| DIFIO     | Ŧ | DIFII     | Ŧ |
| DIP12     | 1 | DIP13     | 1 |
| DIP14     | 1 | DIP15     | 1 |
| DIP16     | 1 | DIP17     | 1 |

E. Para finalizar el test del Conmutador DIP debe pulsar el botón ESC. Para cerrar el menú test debe pulsar el botón ESC.

F. Pulse la tecla ESC para volver a la pantalla inicial.

## 1-14) Comprobación del puerto input 6.

Se utiliza para comprobar la activación normal de la señal de límite.

- A. Pulse la tecla MODE.

| < < | Main Menu >> |
|-----|--------------|
| 4.  | Machine Test |
| 5.  | Pattern List |
| 6.  | EMB Call     |
|     |              |

| << Test Men | u >> |
|-------------|------|
| 13. Input6  | Test |
| 14.Encoder1 | Test |
| 15.Solenoid | Test |

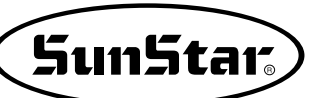

D. Actualmente el Puerto 6 no está en uso.

| IP60 | 1 | IP61 | 1 |
|------|---|------|---|
| IP62 | 1 | IP63 | 1 |
| IP64 | 1 | IP65 | 1 |
| IP66 | 1 | IP67 | 1 |

- E. Si desea finalizar la comprobación del input 6, pulse la tecla ESC. Y para finalizar el menú de comprobación pulse ESC.
- F. Pulse la tecla ESC para volver a la pantalla inicial.

# 1-15) Comprobación del solenoide

Se utiliza para comprobar la correcta operación de los solenoides.

- A. Pulse la tecla MODE.
- C. Utilizando las teclas direccionales ▲ ▼, posicione el cursor sobre el menú "15. Solenoide Test" y pulse ENTER .
- D. Pulse el número del solenoide que desea comprobar y active y desactive el solenoide repetidas veces.
  - 1. PF : Pie prensatela
  - 2. FF : Placa de alimentación
  - 3. TT : Corte de hilo
  - 4. TH : Recogedor de hilo
  - 5. WP : Retira-hilo
  - 6. FFL : Placa de alimentación izquierda
  - 7. TS : Placa de alimentación de segundo nivel de torsión
  - 8. RV : Dispositivo reverso

E. Si desea finalizar la comprobación del solenoide, pulse la tecla ESC. Y para finalizar el menú de comprobación pulse ESC.

F. Pulse la tecla ESC para volver a la pantalla inicial.

4. Machine Test 5. Pattern List 6. EMB Call

>>

<< Main Menu

<< Test Menu >> 15.Solenoid Test 16.Output4 Test 17.Output5 Test

| 1 | ΡF | Οf | 2 F F   | Οf |
|---|----|----|---------|----|
| 3 | ΤТ | Οf | 4 T H   | Οf |
| 5 | WP | Οf | 6 F F L | Οf |
| 7 | ΤS | Οf | 8 R V   | Οf |

# 1-16) Comprobación del puerto output 4

Se utiliza para comprobar la correcta operación relacionada con los dispositivos de presión.

- A. Pulse la tecla MODE.
- C. Utilizando las teclas direccionales ▲ ▼, posicione el cursor sobre el menú "16. Output4 Test" y pulse ENTER .
- << Main Menu >> 4. Machine Test 5. Pattern List
- 6. EMB Call
- << Test Menu >> 16.Output4 Test 17.Output5 Test 18.Output6 Test

| PFA | Of                       | 2FFA                                 | Of                                                        |
|-----|--------------------------|--------------------------------------|-----------------------------------------------------------|
| TTA | Of                       | 4THA                                 | Of                                                        |
| WPA | Of                       | 6FFLA                                | Of                                                        |
| TSA | Of                       | 8 R V A                              | Of                                                        |
|     | PFA<br>TTA<br>WPA<br>TSA | PFA Of<br>TTA Of<br>WPA Of<br>TSA Of | PFA Of 2FFA<br>TTA Of 4THA<br>WPA Of 6FFLA<br>TSA Of 8RVA |

- D. Pulse el número del puerto de presión que desea comprobar y, active y desactive el puerto repetidas veces.
  - 1. PFA : Pie prensatela
  - 2. FFA : Placa de alimentación
  - 3. TTA : Corte de hilo
  - 4. THA : Recogedor de hilo
  - 5. WPA : Retira-hilo
  - 6. FFLA : Placa de alimentación izquierda
  - 7. TSA : Placa de alimentación de segundo nivel de torsión
  - 8. RVA : Dispositivo reverso
- E. Si desea finalizar la comprobación del puerto de presión, pulse la tecla ESC. Y para finalizar el menú de comprobación pulse ESC.
- F. Pulse la tecla ESC para volver a la pantalla inicial.

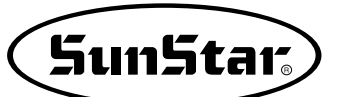

> >

Test

List

Test

# 1-17) Comprobación del puerto output 5

Se utiliza para comprobar la activación normal del dispositivo presión de aire.

A. Pulse la tecla MODE.

- B. Utilizando las teclas direccionales ▲ ▼, posicione el cursor sobre el menú "4. Machine Test" y pulse ENTER .
- C. Utilizando las teclas direccionales ▲ ▼, posicione el cursor sobre el menú "16. Output5 Test" y pulse ENTER .

| 6.  | EMB  | Call |      |
|-----|------|------|------|
|     |      |      |      |
| < < | Test | Men  | u >> |
| 16. | Outp | ut5  | Test |
| 17. | Outp | ut6  | Test |

18.Output7

<< Main Menu

Machine

Pattern

| El Puerto de exportación 5 no está en uso.                | 0950 | Of | OP51 | Of |
|-----------------------------------------------------------|------|----|------|----|
| Exceptuando el puerto OP57 que esta conectado con<br>IRO9 | OP52 | Οf | OP53 | Of |
|                                                           | OP54 | Of | OP55 | Of |
|                                                           | OP56 | Of | IRQ9 | Of |

4.

5.

- E. Si desea finalizar la comprobación del puerto de presión, pulse la tecla ESC. Y para finalizar el menú de comprobación pulse ESC.
- F. Pulse la tecla ESC para volver a la pantalla inicial.

D. El Puerto de exportación 5 no está en uso.

# 1-18) Puerto de exportación XYDrive (Outport 6)

El puerto de exportación 6 se usa con la señal de exportación del driver del motor X-Y

El personal que no sea técnico especialista no debe usar este elemento.

- A. Pulsar el botón MODE.

| << Test Menu | 1 >> |
|--------------|------|
| 017.XYDrive  | Test |
| 025.Output7  | Test |
| 026.Output8  | Test |

| lXACrOf | 2XOrPOf       |
|---------|---------------|
| 3YACrOf | 4YOrPOf       |
| 5PACrOf | 6 P D G n O f |
| 7XYGnOf | 8XYPeOf       |

- D. Descripción de las señales exportadas por el driver del motor X-Y
  - 1. XACr : Desconectar la señal de alarma del driver del eje X
  - 2. XOrP : Señal del punto origin del driver del eje X
  - 3. YACr : Desconectar la señal de alarma del driver del eje Y
  - 4. YOrP : Señal del punto origin del driver del eje Y
  - 5. PACr : Desconectar la señal de alarma del driver del eje P
  - 6. PDGn : Dual Gain del eje P
  - 7. XYGn : Dual Gain del eje X/Y
  - 8. XYPe : Señal ENABLE del driver del motor XYP

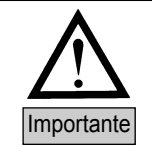

Cada una de las señales del driver del motor X-Y son elementos de configuración muy importantes, se prohibe terminántemente realizar comprobaciones o cambios a todo el personal excepto los técnicos especialistas.

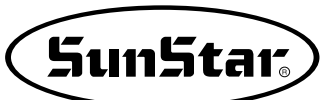

# 1-19) Comprobación de los puertos de exportación 7, 8 (Outport 7, 8)

Se utiliza para comprobar la correcta operación de traslado al punto origen.

- A. Pulsar el botón MODE.
- B. Mediante los botones de dirección ▲ ▼ seleccione el menú "4. Machine Test" y pulse el botón ENTER.
- C. Mediante los botones de dirección ▲ ▼ seleccione el menú "18. Output7 Test" y pulse el botón ENTER.
- D. El puerto de exportación actual es excedente en desuso.
   Output 8 también es excedente en desuso.

| < < T | est     | Menu | 2 | >>  |
|-------|---------|------|---|-----|
| 025.  | Outp    | ut7  | Т | est |
| 026.  | Outp    | ut8  | Т | est |
| 027.  | X Y - J | og   | Т | est |

| 10P700f | 20P710f |
|---------|---------|
| 30P720f | 40P730f |
| 50P740f | 60P750f |
| 70P760f | 80P770f |

# 1-20) Comprobación manual del Motor de paso

Se utiliza para comprobar la correcta operación al hacer funcionar manualmente el motor de paso de X e Y.

#### A. Pulse la tecla MODE.

- D. Al presionar las teclas direccionales, se mueve a esa dirección de un paso a paso e indica la cuarta parte de la posición actual de las coordenadas del eje X e Y.

<< Main Menu >> 4. Machine Test 5. Pattern List 6. EMB Call

<< Test Menu >> 20.XY-Jog Test 21.Origin Test 22.PF-JOg Test

X-Y jogging Test ESC to Exit X:+0000.00 Y:+0000.00 Xsen:1 Ysen:1

- E. Si desea finalizar la comprobación de la operación manual del motor de paso, pulse la tecla ESC. Y para finalizar el menú de comprobación pulse ESC.
- F. Pulse la tecla ESC para volver a la pantalla inicial.

# 1-21) Comprobación del punto origen

Se utiliza para comprobar la correcta operación de traslado al punto origen.

- A. Pulse la tecla MODE.
- B. Utilizando las teclas direccionales ▲ ▼, posicione el cursor sobre el menú "4. Machine Test" y pulse ENTER.
- C. Utilizando las teclas direccionales ▲ ▼, posicione el cursor sobre el menú "21. Origin Test" y pulse ENTER -.
- << Main Menu >> 4. Machine Test 5. Pattern List 6. EMB Call

<< Test Menu >> 21.Origin Test 22.PF-Jog Test 23.PFOrgin Test

- D. Al presionar cualquier tecla, se traslada al punto origen y finaliza automáticamente el test.
- Origin Test. Press AnyKey

- E. Para finalizar el menú de comprobación pulse ESC.
- F. Pulse la tecla ESC para volver a la pantalla inicial.

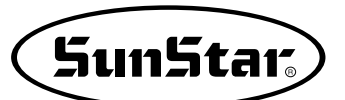

# 1-22) Comprobación del funcionamiento manual del prensatelas y de la abrazadera (En caso de que sean tipo motor)

Mediante la llave Jog puede comprobar que el prensatelas y la abrazadera se mueven correctamente.

- A. Pulsando el botón MODE seleccione Machine Test en Main Menu.
- B. Mediante los botones de dirección seleccione 21.
   PF&Clamp Test y entre pulsando el botón ENTER.
- C. La abrazadera y el prensatelas se colocan en el punto origin. En caso de que la abrazadera sea tipo aire a presión, solo el prensatelas se coloca en el punto origen.
- D. La pantalla inicial de configuración aparece de la siguiente manera, vuelva a pulsar el botón ENTER. El valor de configuración de min configura la velocidad instantanea de reacción del Jog al ser presionado por la llave. Vuelva a pulsar el botón ENTER. El valor de configuración max configura la velocidad de Jog al ser presionado repetidamente por la llave.
- E. Pulsando los botones nº 2 ▲ y nº 8 ▼ puede mover la abrazadera y el prensatelas. Con el Jog, primero se mueve la abrazadera y, al finalizar ésta su movimiento, se mueve el prensatelas.
   En caso de que la abrazadera sea tipo aire a presión, solo se mueve el prensatelas.
- F. Si durante el Jog se encuentra con la señal del sensor del punto origen de la abrazadera y el prensatelas, la señal "PFAbrazaderaSens" cambia a "0".

<< Test Menu >> 021. PF&Clamp Test 022. PFClmpOrgTest 023. Jump Test

PF&Clamp Test ESC to Exit min : 0350[pps]

PF&Clamp Test ESC to Exit min : 0350[pps] max : 2900[pps]

PF&Clamp Test ESC to Exit P : 0930 [0.05mm] PFClampSens : 0

### 1-23) Comprobación del punto origen del prensatelas y la abrazadera (En caso de que sean tipo motor)

Hay que captar el movimiento del punto origen del prensatelas y la abrazadera.

- A. Pulsando el botón MODE seleccione Machine Test en Main Menu.
- B. Mediante los botones de dirección seleccione 22.
   PFClampOrg Test y entre pulsando el botón ENTER.
- C. La pantalla mostrará lo siguiente.
- D. Pulse cualquier botón.

La abrazadera y el prensatelas se coloca en el punto origen.

En caso de que la abrazadera sea tipo aire a presión, solo el prensatelas se coloca en el punto origen.

<< Test Menu >> 022. PFClmpOrg Test 023. Jump Test 024. MotorTypeTest

PF Origin Test Press Any Key

# 1-24) Comprobación de salto

Se utiliza para comprobar la correcta operación del motor de paso de X e Y y el límite de salto.

- A. Pulse la tecla MODE.

- D. Pulse la tecla ENTER e introduzca el tiempo de repetición de la función JUMP y la trayectoria de transmisión. Para comprobar con los datos introducidos en la fábrica, pulse la tecla ENTER.
- E. Para finalizar el menú de comprobación pulse ESC.
- F. Pulse la tecla ESC para volver a la pantalla inicial.

# 1-25) Test del tipo de motor

Esta función comprueba el tipo de motor del eje principal actual conectado.

- A. Pulsando el botón MODE seleccione Machine Test en Main Menu.
- B. Mediante los botones de dirección seleccione 025. MotorType Test y entre pulsando el botón ENTER.
- C. La pantalla mostrará lo siguiente. DIRECT F-IV indica el motor Fortuna IV. DIRECT Sanyo indica el motor SanYo.
- D. Gire la polea manual.
   Al dar dos vueltas aparece el tamaño de la polea.
   PulySize : 1440 indica el tamaño de la polea Fortunn IV.
   PulySize : 8000 indica el tamaño de la polea SanYo.

- << Main Menu >> 4. Machine Test 5. Pattern List 6. EMB Call
- << Test Menu >> 24.Jump Test 25.Async Test

X-Y Jump Test Delay : 0007[ms] jmp\_dx : 0020 jmp\_dy : 0020

<< Test Menu >> 025.MotorTypeTest 026.Async Test

Motor Type... DIRECT F-IV SynNum = 1 PulySize = 1440

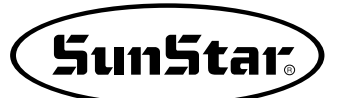

# 1-26) Comprobación de comunicación entre el panel del eje principal y el panel CPU/IO

En los modelos tipo directo, hemos añadido la función de comunicación de la unidad del eje principal para configurar la posición de detención superior con parámetros. Para la comprobación siga los pasos siguientes.

- A. Pulse la tecla MODE.

| < < | Main Menu >> |
|-----|--------------|
| 4.  | Machine Test |
| 5.  | Pattern List |
| 6.  | EMB Call     |

<< Test Menu >> 26.Async Test

D. La velocidad viene configurada a 100 y se muestra en la pantalla como "MotorStop". Pulse la tecla ENTER.

| Async. |     | Test |
|--------|-----|------|
| Speed  | =   | 100  |
| MotorS | top |      |

E. Al pulsar la tecla ENTER, el eje principal da un giro y se visualiza en la pantalla "MotorRun".

Si vuelve a pulsar ENTER, podrá observar que el eje principal da un giro. Esto significa que hay comunicación entre el panel del eje principal y el panel CPU/IO. (Esta función sólo se aplica en los modelos de motor tipo directo)

- F. Para finalizar el menú de comprobación pulse ESC.
- G. Pulse la tecla ESC para volver a la pantalla inicial.

# DESCRIPCIÓN DE LOS PÁRAMETROS RELATIVOS A LA OPERACIÓN GENERAL DE COSIDO

\* El área sombreada indica las condiciones instaladas de fábrica

| N° c     | le función : 000 | Denominación de la función : Operación manual En/Dis                                                                                                    |
|----------|------------------|----------------------------------------------------------------------------------------------------|
| 0        | 00. Jog En/Dis   | Se utiliza para ajustar el movimiento del plato manualmente a través de las teclas de flecha.                                                                                                    |
|          | 1) DESACTIVADO   | No es posible mover el plato a través de las techas de flecha.                                                                                                    |
| Valor de |                  | <ul> <li>[ Contenido ] Es imposible realizar el movimineto manual del plato utilizando las teclas de flecha en el modo de cosido.</li> <li>[ Precaución ] Es posible mover el plato manualmente utilizando las teclas de flecha sin tener ninguna relacion de ajuste bajo la condición de programación de patrón. Si se ajusta para "No disponible", no se podrá utilizar la función N° 001 "Movimiento a la posicion de inicio/el 2° origen por funcionamiento manual".</li> </ul> |
| ajuoto   | 2) ACTIVADO      | Es posible realizar el movimiento del plato mediante las teclas de flecha.<br>(Condición instalada de fábrica)                                                                                                    |
|          |                  | <ul> <li>[Contenido] Es posible realizar el movimiento del plato manualmente utilizando las teclas de<br/>flecha en el modo de cosido.</li> <li>[Precaución] Sólo es posible cuando el plato superior está abjo.</li> </ul>                                                                                                    |

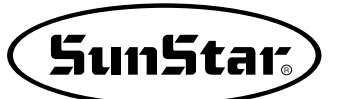

| N° (     | de función : 001 | Denominación de la función : Movimiento a la posición de origen El 2° origen por<br>funcionamiento manual                                                                                                    |
|----------|------------------|----------------------------------------------------------------------------------------------------|
| 0        | 01. Jog Mode     | Se utiliza para ajustar el movimiento de la posición de cosido inicial o el 2° origen a través de las teclas de flecha después de realizar el movimiento del plato manualmente en el modo de cosido.                                                                                                    |
|          | 1) PTN_STR_POS   | Se utiliza para ajustar la posición de cosido inicial (Condición instalada de fábrica)                                                                                                    |
| Valor do |                  | <ul> <li>[Contenido] Permite que el plato superior se pueda mover manualmente con las flechas en el modo de costura. La costura se iniciará en ese punto con independencia de la posición de inicio de la costura programada.</li> <li>[Precaución] Antes de salir del modo de costura y tras haber hecho los ajustes, la costura se iniciará donde se le haya indicado manualmente. Sin embargo, una vez se sale del modo de costura, este inicio deja de estar disponible y la máquina toma como inicio aquél programado.</li> </ul>                                                     |
| ajuste   | 2) SECND_ORG     | Es para establecer el segundo origen.                                                                                                    |
|          |                  | <ul> <li>[Contenido] Permite que el plato superior se pueda mover manualmente con las teclas de flecha en el modo de costura. La costura se iniciará en ese punto con independencia de la posición del segundo origen programado.</li> <li>[Precaución] Antes de salir del modo de costura y tras haber hecho los ajustes, la costura se iniciará como una segunda posición allí donde se haya movido manualmente el plato superior. Sin embargo, una vez se sale del modo de costura, este segundo origen deja de estar disponible y pasa a activarse el 2° origen programado.</li> </ul> |
|          |                  | El 2° origen<br>Movimiento de la<br>posición inicial<br>Start Position<br>Uguste de la posición inicial de cosido ]<br>Movimiento del<br>2° origen<br>Posición inicial<br>[Ajuste del 2° origen ]                                                                                                    |

| N° c               | de función : 002 | Denominación de la función : Retorno de la máquina a su posición de origen<br>después de finalizar la costura                                                                                                    |
|--------------------|------------------|----------------------------------------------------------------------------------------------------|
| 002                | 2. Machine Org1  | Establece si la máquina se mueve hacia su posición inicial de costura sin pasar por la posición de origen tras haber finalizado la costura o si por el contrario, si se mueve hacia su posición inicial pasando por su posición de origen.                                                                                                    |
|                    | 1) DISABLE       | La máquina se mueve directamente hacia su posición inicial de costura sin pasar por la posición de origen de la máquina tras haber finalizado la costura. (Condición instalada de fábrica)                                                                                                    |
| Valor de<br>ajuste |                  | <ul> <li>[Contenido] La máquina se mueve directamente hacia su posicion inicial de costura sin pasar por la posición de origen de la máquina tras haber finalizado la costura. Pero si lee los programas nuevamente, la máquina se moverá hacia su punto inicial de costura pasando previamente por su punto de origen.</li> <li>[Precaución] Para que se ejecute la función "modo de retorno al punto de inicio de costura" del número 004, debe configurarlo en 1) SHORTEST.</li> </ul> |
|                    | 2) ENABLE        | La máquina se mueve hacia su posición inicial de costura pasando por su posición de origen.                                                                                                    |
|                    |                  | [Contenido] La máquina se mueve hacia su posición inicial de costura pasando por su posición de origen, cada vez que finaliza la costura.                                                                                                    |
|                    |                  | Posición inicial Posición final Posición inicial Posición final<br>Crigen<br>El movimento hasta la posición inicial se realiza<br>tirectamente sin pasar por la posición de origen ]<br>Posición inicial Posición inicial Posición final<br>Crigen<br>[El movimiento a la posición inicial se produce a travós de la posición de origen ]                                                                                                    |

| N° c               | de función : 003 | Denominación de la función : Retorno al origen cuando sucede un error de límite                                                                                                    |
|--------------------|------------------|----------------------------------------------------------------------------------------------------|
| 003. Machine Org2  |                  | Cuando el plato superior excede el límite durante la costura, aparece un error de limite. En ese momento, si se aprieta la tecla ESC, se podrá decidir que la máquina vuelva a su punto inicial de costura sin pasar por el punto de origen de la maquina, o por el contrario, que vuelva pasando por su punto de origen. |
|                    | 1) DISABLE       | De esta forma la máquina vuelve a su punto de inicio de costura sin pasar por su punto de origen.                                                                                                    |
| Valor de<br>ajuste |                  | [Contenido] Cuando el plato superior excede el límite durante la costura, aparece un error de límite. En ese momento, si se aprieta la tecla ESC la máquina vuelve a su punto inicial de costura sin pasar por el punto de origen de la máquina.                                                                          |
|                    | 2) ENABLE        | De esta forma la máquina vuelve a su punto de inicio de costura pasando antes por su punto de origen. (Condición instalada de fábrica)                                                                                                    |
|                    |                  | [ Contenido ] Cuando el plato superior excede el límite durante la costura, aparece un error de límite. En ese momento, si se aprieta la tecla ESC, la máquina vuelve a su punto de inicio de costura pasando por su punto de origen.                                                                                     |

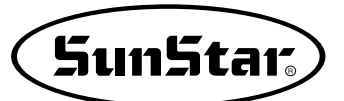

| N° de función : 004 |                                                                                                 | Denominación de la función : Modo de retorno a la posición inicial de costura                                                                                                    |
|---------------------|-------------------------------------------------------------------------------------------------|----------------------------------------------------------------------------------------------------|
| 00                  | 4. Strt Ret Mod                                                                                 | Es para establecer el modo de movimiento hacia el punto inicial de costura tras finalizar el cosido.                                                                                                    |
|                     | 1) SHORTEST                                                                                     | Significa el más corto. La máquina vuelve hacia el punto inicial por el camino mas corto.(Condición instalada de fábrica)                                                                                                    |
|                     |                                                                                                 | [Contenido] La máquina se mueve directamente hacia el punto inicial de costura sin pasar por el punto de origen tras haber acabado la costura por el camino más corto. Pero si lee el programa nuevamente, la máquina volverá al inicio, pero pasando por el origen.                                                                                                    |
|                     |                                                                                                 | [Precaucion] Para que se ejecute <u>la funcion "reforno al punto origen despues de la costura" del</u><br>número 002, debe configurarlo en 1) DISABLE (desactivado).                                                                                                    |
| Valor               | 2) ORG_TO_STR                                                                                   | De esta forma la máquina vuelve hacia el punto inicial de costura tras haber pasado por su punto de origen.                                                                                                    |
| ajuste              |                                                                                                 | [Contenido] La máquina vuelve hacia el punto inicial de costura tras haber pasado por su punto de origen cada vez que acaba de coser.                                                                                                    |
|                     | 3) REV_ORG_STR                                                                                  | De esta forma la máquina vuelve a su punto de inicio de costura tras pasar por el punto de origen resiguiendo el trazo marcado por el programa de costura.                                                                                                    |
|                     |                                                                                                 | [Contenido] Una vez acabada la costura, la máquina se mueve hacia atrás siguiendo los pasos marcados por el programa de costura, a continuación, pasa por el punto de origen para acabar llegando al punto inicial de costura.                                                                                                    |
|                     | 4) Strt Ret Mod                                                                                 | Strt Ret Mod cambia del método de retorno para inicial el punto de costura; cuando usa fución de cadena.                                                                                                    |
|                     |                                                                                                 | [Contenido] En el pasado, cuando trabaja en padrones diversos utilizando la funcion de la cadena, siempre debe pasar entre el punto original de la máquina para ir al punto inicial de la costura, cuando salta de un padrón al otro. Pero esto reduce el horario de trabajo usando el movimiento directo del punto inicial de costura de acuerdo a crear el [Parameter 004, Strt. Ret. Mod]. |
|                     | Posición inicial Posición final Posición inicial Posición final Posición inicial Posición final |                                                                                                    |
|                     |                                                                                                 | Origen Origen [Movimiento después [Movimiento tras res éguir los pasos de volver al origen]                                                                                                    |
|                     |                                                                                                 | Padrón 001 2 Padrón 002                                                                                                    |
|                     |                                                                                                 |                                                                                                    |
|                     |                                                                                                 |                                                                                                    |
|                     | [Función de la                                                                                  | cadena usando el método de retorno]                                                                                                    |

| N° de función : 005 |             | Denominación de la función : Método contador para contar la bobina                                                                                                    |
|---------------------|-------------|----------------------------------------------------------------------------------------------------|
| 005. Bobbin Count   |             | Se utiliza para establecer el método contador para contar la bobina                                                                                                    |
|                     | 1) UP_COUNT | Sirve para contar números en ascenso (Condición instalada de fábrica)                                                                                                    |
|                     |             | <ul> <li>[Contenido] Cada vez que se acaba una costura, el contador de la bobina indica cuántas veces la máquina podrá coser ese programa tras haber hecho canilla. Cuando se utiliza la bobina por primera vez tras haberla llenado, colocar el contador a "0". Mientras la bobina corre, se debe dejar que el contador de canilla recuerde el número de ese momento, y se debe ajustar el método de ajuste como "DN_COUNT" y establecer dicho número como valor inicial del contador de bobina.</li> <li>[Precaución] No indica el tiempo de cambio de bobina.</li> </ul>                                                                       |
| de<br>aiuste        | 2) DN_COUNT | Sirve para contar con números en descenso                                                                                                    |
|                     |             | <ul> <li>[Contenido] Cada vez que se acaba de coser, se debe contar el contador de bobina marcado en la pantalla con los números en descenso. Se debe utilizar después de establecer el valor inicial del contador de bobina</li> <li>[Precaución] Cuando el contador de bobina llega a "0", la costura se detendra y aparecera "Reset Counter" para indicar el tiempo de cambio de la bobina. Después, cambiar la bobina y pulsar ESC, de modo que el valor inicial del contador de bobina volverá al valor por defecto. El valor por defecto del contador de bobina se debe establecer tras haber cambiado los programas de costura.</li> </ul> |

| N° de función : 006   |            | Denominación de la función : Uso del contador de artículos                                                                                                    |
|-----------------------|------------|----------------------------------------------------------------------------------------------------|
| 006. Prodct Count     |            | Se utiliza para usar el contador de artículos                                                                                                    |
|                       | 1) DISABLE | No se utiliza para usar el contador de artículos.                                                                                                    |
| Valor<br>de<br>ajuste |            | <ul> <li>[Contenido] No se utiliza el contador que informa de la cantidad de articulos cada vez que finaliza una operación de costura.</li> <li>[Precaución] El contador de artículos que aparece en pantalla no se ajuste.</li> </ul> |
|                       | 2) ENABLE  | Sirve como contador de artículos (Condición instalada de fábrica)                                                                                                    |
|                       |            | [Contenido] Se utiliza el contador que informa de la cantidad de artículos cada vez que finaliza<br>una operación de costura y cuyos dígitos van aumentando de uno en uno.                                                             |

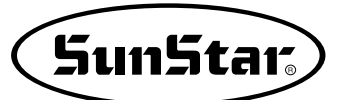

| N° de función : 007 |              | Denominación de la función : Tiempo necesario para leer los patrones de costura                                                                                                    |
|---------------------|--------------|----------------------------------------------------------------------------------------------------|
| 007. Pattern Read   |              | Establece el tiempo necesario para leer los patrones de los disquetes o de la memoria de la máquina.                                                                                                    |
|                     | 1) JOB_SETUP | Es posible leer los programas justo antes de la preparacion para la operación de costura.                                                                                                    |
| Valor               |              | <ul> <li>[Contenido] La máquina puede leer programas siempre con la condicion de que el indicativo READY esté apagado. Una vez se haya producido la lectura de los programas, el indicativo luminoso READY se encenderá y la máquina pasará al modo de costura. Bajo esta condición, el boton NO no funciona.</li> <li>[Precaución] Tras pulsar la tecla ENTER., el indicativo luminoso de READY se apagara y se podrá leer el programa siguiente.</li> </ul> |
| de<br>ajuste        | 2) JOB_READY | Permite leer el dato de diseño incluso finalizada la fase de preparación para la costura.<br>(Condición instalada de fábrica)                                                                                                    |
|                     |              | [Contenido] La máquina puede leer programas en el modo de costura si el indicativo luminoso<br>de READY está apagado. Una vez se haya producido la lectura de los programas,<br>el indicativo luminoso READY se encenderá y la máquina pasará al modo de<br>costura. Bajo esta condición, si se aprieta el botón NO el indicativo luminoso de<br>preparación se apagara y la maquina podrá leer los programas otra vez.                                       |

| N° de función : 008   |              | Denominación de la función : Corte durante un paro de emergencia                                                                                                    |
|-----------------------|--------------|----------------------------------------------------------------------------------------------------|
| 008. Trim EM Stop     |              | Sirve para introducir un método de corte, sea manual o automático, cuando la máquina separa por haber apretado el interruptor de paro de emergencia.                                                  |
|                       | 1) AUTO_TRIM | Permite cortar automáticamente cuando se produce un paro de emergencia.                                                                                                    |
| Valor<br>de<br>ajuste |              | [Contenido] La máquina corta automáticamente si se aprieta el interruptor de paro de emergencia mientras ésta está cosiendo.                                                                          |
|                       | 2) MANU_TRIM | Sirve para cortar al apretar el interruptor de paro de emergencia. (Condición instalada de fábrica)                                                                                                   |
|                       |              | [Contenido] La máquina para si se pulsa el interruptor de paro de emergencia durante el cosido.<br>Si se pulsa dicho interruptor una vez más se producira el corte después de que la<br>máquina pare. |
|                       |              | [Precaución] Si se aprieta el pedal para empezar a coser cuando el cortador no está disponible,<br>la costura se reiniciará. La tecla de ORIGIN no funcionara.                                        |

| N° de función : 009 |                                    | Denominació                                                                                                    | n de la función                                                                    | : Característi                                                          | cas de la veloc                                                 | cidad del eje pri                 | ncipal        |
|---------------------|------------------------------------|----------------------------------------------------------------------------------------------------|------------------------------------------------------------------------------------|-------------------------------------------------------------------------|-----------------------------------------------------------------|-----------------------------------|---------------|
| 009. Slow Start     |                                    | Sirve para establecer las caracteristicas de aceleración de la velocidad cuando se empieza la operación de costura.<br>Valor de la fábrica : SLOW_STRT2<br>Los valores de la configuración inferior es en 1306, 1507. |                                                                                    |                                                                         |                                                                 |                                   |               |
|                     | Velocidad aguja<br>Caracteristicas | Velocidad 1 <sup>a</sup><br>aguja                                                                                                    | Velocidad<br>2 <sup>a</sup> aguja                                                  | Velocidad<br>3 <sup>a</sup> aguja                                       | Velocidad<br>4 <sup>a</sup> aguja                               | Velocidad<br>5 <sup>a</sup> aguja | Ref.          |
|                     | 1) SLOW_STRT0                      | 400                                                                                                    | 600                                                                                | 1000                                                                    | 1200                                                            |                                   |               |
|                     | 2) SLOW_STRT1                      | 400                                                                                                    | 800                                                                                | 1200                                                                    | 1600                                                            |                                   |               |
|                     | 3) SLOW_STRT2                      | 600                                                                                                    | 800                                                                                | 1400                                                                    | 1800                                                            |                                   |               |
| valor<br>de         | 4) SLOW_STRT3                      | 1000                                                                                                    | 1500                                                                               | 1900                                                                    | 2100                                                            |                                   |               |
| ajuste              | 5) SLOW_STRT4                      | 1200                                                                                                    | 1400                                                                               | 1800                                                                    | 2300                                                            |                                   |               |
|                     | 6) SLOW_STRT5                      | 300                                                                                                    | 400                                                                                | 600                                                                     | 900                                                             | 1200                              | Para bordar   |
|                     |                                    | Precaucion   (<br>a<br>* Los valores<br>modificados                                                                                                    | cuando la velocida<br>aguja, la velocida<br>de la configuraci<br>s para mejorar la | dad de cosido<br>d de cosido tier<br>ón pueden vari<br>calidad de las r | establecida es<br>ne prioridad.<br>ar según el moc<br>náquinas. | menor que la ve                   | v pueden ser  |
|                     | Velocida                           | ad                                                                                                    |                                                                                    |                                                                         |                                                                 |                                   |               |
|                     | 2200                               |                                                                                                    |                                                                                    |                                                                         |                                                                 |                                   |               |
|                     | 2000                               |                                                                                                    | cidad establecida<br>por el operario                                               | >                                                                       |                                                                 |                                   |               |
|                     | 1800                               |                                                                                                    |                                                                                    |                                                                         |                                                                 |                                   |               |
|                     | 1600                               |                                                                                                    | <b>`</b>                                                                           | /                                                                       |                                                                 |                                   |               |
|                     | 1400                               |                                                                                                    |                                                                                    |                                                                         |                                                                 |                                   |               |
|                     | 1200                               |                                                                                                    | 3                                                                                  |                                                                         |                                                                 |                                   |               |
|                     | 1000                               | 5-                                                                                                    | /                                                                                  |                                                                         |                                                                 |                                   |               |
|                     | 800                                |                                                                                                    |                                                                                    |                                                                         |                                                                 |                                   |               |
|                     | 600                                |                                                                                                    |                                                                                    |                                                                         | 6                                                               |                                   |               |
|                     | 400                                |                                                                                                    |                                                                                    |                                                                         | <br> <br> <br>                                                  | <br> <br> <br>                    |               |
|                     | 200                                |                                                                                                    |                                                                                    |                                                                         |                                                                 |                                   |               |
|                     | 200                                |                                                                                                    |                                                                                    |                                                                         |                                                                 | s Núr                             | nero de aquio |
|                     | 0                                  | Velocid<br>1° agu                                                                                                    | ad Velocidad<br>ja 2° aguja                                                        | Velocidad<br>3° aguja                                                   | Velocidad<br>4° aguja                                           | Velocidad<br>5° aguja             | nero de aguja |
|                     |                                    | [ Caracter                                                                                                    | rísticas de la acele                                                               | ración de la velo                                                       | ocidad de costura                                               | a]                                |               |

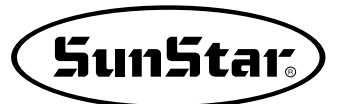

| N° de función : 010 |                                                | Denominación de la función : Límite de velocidad máxima de cosido                                                                                                    |
|---------------------|------------------------------------------------|----------------------------------------------------------------------------------------------------|
| 010. Max Speed      |                                                | Limita la velocidad máxima de la maquina de coser.                                                                                                    |
|                     | 1) 2700spm                                     | Limita la velocidad por debajo de 2700 spm (Condición instalada de fábrica)                                                                                                    |
|                     | 2) 2500spm                                     | Limita la velocidad por debajo de 2500 spm                                                                                                    |
|                     | 3) 2000spm                                     | Limita la velocidad por debajo de 2000 spm                                                                                                    |
| Valor<br>de         | 4) 1500spm                                     | Limita la velocidad por debajo de 1500 spm                                                                                                    |
| ajuste              |                                                | <ul> <li>[ Precaución ] La velocidad de costura establecida en los patrones tiene prioridad que la velocidad<br/>máxima de costura seleccionada.</li> <li>Por ejemplo, aunque haya ajustado la velocidad máxima de costura a 2700spm, si<br/>ha establecido la velocidad a 2500spm en el patrón, la velocidad real de costura<br/>será la última, 2500spm.</li> </ul> |
|                     | Velocidac<br>2700<br>2500<br>1500<br>1000<br>0 | I Límite máximo de velocidad de cosido ]                                                                                                    |

| N° (                  | de función : 011             | Denominación de la función : Apertura del ángulo del movimiento del plato<br>superior                                                                                                    |
|-----------------------|------------------------------|----------------------------------------------------------------------------------------------------|
| 011. Feed End Pos     |                              | Sirve para ajustar el ángulo de apertura del movimiento del plato según el movimiento del barra-<br>agujas.                                                                                                    |
|                       | 0~72°                        | Ajuste del ángulo de apertura del movimiento de la placa de alimentación según el grosor del material a coser. (Valor de la fábrica: 50°)                                                                                                    |
| Valor<br>de<br>ajuste |                              | <ul> <li>[Contenido] Se debe ajustar la apertura del plato según el barra-agujas y de acuerdo con el grosor del tejido. Tal y como se muestra en la figura inferior, el ángulo de apertura indica la posición de la punta de la aguja según el lado del placa-agujas. Se debe colocar a 0° cuando la punta de la aguja este colocada sobre el lado del placa-agujas.</li> <li>[Precaución] La figura inferior no indica el tiempo real del plato superior, sino que indica el ajuste del tiempo (ángulo) que constituye la orden para el movimiento del plato. Hasta que empieza el movimiento, una vez transmitida la orden al plato, existe un tiempo de retardo, de forma que el tiempo real (ángulo) de inicio del movimiento del plato empieza cuando la aguja se coloca en el lado del placa-agujas.</li> </ul> |
|                       | ado del<br>placa –<br>agujas | Aguja       Altura         Movimiento de<br>apertura del plato       0         Opening Angle<br>for Transfer       0         Vivel de ajuste de la apertura<br>del angulo de movimiento         Image: Angle de apertura del movimiento del plato                                                                                                    |

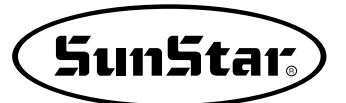

| N° de función : 012 |               | Denominación de la función : Estado del plato cuando se finaliza la costura                                                                                                    |
|---------------------|---------------|----------------------------------------------------------------------------------------------------|
| 012. FF Operation   |               | Sirve para establecer el estado del plato superior cuando se mueve hacia el punto inicial de la costura, una vez finalizada la operacion de costura.                                                                                                    |
|                     |               | superior" es primordial.                                                                                                    |
|                     | 1) STRT_OPEN  | Sirve para subir el plato superior, tras el movimiento hacia el punto de inicio de la costura y siempre que el plato esté abajo. (Condición instalada de fábrica)                                                                                                    |
|                     |               | [Contenido] Tras haber finalizado una operación de costura, el plato superior se mueve hacia la posición de inicio siempre que este situado abajo, y tras desplazarse a la posición de inicio, ya se puede colocar los tejidos con el plato superior subido.                                                                                                    |
|                     | 2) STRT_HOLD  | Tras el movimiento hacia el punto de inicio, la máquina mantiene la condicion del plato superior abajo.                                                                                                    |
|                     |               | [Contenido] La máquina se mueve hacia su punto inicial de costura siempre que el plato<br>superior esté abajo e incluso tras dicho movimiento, el plato superior se mantiene<br>abajo. En ese momento, es posible hacer funcionar el plato superior con el pedal.                                                                                                   |
| Valor               | 3) OPEN_STRT  | Sirve para moverse hacia el punto inicial de costura con el plato superior arriba.                                                                                                    |
| de<br>ajuste        |               | [Contenido] Una vez acabada una operación de costura, la máquina se mueve hacia el punto inicial de costura con el plato superior arriba.                                                                                                    |
|                     | 4) OPEN_STRT1 | Sirve para moverse hacia el punto inicial de costura con el plato superior arriba durante la primera parte del recorrido.                                                                                                    |
|                     |               | [Contenido] Esta función es útil cuando se utiliza la función de recorrido en dos partes. Una vez<br>acabada una operacion de costura, la máquina se mueve hacia el punto inicial de<br>costura con el plato superior arriba durante la primera parte de la segunda parte.<br>Tras ese movimiento, se levanta el plato superior en el final para colocar el tejido. |
|                     | 5) OPEN_STRT2 | Sirve para moverse hacia el punto inicial de costura con el plato superior arriba durante la segunda parte del recorrido.                                                                                                    |
|                     |               | [Contenido] Esta función es útil cuando se utiliza la función de recorrido en dos partes. Una vez acabada una operación de costura, la máquina se mueve hacia el punto inicial de costura con el plato superior arriba durante la segunda parte del recorrido.                                                                                                    |

| N° de función : 013 |            | Denominación de la función : Mantenimiento del descenso del plato superior                                                                                                    |
|---------------------|------------|----------------------------------------------------------------------------------------------------|
| 013. FF Close En    |            | Sirve para mantener el descenso del plato superior tras haber finalizado una operación de costura.                                                                                                    |
|                     | 1) DISABLE | La máquina no mantiene siempre la condición de plato superior abajo.<br>(Condición instalada de fábrica)                                                                                                    |
| Valor               |            | [Contenido] Dependiendo de la configuración de <u>la función nº 012 "Movimiento de la placa</u><br><u>de alimentación superior al finalizar la costura"</u> , una vez finalizada la operación<br>de costura, la placa se traslada al punto de inicio de costura y después se<br>asciende.                       |
| de<br>ajuste        | 2) ENABLE  | La maquina mantendra siempre la condición de plato superior abajo.                                                                                                    |
|                     |            | <ul> <li>[Contenido] Tras finalizar una operación de costura, la máquina mantendra siempre el plato superior abajo.</li> <li>[Precaución] Será imposible hacer funcionar el plato superior con el pedal. Para poder subir el plato, se deberá cambiar el ajuste poniéndolo en DISABLE (Desactivado).</li> </ul> |

| N° de función : 014 |          | Denominación de la función : Señal del pedal 1                                                                                                    |
|---------------------|----------|----------------------------------------------------------------------------------------------------|
| 014. Pedal 1 Mode   |          | Sirve para establecer cómo será la señal del pedal 1. (pedal que controla el plato superior)                                                                                                    |
| Valor               | 1) LATCH | El plato superior baja cuando se pisa una vez el pedal y luego se (mantener) retira el pie del mismo.<br>(Condición instalada de fábrica)                                                                                                    |
|                     |          | <ul> <li>[Contenido] Si se pisa una vez el pedal 1 (pedal del plato superior), la señal es tratada como una señal efectiva incluso aunque se retire el pie del pedal, y la máquina mantendrá el plato superior abajo. Si se desea subir el plato, se debe pisar el pedal una vez más.</li> <li>[Nota] La palabra LATCH (mantener) es un sistema de señal que una vez activada (cuando se pisa el pedal) es tratada como una señal efectiva aunque se cancele (incluso cuando se saca el pie del pedal)</li> </ul> |
| ajuste              | 2) FLIP  | El plato superior baja cuando se pisa el pedal.                                                                                                    |
|                     |          | <ul> <li>[Contenido] El plato superior baja justo al pisar el pedal 1 (pedal del plato superior), pero si se retira el pie, el plato superior subirá.</li> <li>[Nota] La palabra FLIP (soltar) es un sistema de señal que es efectiva mientras se está produciendo (cuando se pisa el pedal).</li> </ul>                                                                                                    |

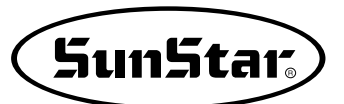

| N° de función : 015 |          | Denominación de la función : Señal del pedal 2                                                                                                    |
|---------------------|----------|----------------------------------------------------------------------------------------------------|
| 015. Pedal 2 Mode   |          | Sirve para establecer cómo será la señal del pedal 2 (pedal para iniciar la costura)                                                                                                    |
|                     | 1) LATCH | La costura se inicia cuando se pisa una el pedal y luego se retira el (mantener) pie del mismo.<br>(Condición instalada de fábrica)                                                                                                    |
| Valor de            |          | <ul> <li>[Contenido] Si se pisa una vez sobre el pedal 2 (pedal para iniciar la costura), la señal es tratada como una señal efectiva incluso aunque se retire el pie del pedal, y la operacion de costura empezará.</li> <li>[Nota] La palabra LATCH (mantener) es un sistema de señal que una vez activada (cuando se pisa el pedal) es tratada como una señal efectiva aunque se cancele (incluso cuando se saca el pie del pedal).</li> </ul> |
| ajuste              | 2) FLIP  | La costura se inicia justo cuando se pisa el pedal.                                                                                                    |
|                     |          | <ul> <li>[Contenido] La costura se inicia cuando se pisa el pedal 2 (pedal para iniciar la costura) pero si se retira el pie, la costura se parará.</li> <li>[Nota] La palabra FLIP (soltar) es un sistema de senal que es efectiva mientras se está produciendo (cuando se pisa el pedal).</li> </ul>                                                                                                    |

| N° de función : 016   |              | Denominación de la función : Ajuste de la función del prensatelas                                                                                                    |
|-----------------------|--------------|----------------------------------------------------------------------------------------------------|
| 016. PF Operation     |              | Sirve para ajustar el estado del prensatelas.                                                                                                    |
|                       | 1) ALWAYS_DN | Sirve para mantener el prensatelas siempre abajo.                                                                                                    |
| Valor<br>de<br>ajuste |              | [ Contenido ] La máquina mantiene al prensatelas siempre abajo incluso cuando no se está<br>utilizando.                                                                                                    |
|                       | 2) SEW_DN    | El prensatelas esta siempre arriba excepto durante el cosido. (Condición instalada de fábrica)                                                                                                    |
|                       |              | [ Contenido ] La máquina baja el prensatelas justo cuando se inicia la operación de costura.<br>Cuando ésta finaliza, el prensatelas se sube arriba.<br>[ Nota ] Si se pulsa la tecla 5, el prensatelas baja para insertar el hilo. |
|                       | 3) TRIAL_DN  | La máquina baja el prensatelas durante el adelanto o el retraso de una puntada, así como durante el cosido.                                                                                                    |
|                       |              | [Contenido] El prensatelas baja no sólo en el adelanto o retraso de una puntada, sino también durante el cosido.                                                                                                    |

| N° de función : 017   |              | Denominación de la función : Juste del tiempo de descenso del prensatelas                                                                                                    |
|-----------------------|--------------|----------------------------------------------------------------------------------------------------|
| 017. PF Down Mode     |              | Sirve para ajustar el tiempo de descenso del prensatelas.<br>[Precaución ] Si la <u>función número 016 "Configuración del movimiento del pie prensatela"</u> está<br>configurada en <u>1) ALWAYS_DN</u> , no se ejecuta la función. |
|                       | 1) WITH_STRT | El prensatelas baja al mismo tiempo que el eje principal gira.<br>(Condición instalada de fábrica)                                                                                                    |
| Valor<br>de<br>ajuste |              | [Contenido] Cuando el eje principal gira, el prensatelas baja simultáneamente.                                                                                                    |
|                       | 2) WITH_FEED | El prensatelas baja al mismo tiempo que el plato superior.                                                                                                    |
|                       |              | [Contenido] Cuando el plato superior baja, el prensatelas baja simultáneamente.                                                                                                    |

| N° de función : 018   |               | Denominación de la función : Ajuste del funcionamiento del retirahilos                                                                                                    |
|-----------------------|---------------|----------------------------------------------------------------------------------------------------|
| 018. WP Operation     |               | Sirve para ajustar el funcionamiento y los tipos de retirahilos                                                                                                    |
|                       | 1) ALWAYS_OFF | Sirve para prohibir el funcionamiento del retirahilos.                                                                                                    |
| Valor<br>de<br>ajuste |               | [Contenido] El funcionamiento del retirahilos queda anulado. Se puede establecer esta función cuando no se quiera utilizar el retirahilos.                                       |
|                       | 2) ELEC_TYPE  | Sirve para utilizar el retirahilos electrónicamente. (Condición instalada de fábrica)                                                                                            |
|                       |               | [Contenido] Sirve para establecer el uso electrónico del retirahilos.<br>[Precaución] Si el ajuste no ha sido llevado a cabo adecuadamente, no se podrá utilizar el retirahilos. |
|                       | 3) AIR_TYPE   | Sirve para utilizar el retirahilos neumáticamente                                                                                                    |
|                       |               | [Contenido] Sirve para establecer el uso neumatico del retirahilos.<br>[Precaución] Si el ajuste no ha sido llevado a cabo adecuadamente, no se podrá utilizar el retirahilos.   |

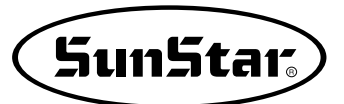

| N° de función : 019   |                | Denominación de la función : Ajuste de la posición del retirahilos                                                                                                    |
|-----------------------|----------------|----------------------------------------------------------------------------------------------------|
| 019. WP Position      |                | Permite establecer la posición del retirahilos.<br>[ Precaución ] Si la <u>función número 018 "Configuración del movimiento del retira-hilo"</u> está<br>configurada en <u>1) ALWAYS_OFF</u> , no se ejecuta la función. |
|                       | 1) BET_NEDL_PF | Permite ajustar la posición entre la aguja y el prensatelas. (Condición instalada de fábrica)                                                                                                    |
| Valor<br>de<br>ajuste |                | [Contenido] La posición del funcionamiento del retirahilos se establece entre la aguja y el prensatelas.                                                                                                    |
|                       | 2) BELW_PF     | Permite establecer la posición por debajo del prensatelas                                                                                                    |
|                       |                | [Contenido] La posición del funcionamiento del retirahilos se establece por debajo del prensatela.                                                                                                    |

| N° de función : 020   |            | Denominación de la función : Ajuste de la detección del hilo                                                                               |
|-----------------------|------------|----------------------------------------------------------------------------------------------------|
| 020. Thrd Detect      |            | Permite no establecer la detección del hilo<br>[Funciones relacionadas ] Funcion n° 021 "Thrd. Stitch 1"<br>Funcion n° 022 "Thrd. Stich 2" |
| Valor<br>de<br>ajuste | 1) DISABLE | Sirve para desactivar la función de detección del hilo                                                                                     |
|                       |            | [Contenido] La máquina no para hasta que haya cosido todo el programa de costura aunque se haya producido una rotura o un escape del hilo. |
|                       | 2) ENABLE  | Sirve para activar la función de detección del hilo. (Condición instalada de fábrica)                                                      |
|                       |            | [Contenido] Si el hilo se escapa o se rompe, la máquina para de coser y aparece un mensaje en la pantalla.                                 |

| Function No. : 021    |      | Denominación de la función : Detección del numero de puntadas al inicio de la costura                                                                                                    |
|-----------------------|------|----------------------------------------------------------------------------------------------------|
| 021. Thrd Stitch 1    |      | Sirve para establecer el n° de puntadas al inicio de costura.<br>[Precaución ] Si la <u>función número 020 "Configuración del uso de detección de hilo"</u> está<br>configurada en <u>1) DISABLE</u> no se ejecuta la función.                                                                                                    |
| Valor<br>de<br>ajuste | 0~15 | Permite establecer la deteccion del n° de puntadas. (Condición instalada de fábrica : "5")                                                                                                    |
|                       |      | <ul> <li>[Contenido] Si se empieza a coser cuando no haya hilo o éste esté roto, la máquina lo detectara y actuará de una determinada forma. Por ejemplo, si se establece "0", tan pronto como la máquina detecte que no hay hilo, se parará.</li> <li>[Precaución] En caso de que el valor ajustado sea pequeno, puede suceder que no se produzca la deteccion.</li> </ul> |

| N° de función : 022 |      | Denominación de la función : Deteccion del n° de puntadas durante la costura                                                                                                    |
|---------------------|------|----------------------------------------------------------------------------------------------------|
| 022. Thrd Stitch 2  |      | Permite establecer el n° de puntadas durante la operación de costura.<br>[Precaución ] Si la <u>función número 020 "Configuración del uso de detección de hilo"</u> está<br>configurada en <u>1) DISABLE</u> no se ejecuta la función.                                                                                                    |
|                     | 0~15 | Permite establecer la detección del n° de puntadas. (Condición instalada de fábrica : "3")                                                                                                    |
| Valor de<br>ajuste  |      | <ul> <li>[Contenido] Si el hilo se rompe mientras se esta cosiendo, la máquina lo detectará y actuará de una determinada forma. Por ejemplo, si se establece "0", tan pronto como la máquina detecte que no hay hilo se parará.</li> <li>[Precaución] En caso de que el valor sea pequeño, puede suceder que la detección no se produzca.</li> </ul> |

| N° de función : 023 |            | Denominación de la función : Uso de la función del cortahilos                                                                                                    |
|---------------------|------------|----------------------------------------------------------------------------------------------------|
| 023. Trim En/Dis    |            | Permite establecer el uso o no de la función de cortahilos.                                                                                                    |
| Valor               | 1) DISABLE | Se desactiva la función del cortahilos                                                                                                    |
|                     |            | [Contenido] Si la máquina tiene el código de corte en los valores del programa o detecta una rotura del hilo durante la costura, no se activará la función del cortahilos. |
| ajuste              | 2) ENABLE  | La función del cortahilos está activada. (Condición instalada de fábrica)                                                                                                  |
|                     |            | [Contenido] Si la máquina tiene el código de corte en los valores del programa o detecta una rotura del hilo durante la costura, se activará el cortahilos.                |

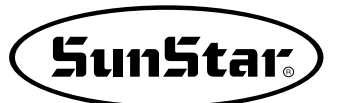

| N° de función : 024   |          | Denominación de la función : Tiempo de la operación manual en el nivel de velocidad 1                                                                              |
|-----------------------|----------|----------------------------------------------------------------------------------------------------|
| 024. Jog Time 1       |          | Permite aumentar la velocidad del plato en la operación manual                                                                                                    |
| Valor<br>de<br>ajuste | 0~9900ms | Permite establecer el tiempo de la operación manual en el nivel de velocidad 1.<br>(Condición instalada de fábrica : "400ms")                                      |
|                       |          | [Contenido] Cuando se utiliza el plato de modo manual a través de las teclas de flecha, se establece el tiempo de movimiento del plato en el nivel de velocidad 1. |

| N° de función : 025   |          | Denominación de la función : Tiempo de la operación manual en el nivel de velocidad 2                                                                              |
|-----------------------|----------|----------------------------------------------------------------------------------------------------|
| 025. Jog Time 2       |          | Permite aumentar la velocidad del plato en la operación manual                                                                                                    |
| Valor<br>de<br>ajuste | 0~9900ms | Permite establecer el tiempo de la operación manual en el nivel de velocidad 2.<br>(Condición instalada de fábrica : "900ms")                                      |
|                       |          | [Contenido] Cuando se utiliza el plato de modo manual a través de las teclas de flecha, se establece el tiempo de movimiento del plato en el nivel de velocidad 2. |

| N° (         | de función : 026                                  | Denominación de la función : Tiempo de la operación manual en el nivel de velocidad 3                                                                              |
|--------------|---------------------------------------------------|----------------------------------------------------------------------------------------------------|
| 02           | 26. Jog Time 3                                    | Permite aumentar la velocidad del plato en la operacion manual                                                                                                    |
| Valor        | 0~9900ms                                          | Permite establecer el tiempo de la operación manual en el nivel de velocidad 3.<br>(Condición instalada de fábrica : "1500ms")                                     |
| de<br>ajuste |                                                   | [Contenido] Cuando se utiliza el plato de modo manual a través de las teclas de flecha, se establece el tiempo de movimiento del plato en el nivel de velocidad 3. |
|              | Velo<br>Nivel veloc<br>Nivel veloc<br>Nivel veloc | cidad 3<br>cidad 2<br>cidad 2<br>cidad 1<br>0<br>1<br>1<br>1<br>1<br>1<br>1<br>1<br>1<br>1<br>1<br>1<br>1<br>1                                                     |

| N° de función : 027   |          | Denominación de la función : Tecla para el tiempo de funcionamiento del nivel de velocidad 1                                                        |
|-----------------------|----------|----------------------------------------------------------------------------------------------------|
| 027. Con Key Tm 1     |          | Permite ajustar el movimiento del plato a mayor velocidad.                                                                                          |
| Valor<br>de<br>ajuste | 0~9900ms | Permite establecer el tiempo de operación en velocidad nivel 1.<br>(Condición instalada de fábrica : "200ms")                                       |
|                       |          | [Contenido] Cuando se pulsan las teclas FORW, BACK de forma continua para mover el plato, se ajusta el tiempo de velocidad de movimiento a nivel 1. |

| N° de función : 028   |          | Denominación de la función : Tecla para el tiempo de funcionamiento del nivel de velocidad 2                                                        |
|-----------------------|----------|----------------------------------------------------------------------------------------------------|
| 028. Con Key Tm 2     |          | Permite ajustar el movimiento del plato a mayor velocidad.                                                                                          |
| Valor<br>de<br>ajuste | 0~9900ms | Permite establecer el tiempo de operación en velocidad nivel 2.<br>(Condición instalada de fábrica : "100ms")                                       |
|                       |          | [Contenido] Cuando se pulsan las teclas FORW, BACK de forma continua para mover el plato, se ajusta el tiempo de velocidad de movimiento a nivel 2. |

| N° de función : 029   |          | Denominación de la función : Tecla para el tiempo de funcionamiento del nivel de velocidad 3                                                        |
|-----------------------|----------|----------------------------------------------------------------------------------------------------|
| 029. Con Key Tm 3     |          | Permite ajustar el movimiento del plato a mayor velocidad.                                                                                          |
| Valor<br>de<br>ajuste | 0~9900ms | Permite establecer el tiempo de operacion en velocidad nivel 3.<br>(Condición instalada de fábrica : "1000ms")                                      |
|                       |          | [Contenido] Cuando se pulsan las teclas FORW, BACK de forma continua para mover el plato, se ajusta el tiempo de velocidad de movimiento a nivel 3. |
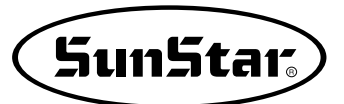

| N° de función : 030   |          | Denominación de la función : Tiempo de operación del retirahilos eléctrico                                                                                                    |
|-----------------------|----------|----------------------------------------------------------------------------------------------------|
| 030. Elc WP On Tm     |          | Permite ajustar el tiempo de operación del retirahilos eléctrico.                                                                                                    |
| Valor<br>de<br>ajuste | 0~1020ms | Permite establecer el tiempo de operación del retirahilos eléctrico.<br>(Condición instalada de fábrica : "52ms")                                                                                                    |
|                       |          | [Contenido] Cuando se utiliza el retirahilos eléctrico, ajusta el tiempo de funcionamiento. Cuanto<br>más alto es el nivel, más larga resulta la operación. El retirahilos no funciona si el<br>tiempo ajustado es demasiado corto. |

| N° de función : 031   |          | Denominación de la función : Tiempo de posición de espera del retirahilos eléctrico                                                                                                    |  |  |
|-----------------------|----------|----------------------------------------------------------------------------------------------------|--|--|
| 031. Elc WP Off Tm    |          | Permite ajustar el tiempo de espera del retirahilos eléctrico.                                                                                                    |  |  |
| Valor<br>de<br>ajuste | 0~1020ms | Permite establecer el tiempo de espera del retirahilos eléctrico hasta su siguiente operación (Condición instalada de fábrica : "100ms")                                                                                                    |  |  |
|                       |          | [Contenido] El intervalo hasta la siguiente operación después de la ajuste actuación del retirahilos eléctrico. Cuanto más alto es el nivel, más largo es este intervalo entre operaciones. De todos modos, el retirahilos no funcionará si el nivel es demasiado bajo. |  |  |

| N° de función : 032   |          | Denominación de la función : Tiempo de operación del retirahilos neumatico                                                                                                    |
|-----------------------|----------|----------------------------------------------------------------------------------------------------|
| 032. Air WP On Tm     |          | Permite ajustar el tiempo de operación del retirahilos neumatico                                                                                                    |
| Valor<br>de<br>ajuste | 0~1020ms | Permite establecer el tiempo de operación del retirahilos.<br>(Condición instalada de fábrica : "100ms")                                                                                                    |
|                       |          | [Contenido] Cuando se utiliza el retirahilos neumático, ajusta el tiempo de funcionamiento.<br>Cuanto más alto es el nivel, mas larga resulta la operación. El retirahilos no funciona<br>si el nivel ajustado es demasiado bajo. |

| N° de función : 033   |          | Denominación de la función : Tiempo de posición de espera del retirahilos neumático                                                                                                    |
|-----------------------|----------|----------------------------------------------------------------------------------------------------|
| 033. Air WP Off Tm    |          | Permite ajustar el tiempo de espera del retirahilos neumático                                                                                                    |
|                       | 0~1020ms | Permite establecer el tiempo de espera del retirahilos neumático hasta su siguiente operación.<br>(Condición instalada de fábrica : "100ms")                                                                                                    |
| Valor<br>de<br>ajuste |          | [Contenido] El intervalo hasta la siguiente operación después de la actuación del retirahilos neumático. Cuanto más alto es el nivel, más largo es este intervalo entre operaciones. De todos modos, el retirahilos no funcionará si el nivel es demasiado bajo. |

| N° de función : 034   |          | Denominación de la función : Tiempo de espera del prensatelas para estar<br>completamente abajo                                                                                                |
|-----------------------|----------|----------------------------------------------------------------------------------------------------|
| 034. PF Down Time     |          | Permite ajustar el tiempo de espera hasta el siguiente paso después de que el prensatelas haya bajado.                                                                                         |
| Valor<br>de<br>ajuste | 0~1020ms | Permite establecer el tiempo de espera hasta el siguiente paso después de que el prensatelas haya bajado. (Configuración de fábrica: Tipo motor 20 ms, tipo solenoide y aire a presión 152 ms) |
|                       |          | [Contenido]                                                                                                    |

| N° de función : 035   |          | Denominación de la función : Tiempo de espera del prensatelas para estar<br>completamente arriba                                                                                               |
|-----------------------|----------|----------------------------------------------------------------------------------------------------|
| 035. PF Up Time       |          | Permite ajustar el tiempo de espera hasta el siguiente paso después de que el prensatelas haya subido.                                                                                         |
| Valor<br>de<br>ajuste | 0~1020ms | Permite establecer el tiempo de espera hasta el siguiente paso después de que el prensatelas haya subido. (Configuración de fábrica: Tipo motor 20 ms, tipo solenoide y aire a presión 152 ms) |
|                       |          | [ Contenido ]                                                                                                    |

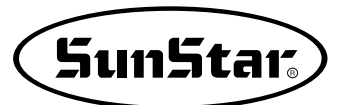

| N° de función : 036 |                                                         | Denominación de la función : Fuerza del prensatelas                                                                                                    |
|---------------------|---------------------------------------------------------|----------------------------------------------------------------------------------------------------|
| 036                 | . PF Full On Tm                                         | Se utiliza para establecer la fuerza inicial del electroimán de prensatelas.                                                                                                    |
|                     | 0~1020ms                                                | Establece el periodo de tiempo durante el cual la corriente eléctrica más elevada pasa a través del electroimán. (Condición instalada de fábrica : "100ms")                                                                                                    |
| Veler               |                                                         | [Contenido] En el caso de electroimanes eléctricos, ajustar la fuerza inicial del prensatelas estableciendo el periodo de tiempo en que la corriente eléctrica debe pasar. (Full on time).                                                                                                    |
| de<br>ajuste        |                                                         | [Precaución] Si se establece demasiado bajo, el electroimán no se accionará ; y si se ajusta demasiado alto, el exceso de corriente electrica puede dañar o sobrecalentar el electroimán y el fusible.                                                                                                    |
|                     |                                                         | <ul> <li>[Nota] El tiempo de funcionamiento y la fuerza del prensatelas, el cortahilos, etc que utilizan los electroimanes, puede ajustarse a través del ajuste de la corriente eléctrica de los mismos.</li> <li>"Full on time" es el periodo en que la corriente eléctrica del electroimán está en su punto más alto.</li> </ul> |
|                     |                                                         | 0~t1 : Full On Time (periodo de máxima corriente eléctrica)<br>0~t2 : Tiempo de funcionamiento del electroimán<br>t1~t2: Periodo en el que la corriente electrica fluye des de señal                                                                                                    |
|                     |                                                         | A Máxima corriente eléctrica                                                                                                    |
|                     | Corriente eléctrica d<br>electroimá                     |                                                                                                    |
|                     | -                                                       | 0 Full on time t1 t2 Tiempo                                                                                                    |
|                     | Señal de funcionamien<br>del electroima                 | to<br>án<br>0 t1 t2 Tiempo                                                                                                    |
|                     |                                                         | Tpiriod                                                                                                    |
|                     |                                                         |                                                                                                    |
|                     | *Duty- $\frac{\text{Ton}}{\text{Tpiriod}} \times$       | 100(%)                                                                                                    |
|                     | * "Duty" es el porc<br>encendida. Por e<br>son Iguales. | entaje de tiempo en que la senal luminosa está<br>ejemplo, cuando "Duty" es del 50%, ton y Toff                                                                                                    |

| N° de función : 037   |          | Denominación de la función : Fuerza del plato de alimentación                                                                                               |
|-----------------------|----------|----------------------------------------------------------------------------------------------------|
| 037. FF Full On Tm    |          | Se utiliza para establecer la fuerza inicial del electroimán de prensatelas.                                                                                |
| Valor<br>de<br>ajuste | 0~1020ms | Establece el periodo de tiempo durante el cual la corriente eléctrica más elevada pasa a través del electroimán. (Condición instalada de fábrica : "200ms") |
|                       |          | [Contenido] En el caso de platos con electroimanes eléctricos, la fuerza de corte al principio<br>puede ajustarse a través del método de Full on time.      |

| N° de función : 038   |          | Denominación de la función : Fuerza del cortahilos                                                                                                    |
|-----------------------|----------|----------------------------------------------------------------------------------------------------|
| 038. TT Full On Tm    |          | Se utiliza para establecer la fuerza inicial del electroimán del cortahilos.                                                                                |
| Valor<br>de<br>ajuste | 0~1020ms | Establece el periodo de tiempo durante el cual la corriente eléctrica más elevada pasa a través del electroiman. (Condición instalada de fábrica : "200ms") |
|                       |          | [Contenido] En el caso de cortahilos con electroimanes eléctricos, la fuerza de corte al principio<br>puede ajustarse a través del método de Full on time.  |

| N° de función : 039   |          | Denominación de la función : Fuerza del retén de hilo                                                                                                    |
|-----------------------|----------|----------------------------------------------------------------------------------------------------|
| 039. TR Full On Tm    |          | Se utiliza para establecer la fuerza inicial del electroimán de retén de hilo.                                                                              |
|                       | 0~1020ms | Establece el periodo de tiempo durante el cual la corriente eléctrica más elevada pasa a través del electroimán. (Condición instalada de fábrica : "200ms") |
| Valor<br>de<br>ajuste |          | [Contenido] En el caso de platos con electroimanes eléctricos, la fuerza de operación al principio<br>puede ajustarse a través del método de Full on time.  |
|                       |          | [Precaución] Esta función no se utiliza en las máquinas de coser de control electrónico de la serie SPS/A.                                                  |

| N° de función : 040 |          | Denominación de la función : Fuerza del retirahilos                                                                                                    |
|---------------------|----------|----------------------------------------------------------------------------------------------------|
| 040. WP Full On Tm  |          | Se utiliza para establecer la fuerza inicial del electroimán de retirahilos.                                                                                       |
| Valor de<br>ajuste  | 0~1020ms | Establece el periodo de tiempo durante el cual la corriente eléctrica más elevada pasa a través del electroimán. (Condición instalada de fábrica : "200ms")        |
|                     |          | [Contenido] En el caso de retirahilos con electroimanes eléctricos, la fuerza de apartar el hilo al principio puede ajustarse a través del método de Full on time. |

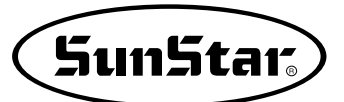

| N° de función : 041   |          | Denominación de la función : Fuerza del plato de alimentación izquierdo                                                                                                    |
|-----------------------|----------|----------------------------------------------------------------------------------------------------|
| 041. FFLFull On Tm    |          | Se utiliza para establecer la fuerza inicial del electroimán del plato izquierdo.                                                                                                    |
| Valor<br>de<br>ajuste | 0~1020ms | Establece el periodo de tiempo durante el cual la corriente eléctrica mas elevada pasa a través del electroimán. (Condición instalada de fábrica : "200ms")                                                        |
|                       |          | [Contenido] En el caso de platos izquierdos con electroimanes eléctricos, la máquina ajusta el tiempo de corriente máxima al electroimán (Full on time) para establecer la potencia cuando se inicia la operación. |

| N° de función : 042   |          | Denominación de la función : Fuerza del elevador en 2 pasos                                                                                                    |  |  |  |
|-----------------------|----------|----------------------------------------------------------------------------------------------------|--|--|--|
| 042. TSFull On Tm     |          | Se utiliza para establecer la fuerza inicial del electroimán del elevador en 2 pasos.                                                                                                    |  |  |  |
| Valor<br>de<br>ajuste | 0~1020ms | Establece el periodo de tiempo durante el cual la corriente eléctrica más elevada pasa a través del electroimán. (Condición instalada de fábrica : "200ms")                                                                |  |  |  |
|                       |          | [Contenido] En el caso de elevador de 2 pasos con electroimanes eléctricos, la máquina ajusta<br>el tiempo de corriente máxima al electroimán (Full on time) para establecer la<br>potencia cuando se inicia la operacion. |  |  |  |

| N° de función : 043   |          | Denominación de la función : Fuerza del dispositivo de inversión                                                                                                    |  |  |  |
|-----------------------|----------|----------------------------------------------------------------------------------------------------|--|--|--|
| 043. RVFull On Tm     |          | Se utiliza para establecer la potencia inicial del electroimán en la salida auxiliar 2.                                                                                                    |  |  |  |
| Valor<br>de<br>ajuste | 0~1020ms | Establece el periodo de tiempo durante el cual la corriente eléctrica más elevada pasa a través del electroiman. (Condición instalada de fábrica : "200ms")                                              |  |  |  |
|                       |          | [Contenido] En el caso de electroimanes auxiliares de salida 2, la máquina ajusta el tiempo de corriente máxima al electroimán (Full on time) para establecer la potencia cuando se inicia la operación. |  |  |  |

| N° de función : 044   |                                                                             | Denominación de la función : Mantenimiento del prensatelas                                                                                                    |
|-----------------------|-----------------------------------------------------------------------------|----------------------------------------------------------------------------------------------------|
| 044. PF Duty          |                                                                             | Se utiliza para establecer la capacidad de mantenimiento del electroimán del prensatelas.                                                                                                    |
|                       | 33~40%                                                                      | Establece la cantidad permitida de sostenimiento de corriente eléctrica al electroimán.<br>(Condición instalada de fábrica : 33%)                                                                                                    |
| Valor<br>de<br>ajuste |                                                                             | <ul> <li>[Contenido] En el caso de utilizar prensatelas con electroimanes electrónicos, ajusta la potencia de mantener el prensatelas levantado permitiendo que pase la electricidad ajustada a través de la senal al electroimán.</li> <li>[Precaución] Si se establece demasiado bajo, el electroimán sólo se accionará una vez y volverá a su origen haciendo imposible el cosido; y si se ajusta demasiado alto, el exceso</li> </ul> |
|                       |                                                                             | de corriente eléctrica puede dañar o sobrecalentar el electroimán y el fusible.<br>[Nota] Tal y como muestra la figura, "duty" se refiere al porcentaje de tiempo cuando la señal<br>está encendida durante un periodo de tiempo.<br>En zonas de bajo voltaje, suba el valor de "duty" 5% más.                                                                                                    |
|                       |                                                                             | 0~t1 : Full On Time (periodo de máxima corriente eléctrica)<br>0~t2 : Tiempo de funcionamiento del electroimán<br>t1~t2: Periodo en el que la corriente electrica fluye des de señal                                                                                                    |
|                       | Corriente eléctrie<br>del electroima                                        | ca<br>an<br>0 Full On Time t1 t2 Tiempo                                                                                                    |
|                       | Señal de funcionamien<br>del electroima                                     | to<br>án<br>0 t1 t2 Tiempo                                                                                                    |
|                       |                                                                             | Tpiriod                                                                                                    |
|                       | *Duty= Ton<br>*Duty= X100 [%]                                               |                                                                                                    |
|                       | <ul> <li>"Duty" es el poro<br/>encendida. Por e<br/>son Iguales.</li> </ul> | entaje de tiempo en que la senal luminosa está<br>ejemplo, cuando "Duty" es del 50%, ton y Toff                                                                                                    |

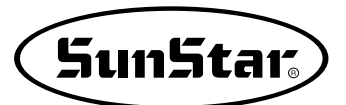

| N° de función : 045   |        | Denominación de la función : Mantenimiento del plato                                                                                                    |  |  |  |  |
|-----------------------|--------|----------------------------------------------------------------------------------------------------|--|--|--|--|
| 045. FF Duty          |        | Se utiliza para establecer la capacidad de mantenimiento del electroimán del plato.                                                                                                    |  |  |  |  |
|                       | 40~48% | Establece la cantidad permitida de sostenimiento de corriente eléctrica al electroimán.<br>(Condición instalada de fábrica : 43%)                                                                    |  |  |  |  |
| Valor<br>de<br>ajuste |        | [Contenido] En el caso de utilizar platos con electroimanes electrónicos, ajusta la potencia de presión del plato permitiendo que pase la electricidad ajustada a través de la señal al electroimán. |  |  |  |  |
|                       |        | [Referencia] En la area de voltage baja, levante el valor obligado de la falla al 5%.                                                                                                    |  |  |  |  |

| N° de función : 046   |        | Denominación de la función : Mantenimiento del cortahilos                                                                                                    |
|-----------------------|--------|----------------------------------------------------------------------------------------------------|
| 046. TT Duty          |        | Se utiliza para establecer la capacidad de mantenimiento del electroimán del cortahilos.                                                                                                    |
| Valor<br>de<br>ajuste | 30~80% | Establece la cantidad permitida de sostenimiento de corriente eléctrica al electroimán.<br>(Condición instalada de fábrica : 50%)                                                                                                 |
|                       |        | [Contenido] En el caso de utilizar cortahilos con electroimanes electrónicos, ajusta la potencia<br>que mantiene la operación de cortahilos permitiendo que pase la electricidad<br>ajustada a través de la señal al electroimán. |

| N° de función : 047   |        | Denominación de la función : Mantenimiento del retén de hilo                                                                                                    |  |  |  |
|-----------------------|--------|----------------------------------------------------------------------------------------------------|--|--|--|
| 047. TR Duty          |        | Se utiliza para establecer la capacidad de mantenimiento del electroimán de retención del hilo.                                                                                                    |  |  |  |
| Valor<br>de<br>ajuste | 30~80% | Establece la cantidad permitida de sostenimiento de corriente eléctrica al electroimán.<br>(Condición instalada de fábrica : 50%)                                                                                                    |  |  |  |
|                       |        | [Contenido] En el caso de utilizar retén de hilo con electroimanes electrónicos, ajusta la potencia que mantiene la operación de retención del hilo permitiendo que pase la electricidad ajustada a través de la señal al electroimán. |  |  |  |

| N° de función : 048   |        | Denominación de la función : Mantenimiento del retirahilos                                                                                                    |  |  |  |
|-----------------------|--------|----------------------------------------------------------------------------------------------------|--|--|--|
| 048. WP Duty          |        | Se utiliza para establecer la capacidad de mantenimiento del electroimán del retirahilos.                                                                                                    |  |  |  |
| Valor<br>de<br>ajuste | 30~80% | Establece la cantidad permitida de sostenimiento de corriente eléctrica al electroimán. (Condición instalada de fábrica : 50%)                                                                                                    |  |  |  |
|                       |        | [Contenido] En el caso de utilizar retirahilos con electroimanes electrónicos, ajusta la potencia<br>que mantiene la operación de retirahilos permitiendo que pase la electricidad<br>ajustada a través de la señal al electroimán. |  |  |  |

| N° de función : 049   |        | Denominación de la función : Mantenimiento del plato izquierdo                                                                                                    |  |  |
|-----------------------|--------|----------------------------------------------------------------------------------------------------|--|--|
| 049. FFL Duty         |        | Se utiliza para establecer la capacidad de mantenimiento del electroimán del plato izquierdo.                                                                                                    |  |  |
| Valor<br>de<br>ajuste | 30~80% | Establece la cantidad permitida de sostenimiento de corriente eléctrica al electroimán.<br>(Condición instalada de fábrica : 80%)                                                                       |  |  |
|                       |        | [Contenido] En el caso de utilizar electroimanes en el plato izquierdo, ajusta la potencia que mantiene la operación permitiendo que pase la electricidad ajustada a través de la señal al electroiman. |  |  |

| N° de función : 050   |        | Denominación de la función : Mantenimiento del elevador en 2 pasos                                                                                                    |  |  |  |
|-----------------------|--------|----------------------------------------------------------------------------------------------------|--|--|--|
| 050. TS Duty          |        | Se utiliza para establecer la capacidad de mantenimiento del electroimán del elevador en 2 pasos.                                                                                                    |  |  |  |
| Valor<br>de<br>ajuste | 30~80% | Establece la cantidad permitida de sostenimiento de corriente eléctrica al electroimán.<br>(Condición instalada de fábrica : 80%)                                                                         |  |  |  |
|                       |        | [Contenido] En el caso de utilizar electroimán en el elevador en 2 pasos, ajusta la potencia que mantiene la operación permitiendo que pase la electricidad ajustada a través de la señal al electroimán. |  |  |  |

| N° de función : 051   |        | Denominación de la función : Mantenimiento del dispositivo de inversión                                                                                                    |  |  |  |
|-----------------------|--------|----------------------------------------------------------------------------------------------------|--|--|--|
| 051. RV Duty          |        | Se utiliza para establecer la capacidad de mantenimiento del electroimán del dispositivo de<br>inversion.                                                                                                    |  |  |  |
| Valor<br>de<br>ajuste | 30~80% | Establece la cantidad permitida de sostenimiento de corriente eléctrica al electroimán.<br>(Condición instalada de fábrica : 80%)                                                                                    |  |  |  |
|                       |        | [Contenido] En el caso de utilizar electroimán en el dispositivo de inversión, ajusta la potencia<br>que mantiene la operación permitiendo que pase la electricidad ajustada a través de<br>la señal al electroimán. |  |  |  |

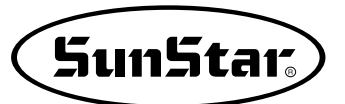

| N° de función : 052 |            | Denominación de la función : Modo de lectura de los datos del patrón de costura                                                                                                    |                                                                                                    |                                                                                                    |                                                                         |  |  |
|---------------------|------------|----------------------------------------------------------------------------------------------------|----------------------------------------------------------------------------------------------------|----------------------------------------------------------------------------------------------------|-------------------------------------------------------------------------|--|--|
| 052. PTRN RD MODE   |            | Establece el modo de búsqueda y lectura de los datos del patrón de costura.                                                                                                    |                                                                                                    |                                                                                                    |                                                                         |  |  |
|                     | 1) DISABLE | Busca y lee del disquete                                                                                                    |                                                                                                    |                                                                                                    |                                                                         |  |  |
|                     |            | [ Contenido ] Cua<br>patr<br>se li<br>leido<br>patr<br>mier<br>[ Precaución ] Este                                                                                                    | ando se leen los<br>ron se leen mient<br>een exclusivame<br>o una vez del dis<br>rón de costura es<br>ntras la luz de RE<br>e proceso puede a | datos de un nuevo patrón, es decir, cuando los da<br>ras la luz de READY está apagada, dichos datos se<br>nte del disquete. Después de que un patron de cos<br>squete, los datos quedan grabados en la memoria<br>cosido a partir de los datos existentes en la memo<br>ADY esta encendida.<br>alargarse debido a que la lectura del disquete es lenta                                                                                                    | tos de un<br>buscan y<br>tura se ha<br>interna. El<br>ria interna<br>a. |  |  |
| Valor<br>de         | 2) ENABLE  | El patrón se lee pri                                                                                                    | imero de la memo                                                                                                    | oria interna (Condición instalada de fábrica )                                                                                                    |                                                                         |  |  |
| ajuste              |            | <ul> <li>[Contenido] Cuando se lee un nuevo patrón de costura, primero se busca en la memoria interna. Si el programa no existe en dicha memoria, se busca y se lee del disquete.</li> <li>[Precaución] Sale de una operación de costura y en estado de programación crea un nuevo patrón y lo guarda en el disquete con el mismo número que el patrón ya existente En el disquete se graba el nuevo patrón creado pero en la memoria de la máquina sigue el patrón antiguo.</li> <li>En este caso, elimine el número de patrón de la memoria siguiendo los pasos de apartado 2 al 3 "Comprobación y eliminación del número al patrón creado cuando vaya a guardar.</li> </ul> |                                                                                                    |                                                                                                    |                                                                         |  |  |
|                     |            | Disquete                                                                                                    | Memoria                                                                                                    | Sobre los procesos                                                                                                    |                                                                         |  |  |
|                     |            | No. 003                                                                                                    | No. 003                                                                                                    | <ul> <li>Hay un patrón estrella n° 003 en el disquete.</li> <li>Cuando el patrón es leído, los datos se copian y se graban en la cosido con los datos leídos de la memoria interna.</li> <li>En el modo de programación, se escribe y graba un patron circular con n° 003.</li> <li>Cuando se lee el patrón n° 003 de la memoria interna, el patrón estrella, que ya existía antes que el patrón de círculo, es llamado. Así pues, el patrón de círculo no se ha grabado en el disquete.</li> </ul> |                                                                         |  |  |

| N° de función : 053   |                                                                     | Denominación de la función : Modo de aumento/reducción                                                                                                    |  |  |  |
|-----------------------|---------------------------------------------------------------------|----------------------------------------------------------------------------------------------------|--|--|--|
| 05                    | 3. Scale Mode                                                       | Selecciona y establece el modo aumento/reducción.                                                                                                    |  |  |  |
|                       | 1) DISABLE                                                          | La funcion aumento/reducción no se utiliza.                                                                                                    |  |  |  |
|                       |                                                                     | [Contenido]<br>La máquina utiliza los datos del patrón según el tamaño programado.<br>Como no se usa la función Ampliación/Reducción, las teclas X SCALE y Y SCALE del panel de<br>operación no funcionan. Las indicaciones del "Xs" y "Ys" en la pantalla está ajustada al 100%.                                    |  |  |  |
|                       | 2) STITCH_LEN                                                       | Selecciona el modo aumento/reducción utilizando la longitud de puntada.<br>(Condición instalada de fábrica)                                                                                                    |  |  |  |
| Valor<br>de<br>ajuste |                                                                     | [ Contenido ] Mientras el número de puntadas es el mismo, la longitud de las mismas a lo largo<br>de los ejes X e Y se ajusta de acuerdo con el porcentaje de aumento/reducción.<br>Establecer el porcentaje dentro de los límites del plato.                                                                        |  |  |  |
|                       | 3) STITCH_NUM                                                       | Establece el modo aumento/reducción utilizando el número de puntadas.                                                                                                    |  |  |  |
|                       | <ul> <li>No es aplicable<br/>(Se aplicará más<br/>tarde)</li> </ul> | [Contenido] Se fija el ancho de puntada y según el porcentaje de Ampliación/Reducción,<br>ampliar o reduce independientemente la longitud de costura de X e Y.<br>Para configura el porcentaje de Ampliación/Reducción, debe tener en cuenta<br>de no exceder del límite de transmisión de la placa de alimentación. |  |  |  |
|                       |                                                                     | Ampliación/Reducción según el<br>ancho de puntada                                                                                                    |  |  |  |

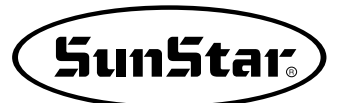

| N° de función : 054   |                   | Denominación de la función : Número de costuras en cadena                                                                                                    |
|-----------------------|-------------------|----------------------------------------------------------------------------------------------------|
| 054. Chain Number     |                   | Establece el modo de cosido y el número de patrones de costura en cadena a coserse.                                                                                                    |
|                       | 0~16              | Establece el número de patrones de la cadena de cosido. (Condición instalada de fábrica : 0)                                                                                                    |
| Valor<br>de<br>ajuste |                   | [Contenido] Cuando el número ajustado es "0", se repetirá siempre el mismo patrón y en la pantalla aparecerá "NOR_SEW". Cuando se establece un número distinto a "0", éste indicará la costura en cadena. Esta función se utiliza para coser varios patrones determinados. El modo indicado en la pantalla es "CHN_XX". |
|                       | Número establecid | o en 2                                                                                                    |

| N° de función : 055   |             | Denominación de la función : Cambio de los números de patrón de costura en la cadena                                                                                                    |
|-----------------------|-------------|----------------------------------------------------------------------------------------------------|
| 055. Chain Select     |             | Establece el modo de paro de un patrón y el inicio del siguiente.                                                                                                    |
| 1) MANUAL             |             | El patron de costura se lee y se cambia manualmente.                                                                                                    |
|                       |             | [Contenido] Mientras se cosen los patrones de la costura en cadena, la máquina se para cuando se acaba el patrón. Pulsar la tecla ENTER para leer y coser el siguiente patrón de costura.                     |
| Valor<br>de<br>ajuste | 2) AUTO     | El siguiente patrón de costura se lee y se cambia automaticamente.<br>(Condición instalada de fábrica)                                                                                                    |
|                       |             | [ Contenido ] Cuando un patrón se para durante la costura en cadena, la máquina se para y el siguiente patrón se lee automaticamente. La costura se puede empezar a coser a través del interruptor del plato. |
|                       | 3) EXTERNAL | El siguiente patrón se lee y se cambia a través de una senal externa.                                                                                                    |
|                       |             | [Contenido] Después de que la máquina se pare cuando un patrón se detiene durante la costura en cadena, debe haber una señal externa para leer el siguiente patrón de costura.                                |

| N° de función : 056   |           | Denominación de la función : Configuración de la abrazadera en cadena                                                                                                    |  |  |
|-----------------------|-----------|----------------------------------------------------------------------------------------------------|--|--|
| 056. Chain Clamp      |           | Configuración de la subida / bajada de la abrazadera en cadena.                                                                                                    |  |  |
|                       | 1)DISABLE | No se configura el mantenimiento de la bajada de la abrazadera. (Por defecto)                                                                                                    |  |  |
| Valor<br>de<br>ajuste |           | [Contenido] Si usa 3 patrones en cadena, tras la operación del patrón nº 1 automáticamente lee<br>el patrón nº 2 y la abrazadera se eleva. Por tanto, tras la operación del patrón la<br>abrazadera sube.                                                                                                    |  |  |
|                       | 2)ENABLE  | Se configura el mantenimiento de la bajada de la abrazadera.                                                                                                    |  |  |
|                       |           | [Contenido] Si usa 3 patrones en cadena, tras la operación del patrón nº 1 automáticamente lee<br>el patrón nº 2, la abrazadera mantiene la bajada. Al finalizar la operación del patrón<br>nº 2 automáticamente lee el patrón nº 3, la abrazadera sigue manteniendo la<br>bajada. Al finalizar la operación del patrón nº 3 y retornar al patrón nº 1, entonces la<br>abrazadera se eleva. |  |  |

| N° de función : 057   |             | Denominación de la función : Velocidad de deceleración antes de finalizar el trabajo                                                   |
|-----------------------|-------------|----------------------------------------------------------------------------------------------------|
| 057. Decel Stitch     |             | Establece el número de puntadas necesario para la deceleración antes de finalizar el trabajo.                                          |
| Valor<br>de<br>ajuste | 2~16 Stitch | Establece el número de puntadas cuando la máquina debe desacelerar.<br>(Condición instalada de fábrica : 2)                            |
|                       |             | [Contenido] Establece el número de puntadas necesario cuando la máquina debe empezar la deceleración antes de finalizar una operación. |

| N° de función : 058   |            | Denominación de la función : Velocidad de deceleración antes de finalizar el trabajo                                                |
|-----------------------|------------|----------------------------------------------------------------------------------------------------|
| 058. Decel SPM        |            | Establece la velocidad necesaria de deceleración de la máquina antes de finalizar el trabajo.                                       |
| Valor<br>de<br>ajuste | 200~500spm | Establece la velocidad de deceleración antes de finalizar el trabajo.<br>(Condición instalada de fábrica : "400")                   |
|                       |            | [Contenido] Se debe reducir la velocidad antes de finalizar una operación. La velocidad de deceleración se ajusta con esta función. |

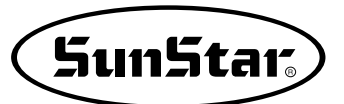

| N° de función : 059 |                                 | Denominación de la función : Tiempo de retraso del cortahilos                                                                                                    |  |  |  |  |  |
|---------------------|---------------------------------|----------------------------------------------------------------------------------------------------|--|--|--|--|--|
| 059. Trim Delay     |                                 | Establece el tiempo de retraso antes de accionar el retirahilos después de haberse cortado el hilo.                                                                                                    |  |  |  |  |  |
| Valor               | 52~1020ms                       | Establece el tiempo de retraso después de la operación del cortahilos.<br>(Condición instalada de fábrica : "72")                                                                                                    |  |  |  |  |  |
| de<br>ajuste        |                                 | [Contenido] Establece el tiempo de retraso para el accionamiento del retirahilos después de que<br>el hilo ya se ha cortado.                                                                                                    |  |  |  |  |  |
|                     | Veloci<br>de cos                | Velocidad<br>establecida<br>por el usuario<br>dad<br>eceleración antes del final de costura(056)<br>Velocidad de deceleración antes de<br>finalizar la costura(057)<br>Velocidad de cortahilos<br>Velocidad de cortahilos<br>Utima puntada<br>corte<br>de parada<br>Ultima puntada<br>Corte<br>del hilo<br>Accionamiento<br>del retirahilos |  |  |  |  |  |
|                     | [ Proceso de final de costura ] |                                                                                                    |  |  |  |  |  |

| N° de función : 060 |            | Denominación de la función : Seleccion del dispositivo de detección de baja presión                                                                                          |  |  |
|---------------------|------------|----------------------------------------------------------------------------------------------------|--|--|
| 060. Low Pressure   |            | Con las máquinas equipadas con aire comprimido es posible utilizar el dispositivo de detección de<br>baja presión.                                                           |  |  |
|                     | 1) DISABLE | El dispositivo de detección de baja presión no se utiliza. (Condición instalada de fábrica)                                                                                  |  |  |
| Valor               |            | [Contenido] Con las máquinas que utilizan aire comprimido, no se puede saber si la presión del compresor está por debajo del limite.                                         |  |  |
| de<br>ajuste        | 2) ENABLE  | Se utiliza el dispositivo de detección de baja presión.                                                                                                    |  |  |
|                     |            | [Contenido] Si la presión del compresor está por debajo de su nivel, en el caso de los modelos neumáticos, el error queda reflejado en la pantalla para informar al usuario. |  |  |

| N° de función : 061 |           | Denominación de la función : Control del plato de alimentación                                                                                                    |               |                        |                                          |                                        |
|---------------------|-----------|----------------------------------------------------------------------------------------------------|---------------|------------------------|------------------------------------------|----------------------------------------|
| 061. FF Number      |           | El control del funcionamiento del plato se realiza tal y como se muestra en la siguiente tabla.                                                                                                    |               |                        |                                          |                                        |
|                     |           | <ul> <li>[Contenido] El plato y las operaciones se ajustan de acuerdo al tipo de máquina de coser.<br/>Ajustar las órdenes de control para las pausas en la ejecución de los patrones<br/>programados y el pedal para el plato superior.</li> <li>[Precaución] Cuando aparece el código de "pausa durante la operación", ajustar el control del<br/>plato superior en la función n° 061, "Control del plato de alimentación cuando se<br/>realiza una pausa".</li> </ul> |               |                        |                                          |                                        |
| DEFAUL              | Item<br>T | Plato s                                                                                                    | superior      | Altura en<br>2 niveles | Control del plato superior<br>para pausa | Plato superior del control del pedal   |
|                     | 0         | Plato de un                                                                                                    | a sola simple | ×                      | El plato sube y para                     |                                        |
|                     | 1         | Plato de un                                                                                                    | a sola simple | 0                      | El plato sube y para                     |                                        |
|                     | 2         | Plato dos partes                                                                                                    |               | ×                      | Las dos partes suben y paran             |                                        |
|                     | 3         | Plato dos partes                                                                                                    |               | ×                      | Sólo sube y se para la parte izq.        |                                        |
|                     | 4         | Plato dos partes                                                                                                    |               | ×                      | Sólo sube y se para la parte dcha.       |                                        |
|                     | 5         | Plato dos partes                                                                                                    |               | 0                      | Las dos partes suben y paran             |                                        |
|                     | 6         | Plato dos partes                                                                                                    |               | 0                      | Sólo sube y se para la parte izq.        |                                        |
| Valor               | 7         | Plato dos partes                                                                                                    |               | 0                      | Sólo sube y se para la parte dcha.       |                                        |
| de<br>aiuste        | 8         | Plato dos partes                                                                                                    |               | 0                      | Las dos partes suben y paran             | Primer bajo plato del pedal derecho    |
| ajuoto              | 9         | Plato dos partes                                                                                                    |               | 0                      | Sólo sube y se para la parte izq.        | Primer bajo plato del pedal derecho    |
|                     | 10        | Plato dos partes                                                                                                    |               | 0                      | Las dos partes suben y paran             | Primer bajo plato del pedal izquierdo. |
|                     | 11        | Plato de                                                                                                    | os partes     | 0                      | Sólo sube y se para la parte dcha.       | Primer bajo plato del pedal izquierdo. |
|                     | 12        | Plato de                                                                                                    | os partes     | ×                      | Las dos partes suben y paran             | Primer bajo plato del pedal derecho    |
|                     | 13        | No se                                                                                                    | e utiliza     |                        |                                          |                                        |
|                     | •         | No se                                                                                                    | e utiliza     |                        |                                          |                                        |
|                     | •         | No se                                                                                                    | eutiliza      |                        |                                          |                                        |
|                     | 31        | No se                                                                                                    | e utiliza     |                        |                                          |                                        |

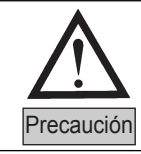

En el elemento de movimiento en 2 niveles,  $\circ$  significa que el movimiento en 2 niveles está disponible y  $\times$  significa lo contrario. En los casos de que sean tipo motor, no se utilizan las placas de alimentación izquierda / derecha ajustable.

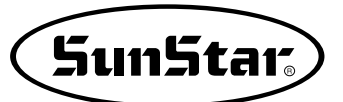

| N° de función : 062   |              | Denominación de la función : Control del plato superior cuando se produce la pausa                                                                                                    |  |  |  |  |  |
|-----------------------|--------------|----------------------------------------------------------------------------------------------------|--|--|--|--|--|
| 062. FF PauseCntl     |              | Cuando se produce un código de pausa, se utiliza para establecer la condición de funcionamiento<br>del plato superior.                                                                                                    |  |  |  |  |  |
|                       | 1) CLOSE     | Mantiene el plato superior en la posición inferior.                                                                                                    |  |  |  |  |  |
|                       |              | [Contenido] Cuando se produce la pausa durante la operación, se mantienen los platos superiores en la posición inferior. En tal caso, los platos superiores pueden controlarse a través del pedal.                                                                                                    |  |  |  |  |  |
|                       | 2) OPEN      | Mantiene el plato superior en la posición superior.                                                                                                    |  |  |  |  |  |
| Valor<br>de<br>ajuste |              | [Contenido] Cuando se produce la pausa durante la operación, se mantienen los platos<br>superiores en la posición superior. En tal caso, los platos superiores pueden<br>controlarse a través del pedal.                                                                                                    |  |  |  |  |  |
|                       | 3) FF_NUMBER | El estado de la placa de alimentación superior viene dado con la función 060: en un apartado del control de la placa de alimentación llamado <u>"Control de la placa de alimentación superior cuando coincide con el código de detención temporal durante la costura"</u> . (Condición dada desde la fábrica) |  |  |  |  |  |
|                       |              | [Contenido] El estado de la placa de alimentación superior viene dado con la función 060: en un apartado del control de la placa de alimentación llamado <u>"Control de la placa de alimentación superior cuando coincide con el código de detención temporal durante la costura"</u> .                       |  |  |  |  |  |

| N° de función : 063 |            | Denominación de la función : usar tensión del hilo de ajuste del plato luego del corte.    |
|---------------------|------------|--------------------------------------------------------------------------------------------|
| 063. Trim Hold En   |            | Definir si la tensión del plato en el uso del hilo adjustar el plato luego del corte.      |
|                     | 1) DISABLE | No usar el ajuste de la tensión del hilo luego del corte. (Condición instalada de fábrica) |
| Valor               |            | [ Contenido ]                                                                              |
| ajuste              | 2) ENABLE  | Uso del ajuste del plato de tensión del hilo luego del corte.                              |
|                     |            | [ Contenido ]                                                                              |

| N° de función : 064 |            | Denominación de la función : Plato Superior del control                                                                               |
|---------------------|------------|----------------------------------------------------------------------------------------------------|
| 064. Upper Clamp En |            | Definir el uso del plato superior del pedal.                                                                                          |
|                     | 1) DISABLE | La costura será permitida cuando el plato superior del pedal este abierto.                                                            |
| Valor               |            | [Contenido] En otro caso de abrir y cerrar el plato superior del pedal presione el interruptor<br>-en el stán de comenzar la costura. |
| ajuste              | 2) ENABLE  | La costura no será permitida cuando el plato superior del pedal esté abierta.<br>(Condición instalada de fábrica)                     |
|                     |            | [Contenido] Solamente en caso de cerrar el plato superior, presionar el interruptor en el stan para comenzar la costura.              |

| N° de función : 065   |                                                                    | Denominación de la función : Punto de referencia de creación del enfoque.                                                                                                |
|-----------------------|--------------------------------------------------------------------|----------------------------------------------------------------------------------------------------|
| 065. ConKey3 Num      |                                                                    | Usuario puede definir calor de puntada para mover. 1~100 [puntada]                                                                                                    |
|                       | 1                                                                  | [Contenido] Para confirmar el padrón con el back/ forth función de puntada, el usuario<br>puede usar el valor de puntada para reducir el tiempo para retirar la puntada. |
| Valor<br>de<br>ajuste | ↓<br>↓<br>↓<br>↓<br>↓<br>↓<br>↓<br>↓<br>↓<br>↓<br>↓<br>↓<br>↓<br>↓ | <pre></pre>                                                                                                    |

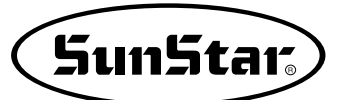

| N° de función : 066   |                | Denominación de la función : Punto de referencia de creación del enfoque                                                                                                    |
|-----------------------|----------------|----------------------------------------------------------------------------------------------------|
| 066. Scale Refer      |                | En modo de costura el usuario puede enfocar el diseño baseado al origen de la máquina, segundo origen, punto inicial de la costura y puento referente definido por el usuario. |
|                       | 1) MACHINE_ORG | Enfoque baseado en origen de la máquina (falta de fábrica)                                                                                                    |
| Valor<br>de<br>ajuste |                | [Contenido] Reducir/Aumentar a base de la corriente origen de máquina.                                                                                                    |
|                       | 2) SECOND_ORG  | Enfoque baseado en el segundo origen definido por el usuario.                                                                                                    |
|                       |                | [Contenido] Aumentar a base del segundo origen definido por el usuario en cualquier local deseado.                                                                             |
|                       | 3) SEWING_STRT | Enfoque baseado referente del punto inicial de costura.                                                                                                    |
|                       |                | [Contenido] Enfoque a base de la primera puntada de cualquier padrón de diseño.                                                                                                |
|                       | 4) REFER_PNT   | Enfoque baseado referente al punto definido por el usuario en cualquier local.                                                                                                 |
|                       |                | [Contenido] Enfoque a base referente al punto definido por el usuario en código de<br>programa N° 058 del <function code="">.</function>                                       |

| N° de función : 067   |            | Denominación de la función : Comprobación paleta de senal                                |
|-----------------------|------------|------------------------------------------------------------------------------------------|
| 067. Palette Chk      |            | Si hay un sensor en el plato superior del pedal, definir al usuario el señal comprebado. |
|                       | 1) DISABLE | Desactivado / No señal comprobado (Condición instalada de fábrica)                       |
| Valor<br>de<br>ajuste |            | [ Contenido ]                                                                            |
|                       | 2) ENABLE  | Señal comprobado                                                                         |
|                       |            | [Contenido]                                                                              |

| N° de función : 068    |               | Denominación de la función : Configuración del límite de costura por el usuario.                                                                                                  |
|------------------------|---------------|----------------------------------------------------------------------------------------------------|
| 068. Sewing Limit      |               | Esta función se utiliza para ampliar el área de costura modificando mecánicamente la máquina según el gusto del usuario.                                                          |
|                        | 1) Desactivar | Valor desactivado. (Desde la fábrica)                                                                                                    |
| Valor<br>de<br>configu |               | [Contenido] No puede ampliar el área de costura. El área de costura ya viene definido según el modelo.                                                                            |
|                        | 2) Activar    | Valor activado.                                                                                                    |
|                        |               | [Contenido] Puede ampliar el área de costura según el deseo del operador.<br>[Precaución] No debe sobrepasar el límite máximo, ya que, causar daños irreparables a la<br>máquina. |

| N° de función : 069              |           | Denominación de la función : Configuración del límite de costura en la dirección de X.                                                                                                    |
|----------------------------------|-----------|----------------------------------------------------------------------------------------------------|
| 069. XPLUS Limit                 |           | Puede ampliar el área de costura en la dirección de X.                                                                                                    |
| Valor<br>de<br>configu<br>ración | 1 ~ 255mm | Valor de configuración<br>Introducir el valor deseado para configurar el grado de ampliación en la dirección de X.<br>(Desde la fábrica ya viene configurado con valores estándares según los modelos)<br>Por ejemplo: 1507 viene con el valor estándar 75mm                    |
|                                  |           | [Contenido] Puede ampliar el límite de costura en el programa.<br>[Precaución] El eje de alimentación debe ser modificado según el grado de ampliación del<br>límite de costura. Sólo cambiando los parámetros en el programa, puede<br>causar daños irreparables a la máquina. |

| N° de función : 070              |             | Denominación de la función : Configuración del límite de costura en la dirección<br>opuesta de X.                                                                                                    |
|----------------------------------|-------------|----------------------------------------------------------------------------------------------------|
| 070. XMINUS Limit                |             | Puede ampliar el área de costura en la dirección opuesta de X.                                                                                                    |
| Valor<br>de<br>configu<br>ración | –1 ~ –255mm | Valor de configuración<br>Introducir el valor deseado para configurar el grado de ampliación en la dirección opuesta de X.<br>(Desde la fábrica ya viene configurado con valores estándares según los modelos)<br>Por ejemplo: 1507viene con el valor estándar -75mm            |
|                                  |             | [Contenido] Puede ampliar el límite de costura en el programa.<br>[Precaución] El eje de alimentación debe ser modificado según el grado de ampliación del<br>límite de costura. Sólo cambiando los parámetros en el programa, puede<br>causar daños irreparables a la máquina. |

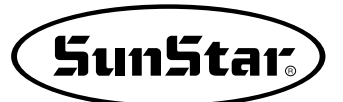

| N° de función : 071              |           | Denominación de la función : Configuración del límite de costura en la dirección de Y                                                                                                    |
|----------------------------------|-----------|----------------------------------------------------------------------------------------------------|
| 071. YPLUS Limit                 |           | Puede ampliar el área de costura en la dirección de Y.                                                                                                    |
| Valor<br>de<br>configu<br>ración | 1 ~ 255mm | Valor de configuración<br>Introducir el valor deseado para configurar el grado de ampliación en la dirección de Y.<br>(Desde la fábrica ya viene configurado con valores estándares según los modelos)<br>Por ejemplo: 1507 viene con el valor estándar 35mm                    |
|                                  |           | [Contenido] Puede ampliar el límite de costura en el programa.<br>[Precaución] El eje de alimentación debe ser modificado según el grado de ampliación del<br>límite de costura. Sólo cambiando los parámetros en el programa, puede<br>causar daños irreparables a la máquina. |

| N° de función : 072              |             | Denominación de la función : Configuración del límite de costura en la dirección<br>opuesta de Y                                                                                                    |
|----------------------------------|-------------|----------------------------------------------------------------------------------------------------|
| 072. YMINUS Limit                |             | Puede ampliar el área de costura en la dirección opuesta de Y.                                                                                                    |
| Valor<br>de<br>configu<br>ración | –1 ~ –255mm | Valor de configuración<br>Introducir el valor deseado para configurar el grado de ampliación en la dirección opuesta de<br>Y.<br>(Desde la fábrica ya viene configurado con valores estándares según los modelos)<br>Por ejemplo: 1507 viene con el valor estándar 35mm         |
|                                  |             | [Contenido] Puede ampliar el límite de costura en el programa.<br>[Precaución] El eje de alimentación debe ser modificado según el grado de ampliación del<br>límite de costura. Sólo cambiando los parámetros en el programa, puede<br>causar daños irreparables a la máquina. |

| N° de función : 073              |               | Denominación de la función : Selección de búsqueda rápida del punto origen<br>para 1811                                                                                                    |
|----------------------------------|---------------|----------------------------------------------------------------------------------------------------|
| 073. FFOrign 1811                |               | Gracias al dispositivo Reverso que posee el modelo SPS-1811, realiza el movimiento de<br>búsqueda del punto origen. Pero, sin este dispositivo, el movimiento de búsqueda sería muy<br>lento. La función búsqueda rápida del punto origen permite que el traslado al punto inicial de<br>costura después de buscar el punto origen sea más rápida tal. |
| Valor<br>de<br>configu<br>ración | 1) Desactivar | La búsqueda rápida está desactivada (Desde la fábrica)                                                                                                    |
|                                  |               | [Contenido] Generalmente explora toda el área de costura y se traslada al punto inicial de costura después de realizar el movimiento de búsqueda del punto origen.                                                                                                    |
|                                  | 2) Activar    | La búsqueda rápida está activada.                                                                                                    |
|                                  |               | [Contenido] No explora toda el área de costura, se traslada al punto inicial de costura después de realizar el movimiento de búsqueda del punto origen.                                                                                                    |

| N° de función : 074              |            | Denominación de la función : Función de configuración de rotación reversa<br>después de cortar el hilo.                                                                                                    |
|----------------------------------|------------|----------------------------------------------------------------------------------------------------|
| 074. RevAfterTrim                |            | Configura la función de rotación reversa después del corte de hilo.                                                                                                    |
| Valor<br>de<br>configu<br>ración | 1) DISABLE | No se usa. (Condición dada desde la fábrica)                                                                                                    |
|                                  |            | [Contenido] No realiza rotación reversa después del corte de hilo.                                                                                                    |
|                                  | 2) ENABLE  | Se usa.                                                                                                    |
|                                  |            | [Contenido] Realiza la rotación reversa después del corte de hilo. A diferencia de las máquinas convencionales, la Series SPS/C puede hacer rotar al revés después del corte de hilo. En caso de que el material sea grueso, después del corte de hilo, puede interferir a la aguja. Por tanto, el usuario puede prevenir esta interferencia utilizando esta función. |

| N° de función : 075              |        | Denominación de la función : Función de configuración del ángulo de rotación reversa después de cortar el hilo.                                                                                                    |
|----------------------------------|--------|----------------------------------------------------------------------------------------------------|
| 075. ReverseAngle                |        | Pude configurar el ángulo de rotación reversa al realizar la función de rotación reversa después del corte de hilo.                                                                                                    |
| Valor<br>de<br>configu<br>ración | 1°~40° | Configura el grado del ángulo de rotación reversa. (Valor estándar de fábrica es "15°")                                                                                                    |
|                                  |        | [Contenido] Configura el ángulo de rotación reversa después del corte de hilo.<br>La función de configuración del ángulo de rotación reversa se ejecuta en el<br>ángulo configurado y el apartado anterior 76 debe estar configurado en<br>ENABLE. |

| N° de función : 076              |                | Denominación de la función : Configuración del Save Type                                                                                    |
|----------------------------------|----------------|----------------------------------------------------------------------------------------------------|
| (                                | 076. Save Type | Esta función consiste en configurar el lugar de almacenamiento tras crear un patrón de diseño.                                              |
|                                  | 1) SAVE_FDD    | Guardar en FDD.                                                                                                    |
|                                  |                | [Contenido] Sigue los mismos pasos que el FDD existente.                                                                                    |
| Valor<br>de<br>configu<br>ración | 2) SAVE FLASH  | Guardar en la memoria interna [Flash Memory].                                                                                               |
|                                  |                | [Contenido] Si el FDD es defectuosa o no está instalado puede guardar en la memoria interna para un uso más cómodo.                         |
|                                  | 3) CF CARD     | Guardar en la tarjeta CF. (Por defecto)                                                                                                    |
|                                  |                | [Contenido] Se instala la tarjeta CF antes del encendido On de la máquina. Si se configura<br>en CF CARD el diseño se guarda en el CF CARD. |

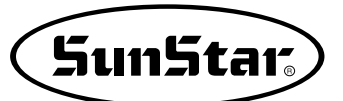

| N° de función : 077              |                 | Denominación de la función : Función de borrado de los demás diseños al abrir<br>un diseño.                                                                                                    |
|----------------------------------|-----------------|----------------------------------------------------------------------------------------------------|
| 0.                               | 77. DsgnOpnCtrl | Configura la función de borrado de los demás diseños al abrir un diseño.                                                                                                    |
| Valor<br>de<br>configu<br>ración | 1)SAVE          | Guardar en la memoria interna (Por defecto)                                                                                                    |
|                                  |                 | [Contenido] Al abrir un diseño en un disquete Floppy o tarjeta CF, guarda el diseño abierto<br>en la memoria interna. Sí se abren varios diseños seguidos y estos son<br>guardados en la memoria interna, puede que la memoria se llene<br>sobrepasando su capacidad de memoria, por tanto, se recomienda no guardar<br>más de 16 diseños (100 kbyte por cada diseño). |
|                                  | 2) DELETE       | Eliminación de diseños de la memoria interna                                                                                                    |
|                                  |                 | [Contenido] Al abrir un diseño se elimina en orden de uno en uno los diseños guardados<br>en la memoria interna. Por tanto, en la memoria quedan solo los diseños<br>actuales y los anteriores son eliminados.                                                                                                    |

| N° de función : 078              |            | Denominación de la función : Configuración de la función de seguridad                                                                                                    |
|----------------------------------|------------|----------------------------------------------------------------------------------------------------|
| 078. Safety Mode                 |            | Es una función para la seguridad del usuario.                                                                                                    |
|                                  | 1) DISABLE | No se usa. (por defecto desde la fábrica)                                                                                                    |
| Valor<br>de<br>configu<br>ración |            | [Contenido] No está activado la función de seguridad                                                                                                    |
|                                  | 2) ENABLE  | Se usa.                                                                                                    |
|                                  |            | [Contenido] Por razones de seguridad del usuario, las teclas del interruptor pedal, interruptor de ascenso/descenso de la abrazadera y las del panel de operación no tienen la función de reinicio de la máquina habiéndose detenido ésta por causa de varios factores como la detención por emergencia, detección de hilo, código de pausa (PAUSE CODE), etc. Sólo se reinicia al pulsar la tecla de desactivación. Ésta, "EXE", se localiza en la parte inferior izquierda del panel de operación, que al pulsarla, la máquina se vuelve a funcionar. |

| N° de función : 079     |                | Denominación de la función : Configuración de la velocidad de salto                                                                                           |
|-------------------------|----------------|----------------------------------------------------------------------------------------------------|
| 079. Jump Speed         |                | Configura la velocidad de salto.                                                                                                    |
|                         | 1) SLOW_SPEED  | Configura la velocidad más lenta de salto.                                                                                                    |
|                         |                | [ Contenido ]                                                                                                    |
| Valor                   | 2)MIDDLE_SPEED | Configura la velocidad media de salto. (Por defecto)                                                                                                    |
| de<br>configu<br>ración |                | [ Contenido ]                                                                                                    |
|                         | 3)FAST_SPEED   | Configura la velocidad más rápida de salto.                                                                                                    |
|                         |                | [Contenido] Para reducir la duración de la operación, se configura la velocidad más rápida,<br>de esta manera se puede reducir considerablemente la duración. |

| N° de función : 080              |            | Denominación de la función : Configuración del botón de parada de emergencia<br>durante un salto.                                                   |
|----------------------------------|------------|----------------------------------------------------------------------------------------------------|
| 080. Jump EM_SW                  |            | Configura la posibilidad de uso del botón de parada de emergencia durante un salto.                                                                 |
|                                  | 1) DISABLE | Botón de parada de emergencia en desuso (Por defecto)                                                                                               |
| Valor<br>de<br>configu<br>ración |            | [Contenido] En un salto, al pulsar el botón de parada de emergencia, en vez de parar<br>inmediatamente se para al finalizar el movimiento de salto. |
|                                  | 2) ENABLE  | Botón de parada de emergencia en configuración.                                                                                                    |
|                                  |            | [Contenido] Al pulsar el botón de parada de emergencia durante un salto se para<br>inmediatamente.                                                  |

| N° de función : 081              |            | Denominación de la función : Configuración de la subida del prensatelas en un salto.<br>(Sólo para los modelos con motor del prensatelas)                                               |
|----------------------------------|------------|----------------------------------------------------------------------------------------------------|
| 081. Jump PF Ctrl                |            | Configura la posibilidad de uso de la subida del prensatelas en un slto.                                                                                                    |
|                                  | 1) DISABLE | Subida del prensatelas en un salto en desuso.                                                                                                    |
| Valor<br>de<br>configu<br>ración |            | [Contenido] Se realiza el salto sin que el prensatelas suba.<br>Durante un salto, si no es necesario el movimiento del prensatelas, se<br>configura para reducir el tiempo de duración. |
|                                  | 2) ENABLE  | Configuración de la subida del prensatelas en un salto (Por defecto)                                                                                                    |
|                                  |            | [ Contenido ] Durante el salto el prensatelas sube.<br>Es útil en caso de que sea necesario la intervención del prensatelas en un<br>salto.                                             |

| N° de función : 082              |           | Denominación de la función : Configuración del uso de valores de códigos de ajuste en la variación de niveles del prensatelas.(Sólo para los modelos con motor del prensatelas)                                     |
|----------------------------------|-----------|----------------------------------------------------------------------------------------------------|
| 082. PF Code Ctrl                |           | Decide la opción de uso de valores de códigos de ajuste en la variación de niveles del prensatelas.                                                                                                    |
|                                  | 1)DISABLE | Valores de códigos de ajuste en la variación de niveles del prensatelas en desuso.                                                                                                    |
| Valor<br>de<br>configu<br>ración |           | [Contenido] En la creación de datos, no se utiliza los valores aplicados de códigos de ajuste en la variación de niveles del prensatelas. No hay movimiento del prensatelas por variación de niveles en la costura. |
|                                  | 2) ENABLE | Configuración de los valores de códigos de ajuste en la variación de niveles del prensatelas (Por defecto)                                                                                                    |
|                                  |           | [Contenido] En la creación de datos de costura, se hace uso de los valores de códigos de ajuste configurados en una variación de niveles del prensatelas.                                                           |

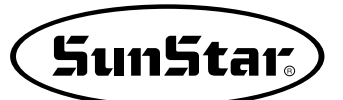

| N° de función : 083              |             | Denominación de la función : Configuración de la opción de uso de la posición de la abrazadera. (Sólo para los modelos con motor de la abrazadera)                                                                                                    |
|----------------------------------|-------------|----------------------------------------------------------------------------------------------------|
| 083. Clamp En/Dis                |             | El usuario puede ajustar la posición de la abrazadera.                                                                                                    |
|                                  | 1) DISABLE  | Opción cancelada. (Por defecto)                                                                                                    |
|                                  |             | [ Contenido ]                                                                                                    |
| Valor<br>de<br>configu<br>ración | 2) ENABLE   | Puede ajustar la posición de parada en la bajada de la abrazadera. (Configuración de la función en 2 niveles)                                                                                                    |
|                                  |             | [Contenido] Puede ajustar la posición de parada en la baja de la abrazadera. Es decir, al pisar el pedal de descenso de la abrazadera durante el descenso, éste se detiene en la posición previamente ajustada. Y al pisar el interruptor de inicio de costura, la abrazadera desciende hasta el punto máximo de descenso y luego, comienza a coser. Finalizado el trabajo de costura, vuelve a la posición normal. Puede hacer uso del parámetro 086. Abrazadera Range para el ajuste de posición de detención de la abrazadera. |
|                                  | 3) USER_SET | Configuración de la altura de la abrazadera según usuario                                                                                                    |
|                                  |             | [Contenido] Una vez ajustada la altura, la abrazadera mantiene esa altura siempre.<br>Terminado el trabajo de costura, la abrazadera se mantiene en la altura<br>previamente ajustada. Puede hacer uso del parámetro 086. Abrazadera<br>Range para el ajuste de altura de la abrazadera.                                                                                                    |

| N° de función : 084              |            | Denominación de la función : Configuración de la opción de uso de la distancia de posicionamiento de la<br>abrazadera según usuario.(Limitado solo para los modelos con abrazadera tipo motor)                                                                                                    |
|----------------------------------|------------|----------------------------------------------------------------------------------------------------|
| 084. Clamp Data                  |            | Para su uso, puede configurar la distancia de posicionamiento de la abrazadera guardada en el diseño con preferencia.                                                                                                    |
|                                  | 1) DISABLE | La distancia de posicionamiento de la abrazadera guardada en el diseño con preferencia en desuso. (Configuración predeterminada de fábrica)                                                                                                    |
| Valor<br>de<br>configu<br>ración |            | [Contenido] Si la configuración no se ha realizado con preferencia, tendrá que configurar previamente los parámetros 083. Clamp En/Dis y 086. Clamp Range.                                                                                                    |
|                                  | 2) ENABLE  | Uso de la distancia de posicionamiento de la abrazadera guardada en el diseño con preferencia.                                                                                                    |
|                                  |            | [Contenido] Deberá configurar previamente la distancia de posicionamiento de la<br>abrazadera guardada en el diseño. Es decir, aunque el usuario haya<br>configurado el parámetro 083. Clamp En/Dis y haya cambiado la configuración<br>del 086. Clamp Range a discreción, funcionará según la configuración de los<br>parámetros Clamp Range y Clamp En/Dis guardada preferentemente con el<br>diseño. |

| N° de función : 085              |             | Denominación de la función : Configuración de la opción de uso de la altura del prensatelas del usuario. (Limitado solo para los prensatelas tipo motor)                                                                                                    |
|----------------------------------|-------------|----------------------------------------------------------------------------------------------------|
| 085. PF En/Dis                   |             | Configuración de la opción de uso de la altura del prensatelas del usuario.                                                                                                    |
|                                  | 1) DISABLE  | Configuración de la variación de nivel del prensatelas por encima de la posición del nivel<br>más bajo del prensatelas del usuario. (Estado de salida de fábrica)                                                                                                    |
| Valor<br>de<br>configu<br>ración |             | [Contenido] Es el valor inicial de configuración. El prensatelas, al estar en la posición más<br>baja, puede realizar desde diseños normales hasta diseños con diferentes<br>niveles, es capáz de cubrir todos los diseños en general exceptuando los que<br>estén por debajo del valor de configuración inicial del prensatelas. |
|                                  | 2) ENABLE   | Configuración de la variación de nivel del prensatelas a partir de la posición configurada por<br>el usuario                                                                                                    |
|                                  |             | [Contenido] Es la función más apropiada para las operaciones con tejidos con diferentes<br>niveles de grosor, puede subir o bajar el prensatelas según la posición<br>configurada por el usuario.                                                                                                    |
|                                  | 3) USER SET | En una configuración de la posición del prensatelas, se ignora las diferencias de nivel<br>existentes y se fija la posición configurada por el usuario.                                                                                                    |
|                                  |             | [Contenido] Si el material varía y varía también los grosores, puede ajustar con facilidad la altura inicial del prensatelas. Por tanto, una vez configurada se ignoran todos los códigos de control de la variación de nivel y se opera preferentemente según la configuración en la posición actual del prensatelas.            |

| N° de función : 086 |                       | Denominación de la función : Configuración de la altura de la abrazadera.<br>(Sólo para modelos con uso de motor de la abrazadera)                                              |
|---------------------|-----------------------|----------------------------------------------------------------------------------------------------|
| 086. Clamp Range    |                       | El usuario puede ajustar la altura de la abrazadera.                                                                                                    |
| Valor<br>de         | 000 ~ 350<br>[0.05mm] | El usuario puede ajustar la posición de la altura de la abrazadera. (Por defecto: "000")                                                                                        |
| configu<br>ración   |                       | [Contenido] Haciendo uso las botones direccionales 2 y 8 puede ajustar la altura de la abrazadera. Una vez ajustada, al bajar la abrazadera se detiene en la posición ajustada. |

| N° de función : 087              |                       | Denominación de la función : Configuración de la altura del prensatelas según<br>usuario.(Sólo para modelos con uso de motor del prensatelas)                               |
|----------------------------------|-----------------------|----------------------------------------------------------------------------------------------------|
|                                  | 087. PF Range         | El usuario puede ajustar la altura del pie prensatelas.                                                                                                    |
| Valor<br>de<br>configu<br>ración | 000 ~ 200<br>[0.05mm] | El usuario puede ajustar la posición de la altura del pie prensatelas. (Por defecto: "000")                                                                                 |
|                                  |                       | [Contenido] Según el tipo de grosor del material, puede ajustar la altura haciendo uso las<br>botones número 2 y 8. El prensatelas se ajusta según a la altura configurada. |

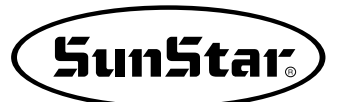

| N° de función : 088              |                | Denominación de la función : Configuración de la función de Llamada automática de diseño.                                          |
|----------------------------------|----------------|----------------------------------------------------------------------------------------------------|
|                                  | 088. Auto Call | Configura la función de Llamada automática de diseño.                                                                              |
|                                  | 1) DISABLE     | Cancelar (Por defecto)                                                                                                    |
| Valor<br>de<br>configu<br>ración |                | [Contenido] En este caso es igual que el modo de costura NOR_SEW.                                                                  |
|                                  | 2) ENABLE      | Aceptar                                                                                                    |
|                                  |                | [Contenido] En este caso, haciendo combinación de entrada del sensor externo puede llamar automáticamente diseños desde 900 a 914. |

| N° de función : 089              |            | Denominación de la función : Configuración del estado READY al utilizar la función Llamada automática de diseño.                                                      |
|----------------------------------|------------|----------------------------------------------------------------------------------------------------|
| 089. Auto Ready                  |            | Configura la opción de uso del estado READY al utilizar la función Llamada automática de diseño.                                                                      |
|                                  | 1) DISABLE | Cancelar (Por defecto)                                                                                                    |
| Valor<br>de<br>configu<br>ración |            | [Contenido] En este caso, el estado READY no se activa y sólo se cambia<br>automáticamente el número de diseño al utlizar la función Llamada automática<br>de diseño. |
|                                  | 2) ENABLE  | Aceptar                                                                                                    |
|                                  |            | [Contenido] En este caso, procede al estado READY de costura al utlizar la función<br>Llamada automática de diseño                                                    |

| N°                               | de función : 090 | Denominación de la función : Configuración de uso de la señal de control exterior                                                                                              |
|----------------------------------|------------------|----------------------------------------------------------------------------------------------------|
|                                  | 090. Auto Set    | Haciendo uso de la señal de recepción exterior puede configurar el uso de las señales como<br>Inicio de costura, Puntada de emergencia, Abrazadera, Botón ENTER, etc.          |
| Valor<br>de<br>configu<br>ración | 1) DISABLE       | Cancelar (Por defecto)                                                                                                    |
|                                  |                  | [Contenido] No hay ninguna modificación en el uso.                                                                                                    |
|                                  | 2) ENABLE        | Aceptar                                                                                                    |
|                                  |                  | [Contenido] Haciendo uso de la señal de recepción del exterior se puede usar Inicio de costura, Puntada de emergencia y Abrazadera Up/Down. Puede hacer uso de el botón ENTER. |

| N° de función : 091              |                 | Denominación de la función : Configuración de tiempo del sensor Llamada de diseño                                                                                                    |  |  |  |
|----------------------------------|-----------------|----------------------------------------------------------------------------------------------------|--|--|--|
| 0                                | 91. AutoCall TM | Configura el tiempo del sensor (SEN_0 ~ SEN_2) de llamada automática de diseño.                                                                                                    |  |  |  |
|                                  | 10              | I0 [100 ms unidad] (por defecto)                                                                                                    |  |  |  |
| Valor<br>de<br>configu<br>ración |                 | [Contenido] Configura el tiempo de demora de activación de los sensores. La unidad<br>básica es 100 ms y el número 10 en parámetros equivales a 1000 ms, es<br>decir, 1 segundo.<br>Esta función hace que los sensores capten las señales con más exactitud. |  |  |  |

| N° de función : 092              |         | Denominación de la función : Configuración del grupo para la llamada de diseños                                                          |  |
|----------------------------------|---------|----------------------------------------------------------------------------------------------------|--|
| 092. AutoNumSet                  |         | Para uso de la numeración de diseños en la función de llamada automática debe configurar de manera que los números se dividan en grupos. |  |
|                                  | 001~007 | Debe utilizar los diseños 001 al 007 para la llamada automática de diseños.                                                              |  |
| Valor<br>de<br>configu<br>ración | 008~014 | Debe utilizar los diseños 008 al 014 para la llamada automática de diseños.                                                              |  |
|                                  | 015~021 | Debe utilizar los diseños 015 al 021 para la llamada automática de diseños.                                                              |  |
|                                  | 022~028 | Debe utilizar los diseños 022 al 028 para la llamada automática de diseños.                                                              |  |
|                                  | 029~035 | Debe utilizar los diseños 029 al 035 para la llamada automática de diseños.                                                              |  |
|                                  | 036~042 | Debe utilizar los diseños 036 al 042 para la llamada automática de diseños.                                                              |  |

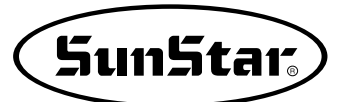

| N°                               | de función : 093 | Denominación de la función : Puerto de entrada y salida ampliado                                                                                           |  |  |  |
|----------------------------------|------------------|----------------------------------------------------------------------------------------------------|--|--|--|
| 09                               | 3. EX_IO BD SET  | Configura la función de recepción de la señal de entrada y de envio de la señal de salida.                                                                 |  |  |  |
| Valor<br>de<br>configu<br>ración | 1) DISABLE       | En desuso. (Estado de salida de fábrica)                                                                                                    |  |  |  |
|                                  |                  | [Contenido] En caso de desuso sigue las instrucciones de uso preexistente.                                                                                 |  |  |  |
|                                  | 2) ENABLE        | Se usa mediante la señal de entrada y salida.                                                                                                    |  |  |  |
|                                  |                  | [Contenido] Se puede usar la función de envio de la señal de salida durante la costura o de recepción de la señal de entrada para el inicio de la costura. |  |  |  |

| N° de función : 094              |            | Denominación de la función : Configuración de la vista previa de diseño                                                                                                    |
|----------------------------------|------------|----------------------------------------------------------------------------------------------------|
| 094. Thumbnail Set               |            | En estado inicial NO. Debe pulsar el botón para la comprobación del diseño y configurar<br>del método de llamada.                                                                                                    |
| Valor<br>de<br>configu<br>ración | 1) DISABLE | En desuso. (Estado de salida de fábrica)                                                                                                    |
|                                  |            | [Contenido] En caso de desuso sigue las instrucciones de uso preexistente.                                                                                                    |
|                                  | 2) ENABLE  | Puede usar la función vista previa                                                                                                    |
|                                  |            | [Contenido] En estado inicial NO. Debe seleccionar entre Memory (Memoria), FDD (Floppy) y CF Card (Tarjeta CF) mediante los botones, comprobar el diseño y configurar el método de llamada para posibilitar la llamada. |

| N°                               | de función : 095 | Denominación de la función : Configuración de la posición de detención de la barra de aguja.                                                                                                    |  |
|----------------------------------|------------------|----------------------------------------------------------------------------------------------------|--|
| 095. UpStop Pos Esta<br>el m     |                  | Esta función detiene la barra de aguja en la posición según el valor configurado al detenerse el motor. (Aplicable en los modelos de tipo directo)                                                                                                    |  |
|                                  | 0° a 360°        | Puede configurar con valores de 0° a 360° grados.<br>(Valor estándar dado por la fábrica es "0°".)                                                                                                    |  |
| Valor<br>de<br>configu<br>ración |                  | <ul> <li>[Contenido] Para modificar el ángulo de la posición de la barra de aguja siga los pasos siguientes.</li> <li>Podrá observar la variación del ángulo al girar la polea en el sentido de las agujas de reloj. Seleccione el ángulo y pulse la tecla ENTER.</li> <li>En caso de la Series SPS/C, el motor del eje principal se acopla a 90 grados por la elevación del cabezal. Por esta razón, la Series SPS/C viene configurada desde la fábrica en 97 grados.</li> </ul> |  |

## 1) Tabla de función para programar el patrón

| NO. | Function                                            | Contents                                                                                             |
|-----|-----------------------------------------------------|----------------------------------------------------------------------------------------------------|
| 000 | Adorno                                              | Adición del código de adorno.                                                                        |
| 001 | 2do Origen                                          | Poner en 2do origen.                                                                                 |
| 002 | Suspensión Temporal                                 | Suspensión Temporal en punto particular.                                                             |
| 003 | Un giro en la máquina de coser                      | Proceso sin coser.                                                                                   |
| 004 | Salto (Jump)                                        | Alimentación de la barra de aguja sin coser.                                                         |
| 005 | Punto de coser                                      | Usuario pone todos los puntadas para crear los datos de costura.                                     |
| 006 | Lineal/Curva costura                                | Usa linea recta/ curva para crear datos de costura.                                                  |
| 007 | Costura lineal                                      | Usa linea recta para crear datos de costura.                                                         |
| 008 | Costura en tira                                     | usa curva para crear datos de costura.                                                               |
| 009 | Costura arcal                                       | usa arco para crear datos de costura.                                                                |
| 010 | Costura circular                                    | Usa circulo para crear datos de costura.                                                             |
| 011 | Cambio de la velocidad de salto (JUMP)              |                                                                                                    |
| 012 | Cambio de la velocidad de puntada                   | Usa cuando se cambia la velocidad del bordado sin un padrón de trabajo.                              |
| 013 | Cambio de costura parcial de anchura de puntada     | Cambia la anchura de puntada seleccionando la parte arreglada de la forma de costura.                |
| 014 | Datos del padrón leidos del floppy diskette         | Lee el padron de programa del floppy diskette.                                                       |
| 015 | Datos del padrón escritos en el floppy diskette     | Salva el padron de programa en el floppy diskette.                                                   |
| 016 | Formatando el floppy diskette                       | Formatea el floppy diskette.                                                                         |
| 017 | Información indicadora de datos padrón<br>presentes | Número de puntadas, Velocidad, Latigazo posterior, Magnificación-X, Trazo, Padrón-R No. Padrón-W No. |
| 018 | Fijos Coordenados                                   | Sistema de cordinación absoluta,/ sistema de coordinación relativa.                                  |
| 019 | Costura lineal ZigZag                               | Use linea recta para crear datos de la costura ZigZag.                                               |
| 020 | Costura de tira ZigZag                              | Use curva para crear datos de la costura ZigZag.                                                     |
| 021 | Costura de arco Zigzag                              | Use arco para crear datos de la costura ZigZag.                                                      |
| 022 | Costura circular ZigZag                             | Use circulo para crear datos de la costura ZigZag.                                                   |
| 023 | Costura de linea en desplazamiento                  | Fijar distancia baseada en linea recta para crear datos de la costura de linea en desplazamiento.    |
| 024 | Costura de tira en desplazamiento                   | Fijar distancia baseada en curva para crear datos de la costura de tira en desplazamiento.           |
| 025 | Costura de arco en desplazamiento                   | Fijar distancia baseada en arco para crear datos de la costura de arco en desplazamiento.            |
| 026 | Costura circular en desplazamiento                  | Fijar distancia baseada en circulo para crear datos de la costura circular en desplazamiento.        |
| 027 | Costura en doble lineal                             | Crear el mismo dato de costura creada en la linea recta.                                             |
| 028 | Costura en doble tira                               | Crear el mismo dato de costura creada en la curva.                                                   |
| 029 | Costura en doble arco                               | Crear el mismo dato de costura creada en el arco.                                                    |
| 030 | Costura en doble circulo                            | Crear el mismo dato de costura creada en el circulo.                                                 |
| 031 | Costura en doble lineal invertida                   | Fijar el desplazamiento baseado en linea recta para crear el mismo tipo de dato de costura.          |
| 032 | Costura en doble tira invertida                     | Fijar el desplazamiento baseado en curva para crear el mismo tipo de dato de costura.                |

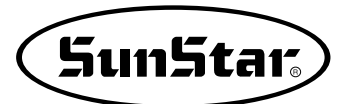

| NO. | Function                                                                                          | Contents                                                                                                    |
|-----|---------------------------------------------------------------------------------------------------|----------------------------------------------------------------------------------------------------|
| 033 | Costura en doble arco invertida                                                                   | Fijar el desplazamiento baseado en arco para crear el mismo tipo de dato de costura.                                                                                          |
| 034 | Costura en doble circulo invertida                                                                | Fijar el desplazamiento baseado en circulo para crear el mismo tipo de dato de costura.                                                                                       |
| 035 | Costura lineal invertida                                                                          | Crear la costura en datos opuestos del dato de la linea recta.                                                                                                    |
| 036 | Costura tira invertida                                                                            | Crear la costura en datos opuestos del dato de la curva.                                                                                                    |
| 037 | Costura arco invertido                                                                            | Crear la costura en datos opuestos del dato del arco.                                                                                                    |
| 038 | Costura circulo invertido                                                                         | Crear la costura en datos opuestos del dato del circulo.                                                                                                    |
| 039 | Función parcial del padrón de borrar datos                                                        | Borrar seleccionando uno en formas creadas del padrón.                                                                                                    |
| 040 | Adición automática en tachuela posterior                                                          | Tachuela posterior automática.                                                                                                    |
| 041 | Adicionando la costura puntada<br>condensada                                                      | Si la función para prevenir puntadas de ser deserendados marcando la anchura del puntada condensada en el inico de la costura, y en el final de la costura de datos padrónes. |
| 042 | Adición de puntada overlap                                                                        | Proceso de coser adicionado tanto al numero de puntadas que el usuario quiere.                                                                                                |
| 043 | Adición de datos Simetricos X-Hacha                                                               | Adicionar datos de padrón seleccionados en base del X-hacha.                                                                                                    |
| 044 | Adición de datos Simetricos Y-Hacha                                                               | Adicionar datos de padrón seleccionados en base del Y-Hacha.                                                                                                    |
| 045 | Adición de datos de los puntos simétricos                                                         | Adicionar marcando datos de padrones simetricas en la base del punto final de los datos de padrón.                                                                            |
| 046 | Datos de Padrón del movimiento parcial                                                            | Mueve partes del padrón al diferente local en la forma de la costura.                                                                                                    |
| 047 | Función de copia del Dato de padrón al<br>local específico                                        | Fijar la parte arreglada de la forma de padrón y copie el local deseado.                                                                                                    |
| 048 | Cancelación de datos de padrón                                                                    | Borrar datos costurados en cualquier parte del padrón.                                                                                                    |
| 049 | Función de borrar los datos parciales<br>del padrón                                               | Borrar uno de los datos de formas selectadas de padrones generales (Por ejemplo: SALTO,Linea, Curva, Arc, Circle).                                                            |
| 050 | Cambiar/ Salvar Función de la<br>Velocidad Máxima del padrón de<br>costura y extensión/ reducción | Crear la velocidad máxima de la costura y extensión/ reducción por el padrón.                                                                                                 |
| 051 | Función de Movimiento una puntada                                                                 | Se utiliza para modificar la posición de 1 puntada dentro del diseño patrón creado.                                                                                           |
| 052 | Función de borrrar números de arreglos<br>de las puntadas                                         | Elimina desde 1 a 99 puntadas dentro del diseño patrón a partir de la posición actual.                                                                                        |
| 053 | Cambiar/ Salvar Función de datos de<br>padrón de punto inicial                                    | Cambiar y grabar datos de padron del punto inicial ya creada al perforar.                                                                                                    |
| 054 | Cambiar/ Salvar Función de datos del<br>segundo padrón de punto original                          | Cambiar el segundo punto al nuevo segundo punto original y grabarla.                                                                                                    |
| 055 | Crear corte automático                                                                            | Borrar puntada o padrón en codigo de corte automático.                                                                                                    |
| 056 | Crear punto de referencia de enfoque definido por el usuario                                      | Escalamiento ascendente y descendente a base de puntos de referencia en cualquier padron.                                                                                     |
| 057 | Función de configuración del puerto de exportación del usuario en la programación                 | Puede cambiar en ON/OFF la señal del puerto de exportación                                                                                                    |
| 058 | Función de configuración del puerto de<br>importación del usuario en la programación              | Puede cambiar en ON/OFF la señal del puerto de importación                                                                                                    |
| 059 | Función de introducción del tiempo de retardo en la programación                                  | Puede controlar el tiempo en espera hasta el siguiente movimiento mediante la configuración del tiempo de retardo.                                                            |
| 060 | Función de configuración de la altura del<br>prensatelas según usuario                            | Según la altura del materia de costura, se ajusta la altura del pie prensatelas y se crea datos de costura.                                                                   |

## 2) Diagrama de partrones de costura

|                                                        | Costura recta                                    | Costura en árbol                                 | Costura en arco                             | Costura circular                                                |
|--------------------------------------------------------|--------------------------------------------------|--------------------------------------------------|---------------------------------------------|-----------------------------------------------------------------|
| Costura<br>básica                                      | N° : 007<br>Costura recta                        | N° : 008<br>Costrua en árbol                     | N° : 009<br>Costrua en arco                 | N° : 010<br>Costrua circular                                    |
| Costura<br>en<br>zig-zag                               | N° : 019<br>Costura recta en zig-zag             | N° : 020<br>Costura en árbol zig-zag             | N°: 021<br>Costura en arco en<br>zig-zag    | N° : 022<br>Costura circular en<br>zig-zag                      |
| Doble<br>costura                                       | N° : 027<br>Costura costura recta                | N°: 028<br>Costura costura en árbol              | N° : 029<br>Costura costura en arco         | N° : 030<br>Doble costura circular                              |
| Costura<br>de<br>revés                                 | N° : 035<br>Costura recta de revés               | N° : 036<br>Costura en recta árbol<br>de revés   | N° : 037<br>Costura en arco de<br>revés     | N° : 038<br>Costura circular revés                              |
| Función de<br>variación<br>de nivel del<br>prensatelas | N° : 057<br>Control del puerto de<br>exportación | N° : 058<br>Control del puerto de<br>importación | N°: 059<br>Control del tiempo de<br>retardo | N° : 060<br>Control de la variación de<br>nivel del prensatelas |

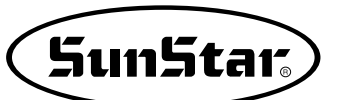

## 3) Número de parámetro relativo al cosido general

| N°  | Nombre de la función                                                            | Descripción                          | Explicación y valores<br>establecidos de fábrica                                                                                                    | Unidad |
|-----|---------------------------------------------------------------------------------|--------------------------------------|----------------------------------------------------------------------------------------------------|--------|
|     |                                                                                 |                                      | ★ Mover el plato mediante las teclas de flecha                                                                                                    |        |
| 000 | Operación manual En/Dis                                                         | 1) DISABLE                           | 1) Desactivado                                                                                                    | 0/1    |
|     |                                                                                 | 2) ENABLE                            | 2) Activado                                                                                                    |        |
| 001 | Movimiento a la posición de origen El                                           | 1) PTRN_STRT_POS                     | 1) Situarse en la posición inicial de cosido a través de las flechas                                                                                                    | 0/1    |
| 001 | 2° origen po funcionamiento mănual                                              | 2) SECND_ORG                         | 2) Situarse en el 2° origen mediante las techlas de flecha                                                                                                    | 0/1    |
|     |                                                                                 |                                      | ★ Retorno al origen 1 tras finalizar la costura                                                                                                    |        |
| 002 | Retorno de la máquina a su posición de<br>orige después de finalizar la costura | 1) DISABLE                           | 1) No vuelve                                                                                                    | 0/1    |
|     | onge despues de intalizar la costara                                            | 2) ENABLE                            | 2) Vuelove                                                                                                    |        |
|     |                                                                                 |                                      | ★ Si se sobrepasa el límite del pla†o vuelve                                                                                                    |        |
| 003 | Retorno al origen cuando sucede un                                              | 1) DISABLE                           | 1) No vuelve al origen de la máquina                                                                                                    | 0/1    |
|     |                                                                                 | 2) ENABLE                            | 2) Vuelve al origen de la máquina                                                                                                    |        |
|     |                                                                                 | 1) SHORTEST                          | 1) Retorno por el camino más corto                                                                                                    |        |
|     | Modo de retorno a la posición inicial de                                        | 2) ORG_TO_STRT                       | 2) Después de volver al punto original. vuelve al punto de inicio                                                                                                    |        |
| 004 | costura                                                                         |                                      | 3) Vuelve al punto de origen resiguiendo hacia                                                                                                    | 0~2    |
|     |                                                                                 | 3) REV_ORG_STRT                      | atrás el dibujo del programa de costura.                                                                                                    |        |
|     |                                                                                 | 1) UP_COUNT                          | 1) Cuenta ascendente                                                                                                    |        |
| 005 | Método contador para contar la bobina                                           | 2) DN_COUNT                          | 2) Cuenta descendente                                                                                                    | 0/1    |
|     |                                                                                 |                                      | 1) No se utiliza                                                                                                    |        |
| 006 | Uso del contador de artículos                                                   | 2) ENABLE                            | 2) Se utiliza                                                                                                    | 0/1    |
|     | Tiempo necesario para leer los                                                  | 1) JOB SETUP                         | 1) Antes de completar la preparación para coser                                                                                                    |        |
| 007 | natrones de costura                                                             |                                      | 2) Después de completar la preparación para coser                                                                                                    | 0/1    |
|     |                                                                                 |                                      | 1) Elecución del corte automatico                                                                                                    |        |
| 008 | Corte durante un paro de emergencia                                             |                                      | 2) Ejecución del corte manual                                                                                                    | 0/1    |
|     |                                                                                 | 1) SLOW STRTO                        | 1) $400 \rightarrow 600 \rightarrow 1000$ spm                                                                                                    |        |
|     |                                                                                 | 2) SLOW_STBT1                        | $2) 400 \rightarrow 800 \rightarrow 1200 \rightarrow 1600 \text{spm}$                                                                                                    |        |
|     |                                                                                 | 3) SLOW_STRT2 SPS-2516               | $2) 400 \rightarrow 800 \rightarrow 1200 \rightarrow 1000 \text{spm}$ $3) 500 \rightarrow 1000 \rightarrow 1400 \rightarrow 1800 \text{spm}$                                                      |        |
| 009 | principa                                                                        | 4) SLOW_STRT2                        | $\frac{3}{500} \rightarrow 1000 \rightarrow 1400 \rightarrow 1600 \text{spin}$                                                                                                    | 0~5    |
|     |                                                                                 | 5) SLOW_STRT4                        | $4) 000 \rightarrow 800 \rightarrow 1200 \rightarrow 1000 \text{spm}$                                                                                                    |        |
|     |                                                                                 | 6) SLOW_STRT5'SPS/C-Series           | $\begin{array}{c} (3) \ 700 \rightarrow 900 \rightarrow 1400 \rightarrow 1800 \text{spm} \\ (3) \ 300 \rightarrow 400 \rightarrow 600 \rightarrow 900 \rightarrow 1200 \text{spm} \\ \end{array}$ | 1      |
|     |                                                                                 | 1) 2700spm/3 0mm/for 1306)           | $0) \ 500 \rightarrow 400 \rightarrow 000 \rightarrow 900 \rightarrow 1200 \text{spm}$                                                                                                    |        |
|     |                                                                                 | 1) 2700spm/3.0mm<br>2) 2500spm/2.0mm |                                                                                                    |        |
| 010 | Límite de velocidad máxima de cosido                                            | 2) 2000spt1/3.01111                  |                                                                                                    |        |
|     |                                                                                 | 3) 2000sp11/3.01111                  |                                                                                                    |        |
|     |                                                                                 | 4) 1500301//3.01111                  |                                                                                                    |        |
| 011 | Apertura del ángulo del movimiento del<br>plat superior                         | 50                                   | Se ajusta según el grosor del tejido a coser 0~72°                                                                                                    | 1      |
|     |                                                                                 | 1) STRT_OPEN                         | 1) Apertura después de volver al punto de inicio                                                                                                    |        |
|     |                                                                                 |                                      | 2) Mantiene el plato cerrado incluso tras volver al                                                                                                    |        |
| 010 | Estado del plato cuando se finaliza la                                          |                                      | punto de inicio(elevacion por pedal)                                                                                                    | 0/1    |
| 012 | costura                                                                         | 3) OPEN_STRT                         | 3) Retorno a la posición inicial tras la apertura                                                                                                    | 0/1    |
|     |                                                                                 | 4) OPEN_STRT1                        | 4) Retorno a la posición inicial con un paso levantado                                                                                                    |        |
|     |                                                                                 | 5) OPEN_STRT2                        | 5) Retorno a la posición inicial con dos pasos levantados                                                                                                    |        |
| 012 | Mantenimiento del descenso del plato                                            | 1) DISABLE                           | 1) No lo mantiene siempre abajo                                                                                                    | 0/1    |
| 013 | superior                                                                        | 2) ENABLE                            | 2) Lo mantiene siempre abajo                                                                                                    | 0/1    |
| 014 | Sañal dal padal 1                                                               | 1) LATCH                             |                                                                                                    | 0/1    |
| 014 | Senai dei pedai 1                                                               | 2) FLIP                              |                                                                                                    | 0/1    |
| 015 |                                                                                 | 1) LATCH                             |                                                                                                    | 0/1    |
| 015 |                                                                                 | 2) FLIP                              |                                                                                                    | 0/1    |
|     |                                                                                 | 1) ALWAYS_DN                         | Funcionamiento prohibido (Siempre está abajo)                                                                                                    |        |
| 016 | Aiuste de la función del prensatelas                                            | 2) SEW_DN                            | Lo mantiene abajo durante el cosido                                                                                                    | 0/1    |
| 010 |                                                                                 |                                      | Lo mantiene abajo cuando se realiza una puntada                                                                                                    | 0/1    |
|     |                                                                                 |                                      | hacia delante o hacia atrás                                                                                                    |        |
| 017 | Juste del tiempo de descenso del                                                | 1) WITH_STRT                         | Descenso junto con el eje principal                                                                                                    | 0/1    |
| 017 | prensatelas                                                                     | 2) WITH_FEED                         | Descenso junto con la carga                                                                                                    | 0/1    |
|     |                                                                                 | 1) ALWAYS_OFF                        | Prohibición de su accionamiento                                                                                                    | +      |
| 018 | Ajuste del funcionamiento<br>del retirahilos                                    | 2) ELEC_TYPE                         | Retirahilos electronico                                                                                                    | 0~2    |
|     |                                                                                 | 3) AIR_TYPE                          | Retirahilos neumatico                                                                                                    |        |
| 010 | Aiuste de la posición del retirabilos                                           | 1) BET_NEDL_PF                       | 1) Ejecucion entre una aguja y medio prensatelas                                                                                                    | 0/1    |
| 013 |                                                                                 | 2) BELW_PF                           | 2) Ejecucin debajo del prensatelas                                                                                                    | UT     |

| N°   | Nombre de la función                                                  | Descripción                         | Explicación y valores<br>establecidos de fábrica                         | Unidad |
|------|-----------------------------------------------------------------------|-------------------------------------|--------------------------------------------------------------------------|--------|
| 020  | Ajuste de la detección del hilo                                       | 1) DISABLE<br>2) ENABLE             | 1) No se utiliza<br>2) Se utiliza                                        | 0/1    |
| 021  | Detección del numero de puntadas al<br>inicio de la costura           | 5[STITCH]                           | 0~15 puntadas                                                            | 1      |
| 022  | Deteccion del n° de puntadas durante la costura                       | 3[STITCH]                           | 0~15 puntadas                                                            | 1      |
| 023  | Uso de la función del cortahilo                                       | 1) DISABLE<br>2) ENABLE             | No se utiliza<br>Se utiliza                                              | 0/1    |
| 024  | Tiempo de la operación manual en el nivel de velocidad 1              | 400[ms]                             | 1~99×100ms                                                               | 100    |
| 025  | Tiempo de la operación manual en el nivel de velocidad 2              | 900[ms]                             | 1~99×100ms                                                               | 100    |
| 026  | Tiempo de la operación manual en el nivel de velocidad 3              | 1500[ms]                            | 1~99×100ms                                                               | 100    |
| 027  | Tecla para el tiempo de funcionamiento del nivel de velocidad 1       | 200[ms]                             | 1~99 × 100ms                                                             | 100    |
| 028  | Tecla para el tiempo de funcionamiento del nivel de velocidad 2       | 100[ms]                             | 1~00 × 100ms                                                             | 100    |
| 020  | Toda para el tiempo de funcionamiento del nivel de velocidad 2        | 100[ms]                             | 1~99 × 100ms                                                             | 100    |
| 029  | Tiempe de operación del retirebiles eléctrice                         | 50[mo]                              | 1~99 × 100115                                                            | 100    |
| 030  | Tiempo de operación del retiranilos electrico                         | 52[IIIS]                            | 0~1020ms                                                                 | 4      |
| 031  | Tiempo de posición de espera del retiranilos electrico                |                                     | 0~1020ms (tiempo de espera para la siguiente operación)                  | 4      |
| 032  | l iempo de operacion dei retiranilos neumatico                        | 100[ms]                             | 0~1020ms                                                                 | 4      |
| 033  | Tiempo de posición de espera del retirahilos neumático                | 100[ms]                             | 0~1020ms (tiempo de espera para la siguiente operación)                  | 4      |
| 034  | Tiempo de espera del prensatelas para estar completamente abajo       | 152[ms]                             | 0~1020ms                                                                 | 4      |
| 035  | Tiempo de espera del prensatelas para estar completamente arriba      | 152[ms]                             | 0~1020ms                                                                 | 4      |
| 036  | Fuerza del prensatelas Full On Time                                   | 100[ms]                             | 0~1020ms                                                                 | 4      |
| 037  | Fuerza del plato de alimentación Full On Time                         | 200[ms]                             | 0~1020ms                                                                 | 4      |
| 038  | Fuerza del cortahilos Full On Time                                    | 200[ms]                             | 0~1020ms                                                                 | 4      |
| 039  | Fuerza del retén de hilo Full On Time                                 | 200[ms]                             | 0~1020ms                                                                 | 4      |
| 040  | Fuerza del retirahilos Full On Time                                   | 200[ms]                             | 0~1020ms                                                                 | 4      |
| 041  | Fuerza del plato de alimentación izquierdo Eull On Time               | 200[ms]                             | 0~1020ms                                                                 | 4      |
| 042  | Fuerza del elevador en 2 nasos Full On Time                           | 200[ms]                             | 0~1020ms                                                                 | 4      |
| 043  | Fuerza del disnositivo de inversión Full On Time                      | 200[ms]                             | 0~1020ms                                                                 | 4      |
| 040  | Mantenimiento del prensatelas Duty                                    | 33%                                 | 33-40%                                                                   | 1      |
| 044  | Mantenimiento del pleto                                               | 420/                                | 40 499/                                                                  | 1      |
| 045  | Mantenimiento del patobilos Duty                                      | 43%                                 |                                                                          | 10     |
| 046  | Mantenimiento del conanilos Duty                                      | 50%                                 | 30~80%                                                                   | 10     |
| 047  | Mantenimiento dei reten de nilo Duty                                  | 50%                                 | 30~80%                                                                   | 10     |
| 048  | Mantenimiento del retirahilos Duty                                    | 50%                                 | 30~80%                                                                   | 10     |
| 049  | Mantenimiento del plato izquierdo Duty                                | 80%                                 | 30~80%                                                                   | 10     |
| 050  | Mantenimiento del elevador en 2 pasos Duty                            | 80%                                 | 30~80%                                                                   | 10     |
| 051  | Mantenimiento del dispositivo de inversión Duty                       | 80%                                 | 30~80%                                                                   | 10     |
|      |                                                                       |                                     | ★ Orden de lectura en la memoria inerna                                  |        |
| 052  | Modo de lectura de los datos del patron                               | 1) DISABLE                          | 1) Primero lee del disquete                                              | 0/1    |
|      |                                                                       | 2) ENABLE                           | 2) Primero lee de la memoria interna                                     |        |
|      |                                                                       |                                     | ★ Establece el sistema de aumento y reducción de<br>un patrón de costura |        |
| 0.50 | Modo de aumento/reducció                                              | 1) DISABLE                          | No es posible reducir ni aumentar                                        |        |
| 053  | no es aplicable (mas tarde)                                           | 2) STITCH I FN                      | Aumenta v reduce mediante el ancho de puntada                            | 0~2    |
|      |                                                                       | 3) STITCH NUM                       | Aumenta y reduce mediante el número de puntadas                          |        |
|      |                                                                       |                                     |                                                                          |        |
| 054  | Número de costuras en cadena                                          | 0                                   | 0:cosido normal, más de 1: costura en cadena                             | 1      |
| 0.55 | Cambio de los números de natrón de                                    |                                     | Cambio manual a traves de tecla                                          |        |
| 055  | costura en la cadena                                                  | 2) AUTO                             | Cambio automático                                                        | 0~2    |
|      |                                                                       | 3) EXTERNAL                         | Cambio por entrada externa                                               |        |
| 056  | Configuración de la abrazadera en<br>cadena                           | 1) DISABLE<br>2) ENABLE             | No (por defecto)<br>Sí                                                   |        |
| 057  | Número de puntadas para la deceleración antes de finalizar el trabajo | 3[STITCH]                           | Cambio to 2~16                                                           | 1      |
| 058  | Velocidad de deceleración antes de<br>finalizar el trabajo            | 400[spm]<br>SPS/C-Series : 200[spm] | 200~500spm                                                               | 100    |
| 059  | Tiempo de retraso del cortahilos                                      | 72[ms]                              | 522~1020[ms]                                                             | 4      |
|      | Selección del dispositivo do dotocción                                | 1) DISABLE(for 1306)                | 1) Se ejecuta entre la aquia y el prensatelas intermedio                 | •      |
| 060  | de baja presión                                                       | 2) ENABLE                           | 2) Se ejecuta bajo el prensatelas                                        |        |

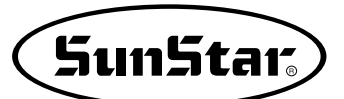

| NO. | Nombre de la función                                                      | Descripción                      | Explicación y valores<br>establecidos de fábrica                                                                | Unidad |
|-----|---------------------------------------------------------------------------|----------------------------------|----------------------------------------------------------------------------------------------------|--------|
| 061 | Control del plato de alimentación                                         | 0                                | 0~31 ver "Descripción de los parametros relativos<br>al bordado".                                               | 1      |
|     |                                                                           |                                  | En caso de aparecer un código de paro temporal<br>mientras se borda, se controla el plato superior              |        |
| 062 | Control del plato superior cuando se                                      | 1) CLOSE                         | Baja el plato superior                                                                                          |        |
| 002 | produce la pausa                                                          | 2) OPEN                          | Mantiene arriba el plato superior                                                                               |        |
|     |                                                                           | 3) FF                            | controla el plato superior de acuerdo a la función<br>nº 060                                                    |        |
| 063 | usar tensión del hilo de ajuste del plato                                 | 1) DISABLE                       | No usar tension de la cuerda de rosca ajustando<br>plato despues del corte                                      | 0/1    |
|     |                                                                           | 2) ENABLE                        | Usar tension de la cuerda de rosca ajustando el<br>plato despues del corte.                                     |        |
| 064 | Plato Superior del control                                                | 1) DISABLE                       | Costura será permitido cuando el plato superior del<br>pedal esté abierta o cerrada                             | 0/1    |
|     |                                                                           | 2) ENABLE                        | Costura no será permitido cuando el plato superior<br>del pedal esté abierta o cerrada                          | •      |
| 065 | Punto de referencia de creación del<br>enfoque                            | 1                                | El usuario puede definir el valor de puntada para mover 1~ 100 [puntadas]                                       | 0/1    |
|     |                                                                           | 1) MACHINE_ORG                   | Enfoque a base del origen de la máquina                                                                         |        |
| 066 | Punto de referencia de creación del                                       | 2) SECOND_ORG                    | Enfoque a base del segundo origen fijada por el usuario                                                         | 0.3    |
| 000 | enfoque                                                                   | 3) SEWING_STRT                   | Enfoque a base del punto de referencia definido por                                                             | 0~3    |
|     |                                                                           | 4) REFER_PNT                     | el usuario en cualquier local                                                                                   |        |
| 067 | Comprobación paleta de senal                                              | 2) ENABLE                        | No usar señal en el sensor del plato superior del pedal<br>Usar señal en el sensor del plato superior del pedal |        |
| 068 | Configuración del límite de costura por                                   | 1) DISABLE                       | Desactivada la función (Desde la fábrica)                                                                       |        |
|     |                                                                           | 2) ENABLE                        | Activada                                                                                                    |        |
| 069 | Configuración del límite de costura en la<br>dirección de X               | (Para el modelo 1507)            | de X. (1 mm ~ 255 mm)                                                                                           | 1      |
| 070 | Configuración del límite de costura en la<br>dirección opuesta de X       | -75[mm]<br>(Para el modelo 1507) | Puede ampliar el área de costura en la dirección opuesta de X. ( $-1 \text{ mm} \sim -255 \text{ mm}$ )         | 1      |
| 071 | Configuración del límite de costura en la<br>dirección de Y               | 35[mm]<br>(Para el modelo 1507)  | Puede ampliar el área de costura en la dirección de Y. (1 mm ~ 255 mm)                                          | 1      |
| 072 | Configuración del límite de costura en la<br>dirección opuesta de Y       | -35[mm]<br>(Para el modelo 1507) | Puede ampliar el área de costura en la dirección opuesta de Y. ( $-1 \text{ mm} \sim -255 \text{ mm}$ )         | 1      |
| 073 | Selección de búsqueda rápida del<br>punto origen para 1811                | 1) DISABLE<br>2) ENABLE          | No realiza búsqueda rápida del punto origen<br>Bealiza búsqueda rápida del punto origen                         |        |
|     | Función de configuración de                                               | 1) DISABLE                       | No configura la función de rotación reversa después del                                                         |        |
| 074 | rotación reversa después de cortar                                        |                                  | corte de hilo                                                                                                   |        |
|     | El TIIIO<br>Euroión de configuración del ángulo de rotación               | 2) ENABLE                        | Configura la función de rotación reversa después                                                                |        |
| 075 | reversa después de cortar el hilo                                         | 15°                              | del corte de hilo. (1° a 40°)                                                                                   | 1°     |
| 076 | Selección del SAVE Type                                                   | 1) SAVE FDD                      | Guarda el diseño en la unidad de disquete. (por defecto desde la fábrica)                                       | 1      |
| 010 |                                                                           | 3) CF CARD                       | Sí (por defecto)                                                                                                |        |
| 077 | Función de eliminación de diseños restantes                               | 1) SAVE                          | Sí (por defecto)                                                                                                |        |
| 0// | en la memoria al llamar un diseño.                                        | 2) DELETE                        | No                                                                                                    |        |
| 078 | Configuración de la función de<br>seguridad.                              | 1) DISABLE<br>2) ENABLE          | No se utiliza(por defecto desde la fábrica)<br>Se utiliza                                                       |        |
|     | Configuración de la velocidad de                                          | 1) SLOW_SPEED                    | Configuración de la velocidad de salto a baja velocidad                                                         |        |
| 079 | salto                                                                     | 2) MIDDLE_SPEED                  | Configuración de la velocidad de salto a media velocidad                                                        |        |
|     | Configuración do opoión do upo del interruptor                            | 3) FAST_SPEED                    | Configuración de la velocidad de salto a alta velocidad                                                         |        |
| 080 | de detención de emergencia durante el salto.                              | 2) ENABLE                        | Opción seleccionada                                                                                             |        |
| 081 | Configuración de opción de elevación<br>del prensatelas durante el salto. | 1) DISABLE<br>2) ENABLE          | Opción cancelada.                                                                                               |        |
| 000 | Configuración de los valores de códigos de                                | 1) DISABLE                       | Opción cancelada                                                                                                |        |
| 082 | ajuste en la variación de niveles del prensatelas                         | 2) ENABLE                        | Opción seleccionada.                                                                                            |        |
|     | Configuración de opción del uso de                                        | 1) DISABLE                       | Opción cancelada.                                                                                               |        |
| 083 | la altura de la abrazadera según<br>usuario                               | 2) ENABLE                        | Contiguración de la posición de detención al bajar la abrazadera.                                               |        |
|     |                                                                           | 3) USER_SET                      |                                                                                                    |        |
| 084 | distancia de posicionamiento de la                                        | 1) DISABLE                       | No se utiliza(por defecto desde la fábrica)                                                                     |        |
|     | abrazabera seguri usuano.                                                 |                                  |                                                                                                    |        |

| NO. | Nombre de la función                                                                              | Descripción                                                    | Explicación y valores<br>establecidos de fábrica                                                                                                    | Unidad        |
|-----|---------------------------------------------------------------------------------------------------|----------------------------------------------------------------|----------------------------------------------------------------------------------------------------|---------------|
| 085 | Configuración de la opción de uso de la altura del prensatelas del usuario.                       | 1) DISABLE                                                     | Configuración de la variación de nivel del prensatelas<br>por encima de la posición del nivel más bajo del<br>prensatelas del usuario.                       |               |
|     |                                                                                                   | 2) ENABLE                                                      | Configuración de la variación de nivel del prensatelas a partir de la posición configurada por el usuario                                                    |               |
|     |                                                                                                   | 3) USER SET                                                    | En una configuración de la posición del prensatelas,<br>se ignora las diferencias de nivel existentes y se fija la<br>posición configurada por el usuario.   |               |
| 086 | Configuración de la altura de la<br>abrazadera según usuario.                                     | 0~300                                                          | Configura la altura de la abrazadera según usuario.                                                                                                    | 1<br>[0.05mm] |
| 087 | Configuración de la altura del pie<br>prensatelas según usuario                                   | 0~200                                                          | Configura la altura del pie prensatelas según usuario.                                                                                                    | 1<br>[0.05mm] |
| 088 | Configuración de la función Llamada<br>automática de diseño.                                      | 1) DISABLE<br>2) ENABLE                                        | Configura la función Llamada automática de diseño.                                                                                                    |               |
| 089 | Configuración del estado READY de costura al<br>ejecutar la función Llamada automática de diseño. | 1) DISABLE<br>2) ENABLE                                        | Configura la opción de uso del estado READY de costura<br>al ejecutar la función Llamada automática de diseño.                                               |               |
| 090 | Configuración de uso de señal del<br>control externo.                                             | 1) DISABLE<br>2) ENABLE                                        | Configura el uso de señales como Inicio de costura,<br>Puntada de emergencia, Abrazadera, Botón ENTER<br>haciendo uso de la señal de recepción del exterior. |               |
| 091 | Ajustar el tiempo del sensor Llamada<br>de diseño.                                                | 10                                                             | Ajusta el tiempo del sensor (SEN_0 ~ SEN_2)<br>Llamada automática de diseño.                                                                                 | 1<br>[100ms]  |
| 092 | Configuración del grupo para la<br>llamada de diseños                                             | 001~007<br>008~014<br>015~021<br>022~028<br>029~035<br>036~042 | Debe configurar de manera que la numeración de los<br>diseños para la función de llamada automática de<br>diseños se agrupen en grupos de 7.                 |               |
| 093 | Puerto de entrada y salida ampliado                                                               | 022~028<br>029~035                                             | Configura la función de recepción de la señal de<br>entrada y de envio de la señal de salida.                                                                |               |
| 094 | Configuración de la vista previa de<br>diseño                                                     | 036~042<br>2) ENABLE                                           | En estado inicial NO. Debe pulsar el botón para la comprobación<br>del diseño y configurar del método de llamada.                                            |               |
| 095 | Configuración de la posición de<br>detención de la barra de aguja                                 | 0°                                                             | Se detiene la barra de aguja en la posición según el valor configurado al detenerse el motor. (0° a 360°)                                                    | 1°            |

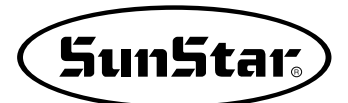

## 4) Lista de errores

| N° | Lista de errores | Mensaje                                                | Significado                                                                                                    |
|----|------------------|--------------------------------------------------------|----------------------------------------------------------------------------------------------------|
| 1  | Err 1            | Main Motor Err!                                        | Error ocurre en motor principal                                                                                   |
| 2  | Err 2            | Synchro Err!                                           | Error ocurre en el sincronizador                                                                                  |
| 3  | Err 3            | Pattern Not Found!                                     | Relacionado al padron no disponible en el diskette                                                                |
| 4  | Err 4            | FDD Empty                                              | El Floppy sick driver está vacio                                                                                  |
| 5  | Err 5            | Disk-Read Err!                                         | Máquina no puede leer ningun dato del diskette                                                                    |
| 6  | Err 6            | Disk-Write Err!                                        | Máquina no puede escribir ningun dato del diskette                                                                |
| 7  | Err 7            | Disk-Format Err!                                       | El diskette no es fomatado                                                                                        |
| 8  | Err 8            | Disk-Full!                                             | El diskette está lleno                                                                                            |
| 9  | Err 9            | Scale Over!                                            | Error ocurre en ampliación y reducción                                                                            |
| 10 | Err 10           | Too Many Stitch !                                      | Exede el limite máximo de puntada                                                                                 |
| 11 | Err 11           | Reset Counter !                                        | El contador debe ser resetado                                                                                     |
| 12 | Err 12           | Combination Not Completed!                             | Combinación del diseño no es completado                                                                           |
| 13 | Err 13           | Limit Over!                                            | Esto excede limite del X-Y                                                                                        |
| 14 | Err 14           | Needle Position Err!                                   | La barra de la aguja no está en la posición apropiada.                                                            |
| 15 | Err 15           | Calculation Err!                                       | Error del calculo ocurre en el interior                                                                           |
| 16 | Err 16           | The Data Bad!                                          | Dato del padrón está dañado                                                                                       |
| 17 | Err 17           | Emergency Stop!                                        | La tecla de paro de emergencia es presionada durante la operacióm                                                 |
| 18 | Err 18           | Thread Broken!                                         | La cuerda de rosca fue rota                                                                                       |
| 19 | Err 19           | X-Y Error!                                             | La transferencia del X-Y no fue realizado                                                                         |
| 20 | Err 20           | System Program not Found                               | Programa que quieres actualizar no existe en el diskette                                                          |
| 21 | Err 21           | Internal Memory Err!                                   | Ocurre error interno de la operación                                                                              |
| 22 | Err 22           | Write Protected!                                       | Lo escrito en el diskette es protegido                                                                            |
| 23 | Err 23           | Insufficient Internal Memory                           | La memoria interna es insuficiente                                                                                |
| 24 | Err 24           | Low Pressure!                                          | Cuando la presión del aire es dévil en caso del tipo pneumático                                                   |
| 25 | Err 25           | Drag-Limit Over!                                       | Cuando sobrepasa una puntada del límite de costura durante la edición de puntada.                                 |
| 26 | Err 26           | Low-Feed-Plate \n Open!                                | Cuando la prensa de sujeción de la placa de alimentación inferior está elevada. (Sólo para el 5030)               |
| 27 | Err 27           | Palette Open!                                          | Cuando la tapa de la prensa de sujeción de la placa de alimentación<br>inferior está abierta. (Sólo para el 5030) |
| 28 | Err 28           | Emergency Sw \n Not Released!                          | Cuando el interruptor de emergencia está presionado al suministrar<br>electricidad.                               |
| 29 | Err 29           | Start Sw\n Not Released!                               | Cuando el interruptor de encendido está presionado al suministrar<br>electricidad.                                |
| 30 | Err 30           | Right Sw\n Not Released!                               | Cuando el interruptor derecho está presionado al suministrar electricidad.                                        |
| 31 | Err 31           | Left Sw\n Not Released!                                | Cuando el interruptor izquierdo está presionado al suministrar electricidad.                                      |
| 32 | Err 32           | TwoStage Sw $\setminus$ n Not Released!                | Cuando el interruptor 2 nivel está presionado al suministrar electricidad.                                        |
| 33 | Err 33           | Ser. Com. Err!                                         | Cuando hay problema de comunicación entre el panel del eje principal y el panel de encendido (I/O).               |
| 34 | Err 34           | Unknown Err!                                           | Cuando no se sabe la causa del error.                                                                             |
| 35 | Err 35           | Unknown Err!                                           | Cuando no se sabe la causa del error.                                                                             |
| 36 | Err 36           | Hook Origin \n Error!                                  | Cuando no ha podido buscar el punto origen del eje inferior (Series SPS/C)                                        |
| 37 | Err 37           | Hook Motor Err n Push EXIT<br>Key n Or Power Off / On! | Cuando se ha detectado anomalía en el motor del eje inferior (Series SPS/C)                                       |
| 38 | Err 38           | Y Motor Err n Push EXIT Key n Or Power Off / On!       | Cuando se ha detectado anomalía en el motor del eje Y (Series SPS/C)                                              |
| 39 | Err 39           | X Motor Err n Push EXIT Key n Or Power Off / On!       | Cuando se ha detectado anomalía en el motor del eje X (Series SPS/C)                                              |
| 40 | Err 40           | Timer Err\n Push POWER S/W<br>\n Or Power Off\On!      | Cuando se detecta problema en la señal del contador (Series SPS/C)                                                |

| N° | Lista de errores | Mensaje                                 | Significado                                                                                          |
|----|------------------|-----------------------------------------|----------------------------------------------------------------------------------------------------|
| 41 | Err 41           | Main Motor Err!\nDismatch!\n999!        | Cuando el tipo de motor del eje principal no coincide.                                               |
| 42 | Err 42           | Over Current\nOver tem\n133!            | Cancelación de sobrecarga IPM en el panel del eje principal                                          |
| 43 | Err 43           | Over Current\nAbnormal\n131!            | Error por sobrecarga del motor y en el conector                                                      |
| 44 | Err 44           | Over Load Err!\n129!                    | Error de sobrecarga del motor                                                                        |
| 45 | Err 45           | EncoderRST Err!\n128!                   | Error cuando no se capta la seña del embrague RST                                                    |
| 46 | Err 46           | Encoder AB Err!\n127!                   | Cuando no coincide la dirección entre AB y el embrague RST                                           |
| 47 | Err 47           | Synchro!\nCon.Inserted!\n60!            | Al conectar el dispositivo de detección de posición en estado de encendido                           |
| 48 | Err 48           | Synchro!\nCon.Pulled Out!\n61!          | Al desconectar el dispositivo de detección de posición en estado de<br>encendido                     |
| 49 | Err 49           | Reverse!\nComm. Error!\n126!            | Cuando la dirección del imán de rotación y la bobina de fijación eléctrica<br>del motor no coinciden |
| 50 | Err 50           | EEPROM!\nAccess error!\nEEPR!           | Error de acceso a ROM                                                                                |
| 51 | Err 51           | Ser.Com.Err!nMotor Info Err!            | Error de comunicación tipo motor                                                                     |
| 52 | Err 52           | Bobbin Stitch!\Reset Counter            | Al resetear el contador de puntadas de la bobina                                                     |
| 53 | Err 53           | Enlargement!\Reduction \ Err!           | Error de ampliación, reducción                                                                       |
| 54 | Err 54           | P Motor Err\nPush Power S/W!            | Error en el motor eje P                                                                              |
| 55 | Err 55           | M/C Open Err\nPush Power S/W!           | Error de apertura de M/C durante el encendido                                                        |
| 56 | Err 56           | P Motor Err\nOrg Check Err!\nPower Off! | Error en captación de la señal del punto origen del motor eje P                                      |
| 57 | Err 57           | FAN Error!\nPush Power S/W!             | Error de detección de la señal FAN                                                                   |
| 58 | Err 58           | AC Check Err!\nPush Power S/W!          | Error en el suministro de electricidad AC.                                                           |
| 59 | Err 59           | Over Voltage Err!\nPush Power S/W!      | Error por sobrecarga                                                                                 |
| 60 | Err 60           | Under Voltage Err!\nPush Power S/W!     | Error por descarga                                                                                   |
## 5) Diagrama de la Serie SPS/E

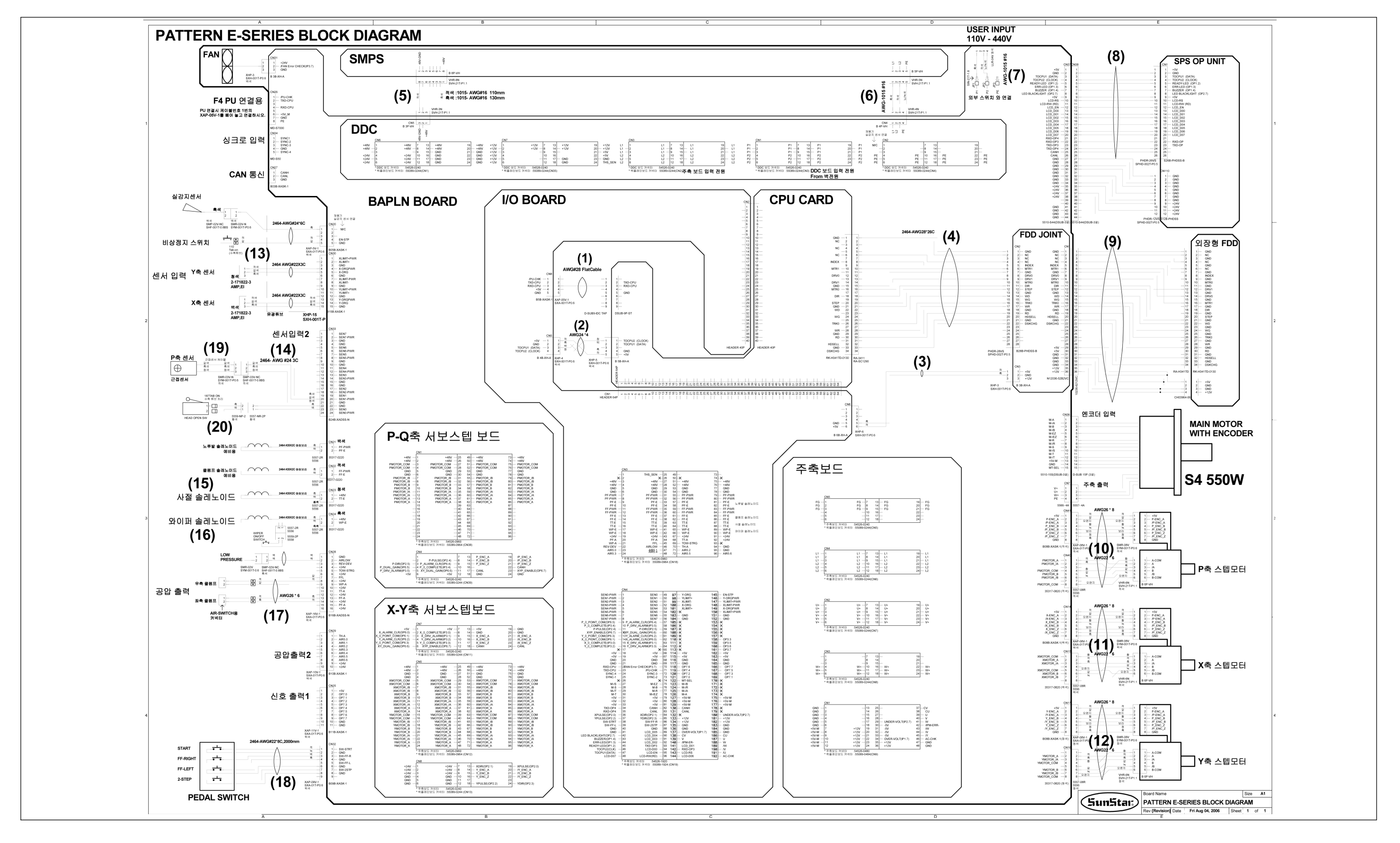

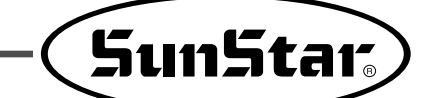

## 6) Diagrama del tablero

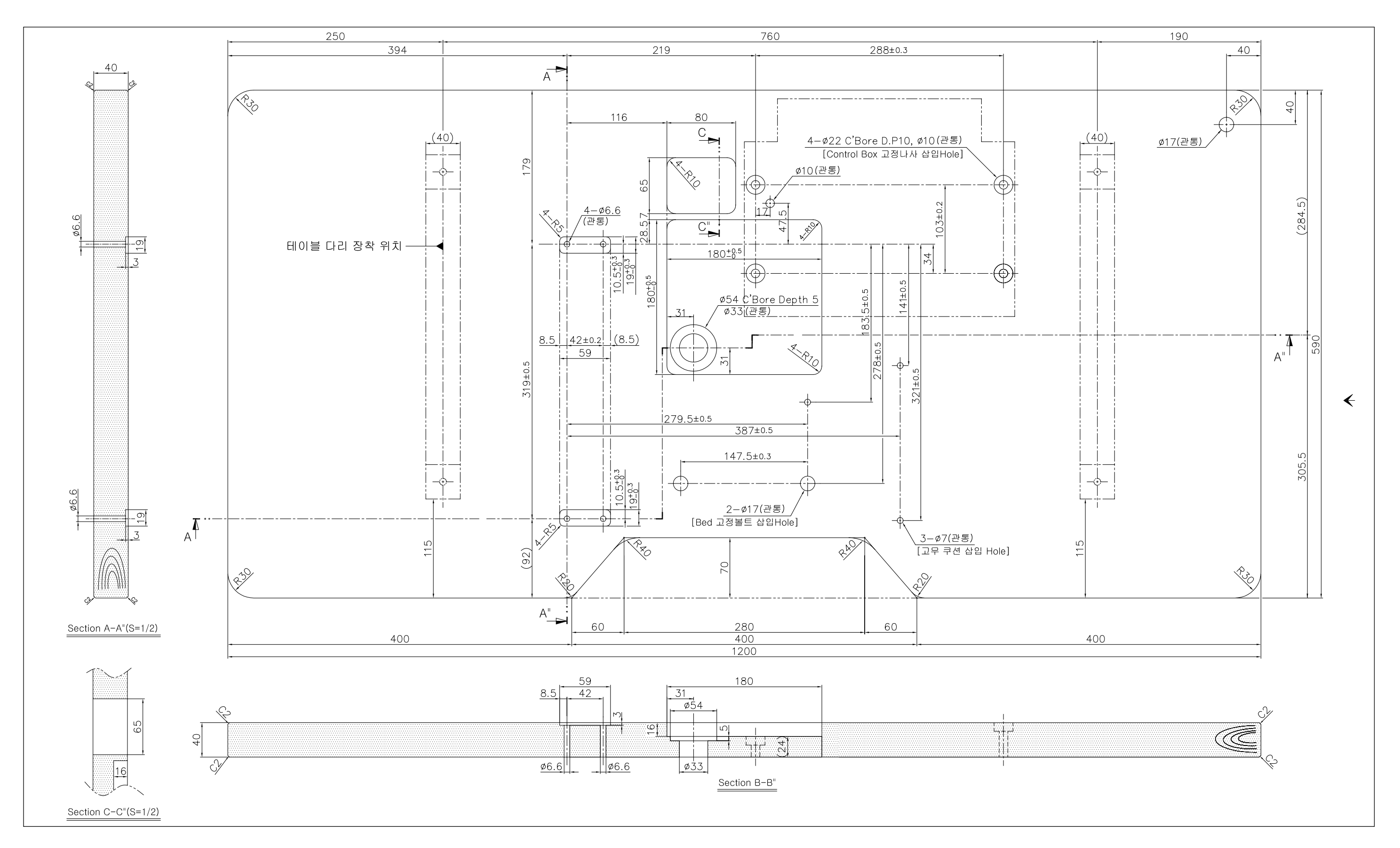

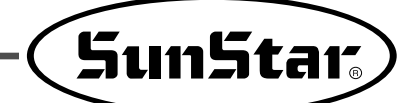

## **BÁSICO MANUAL**

SPS/E Series -

| U L        | lamda del patrón de costura : se encuentran en la memoria interna e en los disquetes   |
|------------|----------------------------------------------------------------------------------------|
|            |                                                                                        |
| 0 F        | prollado del hilo                                                                      |
| 2          |                                                                                        |
| 3 U        | tilización del contador : uso del contador de hilo inferior y del contador de cantidad |
| d          | e producción                                                                           |
|            |                                                                                        |
| <b>4</b> A | juste del aumento y la reducción                                                       |
|            |                                                                                        |
|            | costura on cadona - organian de la costura en cadona                                   |
| 50         |                                                                                        |
|            |                                                                                        |
| 6 A        | juste de los parámetros relativos al cosido general                                    |
| _          |                                                                                        |
| 7 P        | rogramción de patrones : creación de patrones de costura                               |

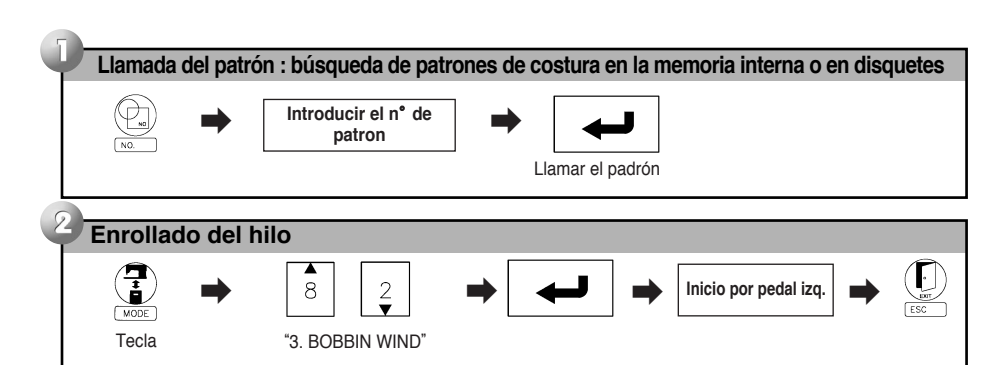

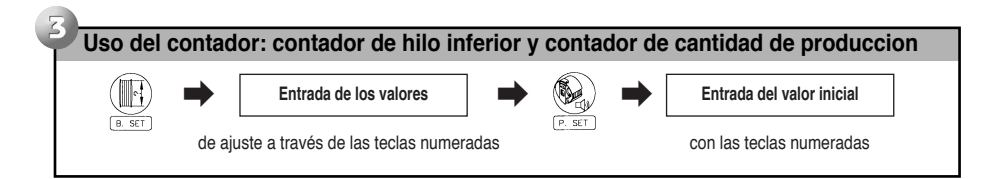

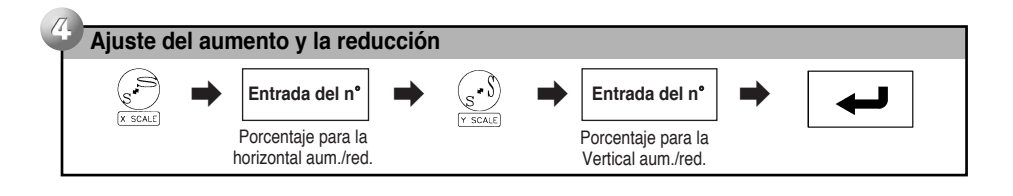

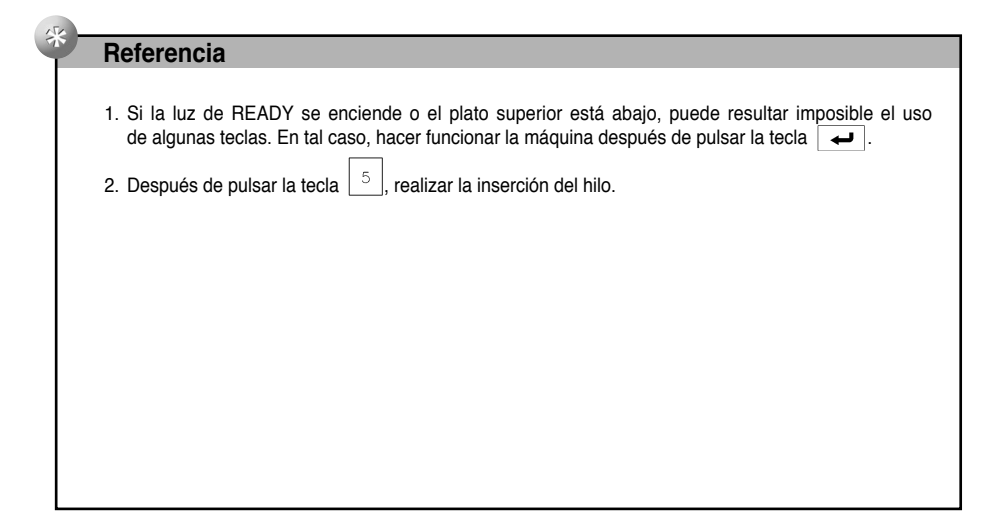

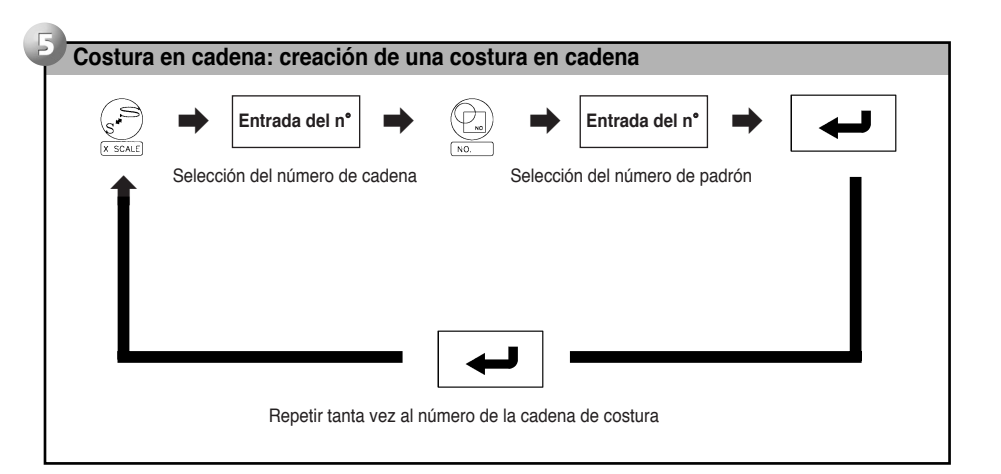

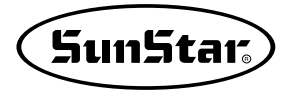

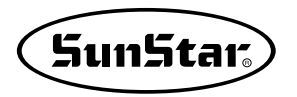

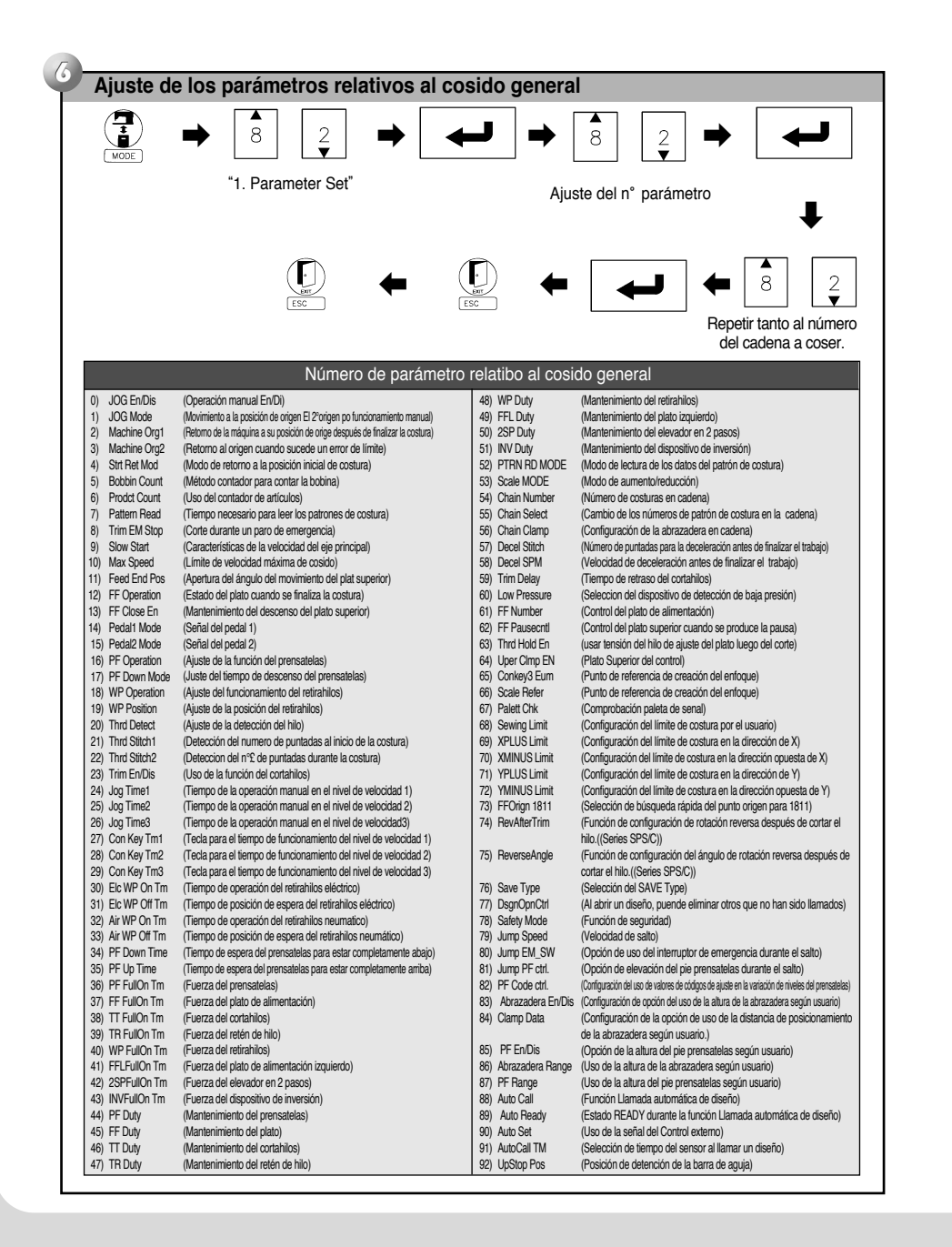

| Image: state state sta                                                                                                    |                |
|----------------------------------------------------------------------------------------------------|----------------|
| - •                                                                                                    | J              |
| Llamando del padrón $\leftarrow$ $\square_{rest}$ $\leftarrow$ $\square_{exe}$ $\leftarrow$ $\square_{exe}$ $\leftarrow$ $\square_{exe}$ $\leftarrow$ $\square_{exe}$ $\leftarrow$ $\square_{exe}$ $\vdash$ $\square_{exe}$ $\vdash$ $\square_{e$ | s con<br>radas |
|                                                                                                    | 5C )           |
| de cadena                                                                                                    |                |
| Número de función relativo a la programación del patrón de costura                                                                                                    |                |
| 0)       TRIM       Adorno       35)       LINE REV       Costura lineal invertida         1)       SEC-ORG       20 Origen       36       CURVE REV       Costura arco invertido         3)       EMPTY       Un gio en la máquina de coser       37       ARC REV       Costura arco invertido         4)       JUMP       Satto (Jump)       39       PTRN DEL       Función parcial del padrón de borrar datos         6)       LINE/CURVE       Lineal/Curva costura       40       BACK TACK       Adicion ando tacostura punciala condensada         7)       LINE       Costura entria       41       CONNS TI       Adicion de datos Simetricos X-Hacha         8)       CURVE       Costura circular       43       SYMMETRY X       Adición de datos Simetricos X-Hacha         10)       CIRCLE       Costura circular       43       SYMMETRY X       Adición de datos fuel positrios X-Hacha         11)       JUMP SPD       Cambio de la velocidad de puntada       44       SYMMETRY X       Adición de datos fuel positrios X-Hacha         12)       STI SPD       Cambio de la velocidad de puntada       47       COPY PTRN       Datos del padrón elcidos del floppy diskette         13)       PTRN WRITE       Datos del padrón elcidos del floppy diskette       49       DEL PTRN                                                                                                    | r<br>Sin       |

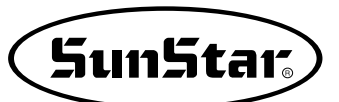

# **10** RESTAURACIÓN DE EMERGENCIA

- 1) Pasos a seguir cuando hay problemas con la memoria flash
  - 1-1) Cuando la memoria flash (D:>Drive) no es reconocida

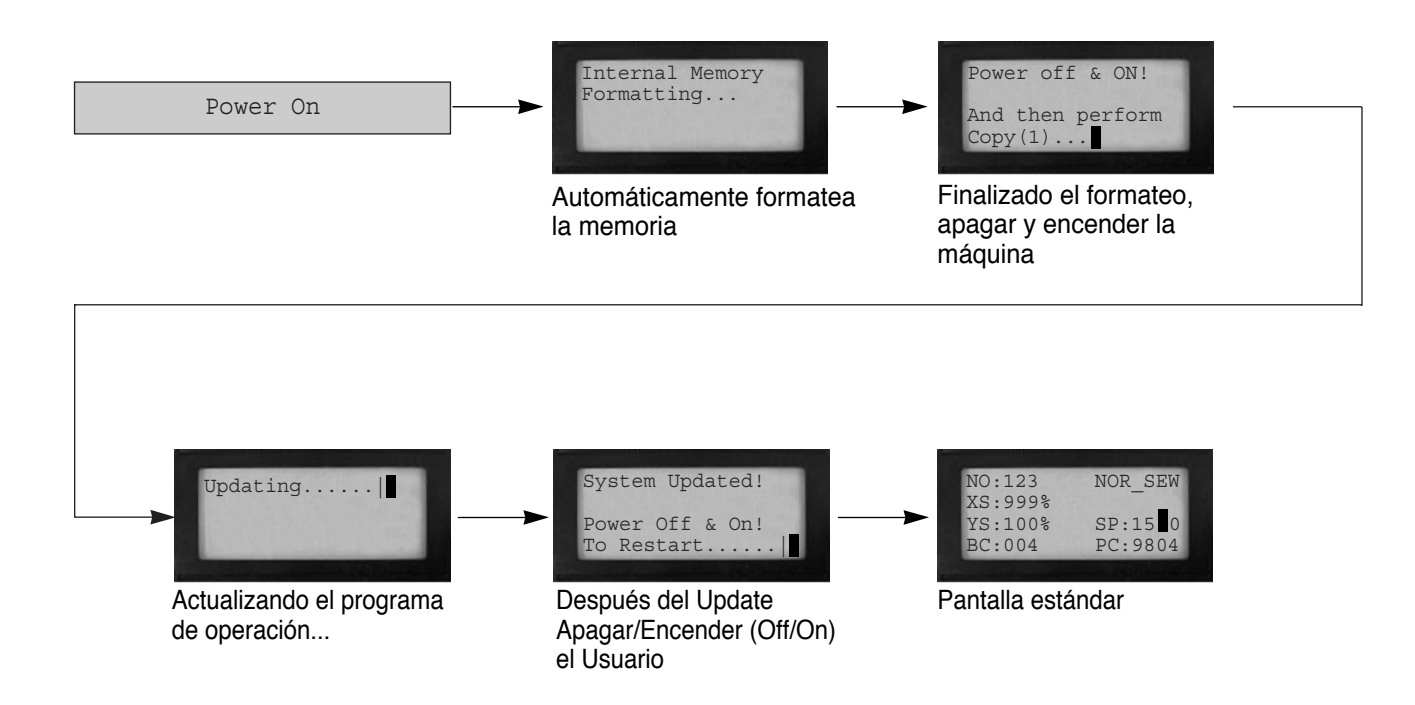

1-2) Cuando el programa de operación Pattern0.exe se haya borrado en la memoria flash (D:\>Drive)

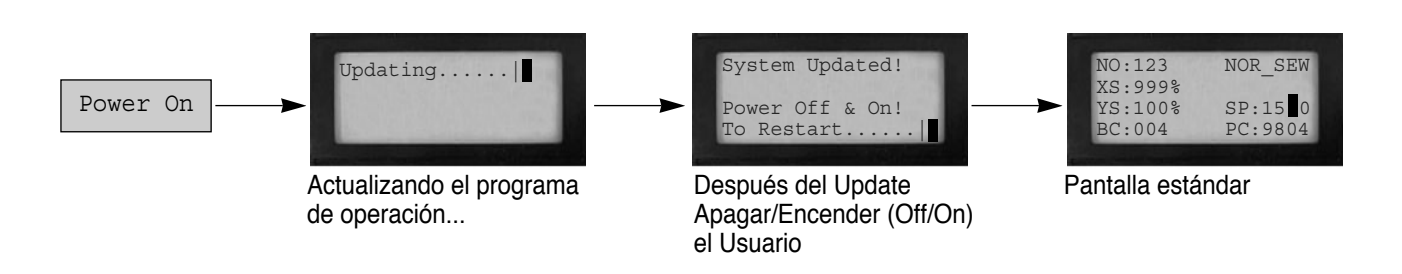

## 2) Función de reinstalación y el programa de Install

Para aplicar, siga los siguientes pasos.

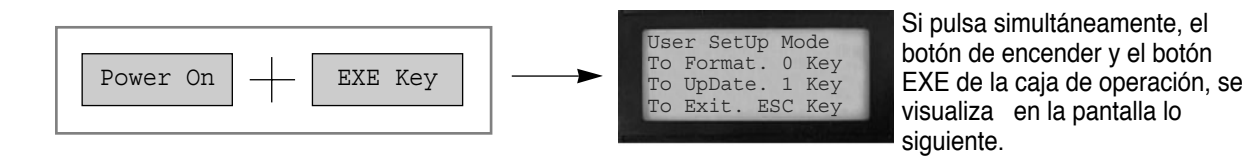

## 2-1) Orden de formateo de la Memoria Flash

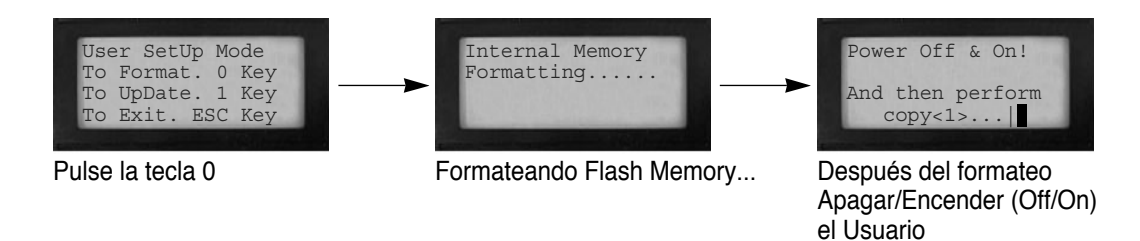

## 2-2) Orden de Update del programa

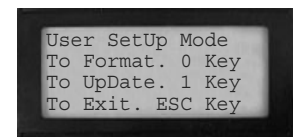

Pulse la tecla 1

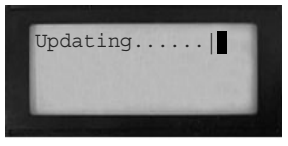

Actualizando el programa de operación...

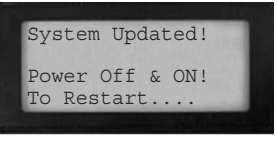

Después del Update Apagar/Encender (Off/On) el Usuario

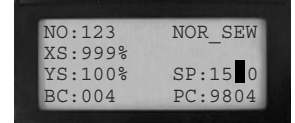

Pantalla estándar

## 2-3) Salir a la pantalla inicial del programa

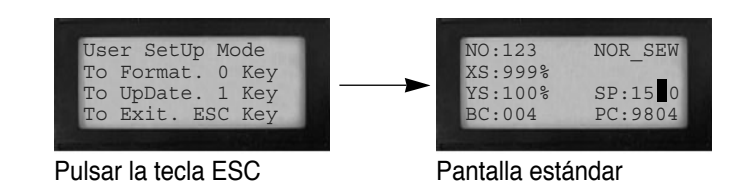

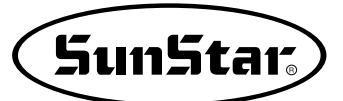

## **11** RESTAURACIÓN DE EMERGENCIA

## 1) Llamada automática de diseño (función AUTO CALL)

Contenido: Esta es la función Llamada automática de diseño. A través de 3 sensores de recepción, el usuario puede llamar automáticamente hasta 7 diseños. Y con los botones de Inicio de costura, Climp y ENTER puede ejecutar esta función.

No utilice esta función si no esta capacitado. Puede producir daño al sistema por el mal uso.

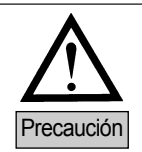

La función de configuración del puerto de importación del usuario y el puerto no se puede utilizar conjuntamente ya que es de uso común.

## 1-1) Información de la señal de conexión del puerto de entrada.

| NO. | SEN_2 | SEN_1 | SEN_0 | Número de diseño |
|-----|-------|-------|-------|------------------|
| 1   | 0     | 0     | 1     | 900              |
| 2   | 0     | 1     | 0     | 901              |
| 3   | 0     | 1     | 1     | 902              |
| 4   | 1     | 0     | 0     | 903              |
| 5   | 1     | 0     | 1     | 904              |
| 6   | 1     | 1     | 0     | 905              |
| 7   | 1     | 1     | 1     | 906              |

Ajuste de la señal de entrada del exterior de la función Llamada automática de diseño.

\* Para hacer uso de la función Llamada automática de diseño, hay que haber número de patrones guardados desde el 900 a 906 en la memoria interna o en el disquete.

#### ▶ Puerto de entrada exterior

| Nombre       | Puerto de entrada | Conector | Explicación                          |
|--------------|-------------------|----------|--------------------------------------|
| SEN_0        | IP4.2             | CN33     | Entrada: +5V ó +24V (actividad baja) |
| SEN_1        | IP4.3             | CN33     | Entrada: +5V ó +24V (actividad baja) |
| SEN_2        | IP4.4             | CN33     | Entrada: +5V ó +24V (actividad baja) |
| Sewing Start | IP4.5             | CN33     | Entrada: +5V ó +24V (actividad baja) |
| Enter Key    | IP4.6             | CN33     | Entrada: +5V ó +24V (actividad baja) |
| Clamp        | IP4.7             | CN33     | Entrada: +5V ó +24V (actividad baja) |

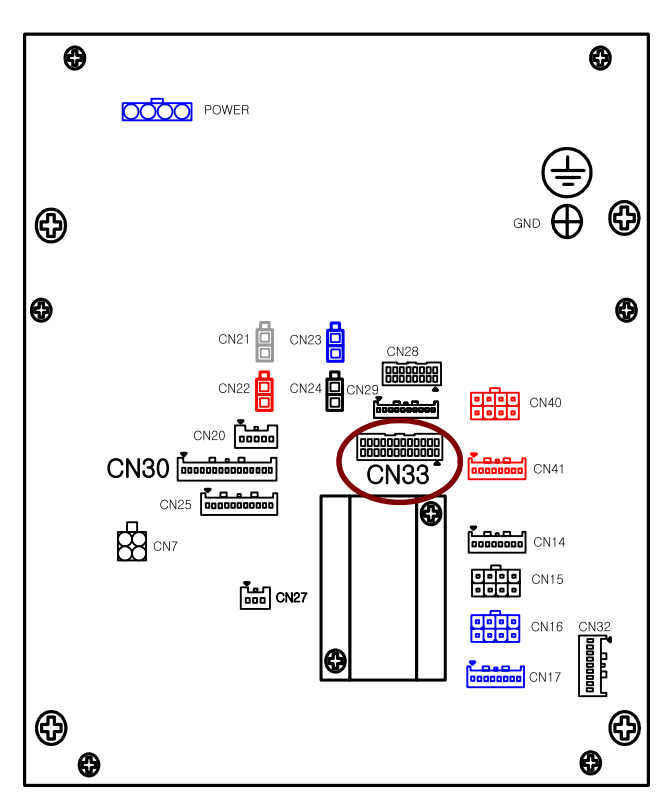

La información de la conexión del conector CN33 es la siguiente. Abajo se muestra el dibujo de la parte trasera de la caja de control.

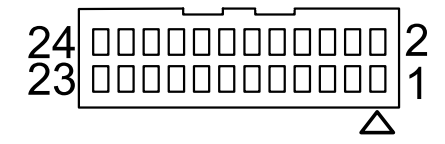

\* Donde está ubicado el triángulo es el número del PIN.

■ Información del conector CN33

| PIN | Información | Nombre       | Salto | Contenido                                                          |
|-----|-------------|--------------|-------|--------------------------------------------------------------------|
| 1   | IP4.7       | SEN5         |       | Seleccionar el IP8 del lumper y elegir entre 151/ y 1241/ según el |
| 2   | +5V or +24V | SEN5-PWR     | JP8   | tipo del censor a utilizar                                         |
| 3   | GND         |              |       |                                                                    |
| 4   | GND         |              |       | Seleccionar el JP7 del Jumper y elegir entre +5V y +24V según el   |
| 5   | IP4.6       | SEN4         |       | tipo del sensor a utilizar                                         |
| 6   | +5V or +24V | SEN4-PWR     | JP7   |                                                                    |
| 7   | IP4.5       | SEN3         |       | Seleccionar el JP6 del Jumper y elegir entre +5V y +24V según el   |
| 8   | +5V or +24V | SEN3-PWR     | JP6   | tipo del sensor a utilizar                                         |
| 9   | GND         |              |       |                                                                    |
| 10  | GND         |              |       | Seleccionar el JP5 del Jumper y elegir entre +5V y +24V según el   |
| 11  | IN4.4       | SEN2         |       | tipo del sensor a utilizar                                         |
| 12  | +5V or +24V | SEN2-PWR     | JP5   |                                                                    |
| 13  | IP4.3       | SEN1         |       | Seleccionar el IP4 del lumper y elegir entre ±51/ y ±241/ según el |
| 14  | +5V or +24V | SEN1-PWR     | JP4   | tino del sensor a utilizar                                         |
| 15  | GND         |              |       |                                                                    |
| 16  | GND         |              |       | Seleccionar el IP3 del lumper y elegir entre +5V y +24V según el   |
| 17  | IP4.2       | SEN0         |       | tipo del sensor a utilizar                                         |
| 18  | +5V or +24V | SEN0-PWR     | JP3   |                                                                    |
| 19  | IP4.1       | PF&CLAMP ORG | Used  |                                                                    |
| 20  | +5V or +24V | SEN1-PWR     | JP2   | Usando (para otro uso)                                             |
| 21  | GND         |              |       |                                                                    |
| 22  | GND         |              |       |                                                                    |
| 23  | IP4.0       | M/C Open     | Used  | Usando (para otro uso)                                             |
| 24  | +5V or +24V | SEN0-PWR     | JP1   |                                                                    |

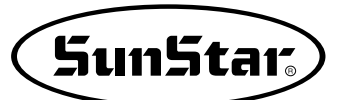

\* La siguiente figura indica el método de cambio del voltaje de salida seleccionando JUMPER(JPxx) en el tablón digital (Digital Borrad).

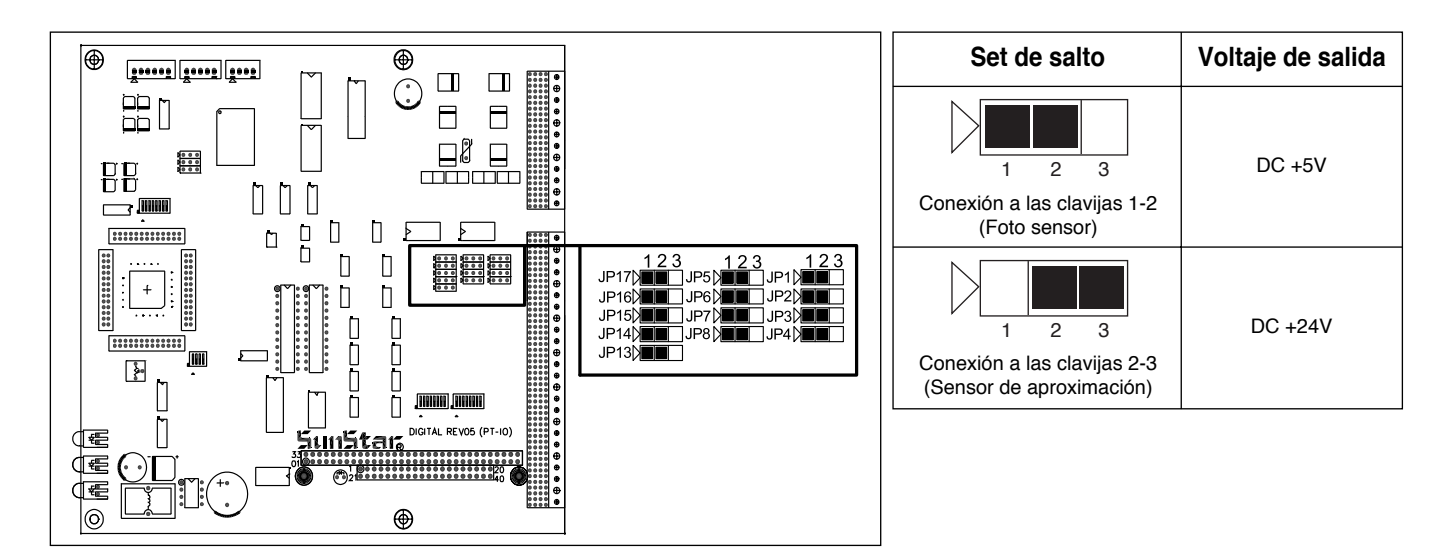

#### Información del conector

| Nombre del conector | Modelo    | Nombre del contacto | Manufacturado por |
|---------------------|-----------|---------------------|-------------------|
| CN33                | XADRP-24V | SXA-001T-P0.6       | JST               |

### 1-2) Uso de funciones

Si la conexión del sensor externo es exitosa como se explicó arriba, el usuario puede llamar automáticamente diseños del 900 a 906 con la señal del sensor. Y al vez, puede hacer uso de; Inicion de costura, Abrazadera, botón ENTER, etc. Pero, para poder llamar automáticamente un diseño, el diseño debe estar guardado en la tarjeta CF o en un disquete Floppy o en la memoria interna entre los números 900 al 906.

Para su uso debe configurar algunos elementos del parámetro de configuración. La configuración se realiza de la siguiente manera.

A. Pulse el botón MODE en la pantalla inicial y seleccione Configuración de parámetros (Parameter Set) en el menú principal. Esta configuración de parámetros es la función Llamada automática de diseño. Los parámetros a configurar son los siguientes. 088. Auto Call: Configura la función Llamada automática de diseño. 089. Auto Ready: Configura el estado READY de costura después de llamar un diseño. 090. Attach Set: Configura la selección de uso de; Inicio de costura (Sewing Start), Abrazadera, y el botón ENTER (Enter Key). 091. AutoCall TM: Configura el tiempo de demora de recepción del sensor al usar la función Llamada automática de diseño.

<< Main Menu >> 1. Parameter Set 2. Program 3. Bobbin Wind

<Parameter Set>
088. Auto Call
089. Auto Ready
090. Attach Set

- B. 088. Después de seleccionar Llamada automática de diseño y posicionar el cursor en ENABLE, pulse el botón ENTER para finalizar la configuración. La unidad de medición será 100[ms]. La unidad por defecto es 10 y tiene 1 segundo de demora. Esto es para captar con exactitud y con seguridad el sensor.
- C. 089, 090 De la misma forma que se configuró arriba, se configura en ENABLE.
- D. Al volver al modo inicial de costura podrá comprobar el cambio del modo "NOR\_SEW" al modo "AUTCALL".
- E. El usuario pude llamar cualquier diseño automáticamente haciendo uso de un sensor externo.
  - Referencia) Para utilizar la función Llamada automática de diseño (AUTCALL), si el usuario hace uso del pedal o de el botón ENTER para utilizar manualmente, como si estuviera en el modo de costura normal (NOR\_SEW), puede que no ejecute la función al instante.

088.Auto Call 1) DISABLE

< -

- 2) ENABLE
- 3) BAR CODE

| NO | : | 001  | AUTCALL |
|----|---|------|---------|
| XS | : | 100% |         |
| YS | : | 100% | SP:2500 |
| BC | : | 014  | PC:0058 |

### 2) Configuración del grupo de llamada automática de diseño (Auto Num Set)

Es una función adicional del Autocall, puede seleccionar un grupo de archivos de diseño entre 1) 001~255, 2) 301~555, 3) 601~855 mediante Autocall.

Las instrucciones para la selección son las siguientes:

- A. Mediante la tecla MODE debe seleccionar "1. Parameter Set" en el menú principal.
- B. Seleccionar "092. AutoNum Set" mediante las teclas de dirección.
- C. La configuración del AutoNum Set es 1)001~007. Debe seleccionar el grupo con la numeración deseada mediante las teclas de dirección y pulsar la tecla ENTER.
- D. Debe volver al menú principal mediante la tecla ESC.

| < < |   | Μ | a | i | n |   | М | е | n | u |   | > | > |
|-----|---|---|---|---|---|---|---|---|---|---|---|---|---|
| 1.  | Ρ | a | r | a | m | е | t | е | r |   | S | e | t |
| 2.  | Ρ | r | 0 | g | r | a | m |   |   |   |   |   |   |
| 3.  | В | 0 | b | b | i | n |   | W | i | n | d |   |   |

<Parameter Set>
092. AutoNum Set<093. Ex\_IO BD Set
094. Thumbnail set</pre>

092. AutoNum Set 1)001~007 <-2)008~014 3)015~021

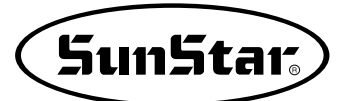

### 3) Llamada automática del diseño mediante el código de barras

Esta función proporciona la función de llamada automática de diseños mediante códigos de barra ordinario. El sistema de código de barra ordinario permite el uso de códigos de barra estándares de diversos tipos de formato, pero, solo es aplicable a los formatos compatibles con el sistema.

Además, existen diversos tipos de dispositivos de sistemas de detección de códigos de barra y es posible su uso si el tipo de código de barra es compatible con el lector.

Si el tipo de código de barra difiere del sistema, es posible que el sistema no pueda leer el código, por tanto, se recomiendo el uso del sistema de códigos de barra proporcionado por SWF

- NO. Lista de elementos Contenido 1 Método de escaneo Método fijo o práctico 2 Tipo de comunicación **RS-232C** Velocidad de comunicación (Baud Rate) 9600 bps CODE39 CODE93 3 Tipo de código de barra CODE128 0001~0999 (Número de 4 cifras) Contenido del comando del código de barra 4 00000000001~0000000999(Número de 12 cifras) 5 Producto recomendado por la productora Metrologic MS5100 Eclipse Series
- Características del sistema de cósigo de barra

#### Estructura de la conexión

El dibujo muestra la estructura de la unión del sistema Metrologic MS5100 Eclipse Series. En el puerto serial ubicado en la parte lateral de la Caja de Operaciones conecte el puerto serial del código de barras. La estructura de la conexión principal puede diferir según los modelos.

En la parte inferior, la etiqueta de código de barra es del tipo CODE39 y el contenido del comando del código es A003. El A003 equivale al diseño número 003, el lector solo puede detectar la numeración de 3 cifras y por tanto, la letra A se ignorará.

La producción de etiquetas de códigos de barra debe realizarse mediante un software y una impresora exclusivos para códigos de barra, puede usar los dispositivos comúnes disponibles en los comercios. Si tiene alguna duda consulte con nuestro servicio de ventas al público.

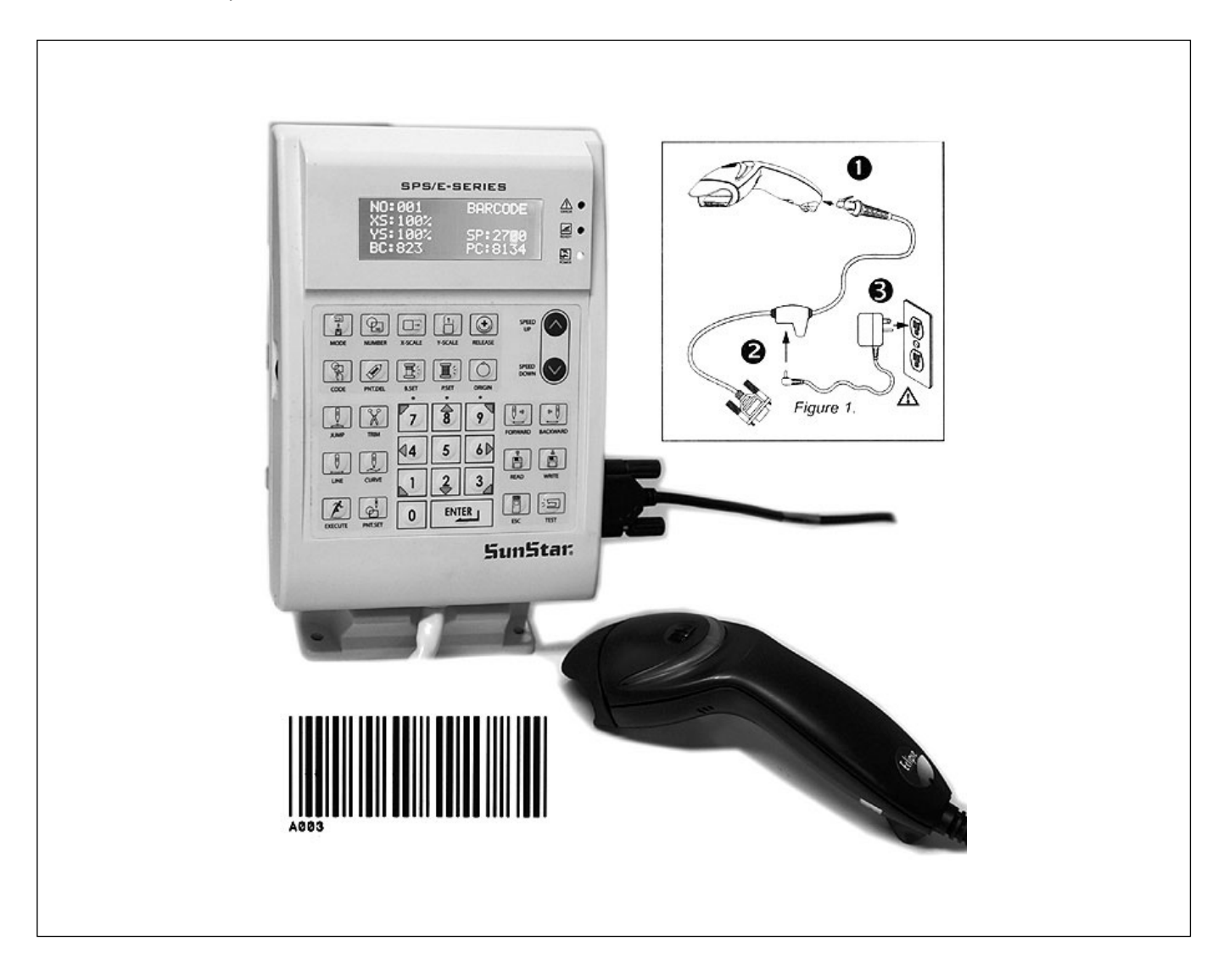

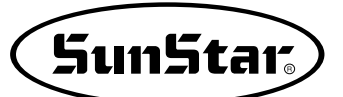

Para su uso debe configurar algunas funciones de los parámetros. Puede configurar de la siguiente manera.

(Excepto la configuración del código de barra, para las demás configuraciones siga las mismas instrucciones que la Llamada automática.)

A. En la pantalla inicial, mediante el botón MODE, seleccione el Parameter Set del menú principal. Configure los parámetros para la llamada automática de diseños. Los parámetros de aplicación son los siguientes.

088. Auto Call : Configuración de la llamada automática de diseños mediante el código de barra.

- 089. Auto Ready : Configuración automática del estado READY (preparación) de la costura tras la llamada del diseño.
- 090. Attach Set : Configuración de la opción de uso de la función de comienzo de la costura (Sewing Start), la abrazadera (Clamp), la tecla ENTER (Enter Key)
- 091. AutoCall TM : En la llamada automática de diseños, configura el tiempo de retardo del sensor de importación. (Esta función es innecesaria en el sistema de código de barras.)
- B. Tras la selección del 088. Llamada automática de diseños mediante códigos de barra, ubique el cursor en BARCODE (código de barra) y pulse ENTER para su configuración.
- C. Puede configurar el 089 y el090 según cada situación.
- D. Al volver al estado inicial de la costura, podrá comprobar que el estado "NOR\_SEW" ha cambiado al estado "BARCODE".
- E. Mediante el dispositivo de código de barra, al escanear la etiqueta del código de barra, el número del diseño cambia y lee el diseño automáticamente.
  - Nota) Si durante la llamada automática de diseños mediante el código de barra el usuario utiliza el pedal y el botón ENTER manualmente como en el modo de costura normal (NOR\_SEW), puede que las funciones realizadas por dichos botones se retrasen.

<< Main Menu > > Set

- 1. Parameter
- 2. Program
- 3. Bobbin Wind

<Parameter Set> 088.Auto Call 089.Auto Ready 090.Attach Set

- 088.Auto Call 1) DISABLE 2) ENABLE
- 3) BAR CODE < -

| NO | : | 001  | BARCODE |
|----|---|------|---------|
| XS | : | 100% |         |
| YS | : | 100% | SP:2500 |
| BC | : | 014  | PC:0058 |

## 4) Función de configuración del puerto de exportación del usuario [Se usa en la conexión del dispositivo externo del usuario]

Esta función permite programar, según los deseos del usuario, los dispositivos conectados en los puertos en el proceso de punteo (punching). Es decir, puede utilizar los dispositivos del usuario según las señales de exportación configuradas del puerto de exportación durante la costura.

Los puertos de exportación que puede configurar son los siguientes: .

| <ul> <li>Descripción y definición del puerto de exportación exter</li> </ul> | na |
|------------------------------------------------------------------------------|----|
|------------------------------------------------------------------------------|----|

| NO | Puerto de exportación | Conector | Contenido                           |
|----|-----------------------|----------|-------------------------------------|
| 00 | OP5.0                 | CN29     | Exportación del aire a presión +24V |
| 01 | OP5.1                 | CN29     | Exportación del aire a presión +24V |
| 02 | OP5.2                 | CN29     | Exportación del aire a presión +24V |
| 03 | OP5.3                 | CN29     | Exportación del aire a presión +24V |
| 04 | OP5.4                 | CN29     | Exportación del aire a presión +24V |
| 05 | OP5.5                 | CN29     | Exportación del aire a presión +24V |
| 06 | OP5.6                 | CN29     | Exportación del aire a presión +24V |
| 07 | OP7.0                 | CN25     | Exportación +5V                     |
| 08 | OP7.1                 | CN25     | Exportación +5V                     |
| 09 | OP7.2                 | CN25     | Exportación +5V                     |
| 10 | OP7.3                 | CN25     | Exportación +5V                     |
| 11 | OP7.4                 | CN25     | Exportación +5V                     |
| 12 | OP7.5                 | CN25     | Exportación +5V                     |
| 13 | OP7.6                 | CN25     | Exportación +5V                     |
| 14 | OP7.7                 | CN25     | Exportación +5V                     |

La información de la conexión del conector del CN29 y CN25 es la siguiente. La figura inferior muestra la parte posterior de la cubierta de la caja de control.

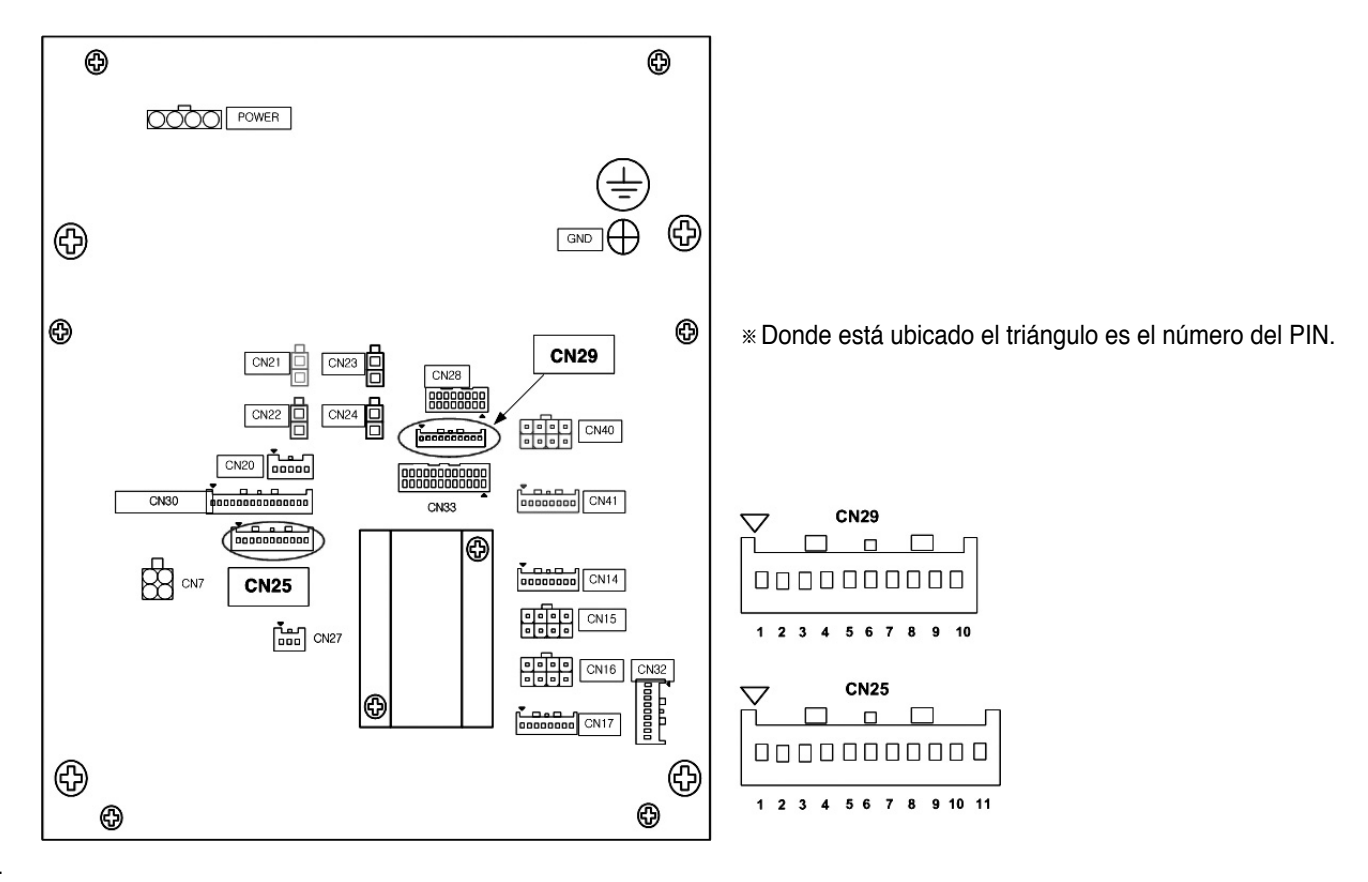

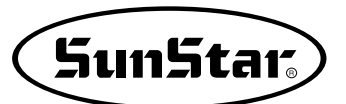

- Información PIN Contenido USED 1 2 OP5.0 3 OP5.1 4 OP5.2 Señal de configuración del puerto de 5 OP5.3 exportación del usuario (+24V) 6 OP5.4 7 OP5.5 8 OP5.6 9 +24V 10 +24V
- Información de la conexión de la clavija del conector CN29

| PIN | Información | Contenido                            |
|-----|-------------|--------------------------------------|
| 1   | +5V         |                                      |
| 2   | OP7.0       |                                      |
| 3   | OP7.1       |                                      |
| 4   | OP7.2       | Soñal do configuración dol puorto do |
| 5   | OP7.3       | ovportación del ucuario (15V)        |
| 6   | OP7.4       |                                      |
| 7   | OP7.5       |                                      |
| 8   | OP7.6       |                                      |
| 9   | OP7.7       |                                      |
| 10  | GND         |                                      |
| 11  | GND         |                                      |

#### Información del conector

| Nombre del conector | Modelo    | Nombre del contacto | Manufacturado por |
|---------------------|-----------|---------------------|-------------------|
| CN29                | XAP-10V-1 | SXA-01T-P0.6        | JST               |
| CN25                | XAP-11V-1 | SXA-01T-P0.6        | JST               |

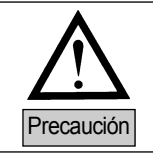

Dicha función deberá ser utilizada solo por un técnico cualificado, en caso contrario puede provocar serios daños en el sistema de control.

Las instrucciones de uso son las siguientes.

Por ejemplo, supongamos que existe un diseño en forma cuadrada como el de la figura inferior, las instrucciones sobre la configuración del tiempo en retardo y del puerto de exportación son las siguientes.

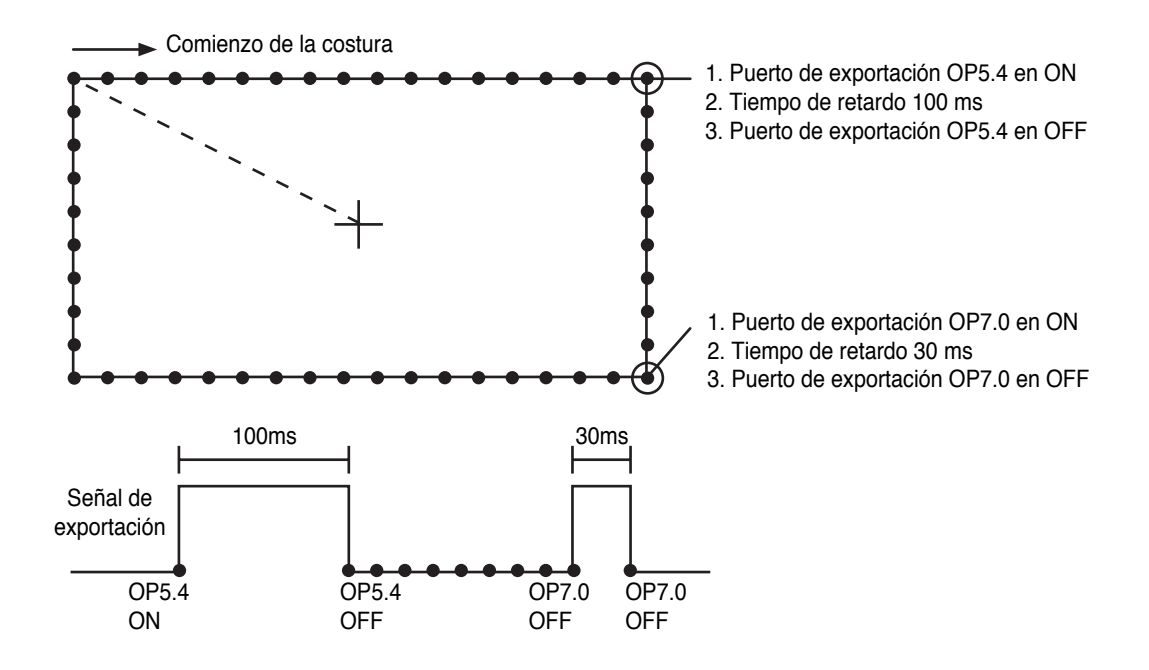

#### A. Pulse el botón MODE

- B. Mediante los botones de dirección ▲▼ seleccione
   "2.Program" en el menú y pulse el botón ENTER.
   La placa de alimentación superior bajará y volverá al punto origen.
- C. Tras pulsar el botón JUMP, mediante los botones de dirección localice el punto de inicio del cuadrado. Seguidamente pulse el botón PNT SET.
- D. Al pulsar el botón EXE se realizará un cálculo sobre los datos del patrón y, según sus resultados, la placa de alimentación realizará sus movimientos.
- E. Después de pulsar el botón LINE, mediante el teclado numérico introduzca el tamaño de la puntada y pulse el botón ENTER.
  (Por ejemplo, si desea configurar el ancho de la puntada en 3 mm pulse los botones [0][3][0].)
- F. Mediante los botones de dirección localice la posición del primer punto del LINE.
   Pulse el botón PNT.SET.
- G. Pulse el botón EXE y registre la posición del primer punto del cuadrado.
   Se realizará un cálculo sobre los datos del patrón y, según sus resultados, la placa de alimentación realizará sus movimientos

<< Main Menu >> 2.Program 3.Bobbin Wind 4.Machine Test

ORIGIN X:+0000.00A N:00000 Y:+0000.00A Function Code?

004:JUMP X:-0065.00 Y:+0030.00 N:001

JUMP NONE X:-0065.00A N:00065 Y:+0030.00A Function Code?

007:LINE WIDTH:030[0.1mm]

007:LINE X:+0065.00 Y:+0030.00 N:001

| LINE          | NONE    |
|---------------|---------|
| X:+0065.00A   | N:00104 |
| Y:+0030.00A   |         |
| Function Code | ?       |

SunStar<sub>s</sub>

- H. Pulse el botón CODE para programar OP5.4 en ON. El código de función es 57, si no conoce el número del código pulse el botón Enter, cuando aparezca la lista de códigos seleccione el número 57 y entre en el apartado SET OP.
- I. Pulse el botón Enter y ubique el cursor en el número 03 OP54 de la lista de funciones SET OP. Pulse el botón Enter.
- J. La pantalla que aparece tras pulsar el botón Enter es la siguiente.

Pulse el botón Enter tras configurar el cursor en ON. Simultáneamente el dispositivo de presión del hilo 3 se programará al final del LINE.

- K. El monitor muestra la pantalla inicial del programa. Para crear el segundo tiempo de retardo pulse el botón CODE y mediante el 059.TIME DELAY introduzca el tiempo de retardo.
- L. La pantalla del 059. TIME DELAY que aparece es la siguiente. La unidad de tiempo es [4 ms], por tanto, para conseguir 100 ms debe introducir 25. [25 × 5=100ms]

| <function< th=""><th>Code&gt;</th></function<> | Code> |
|------------------------------------------------|-------|
| 057:SET                                        | 0P <  |
| 058:CHK                                        | IP    |
| 060:TIME                                       | DELAY |

| 057:SET | OP  |
|---------|-----|
| 03:OP54 | < - |
| 04:OP55 |     |
| 05:OP56 |     |
|         |     |

| 057:SET  | OP |     |
|----------|----|-----|
| OP54:OFF |    |     |
| ON       |    | < - |
|          |    |     |

| OP54        | ON     | NONE    |  |  |
|-------------|--------|---------|--|--|
| X: + 0065   | .00A   | N:00105 |  |  |
| Y:+0030.00A |        |         |  |  |
| Function    | n Code | e?      |  |  |

<Function Code> 059:TIME DELAY < 060:PF CONTROL 000:TRIM

059:TIME DELAY DELAY:0025[x4ms]

TIME DELAY NONE X:+0065.00A N:00106 Y:+0030.00A Function Code? M. Siguiendo el mismo método de configuración del OP5.4 en ON en el apartado H., configure el OP5.4 en OFF.

| 057:SET  | OP  |
|----------|-----|
| OP54:OFF | < - |
| ON       |     |

OP54 OFF NONE X:+0065.00A N:00105 Y:+0030.00A Function Code?

- N. Debe crear la segunda línea del mismo modo que en los apartados E, F y G.
- O. Configure en ON el OP7.0 siguiendo el mismo modo que los apartados H hasta M y el tiempo de retardo en 20 ms, introduzca OFF en OP7.0.
- P. Debe crear el tercer y cuarto LINE siguiendo los mismos pasos que el primer y segundo LINE, seguidamente pulse el botón TEST para comprobar el funcionamiento del puerto de exportación configurado.
- Q. Si no hay ningún problema para la costura, vuelva a pulsar el botón TEST y salga del menú y finalmente pulse WRITE para guardar el diseño.

## 5) Función de configuración del puerto de importación del usuario [Se usa en la conexión del dispositivo externo del usuario]

Esta función permite programar, según los deseos del usuario, los dispositivos conectados en los puertos en el proceso de punteo (punching). Es decir, durante la costura se produce una parada momentánea en la posición del puerto de importación configurada y vuelve a comenzar tras la señal de movimiento del dispositivo conectado al puerto de importación.

Los puertos de importación que puede configurar son los siguientes:

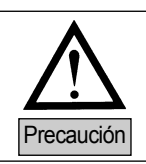

La función de llamada automática de diseños (función AUTO CALL) y el puerto no se puede utilizar conjuntamente ya que es de uso común.

| Nombre       | Puerto de entrada | Conector | Explicación                       |
|--------------|-------------------|----------|-----------------------------------|
| SEN_0        | IP4.2             | CN33     | Entrada: +5V or +24V (Low Active) |
| SEN_1        | IP4.3             | CN33     | Entrada: +5V or +24V (Low Active) |
| SEN_2        | IP4.4             | CN33     | Entrada: +5V or +24V (Low Active) |
| Sewing Start | IP4.5             | CN33     | Entrada: +5V or +24V (Low Active) |
| Enter Key    | IP4.6             | CN33     | Entrada: +5V or +24V (Low Active) |
| Clamp        | IP4.7             | CN33     | Entrada: +5V or +24V (Low Active) |

Descripción y definición del puerto de importación externa

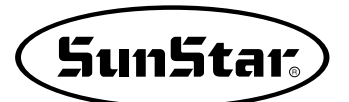

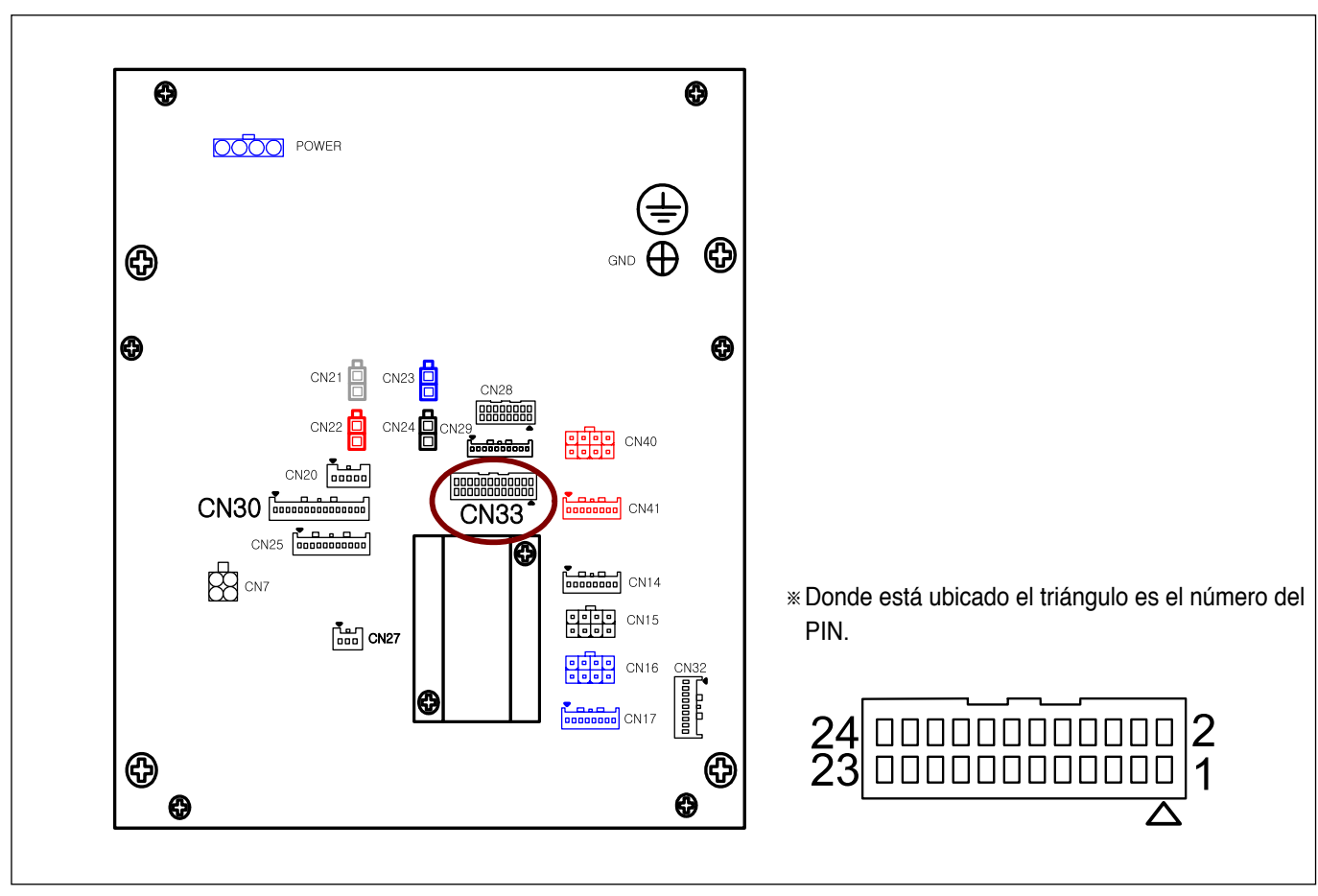

La información de la conexión del conector del CN33 es la siguiente. La figura inferior muestra la parte posterior de la cubierta de la caja de control.

Información del conector CN33

| PIN | Información | Nombre | Salto (Jumper) | Contenido                                                               |  |
|-----|-------------|--------|----------------|-------------------------------------------------------------------------|--|
| 1   | IP4.7       | INPUT  |                | Salassianar al ID9 del lumper y alagir antra (EV.) (24)/ agg/n al tipa  |  |
| 2   | +5V or +24V | Power  | JP8            | del sensor a utilizar                                                   |  |
| 3   | GND         |        |                |                                                                         |  |
| 4   | GND         |        |                | Salaggianar al JPZ del Jumper y alegir antre (51/ y 1241/ según al tipa |  |
| 5   | IP4.6       | INPUT  |                | del sensor a utilizar                                                   |  |
| 6   | +5V or +24V | Power  | JP7            |                                                                         |  |
| 7   | IP4.5       | INPUT  |                | Seleccionar el IP6 del lumper y elegir entre (5V y 124V según el tipo   |  |
| 8   | +5V or +24V | Power  | JP6            | del sensor a utilizar                                                   |  |
| 9   | GND         | GND    |                |                                                                         |  |
| 10  | GND         | GND    |                | Salaggianar al IPE del lumpor y alagir antra (EV y 124V sogún al tipa   |  |
| 11  | IN4.4       | INPUT  |                | del sensor a utilizar                                                   |  |
| 12  | +5V or +24V | Power  | JP5            |                                                                         |  |
| 13  | IP4.3       | INPUT  |                | Calessianar al ID4 del lumnar y alagir antra (EV.) (24)/ aggún al tina  |  |
| 14  | +5V or +24V | Power  | JP4            | del sensor a utilizar                                                   |  |
| 15  | GND         | GND    |                |                                                                         |  |
| 16  | GND         | GND    |                | Salassianar al IP2 del lumper y alagir antra (EV.) (24)/ agg/n al tipa  |  |
| 17  | IP4.2       | INPUT  |                | del sensor a utilizar                                                   |  |
| 18  | +5V or +24V | Power  | JP3            |                                                                         |  |

\* La siguiente figura indica el método de cambio del voltaje de salida seleccionando JUMPER(JPxx) en el tablón digital (Digital Borrad).

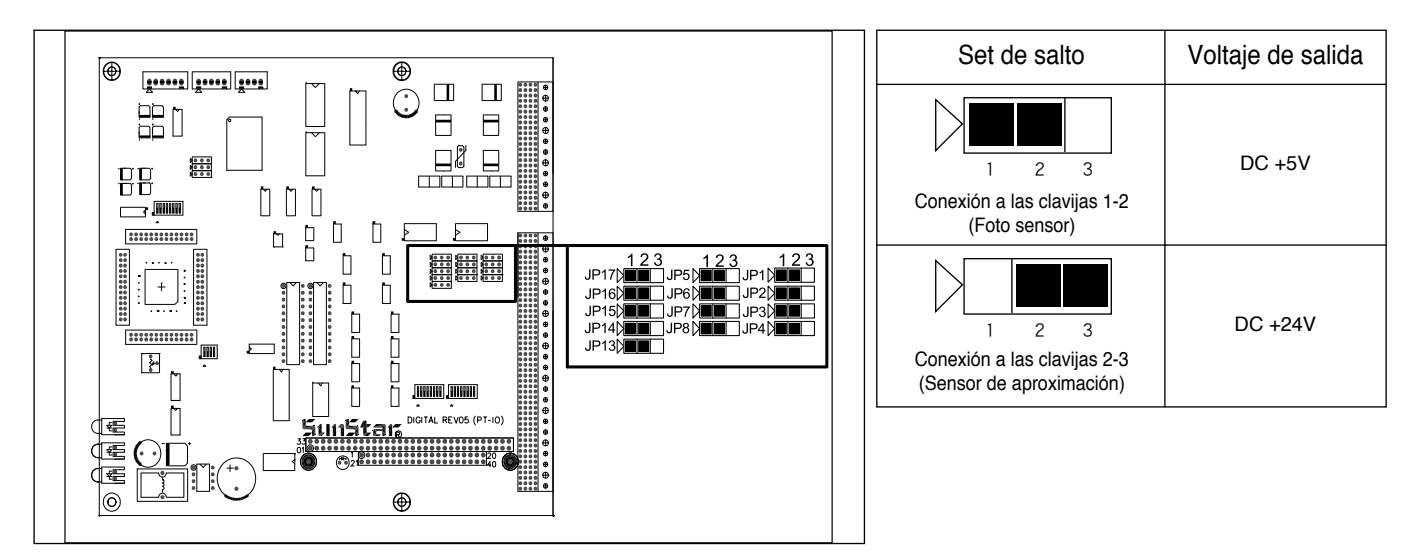

#### Información del conector

| Nombre del conector | Modelo    | Nombre del contacto | Manufacturado por |  |
|---------------------|-----------|---------------------|-------------------|--|
| CN33                | XADRP-24V | SXA-001T-P0.6       | JST               |  |

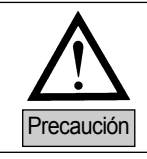

#### Las instrucciones de uso son las siguientes.

Por ejemplo, supongamos que existe un diseño en forma cuadrada como el de la figura inferior, las instrucciones sobre la configuración del tiempo en retardo y del puerto de exportación son las siguientes.

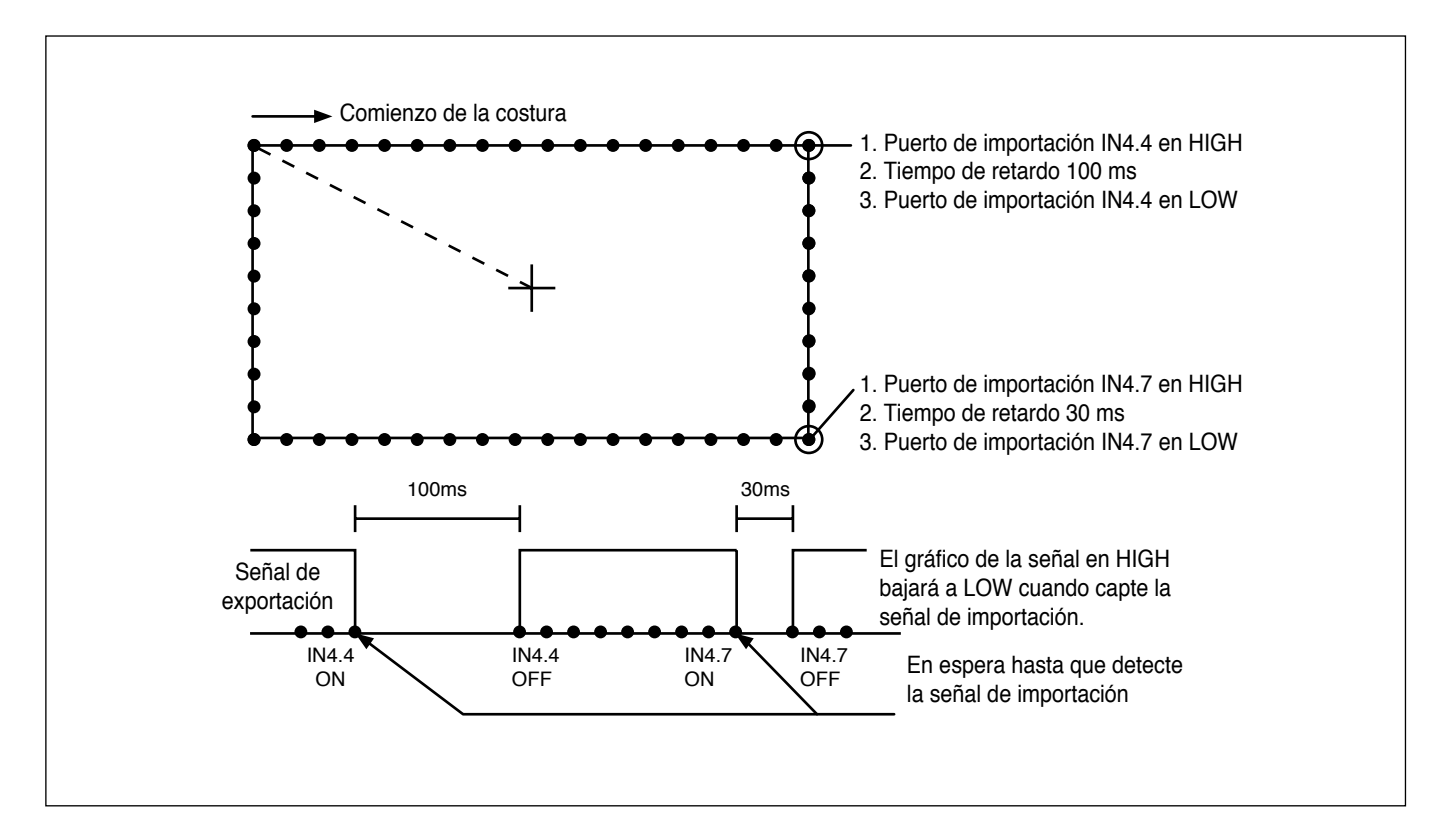

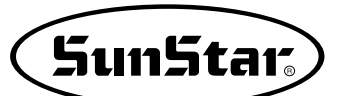

A. Pulse el botón MODE

- B. Mediante los botones de dirección ▲▼ seleccione
   "2.Program" en el menú y pulse el botón ENTER.
   La placa de alimentación superior bajará y volverá al punto origen.
- C. Tras pulsar el botón JUMP, mediante los botones de dirección localice el punto de inicio del cuadrado. Seguidamente pulse el botón PNT SET.
- D. Al pulsar el botón EXE se realizará un cálculo sobre los datos del patrón y, según sus resultados, la placa de alimentación realizará sus movimientos.
- E. Después de pulsar el botón LINE, mediante el teclado numérico introduzca el tamaño de la puntada y pulse el botón ENTER.
  (Por ejemplo, si desea configurar el ancho de la puntada en 3 mm pulse los botones [0][3][0].)
- F. Mediante los botones de dirección localice la posición del primer punto del LINE.
   Pulse el botón PNT.SET.
- G. Pulse el botón EXE y registre la posición del primer punto del cuadrado.
  Se realizará un cálculo sobre los datos del patrón y, según sus resultados, la placa de alimentación realizará sus movimientos

- << Main Menu >> 2.Program 3.Bobbin Wind
- 4.Machine Test

ORIGIN X:+0000.00A N:00000 Y:+0000.00A Function Code?

004:JUMP X:-0065.00 Y:+0030.00 N:001

JUMP NONE X:-0065.00A N:00065 Y:+0030.00A Function Code?

007:LINE WIDTH:030[0.1mm]

007:LINE X:+0065.00 Y:+0030.00 N:001

LINE NONE X:+0065.00A N:00104 Y:+0030.00A Function Code?

- H. Pulse el botón CODE para programar IP4.4 en HIGH. El código de función es 58, si no conoce el número del código pulse el botón Enter, cuando aparezca la lista de códigos seleccione el número 58 y entre en el apartado CHK IP.
- I. Pulse el botón Enter y ubique el cursor en el número 02 IP44 de la lista de funciones CHK OP. Pulse el botón Enter.
- J. La pantalla que aparece tras pulsar el botón Enter es la siguiente.

Pulse el botón Enter tras configurar el cursor en HIGH. Simultáneamente la señal de importación se programará al final del LINE creado.

- K. El monitor muestra la pantalla inicial del programa.
   La pantalla programada es similar al de la derecha.
   Para crear el segundo tiempo de retardo pulse el botón CODE y mediante el 059.TIME DELAY introduzca el tiempo de retardo.
- L. La pantalla del 059. TIME DELAY que aparece es la siguiente. La unidad de tiempo es [4 ms], por tanto, para conseguir 100 ms debe introducir 25. [25 × 5=100ms]

<Function Code> 058:CHK IP < 059:TIME DELAY 060:PF CONTROL

| IP  |
|-----|
| < - |
|     |
|     |
|     |

| 058:CHK  | IP  |  |
|----------|-----|--|
| IP44:LOW |     |  |
| HIGH     | < - |  |
|          |     |  |

IP42 HIGH NONE X:+0065.00A N:00105 Y:+0030.00A Function Code?

<Function Code> 059:TIME DELAY < 060:PF CONTROL 000:TRIM

059:TIME DELAY DELAY:0025[x4ms]

TIME DELAY NONE X:+0065.00A N:00106 Y:+0030.00A Function Code? M. Siguiendo el mismo método de configuración del IP4.4 en HIGH en el apartado H., configure el IP4.4 en LOW.

| 058:CHK  | IP |     |
|----------|----|-----|
| OP44:LOW | 1  | < - |
| HIGH     |    |     |

SunStar

IP44 LOW NONE X:+0065.00A N:00105 Y:+0030.00A Function Code?

- N. Debe crear la segunda línea del mismo modo que en los apartados E, F y G.
- O. Configure en HIGH el IP4.7 siguiendo el mismo modo que los apartados H hasta M y el tiempo de retardo en 20 ms, introduzca LOW en IP4.0.
- P. Debe crear el tercer y cuarto LINE siguiendo los mismos pasos que el primer y segundo LINE, seguidamente pulse el botón TEST para comprobar el funcionamiento del puerto de exportación configurado.
- Q. Si no hay ningún problema para la costura, vuelva a pulsar el botón TEST y salga del menú y finalmente pulse WRITE para guardar el diseño.